Valido dalla versione V 01.04 (firmware del dispositivo) Products

Solutions

Services

# Descrizione dei parametri del dispositivo **Analizzatore di gas J22 TDLAS**

Modbus TCP e RS485

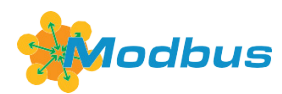

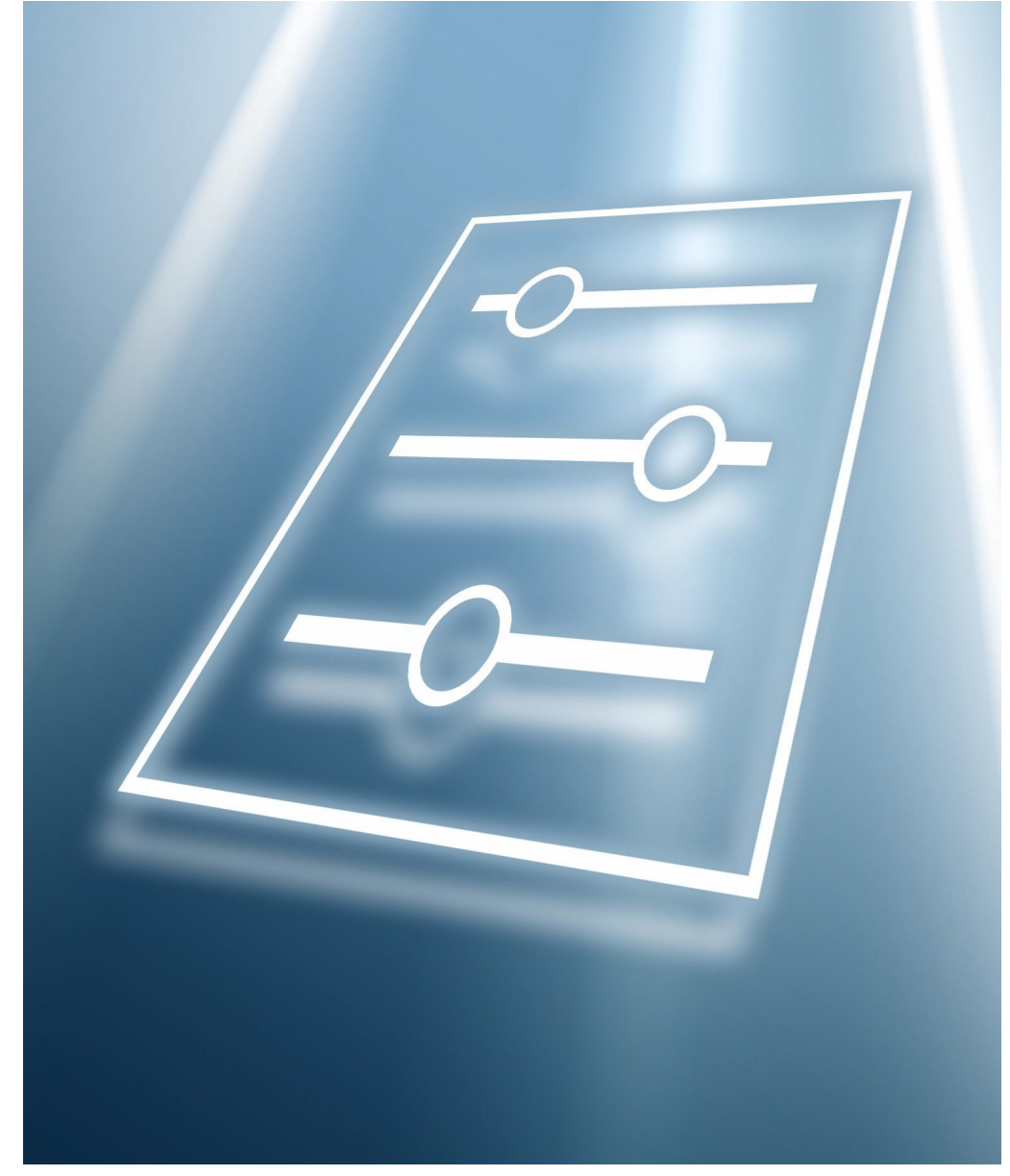

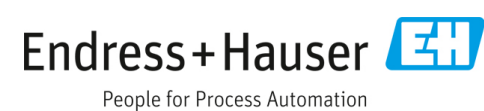

## Indice

| 1          | Informazioni su questo documento 4                                                                                                    | 4                     |
|------------|----------------------------------------------------------------------------------------------------|-----------------------|
| 1.1<br>1.2 | Avvisi<br>Simboli sul dispositivo                                                                                                    | 4<br>4                |
| 1.3<br>1.4 | Conformità per esportazione da Stati Uniti<br>Scopo del documento<br>1.4.1 Gruppo di destinatari                                                                                       | 4<br>4<br>5           |
| 1.5        | Uso di questo documento<br>1.5.1 Struttura del documento<br>1.5.2 Struttura di una descrizione del<br>parametro                                                                        | 5<br>5<br>6           |
| 1.6        | Simboli utilizzati<br>1.6.1 Simboli per il tipo di informazione<br>1.6.2 Simboli nelle figure                                                                                          | 6<br>6<br>7           |
| 1.7        | Documentazione<br>1.7.1 Documentazione standard                                                                                                    | 7<br>7                |
| 2          | Panoramica del menu Esperto                                                                                                    | B                     |
| 3          | Descrizione dei parametri del<br>dispositivo10                                                                                                    | 0                     |
| 3.1        | Sistema13.1.1Display3.1.2Configurazione back up3.1.3Gestione dell'evento3.1.4Amministrazione                                                                                           | 1<br>2<br>2<br>5<br>7 |
| 3.2        | Sensore33.2.1Valori misurati3.2.2Unità di sistema3.2.3Flusso4.43.2.4Punto di rugiada3.2.5Peak tracking4.43.2.6Regolazione del sensore3.2.7Compensazione cambio stream3.2.8Calibrazione | 220458923             |
| 3.3<br>3.4 | Configurazione I/O50Ingresso503.4.1Ingresso in corrente 1n                                                                                                    | 4<br>6<br>6           |
| 3.5        | Uscita       56         3.5.1       Uscita in corrente 1n       59         3.5.2       Switch output 1       64         3.5.3       Uscita a relè 1n       69                          | 8<br>9<br>4<br>9      |
| 3.6        | Comunicazione73.6.1Configurazione Modbus73.6.2Informazioni Modbus73.6.3Mappa dati Modbus73.6.4Web server80                                                                             | 3<br>3<br>9<br>9      |

| 3.7 | Diagno | stica                               | 83  |
|-----|--------|-------------------------------------|-----|
|     | 3.7.1  | Elenco di diagnostica               | 85  |
|     | 3.7.2  | Registro degli eventi               | 89  |
|     | 3.7.3  | Informazioni strumento              | 90  |
|     | 3.7.4  | Moduli elettronico principale + I/O | 192 |
|     | 3.7.5  | Modulo sensore elettronica (ISEM).  | 93  |
|     | 3.7.6  | Modulo I/O 2                        | 94  |
|     | 3.7.7  | Modulo I/O 3                        | 95  |
|     | 3.7.8  | Visualizzazione del modulo          | 96  |
|     | 3.7.9  | Data logging                        | 97  |
|     | 3.7.10 | Heartbeat Technology                | 101 |
|     | 3.7.11 | Simulazione                         | 115 |
|     | 3.7.12 | Plots dello spettro                 | 119 |
|     | 3.7.13 | SD card                             | 124 |

#### 

| 4.1 | Unità i | ngegneristiche SI        | 127 |
|-----|---------|--------------------------|-----|
|     | 4.1.1   | Unità di sistema         | 127 |
|     | 4.1.2   | Valori fondo scala       | 127 |
|     | 4.1.3   | Campo corrente di uscita | 127 |
| 4.2 | Unità i | ngegneristiche US        | 127 |
|     | 4.2.1   | Unità di sistema         | 127 |
|     | 4.2.2   | Valori fondo scala       | 127 |
|     | 4.2.3   | Campo corrente di uscita | 127 |
|     |         |                          |     |

## 5 Spiegazione delle unità abbreviate 128

| 5.1 | Unità ingegneristiche SI | 128 |
|-----|--------------------------|-----|
| 5.2 | Unità ingegneristiche US | 128 |
| 5.3 | Unità imperiali          | 128 |

## 6 Informazioni sul registro Modbus.. 129

|     |          | 5                               |     |
|-----|----------|---------------------------------|-----|
| 6.1 | Note     |                                 | 129 |
|     | 6.1.1    | Struttura delle informazioni    |     |
|     | sul regi | istro                           | 129 |
|     | 6.1.2    | Modello di indirizzo            | 129 |
| 6.2 | Panora   | mica del menu operativo Esperto | 130 |
| 6.3 | Informa  | azioni sul registro             | 140 |
|     | 6.3.1    | Sottomenu Sistema               | 140 |
|     | 6.3.2    | Sensore                         | 144 |
|     | 6.3.3    | Sottomenu Configurazione I/O    | 150 |
|     | 6.3.4    | Sottomenu Ingresso              | 151 |
|     | 6.3.5    | Sottomenu Uscita                | 152 |
|     | 6.3.6    | Sottomenu Comunicazione         | 154 |
|     | 6.3.7    | Diagnostica                     | 157 |
|     | 6.3.8    | Simulazione                     | 166 |
|     | 6.3.9    | Plots dello spettro             | 166 |
|     | 6.3.10   | Scheda SD                       | 167 |
|     |          |                                 |     |

## 1 Informazioni su questo documento

## 1.1 Avvisi

| Struttura delle informazioni                                |  | Significato                                                           |
|-------------------------------------------------------------|--|-----------------------------------------------------------------------|
| AVVISO                                                      |  | Questo simbolo segnala una situazione pericolosa. Se non evitata,     |
| Cause (/conseguenze)                                        |  | questa situazione pericolosa può provocare lesioni gravi o letali.    |
| Conseguenze della non conformità<br>(se applicabile)        |  |                                                                       |
| ► Azione correttiva                                         |  |                                                                       |
|                                                             |  | Questo simbolo segnala una situazione pericolosa. Se non evitata, può |
| Cause (/conseguenze)                                        |  | provocare lesioni più o meno gravi.                                   |
| Eventuali conseguenze di non conformità<br>(se applicabile) |  |                                                                       |
| ► Azione correttiva                                         |  |                                                                       |
| ΝΟΤΑ                                                        |  | Questo simbolo segnala situazioni, che possono provocare danni alla   |
| Causa/situazione                                            |  | proprietà.                                                            |
| Eventuali conseguenze di non conformità                     |  |                                                                       |
| (se applicabile)                                            |  |                                                                       |
| ► Azione/nota                                               |  |                                                                       |

Tabella 1. Avvisi

## 1.2 Simboli sul dispositivo

| Simbolo  | Descrizione                                                                                                    |
|----------|----------------------------------------------------------------------------------------------------|
|          | Il simbolo della radiazione laser è usato per segnalare all'utente il pericolo di esposizione a pericolose radiazioni laser, visibili durante l'uso dell'analizzatore di gas TDLAS J22.                                                                                                    |
|          | Il simbolo dell'alta tensione segnala alle persone la presenza di un potenziale elettrico sufficientemente<br>elevato da provocare lesioni o danni. In alcuni settori, l'alta tensione fa riferimento ad un valore di<br>tensione superiore ad una certa soglia. Le apparecchiature e i conduttori che conducono alta tensione<br>garantiscono speciali prescrizioni e procedure di sicurezza. |
| Intertek | Il marchio di omologazione ETL attesta la conformità del prodotto agli standard di sicurezza<br>nordamericani. Le autorità competenti (Authorities Having Jurisdiction, AHJ) e i pubblici ufficiali<br>addetti ai codici in USA e Canada accettano il marchio di omologazione ETL come prova della<br>conformità del prodotto agli standard industriali pubblicati.                            |
| X.       | Il simbolo WEEE indica che il prodotto non deve essere smaltito come rifiuto indifferenziato e deve<br>essere conferito in appositi centri di raccolta per il recupero e il riciclaggio.                                                                                                    |
| CE       | Il marchio CE indica la conformità alle norme di salute, sicurezza e tutela ambientale per prodotti venduti all'interno dello Spazio economico europeo (SEE).                                                                                                    |

Tabella 2. Simboli

## 1.3 Conformità per esportazione da Stati Uniti

La politica di Endress+Hauser prevede la rigorosa osservanza delle leggi che disciplinano le esportazioni dagli Stati Uniti come indicato nel sito web del <u>Bureau of Industry and Security</u> (Ufficio per l'Industria e la Sicurezza dell'U.S. Department of Commerce (Dipartimento del commercio degli Stati Uniti).

## 1.4 Scopo del documento

Questo documento fa parte delle Istruzioni di funzionamento e serve da riferimento ai parametri, poiché fornisce una spiegazione dettagliata di ogni singolo parametro del menu operativo.

## 1.4.1 Gruppo di destinatari

La documentazione è diretta agli specialisti che lavorano con il dispositivo per tutto il ciclo di vita e che eseguono specifiche configurazioni. Serve per eseguire interventi, che richiedono una conoscenza dettagliata del funzionamento del dispositivo:

- Messa in servizio della misura in condizioni difficili
- Adattamento ottimale della misura a condizioni difficili
- Configurazione dettagliata dell'interfaccia di comunicazione
- Diagnostica degli errori in casi difficili

## 1.5 Uso di questo documento

## 1.5.1 Struttura del documento

Il documento elenca i sottomenu e i relativi parametri in base alla struttura del <u>menu Esperto →</u> ), visualizzato quando è abilitato il ruolo utente Manutenzione.

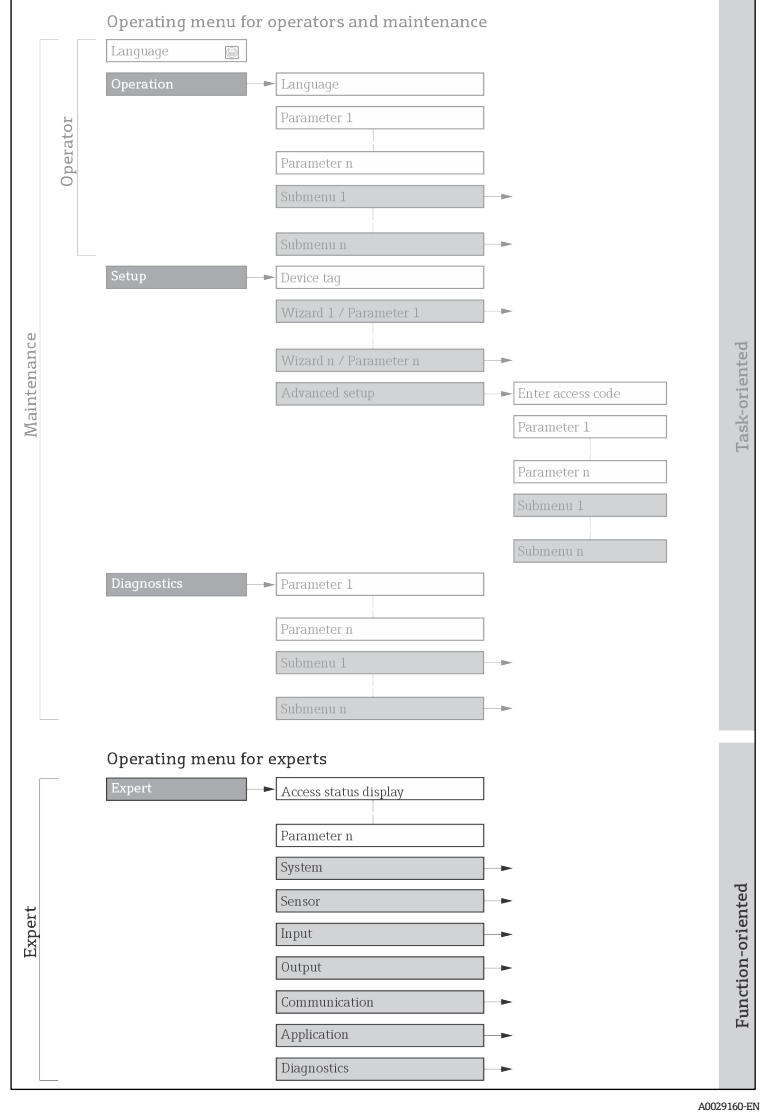

Esempio della struttura schematica del menu operativo

### NOTA

- ► Informazioni aggiuntive sulla disposizione dei parametri in base alla struttura dei menu Operativo, Configurazione e Diagnostica sono riportate con una breve descrizione nelle Istruzioni di funzionamento →
- ▶ Il concetto dei menu operativi è reperibile anche nelle Istruzioni di funzionamento → 🕮.

## 1.5.2 Struttura di una descrizione del parametro

Le singole parti che formano la descrizione del parametro sono riportate di seguito:

| Nome completo del parametro | Descrizione                                                                                                    |  |
|-----------------------------|----------------------------------------------------------------------------------------------------|--|
| Navigazione                 | Percorso di navigazione fino al parametro mediante display locale o web<br>browser                              |  |
|                             | Percorso di navigazione fino al parametro mediante tool operativo                                               |  |
|                             | I nomi di menu, sottomenu e parametri sono abbreviati, così come visualizzati dal display e dal tool operativo. |  |
| Prerequisito                | Il parametro è disponibile solo a queste condizioni specifiche                                                  |  |
| Descrizione                 | Descrizione della funzione del parametro                                                                        |  |
| Selezione                   | Elenco delle singole opzioni disponibili per il parametro                                                       |  |
|                             | Opzione 1                                                                                                    |  |
|                             | Opzione 2                                                                                                    |  |
| Inserimento utente          | Campo di immissione parametri                                                                                   |  |
| Interfaccia utente          | Valore/dati del parametro visualizzati                                                                          |  |
| Impostazione di fabbrica    | Impostazione predefinita in fabbrica                                                                            |  |
| Informazioni aggiuntive     | Spiegazioni aggiuntive:                                                                                         |  |
|                             | Su singole opzioni                                                                                              |  |
|                             | Su valori/dati visualizzati                                                                                     |  |
|                             | <ul> <li>Sul campo di immissione</li> </ul>                                                                     |  |
|                             | Sull'impostazione di fabbrica                                                                                   |  |
|                             | <ul> <li>Sulla funzione del parametro</li> </ul>                                                                |  |

## 1.6 Simboli utilizzati

## 1.6.1 Simboli per il tipo di informazione

| Simbolo  | Descrizione                             |
|----------|-----------------------------------------|
| i        | Suggerimento                            |
| A0011193 | Indica informazioni aggiuntive.         |
| A0028658 | Riferimento alla documentazione         |
| A0028659 | Riferimento alla pagina                 |
| A0028660 | Riferimento al grafico                  |
| A0028662 | Operatività mediante display locale     |
| A0028663 | Operatività mediante tool operativo     |
| A0028665 | Parametro protetto da codice di accesso |

## 1.6.2 Simboli nelle figure

| Simbolo        | Descrizione           |  |
|----------------|-----------------------|--|
| 1, 2, 3        | Numeri di riferimento |  |
| A, B, C,       | Viste                 |  |
| A-A, B-B, C-C, | Sezioni               |  |
|                |                       |  |

## **1.7** Documentazione

## 1.7.1 Documentazione standard

| Codice<br>documento | Tipo di documento                  | Descrizione                                                                                                    |
|---------------------|------------------------------------|----------------------------------------------------------------------------------------------------|
| BA02152C            | Istruzioni di<br>funzionamento     | Panoramica completa degli interventi richiesti per installare, mettere in servizio ed eseguire la manutenzione del dispositivo.                                                     |
| XA02708C            | Istruzioni di sicurezza            | Requisiti per l'installazione o l'uso dell'analizzatore di gas TDLAS J22 relativi alla sicurezza del personale o delle apparecchiature.                                             |
| XA03086C            | Istruzioni di sicurezza<br>INMETRO | Requisiti per l'installazione o l'uso dell'analizzatore di gas TDLAS J22<br>relativi alla sicurezza del personale o delle apparecchiature. Documento<br>per certificazione INMETRO. |
| XA03087C            | Istruzioni di sicurezza<br>JPNEx   | Requisiti per l'installazione o l'uso dell'analizzatore di gas TDLAS J22<br>relativi alla sicurezza del personale o delle apparecchiature. Documento<br>per certificazione JPNEx.   |
| XA03090C            | Istruzioni di sicurezza<br>PESO/KC | Requisiti per l'installazione o l'uso dell'analizzatore di gas TDLAS J22<br>relativi alla sicurezza del personale o delle apparecchiature. Documento<br>per certificazione PESO/KC. |
| TI01607C            | Informazioni tecniche              | Guida alla selezione del dispositivo.<br>Il documento riporta tutti i dati tecnici dell'analizzatore.                                                                               |

## 2 Panoramica del menu Esperto

La seguente tabella fornisce una panoramica della struttura del menu operativo Esperto e dei relativi parametri. Il riferimento alla pagina indica dove reperire la descrizione associata del sottomenu o del parametro.

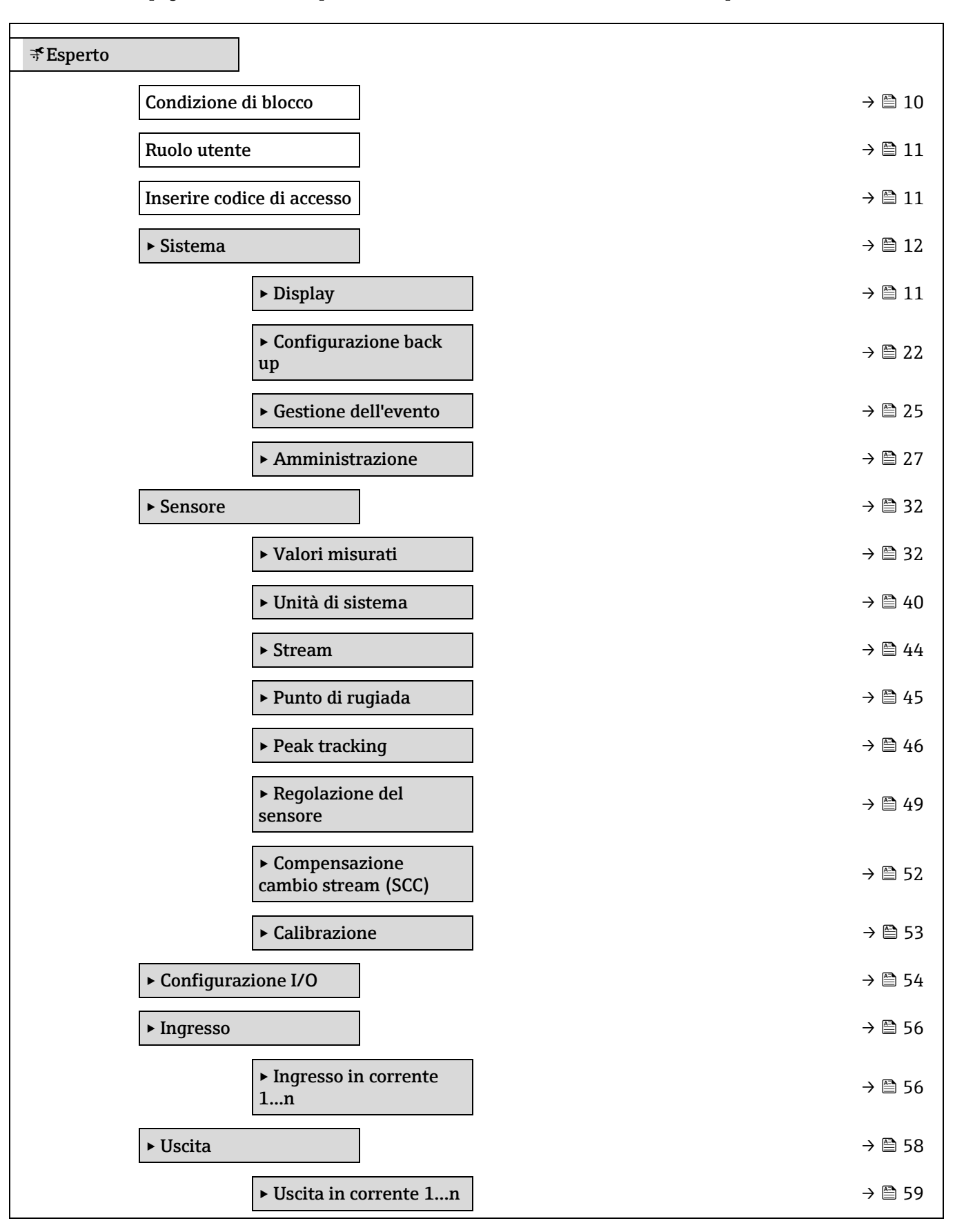

| ► Uscita contatto 1n                       | → 🗎 64                                              |
|--------------------------------------------|-----------------------------------------------------|
| ► Uscita a relè 1n                         | → 🗎 69                                              |
| ► Comunicazione                            | → 🗎 73                                              |
| ► Configurazione Modbu                     | s → 🖹 73                                            |
| ► Informazioni Modbus                      | → 🗎 79                                              |
| ► Mappa dati Modbus                        | → 🗎 79                                              |
| ► Web server                               | → 🖹 80                                              |
| ► Diagnostica                              | → 🗎 83                                              |
| Diagnostica attuale                        | → 🗎 83                                              |
| Precedenti diagnostiche                    | → 🗎 84                                              |
| Tempo di funzionamento<br>restart          | $\rightarrow \ \ \ \ \ \ \ \ \ \ \ \ \ \ \ \ \ \ \$ |
| Tempo di funzionamento                     | → 🗎 84                                              |
| ► Elenco di diagnostica                    | → 🗎 85                                              |
| ► Registro degli eventi                    | → 🗎 89                                              |
| ► Informazioni strument                    | o → 🗎 90                                            |
| ► Moduli elettronico<br>principale + I/O 1 | → 🗎 92                                              |
| ► Modulo sensore elettro<br>(ISEM)         | onica $\rightarrow \cong 93$                        |
| ► Modulo I/O 2                             | → 🗎 94                                              |
| ► Modulo I/O 3                             | → 🗎 95                                              |
| ► Visualizzazione del mo                   | dulo $\rightarrow \cong 96$                         |
| ► Data logging                             | → 🗎 97                                              |
| ► Heartbeat Technology                     | → 🗎 101                                             |
| ► Simulazione                              | → 🗎 115                                             |
| ► Plots dello spettro                      | → 🗎 120                                             |
| ► SD card                                  | → 🗎 124                                             |

## 3 Descrizione dei parametri del dispositivo

Nel paragrafo successivo, i parametri sono elencati in base alla struttura del menu sul display locale. I parametri specifici per i tool operativi sono compresi nei punti adatti della struttura del menu.

| ₹Esperto                      |        |
|-------------------------------|--------|
| Condizione di blocco          | → 🗎 10 |
| Ruolo utente                  | → 🗎 11 |
| Inserire codice di<br>accesso | → 🗎 11 |
| ► Sistema                     | → 🗎 12 |
| ► Sensore                     | → 🗎 32 |
| ► Configurazione I/O          | → 🗎 54 |
| ► Ingresso                    | → 🗎 56 |
| ► Uscita                      | → 🗎 58 |
| ► Comunicazione               | → 🗎 73 |
| ► Diagnostica                 | → 🗎 83 |

## Condizione di blocco

| Navigazione                | Image: Barbon and Barbon and |
|----------------------------|----------------------------------------------------------------------------------------------------|
| Descrizione                | Visualizza la protezione scrittura attiva.                                                                                                    |
| Interfaccia<br>utente      | <ul><li>Blocco scrittura hardware</li><li>Temporaneamente bloccato</li></ul>                                                                                                    |
| Informazioni<br>aggiuntive | <i>Interfaccia utente</i><br>Se sono attivi due o più tipi di protezione scrittura, il display locale visualizza quella con la<br>massima priorità. Nel tool operativo, sono visualizzati tutti i tipi di protezione scrittura<br>attivi.                                                                                                    |
|                            | <ul> <li>NOTA</li> <li>Informazioni dettagliate sull'autorizzazione all'accesso sono riportate nei paragrafi<br/>"Ruoli utente e autorizzazioni di accesso associate" e "Concetto operativo" delle<br/>Istruzioni di funzionamento per il dispositivo → II.</li> </ul>                                                                                                    |

#### Selezione

| Opzioni                                      | Descrizione                                                                                                    |
|----------------------------------------------|----------------------------------------------------------------------------------------------------|
| Nessuna                                      | L'autorizzazione all'accesso è visualizzata nel parametro Condizione di blocco $\rightarrow \square$ . Appare solo sul display locale.                                     |
| Blocco scrittura<br>hardware<br>(priorità 1) | L'interruttore DIP per il blocco hardware è attivato sulla scheda PCB.<br>Blocca l'accesso in scrittura ai parametri (ad es. mediante display locale o<br>tool operativo). |

| Opzioni                                     | Descrizione                                                                                                    |
|---------------------------------------------|----------------------------------------------------------------------------------------------------|
| Temporaneamente<br>bloccato<br>(priorità 4) | L'accesso in scrittura ai parametri è temporaneamente bloccato, a causa<br>di elaborazioni interne in corso nel dispositivo (ad es. upload/download<br>dati, reset, ecc.). Non appena termina l'elaborazione interna, i parametri<br>possono essere di nuovo modificati. |

| Ruolo utente                |                                                                                                    |
|-----------------------------|----------------------------------------------------------------------------------------------------|
|                             |                                                                                                    |
| Navigazione                 | 🖴 Esperto → Ruolo utente                                                                                                    |
| Descrizione                 | Visualizza l'autorizzazione di accesso ai parametri mediante display locale, web browser o<br>tool operativo.                                                                                                    |
| Interfaccia<br>utente       | Operatore<br>Manutenzione                                                                                                    |
| Impostazione di<br>fabbrica | Manutenzione                                                                                                    |
| Informazioni<br>aggiuntive  | <ul> <li>L'autorizzazione di accesso può essere modificata mediante il parametro <u>Inserire codice di accesso → </u></li> <li>Se è attiva una protezione scrittura addizionale, l'autorizzazione di accesso attuale può essere ulteriormente limitata.</li> <li>NOTA</li> <li>Informazioni dettagliate sull'autorizzazione di accesso sono riportate nei paragrafi "Ruoli utente e autorizzazioni di accesso associate" e "Concetto operativo" delle</li> </ul> |

### Inserire codice di accesso

| Navigazione                 | Isperto → Inserire codice di accesso $ = 1 + 2 + 2 = 1 + 2 = 1 + 2 = $ |
|-----------------------------|----------------------------------------------------------------------------------------------------|
| Descrizione                 | Utilizzare questa funzione per inserire il codice di sblocco specifico dell'utilizzatore e<br>togliere la protezione scrittura dei parametri.                                                                                                    |
| Inserimento<br>utente       | Stringa di caratteri a 16 cifre max. compresi numeri, lettere e caratteri speciali                                                                                                    |
| Impostazione di<br>fabbrica | 0000; può essere modificato dal cliente                                                                                                    |
| Informazioni<br>aggiuntive  | Consultare le Istruzioni di funzionamento J22 <u>BA02152C <math>\rightarrow</math> [3] per le istruzioni di accesso.</u>                                                                                                    |

Istruzioni di funzionamento per il dispositivo  $\rightarrow$  🕮.

## 3.1 Sistema

| Naviaazione                        | B.T. | •            | •                      |      |
|------------------------------------|------|--------------|------------------------|------|
| 1 VI / V / I / I / / . / I / / / E | NIA  | 171 <i>M</i> | 7710                   | no   |
| 110.1.000.0101.0                   | 1110 | vigu         | <i>iL</i> <sub>i</sub> | ILC. |

Image: Barbon Barbon Barbo

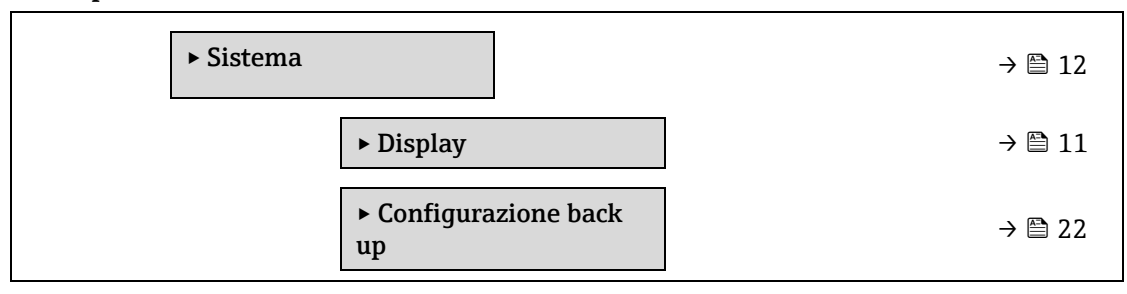

| ► Gestione dell'evento | → 🗎 25 |
|------------------------|--------|
| ► Amministrazione      | → 🗎 27 |

## 3.1.1 Display

Navigazione

 $\blacksquare \blacksquare$  Esperto  $\rightarrow$  Sistema  $\rightarrow$  Display

| ► Display                     |          |
|-------------------------------|----------|
| Display language              | ) → 🗎 13 |
| Formato del display           | → 🗎 13   |
| Visualizzazione<br>valore 1   | → 🗎 15   |
| 0% bargraph 1                 | ) → 🗎 15 |
| 100% bargraph 1               | ) → 🗎 15 |
| Posizione decimali 1          | ] → 🗎 15 |
| Visualizzazione<br>valore 2   | → 🗎 16   |
| Posizione decimali 2          | ) → 🗎 16 |
| Visualizzazione<br>valore 3   | → 🗎 17   |
| 0% bargraph 3                 | ) → 🗎 17 |
| 100% bargraph 3               | ) → 🗎 18 |
| Posizione decimali 3          | ] → 🗎 18 |
| Visualizzazione<br>valore 4   | → 🗎 18   |
| Posizione decimali 4          | ] → 🗎 19 |
| Intervallo<br>visualizzazione | → 🗎 19   |
| Smorzamento display           | ) → 🗎 20 |
| Intestazione                  | ] → 🗎 20 |
| Testo dell'intestazione       | ] → 🗎 20 |
| Separatore                    | ) → 🗎 22 |

| Contrasto del display | → 🖹 22 |
|-----------------------|--------|
| Retroilluminazione    | → 🖺 22 |

| Display language            |                                                                                                    |
|-----------------------------|----------------------------------------------------------------------------------------------------|
| Navigazione                 | Image: Barbon and Barbon and |
| Prerequisito                | È presente un display locale.                                                                                                    |
| Descrizione                 | Questa funzione serve per selezionare la lingua del display locale.                                                                                                    |
| Selezione                   | English<br>Français<br>Italiano<br>русский язык (Russo)<br>中文 (Cinese)                                                                                                    |
| Impostazione di<br>fabbrica | English (in alternativa, il dispositivo è preimpostato con la lingua ordinata)                                                                                                    |

## Formato del display

| Navigazione                 | Image: Second display → Sistema → Display → Formato del display                                                                                                    |
|-----------------------------|----------------------------------------------------------------------------------------------------|
| Prerequisito                | È presente un display locale.                                                                                                    |
| Descrizione                 | Questa funzione consente di selezionare il modo in cui il valore misurato viene visualizzato sul display locale.                                                                                                    |
| Selezione                   | 1 valore, Caratteri Grandi<br>1 bargraph + 1 valore<br>2 valori<br>1 valore Caratteri grandi + 2 valori<br>4 valori                                                                                                    |
| Impostazione di<br>fabbrica | 1 valore, Caratteri Grandi                                                                                                    |
| Informazioni<br>aggiuntive  | <i>Descrizione</i><br>Possono essere configurati il formato di visualizzazione (dimensione, bargraph, ecc.) e il<br>numero di valori misurati visualizzati simultaneamente (14). Questa impostazione è valida<br>solo per il funzionamento normale.                                             |
|                             | I parametri <u>Visualizzazione valore 1→ </u> fino a valore 4 servono per specificare quali valori<br>misurati sonno indicati sul display locale e in quale sequenza.                                                                                                    |
|                             | Se sono specificati più valori misurati di quelli consentiti dalla modalità di visualizzazione,<br>i valori si alternano sul display del dispositivo. Il tempo di visualizzazione, prima della<br>successiva modifica, è configurato mediante il parametro <u>Intervallo visualizzazione → </u> |
|                             | Valori misurati che possono essere indicati sul display locale:                                                                                                    |

Opzione "1 valore, Caratteri Grandi"

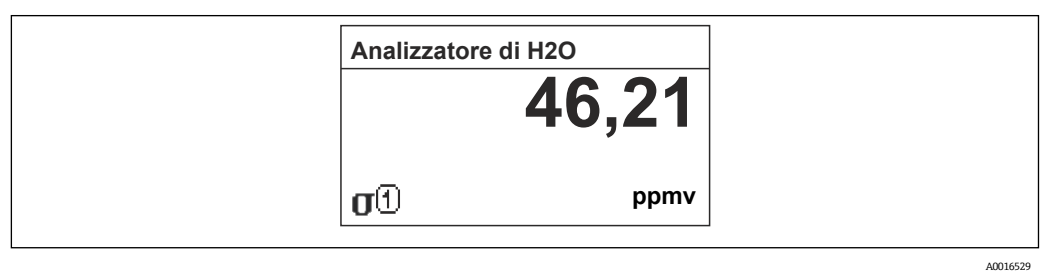

### Opzione "1 bargraph + 1 valore"

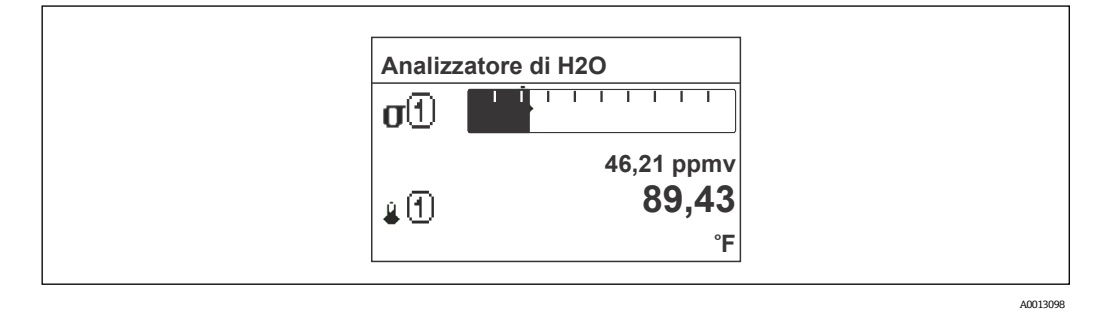

Opzione "2 valori"

| 46,21<br>ppmv |
|---------------|
| ppmv          |
|               |
| ზუ,4ა<br>°F   |
|               |
|               |

Opzione "1 valore Caratteri grandi + 2 valori"

| Analiz   | zzatore di H2O |
|----------|----------------|
| σĐ       | <b>46,21</b>   |
| <b>₽</b> | 89,43 °F       |
| Р (1)    | 0,97 bar       |

A0013102

### Opzione "4 valori"

| Analizzato | re di H2O  |
|------------|------------|
| σ①         | 46,21 ppmv |
| 4 <b>①</b> | 61,91 °C   |
| р          | 0,97 bar   |
| 41         | -2,02 °C   |

A0013103

| Visualizzazione val         | ore 1                                                                                                    | Â    |
|-----------------------------|----------------------------------------------------------------------------------------------------|------|
| Navigazione                 |                                                                                                    |      |
| Prerequisito                | È presente un display locale.                                                                                                    |      |
| Descrizione                 | Questa funzione consente di selezionare uno dei valori misurati da visualizzare sul display<br>locale.                                                                                                    |      |
| Selezione                   | <ul> <li>Concentrazione</li> <li>Punto di rugiada 1<sup>1</sup></li> <li>Punto di rugiada 2<sup>1</sup></li> <li>Pressione del gas nella cella</li> <li>Temperatura del gas nella cella</li> </ul>                                                                                                    |      |
| Impostazione di<br>fabbrica | Concentrazione                                                                                                    |      |
| Informazioni<br>aggiuntive  | Descrizione         Se sono visualizzati contemporaneamente diversi valori misurati, quello qui selezionato sarà primo indicato. Il valore è visualizzato solo durante il normale funzionamento.         Il parametro Formato del display → 🖹 serve per specificare quanti valori misurati sono visualizzati simultaneamente e come.         Dipendenza         L'unità del valore misurato visualizzato è definita in Unità di sistema → 🖺. | ı il |

| l% bargraph valore 1        |                                                                                                    |
|-----------------------------|----------------------------------------------------------------------------------------------------|
| Navigazione                 | Image: Barbon and Barbon and |
| Prerequisito                | È presente un display locale.                                                                                                    |
| Descrizione                 | Questa funzione serve per inserire il valore bargraph 0%, che sarà visualizzato sul display per<br>il valore misurato 1.                                                                                                    |
| Inserimento<br>utente       | Numero a virgola mobile con segno                                                                                                    |
| Impostazione di<br>fabbrica | ppmv                                                                                                    |
| Informazioni<br>aggiuntive  | Descrizione<br>Il parametro Formato del display → 🖹 serve per specificare che il valore misurato deve essere<br>visualizzato in formato bargraph.<br>Inserimento utente<br>L'unità del valore misurato visualizzato è definita in <u>Unità di sistema → </u> .                                                                                                    |

100% bargraph valore 1

## **Navigazione** $\square$ Esperto $\rightarrow$ Sistema $\rightarrow$ Display $\rightarrow$ 100% bargraph valore 1

ß

<sup>&</sup>lt;sup>1</sup> La visibilità dipende dalle opzioni ordinate o dalla configurazione dello strumento

| Prerequisito                | È presente un display locale.                                                                                                    |
|-----------------------------|----------------------------------------------------------------------------------------------------|
| Descrizione                 | Questa funzione serve per inserire il valore bargraph 100%, che sarà visualizzato sul display<br>per il valore misurato 1.                                                                                                    |
| Inserimento<br>utente       | Numero a virgola mobile con segno                                                                                                    |
| Impostazione di<br>fabbrica | ppmv                                                                                                    |
| Informazioni<br>aggiuntive  | Descrizione<br>Il parametro Formato del display →  serve per specificare che il valore misurato deve essere<br>visualizzato in formato bargraph.<br>Inserimento utente<br>L'unità del valore misurato visualizzato à definita in Unità di sistema → |
|                             | Lumita dei valore misurato visualizzato e deimita in Unita di sistema $\rightarrow \equiv$ .                                                                                                    |

| Posizione decimal           | i1                                                                                                    | A      |
|-----------------------------|----------------------------------------------------------------------------------------------------|--------|
| Navigazione                 | Image: Barbon Sistema → Display → Posizione decimali 1                                                                         |        |
| Prerequisito                | Un valore misurato è specificato nel parametro <u>Visualizzazione valore <math>1 \rightarrow \square</math></u> .              |        |
| Descrizione                 | Questa funzione consente di selezionare il numero delle cifre decimali per il valore misura                                    | ato 1. |
| Selezione                   | Numero a virgola mobile con segno<br>• x<br>• x.x<br>• x.xx<br>• x.xxx<br>• x.xxx<br>• x.xxxx                                  |        |
| Impostazione di<br>fabbrica | X.XX                                                                                                    |        |
| Informazioni<br>aggiuntive  | <i>Descrizione</i><br>Questa impostazione non influisce sulla precisione di misura o di calcolo del valore del<br>dispositivo. |        |
| Visualizzazione va          | alore 2                                                                                                    |        |

| Navigazione                 | $	extsf{initial}$ 🖴 Esperto → Sistema → Display → Visualizzazione valore 2                               |
|-----------------------------|----------------------------------------------------------------------------------------------------|
| Prerequisito                | È presente un display locale.                                                                            |
| Descrizione                 | Questa funzione consente di selezionare un valore misurato che viene visualizzato sul display locale.    |
| Inserimento<br>utente       | Per l'elenco di opzioni, v. parametro <u>Visualizzazione valore <math>1 \rightarrow \square</math></u> . |
| Impostazione di<br>fabbrica | Nessuna                                                                                                  |
| Informazioni<br>aggiuntive  | Descrizione                                                                                              |

Se sono visualizzati contemporaneamente diversi valori misurati, quello qui selezionato sarà il secondo valore indicato. Il valore è visualizzato solo durante il normale funzionamento. Il parametro Formato del display → 🗎 serve per specificare quanti valori misurati sono visualizzati simultaneamente e come.

## Dipendenza L'unità del valore misurato visualizzato è definita in Unità di sistema $\rightarrow \square$ .

| Posizione decimali          | 2                                                                                                    |
|-----------------------------|----------------------------------------------------------------------------------------------------|
| Navigazione                 | Image: Barbon Sistema → Display → Posizione decimali 2                                                                         |
| Prerequisito                | Un valore misurato è specificato nel parametro <u>Visualizzazione valore 2 <math>\rightarrow</math> 🗎.</u>                     |
| Descrizione                 | Questa funzione consente di selezionare il numero delle cifre decimali per il valore misurato 2.                               |
| Selezione                   | <ul> <li>X</li> <li>X.X</li> <li>X.XX</li> <li>X.XXX</li> <li>X.XXXX</li> </ul>                                                |
| Impostazione di<br>fabbrica | X.XX                                                                                                    |
| Informazioni<br>aggiuntive  | <i>Descrizione</i><br>Questa impostazione non influisce sulla precisione di misura o di calcolo del valore del<br>dispositivo. |

| Visualizzazione va          | lore 3                                                                                                    |                                                   |
|-----------------------------|----------------------------------------------------------------------------------------------------|---------------------------------------------------|
| Navigazione                 | 🖃 Esperto → Sistema → Display→ Visualizzazione valore 3                                                                                                    |                                                   |
| Prerequisito                | È presente un display locale.                                                                                                    |                                                   |
| Descrizione                 | Questa funzione consente di selezionare un valore misurato che viene visua<br>locale.                                                                                                    | ilizzato sul display                              |
| Selezione                   | Per l'elenco di opzioni, v. parametro <u>Visualizzazione valore <math>1 \rightarrow \square</math></u> .                                                                                                    |                                                   |
| Impostazione di<br>fabbrica | Nessuna                                                                                                    |                                                   |
| Informazioni<br>aggiuntive  | DescrizioneSe sono visualizzati contemporaneamente diversi valori misurati, quello qu<br>terzo valore indicato. Il valore è visualizzato solo durante il normale funzionIl parametro Formato del display $\rightarrow \cong$ serve per specificare quanti valori mi<br>visualizzati simultaneamente e come.Selezione | i selezionato sarà il<br>namento.<br>isurati sono |
|                             | L'unità del valore misurato visualizzato è definita in <u>Unità di sistema <math>\rightarrow \square</math></u> .                                                                                                    |                                                   |

Visualizzazione valore 3

A

A

A

## 0% bargraph valore 3

| Image: Second depiction of the second depicted and the second depicted and the second depicted an |
|----------------------------------------------------------------------------------------------------|
| Un'opzione è selezionata nel parametro <u>Visualizzazione valore <math>3 \rightarrow \square</math></u> .                                                                                                    |
| Questa funzione serve per inserire il valore bargraph 0%, che sarà visualizzato sul display per il valore misurato 3.                                                                                                    |
| Numero a virgola mobile con segno                                                                                                    |
| Nessuna                                                                                                    |
| Descrizione<br>Il parametro Formato del display →  serve per specificare che il valore misurato deve essere<br>visualizzato in formato bargraph<br>Inserimento utente<br>L'unità del valore misurato visualizzato è definita in Unità di sistema →  .                                                                                                    |
|                                                                                                    |

### 100% bargraph valore 3

| Navigazione                 | Image: Second depicts a second depict of the second depicts of the second depicts o |
|-----------------------------|----------------------------------------------------------------------------------------------------|
| Prerequisito                | Un'opzione è selezionata nel parametro <u>Visualizzazione valore 3 <math>\rightarrow</math> <b><math>\supseteq</math></b>.</u>                                                                                                    |
| Descrizione                 | Questa funzione serve per inserire il valore bargraph 100%, che sarà visualizzato sul display<br>per il valore misurato 3.                                                                                                    |
| Inserimento<br>utente       | Numero a virgola mobile con segno                                                                                                    |
| Impostazione di<br>fabbrica | Nessuna                                                                                                    |
| Informazioni<br>aggiuntive  | Descrizione<br>Il parametro Formato del display → ) serve per specificare che il valore misurato deve essere<br>visualizzato in formato bargraph<br>Inserimento utente<br>L'unità del valore misurato visualizzato è definita in Unità di sistema → ).                                                                                                    |

### Posizione decimali 3

| Navigazione  | Image: Barbon Sistema → Display → Posizione decimali 3                                                            |
|--------------|----------------------------------------------------------------------------------------------------|
| Prerequisito | Un valore misurato è specificato nel parametro <u>Visualizzazione valore 3 <math>\rightarrow</math> <b></b></u> . |
| Descrizione  | Questa funzione consente di selezionare il numero delle cifre decimali per il valore misurato 3.                  |
| Selezione    | <ul> <li>X</li> <li>X.X</li> <li>X.XX</li> </ul>                                                                  |
|              |                                                                                                    |

- X.XXX
- x.xxxx

| Impostazione di<br>fabbrica | X.XX                                                                                                    |
|-----------------------------|----------------------------------------------------------------------------------------------------|
| Informazioni<br>aggiuntive  | <i>Descrizione</i><br>Questa impostazione non influisce sulla precisione di misura o di calcolo del valore del<br>dispositivo.                                                                                                    |
| Visualizzazione va          | alore 4                                                                                                    |
| Navigazione                 | $	extsf{B}$ extsf{B} Esperto → Sistema → Display → Visualizzazione valore 4                                                                                                    |
| Prerequisito                | È presente un display locale.                                                                                                    |
| Descrizione                 | Questa funzione consente di selezionare un valore misurato che viene visualizzato sul display<br>locale.                                                                                                    |
| Selezione                   | Per l'elenco di opzioni, v. parametro <u>Visualizzazione valore <math>1 \rightarrow \cong</math></u> .                                                                                                    |
| Impostazione di<br>fabbrica | Nessuna                                                                                                    |
| Informazioni<br>aggiuntive  | Descrizione<br>Se sono visualizzati contemporaneamente diversi valori misurati, quello qui selezionato sarà il<br>quarto valore indicato. Il valore è visualizzato solo durante il normale funzionamento.<br>Il parametro Formato del display → 🖹 serve per specificare quanti valori misurati sono<br>visualizzati simultaneamente e come. |
|                             | L'unità del valore misurato visualizzato è definita in <u>Unità di sistema → </u>                                                                                                    |

| Posizione decimali 4 🔞      |                                                                                                    |
|-----------------------------|----------------------------------------------------------------------------------------------------|
| Navigazione                 | Image: Barbon Barbon Barb |
| Prerequisito                | Un valore misurato è specificato nel parametro <u>Visualizzazione valore <math>4 \rightarrow \square</math></u> .                                                                                                    |
| Descrizione                 | Questa funzione consente di selezionare il numero delle cifre decimali per il valore misurato 4.                                                                                                    |
| Selezione                   | <ul> <li>X</li> <li>X.X</li> <li>X.XX</li> <li>X.XXX</li> <li>X.XXXX</li> </ul>                                                                                                    |
| Impostazione di<br>fabbrica | X.XX                                                                                                    |
| Informazioni<br>aggiuntive  | <i>Descrizione</i><br>Questa impostazione non influisce sulla precisione di misura o di calcolo del valore del<br>dispositivo.                                                                                                    |

Intervallo visualizzazione

| Navigazione  |                               |
|--------------|-------------------------------|
| Prerequisito | È presente un display locale. |

## Endress+Hauser

Ê

| Se i valori misurati si alternano sul display, questa funzione consente di inserire il tempo di<br>visualizzazione dei singoli valori.                                                                                                    |
|----------------------------------------------------------------------------------------------------|
| 110 s                                                                                                    |
| 5 s                                                                                                    |
| <ul> <li>Descrizione</li> <li>Questo tipo di visualizzazione alternata si avvia automaticamente, solo se il numero di valori misurati definito supera il numero dei valori, che possono essere indicati contemporaneamente nel formato di visualizzazione selezionato.</li> <li>Il parametro <u>Visualizzazione valore 1 → aVisualizzazione valore 4 → a</u> serve per specificare quali valori misurati sono indicati sul display locale.</li> <li>Il formato di visualizzazione per i valori misurati visualizzati è definito nel parametro Formato del display → a</li> </ul> |
|                                                                                                    |

## Smorzamento display

Navigazione □ □ Esperto → Sistema → Display → Smorzamento display È presente un display locale. Prerequisito Descrizione Questa funzione serve per inserire una costante di tempo per il tempo di reazione del display locale alle fluttuazioni del valore misurato causate dalle condizioni di processo. 0,0...999,9 s Inserimento utente Impostazione di 0,0 s fabbrica Informazioni Inserimento utente aggiuntive Questa funzione consente di inserire una costante di tempo (elemento PT1<sup>1</sup>) per lo smorzamento del display: • Se si inserisce una costante di tempo bassa, il display reagisce molto rapidamente alle variabili misurate che fluttuano.

- Vice versa, il display reagisce più lentamente se si inserisce una costante di tempo alta.
- Lo smorzamento è disattivo se si inserisce **0** (impostazione di fabbrica).

| Intestazione |                                                                                         |  |
|--------------|-----------------------------------------------------------------------------------------|--|
| Navigazione  | Intestazione                                                                            |  |
| Prerequisito | È presente un display locale.                                                           |  |
| Descrizione  | Questa funzione serve per selezionare i contenuti dell'intestazione sul display locale. |  |
| Selezione    | <ul><li>Tag del dispositivo</li><li>Testo libero</li></ul>                              |  |

<sup>&</sup>lt;sup>1</sup> Comportamento di trasmissione proporzionale con ritardo di primo ordine

A0029422

| Impostazione di<br>fabbrica | Tag del dispositivo                                                                                    |
|-----------------------------|----------------------------------------------------------------------------------------------------|
| Informazioni<br>aggiuntive  | <i>Descrizione</i><br>Il testo dell'intestazione è visualizzato solo durante il normale funzionamento. |
|                             |                                                                                                    |

1 Posizione del testo dell'intestazione sul display

Selezione Il **tag del dispositivo** è definito nel parametro <u>Tag del dispositivo</u>  $\rightarrow \square$ . Il **testo libero** è definito nel parametro <u>Testo dell'intestazione</u>  $\rightarrow \square$ .

| Testo dell'intestaz         | Cesto dell'intestazione                                                                      |              |
|-----------------------------|----------------------------------------------------------------------------------------------|--------------|
| Navigazione                 | Image: Barbon Sistema → Display → Testo dell'intestazione                                    |              |
| Prerequisito                | L'opzione <b>Testo libero</b> è selezionata nel parametro <u>Intestazione → 🗎</u> .          |              |
| Descrizione                 | Questa funzione serve per inserire un testo personalizzato per l'intestazione del dis        | play locale. |
| Inserimento<br>utente       | Max. 12 caratteri, come lettere, numeri o caratteri speciali (ad es. @,%, /)                 |              |
| Impostazione di<br>fabbrica | . (punto)                                                                                    |              |
| Informazioni<br>aggiuntive  | Descrizione Il testo dell'intestazione è visualizzato solo durante il normale funzionamento. |              |
|                             | 1 Posizione del testo dell'intestazione sul display<br>Inserimento utente                    | 00029422     |

| Separatore 🖻 |                                                               |
|--------------|---------------------------------------------------------------|
| Navigazione  |                                                               |
| Prerequisito | È presente un display locale.                                 |
| Descrizione  | Questa funzione serve per selezionare il separatore decimale. |
| Selezione    | <ul> <li>. (punto)</li> <li>, (virgola)</li> </ul>            |

### Impostazione di -----fabbrica

## Contrasto del display

| Navigazione                 | Image: Barbon And Antipactic Antipactic |
|-----------------------------|----------------------------------------------------------------------------------------------------|
| Prerequisito                | È presente un display locale.                                                                                                    |
| Descrizione                 | Questa funzione consente di inserire un valore per adattare il contrasto del display alle condizioni ambiente (ad es. angolo di illuminazione o visualizzazione).                                                                                                    |
| Inserimento<br>utente       | 2080%                                                                                                    |
| Impostazione di<br>fabbrica | Il valore predefinito è 50%                                                                                                    |

### Retroilluminazione

| Navigazione                 | Sistema → Display → Retroilluminazione $(A = A + A) = A + A + A + A + A + A + A + A + A + A$ |
|-----------------------------|----------------------------------------------------------------------------------------------|
| Prerequisito                | È presente un display locale.                                                                |
| Descrizione                 | Questa funzione serve per attivare e disattivare la retroilluminazione del display locale.   |
| Selezione                   | <ul><li>Disattiva</li><li>Attiva</li></ul>                                                   |
| Impostazione di<br>fabbrica | Attiva                                                                                       |

## 3.1.2 Configurazione back up

Navigazione

 $\blacksquare$   $\blacksquare$  Esperto  $\rightarrow$  Sistema  $\rightarrow$  Configurazione back up

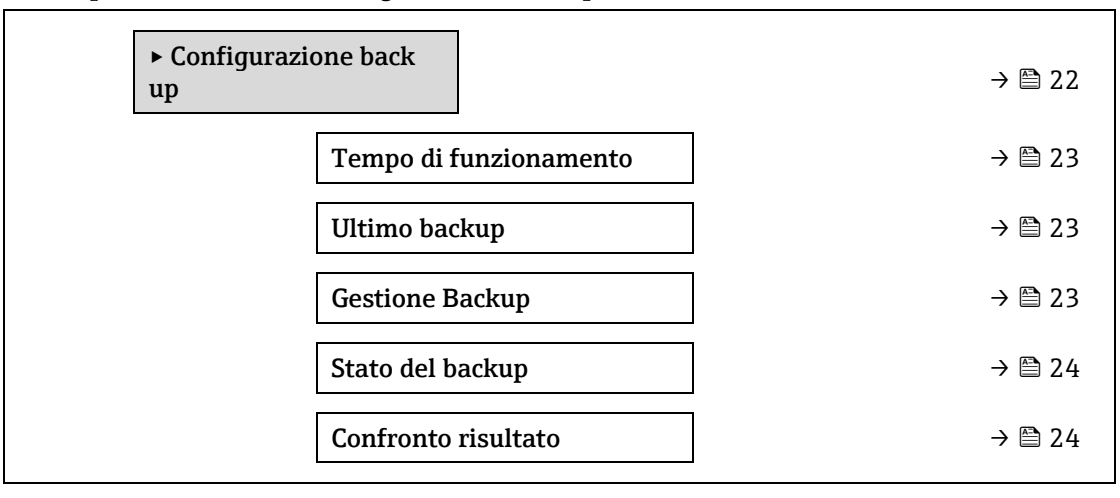

## Tempo di funzionamento

| Navigazione                | Image: Barbon and Barbon and |
|----------------------------|----------------------------------------------------------------------------------------------------|
| Descrizione                | Questa funzione consente di visualizzare il tempo in cui il dispositivo è stato in funzione.                                                                                                    |
| Interfaccia utente         | Giorni (g), ore (h), minuti (m) e secondi (s)                                                                                                    |
| Informazioni<br>aggiuntive | Interfaccia utente<br>Il numero di giorni massimo è 9999, ossia 27 anni.                                                                                                    |

| Ultimo backup      |                                                                                                    |  |
|--------------------|----------------------------------------------------------------------------------------------------|--|
| Navigazione        | Image Series → Sistema → Configurazione back up → Ultimo backup                                                    |  |
| Descrizione        | Visualizza il tempo da quando è stato salvata l'ultima volta una copia di backup nella memoria<br>del dispositivo. |  |
| Interfaccia utente | Giorni (g), ore (h), minuti (m) e secondi (s)                                                                      |  |

### **Gestione Backup**

| Navigazione                 | Image: Second stress of the second stress of the second stress of t |  |
|-----------------------------|----------------------------------------------------------------------------------------------------|--|
| Descrizione                 | Questa funzione serve per selezionare un'azione e salvare i dati nella memoria del dispositivo.                                                                                                    |  |
| Selezione                   | <ul> <li>Annulla</li> <li>Eseguire il backup</li> <li>Ripristino<sup>1</sup></li> <li>Cancella dati di Backup</li> <li>Confronto<sup>1</sup></li> </ul>                                                                                                    |  |
| Impostazione di<br>fabbrica | Annulla                                                                                                    |  |
| Informazioni<br>aggiuntive  | <ul> <li>Selezione</li> <li>Annulla: Non sono eseguite azioni e l'utente esce dal parametro.</li> <li>Eseguire il backup: Una copia della configurazione attuale del dispositivo è salvata dal backup della memoria HistoROM alla memoria del dispositivo. La copia di backup comprende i dati del trasmettitore del dispositivo. Il display locale visualizza il seguente messaggio: Backup attivo, attendere!</li> <li>Ripristino<sup>1</sup>: La copia dell'ultimo backup della configurazione del dispositivo è ripristinata dalla memoria del dispositivo. Il display locale visualizza il seguente messaggio: Backup attivo, attendere!</li> <li>Ripristino<sup>1</sup>: La copia dell'ultimo backup della configurazione del dispositivo è ripristinata dalla memoria del dispositivo. Il display locale visualizza il seguente messaggio: Ripristino attivo! Non scollegare l'alimentazione!</li> <li>Cancella dati di Backup: La copia di backup della configurazione del dispositivo viene eliminata dalla memoria del dispositivo. Il display locale visualizza il seguente messaggio: Eliminazione file</li> <li>Confronto<sup>1</sup>: La configurazione del dispositivo salvata nella memoria del dispositivo è confrontata con la configurazione attuale del dispositivo, presente nel backup della HistoROM. Il display locale visualizza il seguente Il seguente messaggio: File in confronto Il risultato</li> </ul>                                                                                                    |  |

 $<sup>^{\</sup>rm 1}$  La visibilità dipende dalle opzioni ordinate o dalla configurazione dello strumento

A

*HistoROM* HistoROM è una memoria non volatile del dispositivo in forma di EEPROM.

| Stato del backup            |                                                                                                    |  |
|-----------------------------|----------------------------------------------------------------------------------------------------|--|
| Navigazione                 | Image: Barbon Barbon Barb |  |
| Descrizione                 | Visualizza lo stato del processo di backup dei dati.                                                                                                    |  |
| Interfaccia utente          | <ul> <li>Nessuno</li> <li>Back up in corso</li> <li>Ripristino in corso</li> <li>Eliminazione in corso</li> <li>Confronto in corso</li> <li>Restore fallito</li> <li>Back up fallito</li> </ul>                                                                                                    |  |
| Impostazione di<br>fabbrica | Nessuno                                                                                                    |  |

| Confronto risultato         | )                                                                                                    |
|-----------------------------|----------------------------------------------------------------------------------------------------|
| Navigazione                 | Image: Barbon Barbon Barb |
| Descrizione                 | Visualizza l'ultimo risultato del confronto tra i dati registrati nella memoria del dispositivo<br>e nella HistoROM.                                                                                                    |
| Interfaccia utente          | <ul> <li>Serie di dati identica</li> <li>Serie di dati differenti</li> <li>Backup non disponibile</li> <li>Dati Backup corrotti</li> <li>Controllo non eseguito</li> <li>Dataset incompatibile</li> </ul>                                                                                                    |
| Impostazione di<br>fabbrica | Controllo non eseguito                                                                                                    |
| Informazioni<br>aggiuntive  | Descrizione<br>Il confronto si attiva mediante l'opzione <b>Confronto delle impostazioni</b> nel parametro<br><u>Gestione Backup <math>\rightarrow \square</math></u> .                                                                                                    |
|                             | <ul> <li>Selezione</li> <li>Serie di dati identica. La configurazione attuale del dispositivo, salvata nella memoria<br/>HistoROM, è identica alla copia di backup archiviata nella memoria del dispositivo.</li> </ul>                                                                                                    |
|                             | Se la configurazione del trasmettitore di un altro dispositivo è stata trasmessa mediante<br>HistoROM al dispositivo nel parametro Gestione Backup, la configurazione del dispositivo<br>attuale nella HistoROM è solo parzialmente identica alla copia di backup nella memoria del<br>dispositivo. Le impostazioni per il trasmettitore non sono identiche.                                                                                                    |
|                             | <ul> <li>Serie di dati differenti. La configurazione attuale nella memoria HistoROM non è uguale alla copia di backup presente nella memoria del dispositivo.</li> <li>Backup non disponibile. Nella memoria del dispositivo non è presente una copia di backup della configurazione del dispositivo archiviata nella HistoROM.</li> </ul>                                                                                                    |

- Dati Backup corrotti. La configurazione attuale del dispositivo, salvata nella memoria HistoROM, è danneggiata o non compatibile con la copia di backup archiviata nella memoria del dispositivo.
- **Controllo non eseguito.** La configurazione del dispositivo, salvata nella memoria HistoROM, non è stata ancora confrontata con la copia di backup archiviata nella memoria del dispositivo.
- **Dataset incompatibile.** La copia di backup nella memoria del dispositivo non è compatibile con il dispositivo.

#### HistoROM

HistoROM è una memoria non volatile del dispositivo in forma di EEPROM.

## 3.1.3 Gestione dell'evento

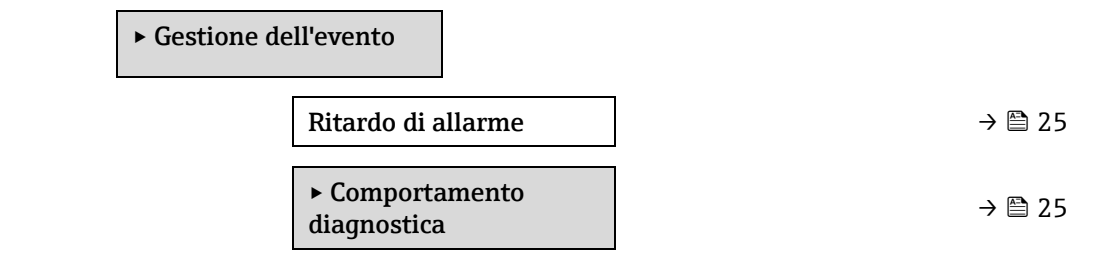

| Ritardo allarme             |                                                                                                    |  |
|-----------------------------|----------------------------------------------------------------------------------------------------|--|
| Navigazione                 | Image: Barbon and Barbon and |  |
| Descrizione                 | Questa funzione consente di inserire il tempo di attesa prima che il dispositivo generi un<br>messaggio diagnostico.<br>Il messaggio diagnostico è ripristinato, se non c'è un ritardo di allarme.                                                                                                    |  |
| Inserimento<br>utente       | 060 s                                                                                                    |  |
| Impostazione di<br>fabbrica | 0 s                                                                                                    |  |
| Informazioni<br>aggiuntive  | <i>Risultato</i><br>Questa impostazione ha effetto sui seguenti messaggi diagnostici:                                                                                                    |  |

- 832 Temperatura elettronica troppo alta
- 833 Temperatura elettronica troppo bassa
- 904 Flusso del gas alla cella non rilevato

#### Sottomenu Comportamento diagnostica

Ogni voce delle informazioni diagnostiche è assegnata in fabbrica a uno specifico comportamento diagnostico. L'utente può modificare questa assegnazione per informazioni diagnostiche specifiche nel sottomenu **Comportamento diagnostica**.

Le seguenti opzioni sono disponibili nei parametri Diagnostica n. xxx:

Allarme Il dispositivo arresta la misura. L'uscita del valore misurato mediante Modbus RS485 assume la condizione di allarme definita. È generato un messaggio diagnostico. La retroilluminazione diventa rossa. 

 Avviso
 Il dispositivo continua a misurare. L'uscita del valore misurato mediante Modbus RS485 non è influenzata. È generato un messaggio diagnostico.

 Solo registro di entrata
 Il dispositivo continua a misurare. Il messaggio diagnostico è visualizzato solo nel sottomenu entrata

 Disattivo
 L'evento diagnostico è ignorato e non è generato o inserito un messaggio diagnostico.

#### Navigazione

### $\blacksquare$ $\blacksquare$ Esperto $\rightarrow$ Sistema $\rightarrow$ Gestione dell'evento $\rightarrow$ Comportamento diagnostica

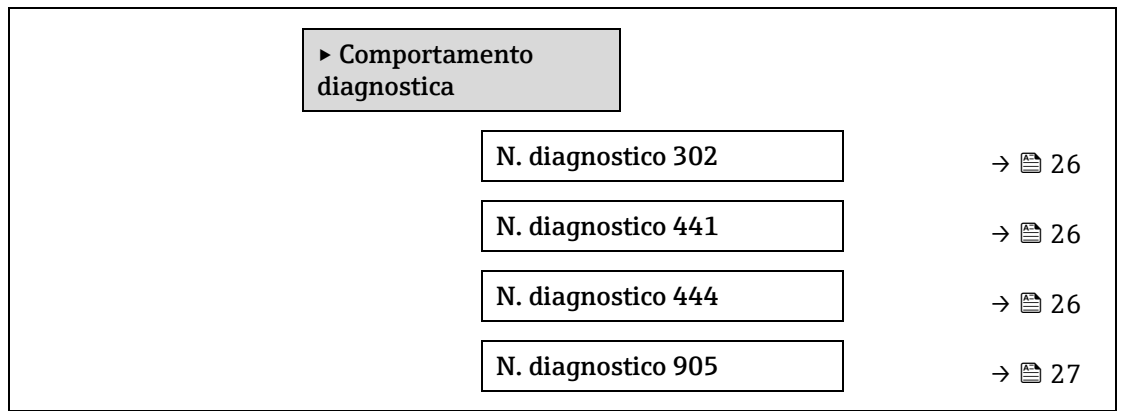

| N. diagnostico 302 (Verifica strumento attiva) |  |
|------------------------------------------------|--|
|------------------------------------------------|--|

| Navigazione                 | Image: Barbon Barbon Barbo |  |
|-----------------------------|----------------------------------------------------------------------------------------------------|--|
| Descrizione                 | Opzione per modificare l'azione di diagnostica del messaggio diagnostico <b>302 Verifica</b> strumento attiva.                                                                                                    |  |
| Selezione                   | <ul><li>Allarme</li><li>Avviso</li></ul>                                                                                                    |  |
| Impostazione di<br>fabbrica | Avviso                                                                                                    |  |
| Informazioni<br>aggiuntive  | Per una descrizione dettagliata delle opzioni disponibili, consultare la descrizione del sottomenu Comportamento diagnostica $\rightarrow \square$ .                                                                                                    |  |
| Assegna comporta            | mento del n. diagnostico 441 (Uscita in corrente 1n)                                                                                                    |  |
| Navigazione                 | $\square$ $\square$ Fsperto $\rightarrow$ Sistema $\rightarrow$ Gestione dell'evento $\rightarrow$ Comportamento diagnostica                                                                                                    |  |

| naviguzione                 | $\rightarrow$ N. diagnostico 441                                                                                             |
|-----------------------------|----------------------------------------------------------------------------------------------------|
| Descrizione                 | Questa funzione serve per modificare l'azione di diagnostica del messaggio diagnostico<br><b>441 Uscita in corrente 1n</b> . |
| Selezione                   | <ul> <li>Disattivo</li> <li>Allarme</li> <li>Avviso</li> <li>Solo registro di entrata</li> </ul>                             |
| Impostazione di<br>fabbrica | Avviso                                                                                                    |

æ

<sup>▶</sup> Per un elenco di tutti gli eventi diagnostici, consultare le <u>Istruzioni di funzionamento per il dispositivo</u> → 🕮.

| Informazioni | Per una descrizione dettagliata delle opzioni disponibili, consultare la <u>descrizione del</u> |
|--------------|-------------------------------------------------------------------------------------------------|
| aggiuntive   | <u>sottomenu Comportamento diagnostica → 🖺.</u>                                                 |

| Assegna comportamento del n. diagnostico 444 (Ingresso in corrente 1n) |                                                                                                    |  |
|------------------------------------------------------------------------|----------------------------------------------------------------------------------------------------|--|
| Navigazione                                                            | Image: Barbon Amplitude Amplitude Amplitu |  |
| Prerequisito                                                           | Il dispositivo ha un ingresso in corrente.                                                                                                    |  |
| Descrizione                                                            | Questa funzione consente di modificare l'azione di diagnostica del messaggio diagnostico<br><b>444 Ingresso in corrente 1n</b> .                                                                                                    |  |
| Selezione                                                              | <ul> <li>Disattivo</li> <li>Allarme</li> <li>Avviso</li> <li>Solo registro di entrata</li> </ul>                                                                                                    |  |
| Impostazione di<br>fabbrica                                            | Avviso                                                                                                    |  |
| Informazioni<br>aggiuntive                                             | Per una descrizione dettagliata delle opzioni disponibili: $\rightarrow 	extsf{B}$ 31                                                                                                    |  |

| N. diagnostico 905 (Validazione fallita |                                                                                                    |  |
|-----------------------------------------|----------------------------------------------------------------------------------------------------|--|
| Navigazione                             | Image: Barbon Amplitude States and a state of the states of the states of the stat |  |
| Descrizione                             | Questa funzione consente di modificare l'azione di diagnostica del messaggio diagnostico<br><b>905 Validazione fallita</b> .                                                                                                    |  |
| Selezione                               | <ul> <li>Disattivo</li> <li>Allarme</li> <li>Avviso</li> <li>Solo registro di entrata</li> <li>Reset</li> </ul>                                                                                                    |  |
| Impostazione di<br>fabbrica             | Avviso                                                                                                    |  |
| Informazioni<br>aggiuntive              | Per una descrizione dettagliata delle opzioni disponibili, consultare la <u>descrizione del</u> sottomenu Comportamento diagnostica $\rightarrow \square$ .                                                                                                    |  |

## 3.1.4 Amministrazione

| Image: Barbon Barbon Barbo | → Amministrazione                   |        |
|----------------------------------------------------------------------------------------------------|-------------------------------------|--------|
| ► Amministr                                                                                                    | azione                              | → 🗎 27 |
|                                                                                                    | Reset del dispositivo               | → 🗎 28 |
|                                                                                                    | Identificatore del<br>trasmettitore | → 🗎 28 |

Navigazione

| Attiva opzioni SW                 | ] | → 🖹 29 |
|-----------------------------------|---|--------|
| Supervisione opzione SW<br>attiva |   | → 🖺 29 |
| ► Definire codice di accesso      |   | → 🗎 30 |
| ► Reset codice d'accesso          | ] | → 🗎 31 |

### Reset del dispositivo £ Navigazione $\blacksquare$ $\blacksquare$ Esperto → Sistema → Amministrazione → Reset del dispositivo Descrizione Ripristino della configurazione del dispositivo, completamente o parzialmente, o a uno stato definito. Selezione Annulla Riavvio dispositivo Reset alle impostazioni di fabbrica Ripristino backup S-DAT<sup>1</sup> Annulla Impostazione di fabbrica Informazioni Opzioni aggiuntive • Annulla.Non sono eseguite azioni e l'utente esce dal parametro. • Riavvio dispositivo. Il riavvio ripristina tutti i parametri con i dati archiviati nella memoria volatile (RAM) all'impostazione di fabbrica (ad es. dati del valore misurato). La configurazione del dispositivo rimane invariata. • Reset alle impostazioni di fabbrica. Ogni parametro per il quale è stata ordinata un'impostazione predefinita, specifica del cliente è ripristinato al valore personalizzato. Tutti gli altri parametri sono ripristinati alle impostazioni di fabbrica. • Ricarica dati S-DAT di back up. Ripristina i dati che sono salvati su S-DAT. Informazioni aqqiuntive:Questa funzione può essere utilizzata per risolvere il problema di memoria "083 Contenuto memoria inconsistente"o per ripristinare i dati S-DAT quando è stato installata una nuova S-DAT. Duesta opzione è visualizzata solo in una condizione di allarme.

### Identificatore del trasmettitore

| Navigazione                 |                                                           |
|-----------------------------|-----------------------------------------------------------|
| Descrizione                 | Selezionare l'identificatore del trasmettitore.           |
| Interfaccia utente          | <ul> <li>Sconosciuto</li> <li>500</li> <li>300</li> </ul> |
| Impostazione di<br>fabbrica | 300                                                       |

<sup>1</sup> La visibilità dipende dalle opzioni ordinate o dalla configurazione dello strumento.

£

| Attiva opzioni SW              |                                                                                                    |  |
|--------------------------------|----------------------------------------------------------------------------------------------------|--|
| Navigazione                    |                                                                                                    |  |
| Descrizione                    | Questa funzione è utilizzata per inserire un codice di attivazione e abilitare un'opzione software ordinata addizionale.                                                                                                    |  |
| Inserimento<br>utente          | Stringa di max. 10 caratteri numerici.                                                                                                    |  |
| Impostazione di<br>fabbrica    | Dipende dall'opzione software ordinata                                                                                                    |  |
| Informazioni<br>aggiuntive     | <ul> <li>Descrizione</li> <li>Se è stato ordinato un misuratore con un'opzione software addizionale, il codice di attivazione è stato programmato nel dispositivo in fabbrica.</li> <li>Inserimento utente</li> <li>Per attivare successivamente un'opzione software, contattare l'ufficio commerciale Endress+Hauser locale.</li> <li>Se si inserisce un codice errato o non valido, le opzioni software già attivate saranno perse.</li> <li>Prima di inserire un nuovo codice di attivazione, annotarsi il codice di attivazione attuale.</li> <li>Inserire il nuovo codice di attivazione, controllare se è visualizzata la nuova opzione software.</li> <li>Una volta inserito il codice di attivazione, controllare se è visualizzata la nuova opzione software nel parametro <u>Supervisione opzione SW attiva → B</u>.</li> <li>* Se è visualizzata, la nuova opzione software è attiva.</li> <li>* Se la nuova opzione software non è visualizzata o tutte le opzioni software sono state cancellate, il codice inserito è errato o non valido, inserire il vecchio codice di attivazione.</li> <li>Se il codice inserito è errato o non valido, inserire il vecchio codice di attivazione specificando il numero di serie o può fornire nuovamente il codice.</li> <li>Esempio di opzione software</li> <li>"HistoROM estesa"</li> <li>Le opzioni software attualmente abilitate sono visualizzate nel parametro <u>Supervisione opzione SW attiva → B</u>.</li> <li>Web browser</li> <li>Una volta attivata l'opzione software, la pagina deve essere ricaricata nel web browser.</li> <li>NOTA</li> <li>I codice di attivazione è collegato al numero di serie del misuratore e varia in base al dispositivo e all'opzione software.</li> </ul> |  |
| Supervisione opzione SW attiva |                                                                                                    |  |

| Navigazione        | $	extsf{B}$ = Esperto → Sistema → Amministrazione → Supervisione opzione SW attiva          |
|--------------------|---------------------------------------------------------------------------------------------|
| Descrizione        | Visualizza tutte le opzioni software abilitate nel dispositivo.                             |
| Interfaccia utente | <ul> <li>Extended HistoROM<sup>1</sup></li> <li>Heartbeat Monitoring<sup>1</sup></li> </ul> |

<sup>1</sup> La visibilità dipende dalle opzioni ordinate o dalla configurazione dello strumento.

Heartbeat Verification <sup>1</sup>

| Informazioni | Descrizione                                                       |
|--------------|-------------------------------------------------------------------|
| aggiuntive   | Visualizza tutte le opzioni disponibili, se ordinate dal cliente. |

### Procedura guidata Definire codice di accesso

La procedura guidata **Definire codice di accesso** è disponibile solo se si utilizza il display locale o il web browser. Se si utilizza il tool operativo, il parametro **Definire codice di accesso** è reperibile direttamente nel sottomenu **Amministrazione**. Se si utilizza il dispositivo mediante il tool operativo, il parametro **Confermare codice di accesso** non è disponibile.

#### *Navigazione* $\blacksquare$ Esperto $\rightarrow$ Sistema $\rightarrow$ Amministrazione $\rightarrow$ Definire codice di accesso

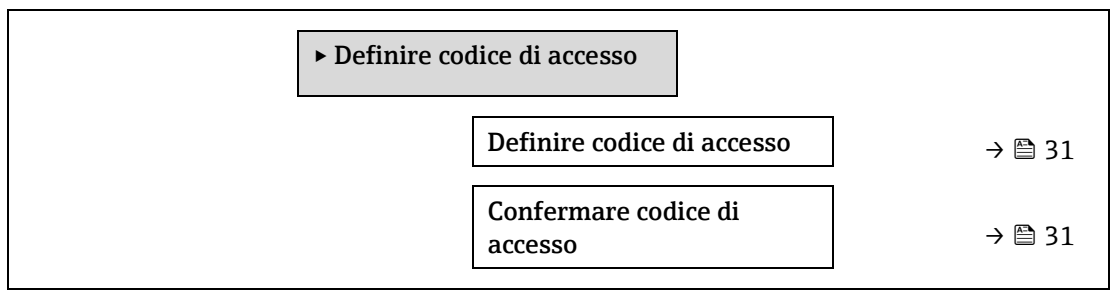

#### Definire codice di accesso A $\blacksquare$ $\blacksquare$ Esperto → Sistema → Amministrazione → Definire codice di accesso → Definire codice di Navigazione accesso Descrizione Utilizzare questa funzione per inserire un codice di sblocco specifico dell'utilizzatore e limitare l'accesso in scrittura ai parametri. Protegge la configurazione del dispositivo da modifiche involontarie mediante display locale, web browser, FieldCare o DeviceCare (mediante interfaccia service CDI-RJ45). Inserimento Stringa di caratteri a 16 cifre max. compresi numeri, lettere e caratteri speciali. utente Informazioni Descrizione aggiuntive La protezione scrittura ha effetto su tutti i parametri contrassegnati nella documentazione con il simbolo 🖻. Sul display locale, il simbolo 🖻 accanto a un parametro indica che questo parametro è protetto da scrittura. I parametri che non hanno accesso in scrittura sono visualizzati in grigio nel web browser. NOTA Una volta definito il codice di accesso, i parametri protetti da scrittura possono essere modificati solo se si inserisce il codice di accesso nel parametro Inserire codice di accesso → 🗎. ► Se il codice di accesso non è reperibile, contattare l'ufficio commerciale Endress+Hauser locale. Inserimento utente È visualizzato un messaggio, se il codice di accesso non rispetta il campo di immissione.

#### Impostazione di fabbrica

Se non si modifica l'impostazione di fabbrica o si definisce **0** come codice di accesso, i parametri non sono protetti da scrittura e i dati configurativi del dispositivo possono essere modificati. L'utente accede con il ruolo **Manutenzione**.

| Confermare codice di accesso                                                                             |                                                                                                    |       |
|----------------------------------------------------------------------------------------------------|----------------------------------------------------------------------------------------------------|-------|
| Navigazione                                                                                              | Image: Barbon and Barbon and | odice |
| Descrizione                                                                                              | Inserire di nuovo il codice di sblocco per confermarlo.                                                                                                    |       |
| nserimento Stringa di caratteri a 16 cifre max. compresi numeri, lettere e caratteri speciali.<br>Itente |                                                                                                    |       |

### Sottomenu Reset codice d'accesso

*Navigazione*  $\square$  Esperto  $\rightarrow$  Sistema  $\rightarrow$  Amministrazione  $\rightarrow$  Reset codice d'accesso

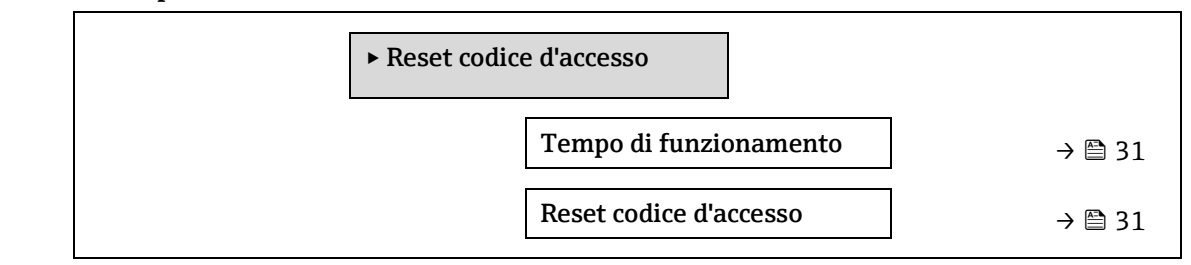

| Tempo di funzionamento     |                                                                                              |  |
|----------------------------|----------------------------------------------------------------------------------------------|--|
| Navigazione                | Image: Barbon Amministrazione → Reset codice d'accesso → Tempo di funzionamento              |  |
| Descrizione                | Questa funzione consente di visualizzare il tempo in cui il dispositivo è stato in funzione. |  |
| Interfaccia utente         | Giorni (g), ore (h), minuti (m) e secondi (s)                                                |  |
| Informazioni<br>aggiuntive | Interfaccia utente<br>Il numero di giorni massimo è 9999, ossia 27 anni.                     |  |

#### **Reset codice d'accesso**

| Navigazione                 | $□$ $□$ Esperto $\rightarrow$ Sistema $\rightarrow$ Amministrazione $\rightarrow$ Reset codice d'accesso $\rightarrow$ Reset codice d'accesso      |
|-----------------------------|----------------------------------------------------------------------------------------------------|
| Descrizione                 | Utilizzare questa funzione per inserire un codice di reset e ripristinare i codici di accesso specifici dell'utente alle impostazioni di fabbrica. |
| Inserimento<br>utente       | Stringa di caratteri che comprende numeri, lettere e caratteri speciali.                                                                           |
| Impostazione di<br>fabbrica | 0x00                                                                                                    |
| Informazioni<br>aggiuntive  | <i>Descrizione</i><br>Per un codice di reset, contattare l'Organizzazione di assistenza Endress+Hauser locale.                                     |

Inserimento utente

Il codice di reset può essere inserito solo mediante:

- Web browser
- Bus di campo

#### 3.2 Sensore

Navigazione

 $\square$   $\square$  Esperto  $\rightarrow$  Sensore

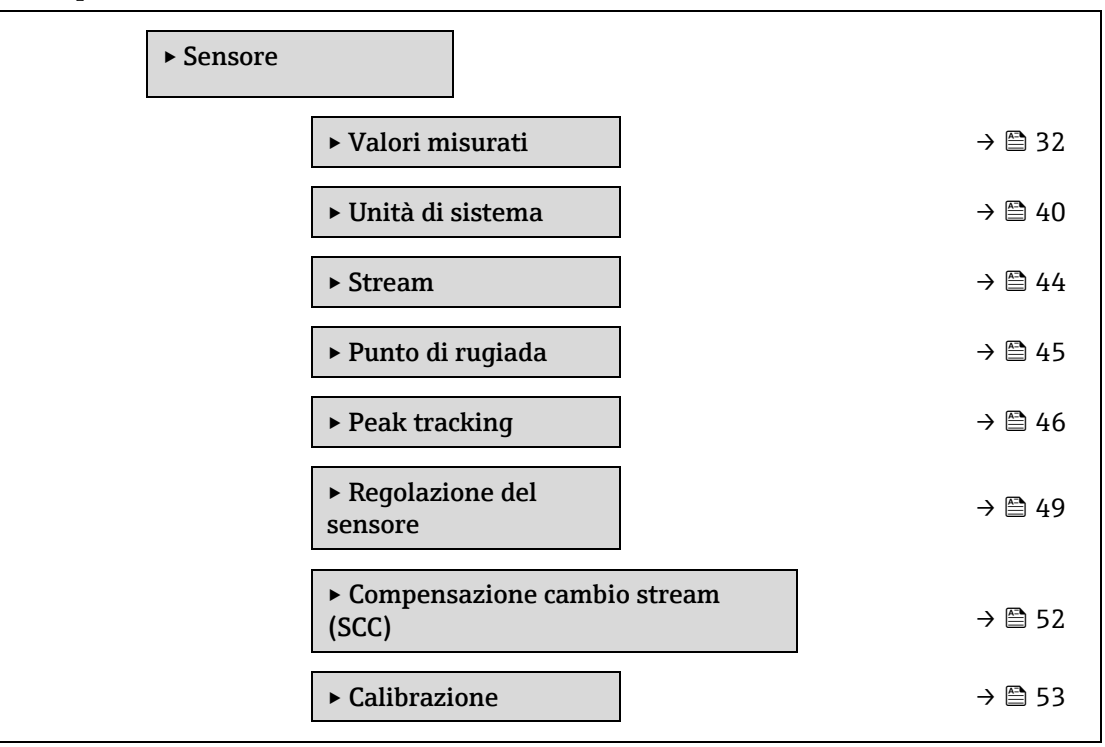

#### 3.2.1 Valori misurati

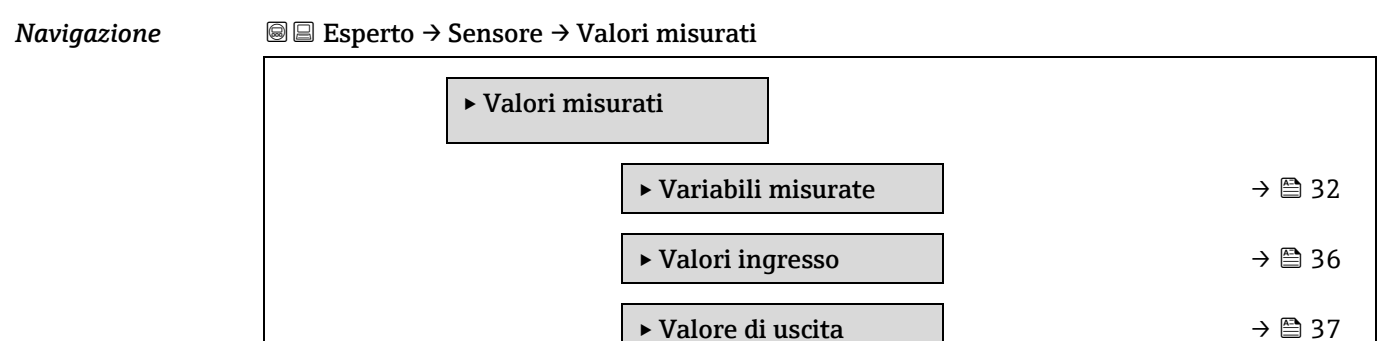

### Sottomenu Variabili misurate

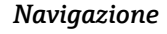

 $\blacksquare$   $\blacksquare$  Esperto → Sensore → Valori misurati → Variabili misurate

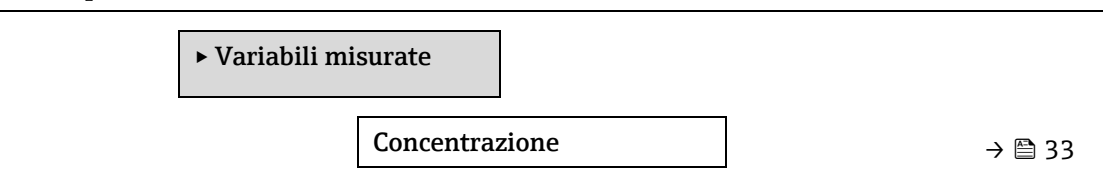

→ 🗎 37

|  | Dew point 1                        | → 🗎 33 |
|--|------------------------------------|--------|
|  | Dew point 2                        | → 🖹 33 |
|  | Pressione del gas nella cella      | → 🖹 33 |
|  | Temperatura del gas nella<br>cella | → 🗎 33 |
|  | Livello rif. detector              | → 🖹 35 |
|  | Livello zero detect.               | → 🗎 35 |
|  | Indice peak 1                      | → 🗎 35 |
|  | Indice delta peak 1                | → 🗎 35 |
|  | Indice peak 2                      | → 🗎 35 |
|  | Indice delta peak 2                | → 🖹 35 |
|  | Indice peak track                  | → 🗎 36 |
|  | Indice delta peak track            | → 🗎 36 |
|  | Delta punto medio                  | → 🗎 36 |
|  | Delta punto medio                  | → 🗎 36 |

| Concentrazione             |                                                                                                    |
|----------------------------|----------------------------------------------------------------------------------------------------|
| Navigazione                |                                                                                                    |
| Descrizione                | Visualizza la concentrazione dell'analita misurato attualmente nella cella del campione.                                                                                                    |
| Interfaccia utente         | 01000000 ppmv                                                                                                    |
| Informazioni<br>aggiuntive | L'unità ingegneristica è quella definita nel parametro <u>Unità di concentrazione <math>\rightarrow \square</math></u> .<br>La concentrazione si riferisce alla quantità di vapore acqueo in fase gassosa, presente<br>all'interno del campione di gas da misurare. |
| Dew point 1                |                                                                                                    |
| Navigazione                | Image: Barbon And And And And And And And And And An                                                                                                    |
| Prerequisito               | Il composto analizzato è l'umidità "H2O".<br>Nel parametro Dew Point Metodo 1, non è selezionata l'opzione Disattivo.                                                                                                    |
| Descrizione                | Visualizza la temperatura del punto di rugiada calcolata attualmente per l'umidità.                                                                                                    |
| Interfaccia utente         | Numero a virgola mobile con segno                                                                                                    |
| Informazioni<br>aggiuntive | L'unità ingegneristica è quella definita nel parametro <u>Unità di misura temperatura→ </u> .                                                                                                    |

Il punto di rugiada è la temperatura alla quale l'umidità inizia a condensare in liquido a una determinata concentrazione e pressione. Ci sono diversi metodi accettati dall'industria per il calcolo del punto di rugiada dell'umidità. Consultare BA02152C  $\rightarrow \square$  per maggiori dettagli.

#### **Dew point 2** Navigazione $\blacksquare$ Esperto → Sensore → Valori misurati → Variabili misurate → Dew point 2 Prerequisito Il composto analizzato è l'umidità "H2O". Nel parametro Dew Point Metodo 2, non è selezionata l'opzione Disattivo. Descrizione Visualizza la temperatura del punto di rugiada calcolata attualmente per l'umidità. Interfaccia utente Numero a virgola mobile con segno Informazioni L'unità ingegneristica è quella definita nel parametro Unità di misura temperatura $\rightarrow \cong$ . aggiuntive Il punto di rugiada è la temperatura alla quale l'umidità inizia a condensare in liquido a una determinata concentrazione e pressione. Ci sono diversi metodi accettati dall'industria per il calcolo del punto di rugiada dell'umidità. Consultare $BA02152C \rightarrow \square$ per maggiori dettagli.

### Pressione del gas nella cella

| Navigazione                | $	extsf{B}$ = Esperto → Sensore → Valori misurati → Variabili misurate → Pressione del gas nella cella                                                  |
|----------------------------|----------------------------------------------------------------------------------------------------|
| Descrizione                | Visualizza la pressione del gas misurata attualmente nella cella del campione.                                                                          |
| Interfaccia utente         | 01000000 ppmv                                                                                                    |
| Informazioni<br>aggiuntive | L'unità ingegneristica è quella definita nel parametro <u>Unità di pressione → </u><br>La pressione attuale della cella del campione durante la misura. |

### Temperatura del gas nella cella

| Navigazione                | Image: Barbon Sensore → Valori misurati → Variabili misurate → Temperatura del gas nella cella                                                                       |
|----------------------------|----------------------------------------------------------------------------------------------------|
| Descrizione                | Visualizza la temperatura del gas misurata attualmente nella cella del campione.                                                                                     |
| Interfaccia utente         | Numero a virgola mobile con segno                                                                                                    |
| Informazioni<br>aggiuntive | L'unità ingegneristica è quella definita nel parametro <u>Unità di misura temperatura→ )</u> .<br>La temperatura attuale della cella del campione durante la misura. |

#### Livello riferimento detector

| Navigazione                | □ $□$ Esperto → Sensore → Valori misurati → Variabili misurate → Livello riferimento detector                                          |
|----------------------------|----------------------------------------------------------------------------------------------------|
| Descrizione                | Visualizza il livello di riferimento misurato attualmente del rilevatore laser.                                                        |
| Interfaccia utente         | 05 mA                                                                                                    |
| Informazioni<br>aggiuntive | L'entità della potenza del laser DC. Un valore fuori campo può indicare che l'ottica deve essere pulita o un problema di allineamento. |

| Livello zero detecto       | r                                                                                                    |
|----------------------------|----------------------------------------------------------------------------------------------------|
| Navigazione                |                                                                                                    |
| Descrizione                | Visualizza il livello zero misurato attualmente del rilevatore laser.                                                                                                    |
| Interfaccia utente         | 05 mA                                                                                                    |
| Informazioni<br>aggiuntive | È la potenza del laser DC quando il laser è spento (ad es. corrente scura).                                                                                                    |
| Indice peak 1              |                                                                                                    |
| Navigazione                |                                                                                                    |
| Descrizione                | Visualizza la posizione dell'indice del picco di assorbimento 1 nello spettro 2f misurato attualmente.                                                                                                    |
| Interfaccia utente         | 0,0511,0                                                                                                    |
| Informazioni<br>aggiuntive | Posizione del picco di assorbimento lungo la scansione.                                                                                                    |
| Indice delta peak 1        |                                                                                                    |
| Navigazione                |                                                                                                    |
| Descrizione                | Visualizza la differenza tra posizione dell'indice del picco 1 e indice target nello spettro 2f attualmente misurato.                                                                                                    |
| Interfaccia utente         | -511,0511,0                                                                                                    |
| Indice peak 2              |                                                                                                    |
| Navigazione                |                                                                                                    |
| Prerequisito               | L'analizzatore è tarato per due picchi.                                                                                                    |
| Descrizione                | Visualizza la posizione dell'indice del picco di assorbimento 2 nello spettro 2f misurato attualmente.                                                                                                    |
| Interfaccia utente         | 0,0511,0                                                                                                    |
| Informazioni<br>aggiuntive | Posizione del picco secondario lungo la scansione.Utilizzato a scopo di rilevamento del picco.                                                                                                    |
| Indice delta peak 2        |                                                                                                    |
| Navigazione                | Image: Barbon and the set of the set of |
| Prerequisito               | L'analizzatore è tarato per due picchi.                                                                                                    |
| Descrizione                | Visualizza la differenza tra posizione dell'indice del picco 2 e indice target nello spettro 2f attualmente misurato.                                                                                                    |
| Interfaccia utente         | -511,0511,0                                                                                                    |

| Indice peak track          |                                                                                                    |
|----------------------------|----------------------------------------------------------------------------------------------------|
| Navigazione                | Image: Barbon Barbon Barb |
| Descrizione                | Visualizza l'indice peak track del picco utilizzato per il rilevamento del picco nello spettro 2f<br>attualmente misurato.                                                                                                    |
| Interfaccia utente         | 0,0511,0                                                                                                    |
| Informazioni<br>aggiuntive | <i>Descrizione</i><br>Se è stato selezionato Disattivo nel parametro Controllo del peak track analizzatore, questo<br>valore è zero. In caso contrario, questo valore simula il parametro Indice peak 1n in base a<br>quale picco è utilizzato per il rilevamento del picco.                                                                                                    |

### Indice delta peak track

| Navigazione                | Image: Barbon Barbon Barb |
|----------------------------|----------------------------------------------------------------------------------------------------|
| Descrizione                | Visualizza la differenza tra indice del picco e indice target nello spettro 2f attualmente misurato.                                                                                                    |
| Interfaccia utente         | -511,0511,0                                                                                                    |
| Informazioni<br>aggiuntive | <i>Descrizione</i><br>Se è stato selezionato Disattivo nel parametro Controllo del peak track analizzatore, questo<br>valore è zero. In caso contrarSe è stato selezionato Disattivato nel parametro Controllo del<br>peak track analizzatore, questo valore è zero. io, questo valore simula il parametro Indice peak<br>1n in base a quale picco è utilizzato per il rilevamento del picco.                                                                                                    |

### Delta punto medio

| Navigazione                | Image: Barbon and the set of the set of |
|----------------------------|----------------------------------------------------------------------------------------------------|
| Descrizione                | Visualizza la differenza tra valore medio tarato e valore medio attualmente utilizzato.                                                                                                    |
| Interfaccia utente         | 0,0120,0 mA                                                                                                    |
| Informazioni<br>aggiuntive | <i>Descrizione</i><br>Se è stato selezionato Disattivo nel parametro Controllo del peak track analizzatore, questo<br>valore è zero. In caso contrario, questo valore corrisponde all'entità della variazione applicata<br>al valore medio tarato mediante l'algoritmo di rilevamento del picco.                                                                                                    |

### Sottomenu Valori ingresso

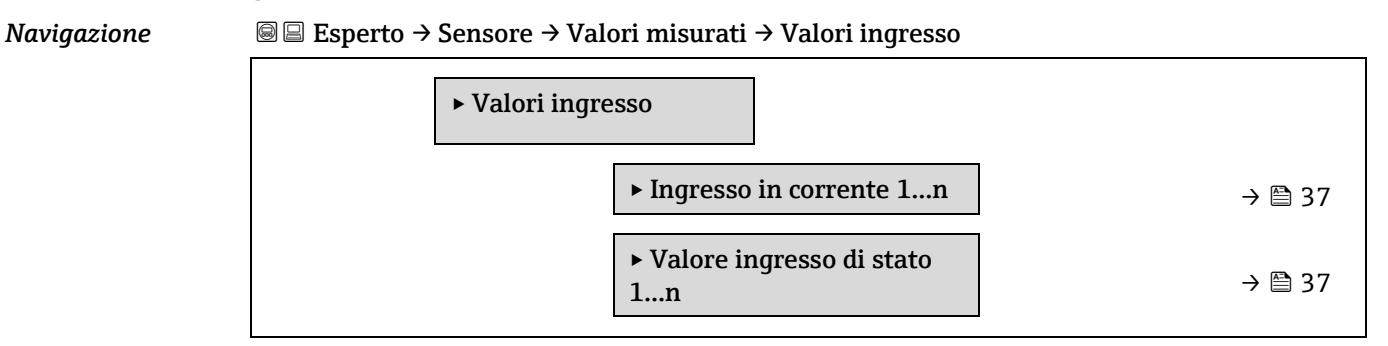
## Sottomenu Ingresso in corrente 1...n

| Navigazione | $\begin{tabular}{l} \hline \blacksquare \begin{tabular}{l} \blacksquare \\ \blacksquare \begin{tabular}{l} \blacksquare \\ \blacksquare \begin{tabular}{l} \blacksquare \begin{tabular}{l} \blacksquare \\ \blacksquare \begin{tabular}{l} \blacksquare \\ \blacksquare $ | Ingresso in corrente 1n |
|-------------|----------------------------------------------------------------------------------------------------|-------------------------|
|             | ► Ingresso in corrente 1n                                                                                                    |                         |
|             | ► Valori misurati 1n                                                                                                    | → 🗎 37                  |
|             | ► Corrente misurata 1n                                                                                                    | → 🗎 37                  |

# Valori misurati 1...n

| Navigazione        | B Esperto → Sensore → Valori misurati → Valori ingresso → Ingresso in corrente 1n<br>→ Valori misurati 1n |
|--------------------|----------------------------------------------------------------------------------------------------|
| Descrizione        | Visualizza il valore dell'ingresso in corrente.                                                           |
| Interfaccia utente | Numero a virgola mobile con segno                                                                         |

# Corrente misurata 1...n

| Navigazione        | B Esperto → Sensore → Valori misurati → Valori ingresso → Ingresso in corrente 1n<br>→ Corrente misurata 1n |
|--------------------|----------------------------------------------------------------------------------------------------|
| Descrizione        | Visualizza il valore attuale dell'ingresso in corrente.                                                     |
| Interfaccia utente | 022,5 mA                                                                                                    |

#### Sottomenu Valore ingresso di stato 1...n

Image: Barbon Sensore → Valori misurati → Valori ingresso → Valore ingresso di stato 1...n

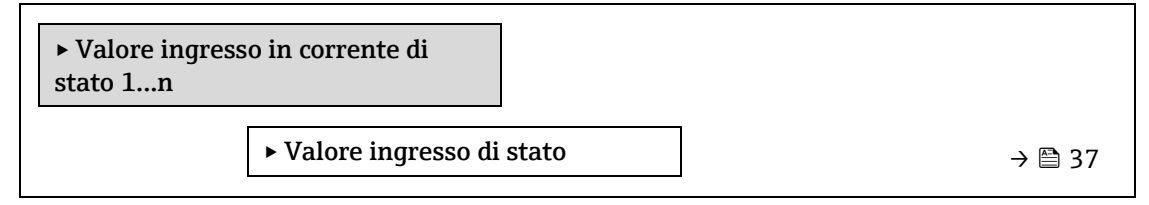

| Value status input |                                                                                                    |
|--------------------|----------------------------------------------------------------------------------------------------|
| Navigazione        | 🖃 Esperto → Sensore → Valori misurati → Valori ingresso → Valore ingresso di stato 1n<br>→ Valore ingresso di stato |
| Descrizione        | Visualizza il livello del segnale per l'ingresso in corrente.                                                       |
| Interfaccia utente | <ul><li>Alto</li><li>Basso</li></ul>                                                                                |

# Sottomenu Valore di uscita

Navigazione

Navigazione

 $\square$   $\square$  Esperto → Sensore → Valori misurati → Valore di uscita

► Valore di uscita

| ► Valore uscita in corrente<br>1n | → 🗎 37 |
|-----------------------------------|--------|
| ► Uscita contatto 1n              | → 🗎 38 |
| ► Uscita a relè 1n                | → 🗎 38 |

# Sottomenu Valore uscita in corrente 1...n

Navigazione

B = Esperto → Sensore → Valori misurati → Valore di uscita → Val. uscita in corrente 1...n

| ► Valore uscita in corrente 1n |          |  |
|--------------------------------|----------|--|
| Corrente di uscita 1n          | ) → 🗎 38 |  |
| Corrente misurata 1n           | → 🗎 38   |  |

#### Corrente di uscita 1...n

**Descrizione** Visualizza il valore di corrente calcolato attualmente per l'uscita in corrente.

Interfaccia utente 0...22,5 mA

# Corrente misurata 1...n

| Navigazione        | Image: Barbon And Sensore → Valori misurati → Valore di uscita → Val. uscita in corrente 1n → Corrente misurata 1n |
|--------------------|----------------------------------------------------------------------------------------------------|
| Descrizione        | Visualizza il valore misurato effettivo della corrente di uscita.                                                  |
| Interfaccia utente | 030 mA                                                                                                    |

#### Sottomenu Uscita contatto 1...n

| Navigazione | le le sperto → Sensore → Val. misurati → Valore di uscita → Uscita contatto 1n |  |
|-------------|--------------------------------------------------------------------------------|--|
|             | ► Uscita contatto 1n                                                           |  |

Stato contatto 1...n

| Stato contatto 1n |                                                                                                    |  |
|-------------------|----------------------------------------------------------------------------------------------------|--|
| Navigazione       | Image: Barbon And Sensore → Val. misurati → Valore di uscita → Uscita contatto 1n → Stato contatto 1n |  |
| Prerequisito      | L'opzione <b>Contatto</b> è stata selezionata nel parametro <u>Modalità operativa → 🗎</u> .           |  |
| Descrizione       | Visualizza lo stato di commutazione attuale dell'uscita di stato.                                     |  |
|                   |                                                                                                    |  |

→ 🗎 38

| Interfaccia utente         | <ul><li>Aperto</li><li>Chiuso</li></ul>                                       |
|----------------------------|-------------------------------------------------------------------------------|
| Informazioni<br>aggiuntive | Interfaccia utente <ul> <li>Aperto. L'uscita contatto non conduce.</li> </ul> |
|                            | Chiuso. L'uscita contatto conduce.                                            |

# Sottomenu dell'uscita a relè 1...n

Navigazione

#### Image: Barbon And Sensore → Val. misurati → Valore di uscita → Uscita a relè 1...n

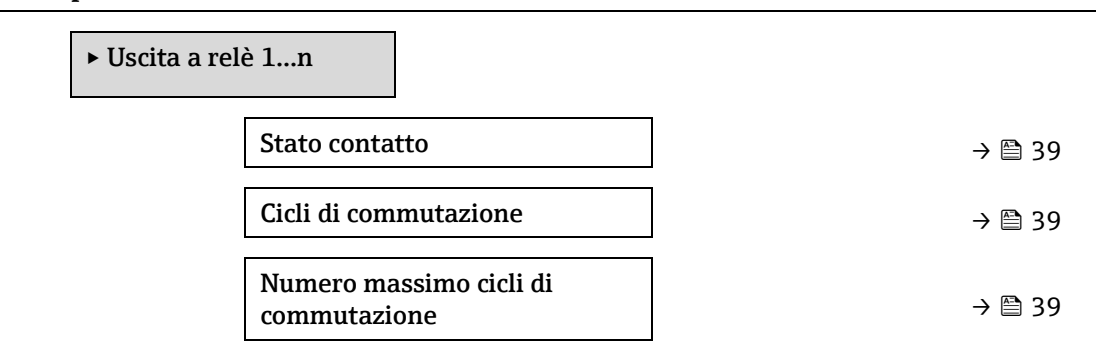

#### Stato contatto

| Navigazione                | $□$ $□$ Esperto $\rightarrow$ Sensore $\rightarrow$ Val. misurati $\rightarrow$ Valore di uscita $\rightarrow$ Uscita relè 1n $\rightarrow$ Stato contatto |
|----------------------------|----------------------------------------------------------------------------------------------------|
| Descrizione                | Visualizza lo stato attuale dell'uscita a relè.                                                                                                    |
| Interfaccia utente         | <ul><li>Aperto</li><li>Chiuso</li></ul>                                                                                                    |
| Informazioni<br>aggiuntive | <ul> <li>Interfaccia utente</li> <li>Aperto. L'uscita a relè non conduce.</li> <li>Chiuso. L'uscita a relè conduce.</li> </ul>                             |

# Cicli di commutazione

| Navigazione        | Image: Barbon And Andrew Sensore → Val. misurati → Valore di uscita → Uscita a relè 1n → Cicli di commutazione |
|--------------------|----------------------------------------------------------------------------------------------------|
| Descrizione        | Visualizza tutti i cicli di commutazione eseguiti.                                                             |
| Interfaccia utente | Numero intero positivo                                                                                         |

# Numero massimo cicli di commutazione

| Navigazione        | Image: Barbon Sensore → Val. misurati → Valore di uscita → Uscita a relè 1n → N. cicli max. |
|--------------------|---------------------------------------------------------------------------------------------|
| Descrizione        | Visualizza il numero massimo di cicli di commutazione garantiti.                            |
| Interfaccia utente | Numero intero positivo                                                                      |

# 3.2.2 Unità di sistema

Navigazione

 $\blacksquare$   $\blacksquare$  Esperto → Sensore → Unità di sistema

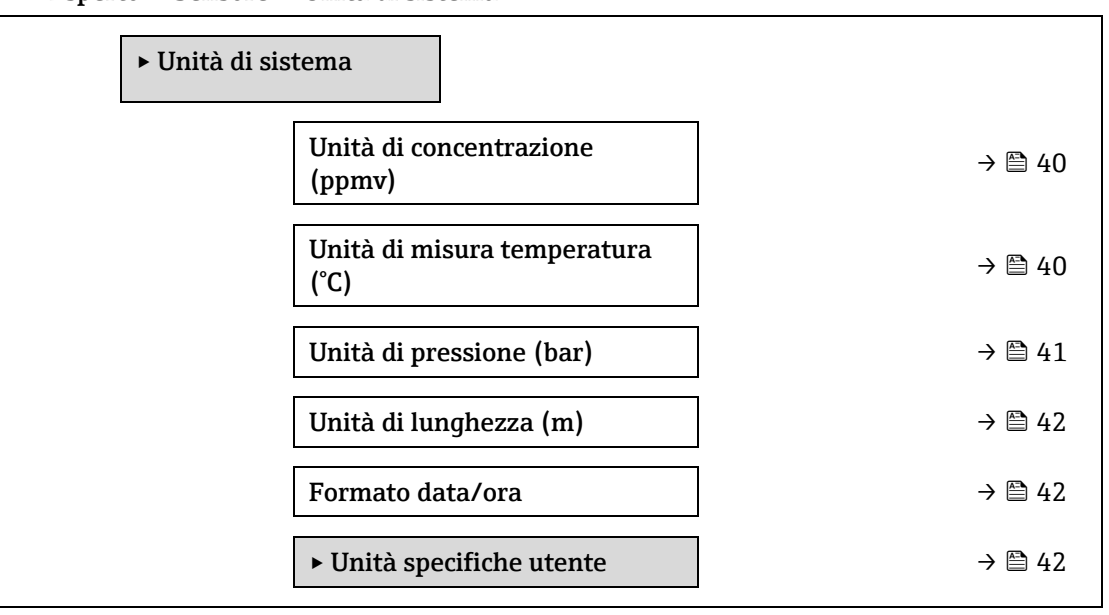

#### Unità di concentrazione

Navigazione □ □ Esperto → Sensore → Unità di sistema → Unità di concentrazione Descrizione Questa funzione consente di selezionare l'unità ingegneristica per la concentrazione. Selezione ppmv ppbv %vol lb/MMscf mq/sm3 mg/Nm3 Conc. utente Impostazione di ppmv fabbrica Informazioni Effetto aggiuntive L'unità selezionata è utilizzata per: • Parametro Concentrazione  $\rightarrow \square$ . • Offset concentrazione  $\rightarrow \square$ • Concentrazione di validazione  $\rightarrow \square$ • Valore di concentrazione misurata  $\rightarrow \cong$ • Media della concentrazione  $\rightarrow \cong$ • Deviazione standard della concentrazione  $\rightarrow \square$ • Concentrazione minima  $\rightarrow \cong$ • Concentrazione massima  $\rightarrow \square$ 

# Selezione

Per una descrizione delle unità abbreviate, v. <u>Impostazioni di fabbrica specifiche per</u> <u>l'approvazione  $\rightarrow \square$ </u>. £

| mperatura                                                                                                    |                                                                                                    |           |
|----------------------------------------------------------------------------------------------------|----------------------------------------------------------------------------------------------------|-----------|
| I Esperto → Sensore → Unità di Questa funzione consente di selezio                                                                                                    | sistema → Unità di misura temperatura<br>onare l'unità ingegneristica di temperatura.                                                                                                    |           |
| Unità ingegneristiche SI<br>• °C<br>• K                                                                                                    | Unità ingegneristiche US<br>• °F<br>• °R                                                                                                    |           |
| Specifico dell'approvazione:<br>• °C<br>• °F                                                                                                    |                                                                                                    |           |
| <ul> <li><i>Effetto</i></li> <li>L'unità selezionata è utilizzata per:</li> <li><u>Temperatura del gas nella cella -</u></li> <li><u>Parametro Dew point 1 → </u></li> <li><u>Parametro Dew point 2 → </u></li> <li><i>Selezione</i></li> <li>Per una descrizione delle unità abb</li> </ul> | <u>→ 🖻</u><br>reviate, v. <u>Impostazioni di fabbrica specifiche per</u>                                                                                                    |           |
|                                                                                                    | mperatura<br>⇒ Esperto → Sensore → Unità di<br>Questa funzione consente di selezio<br>Unità ingegneristiche SI<br>• °C<br>• K<br>Specifico dell'approvazione:<br>• °C<br>• °F<br>Effetto<br>L'unità selezionata è utilizzata per:<br>• Temperatura del gas nella cella -<br>• Parametro Dew point 1 → ⇒<br>• Parametro Dew point 2 → ⇒<br>Selezione<br>Per una descrizione delle unità abb | mperatura |

| Unità di pressione          |                                                                                                    |  |
|-----------------------------|----------------------------------------------------------------------------------------------------|--|
| Navigazione<br>Descrizione  | Image: Barbon and Barbon and |  |
| Selezione                   | Unità ingegneristiche SIUnità ingegneristiche USMPa a• psi aMPa g• psi gkPa a• psi gkPa g- Pa aPa g- barbar g                                                                                                    |  |
| Impostazione di<br>fabbrica | Specifico dell'approvazione:<br>• bar a<br>• psi a                                                                                                    |  |
| Informazioni<br>aggiuntive  | Risultato         L'unità ingegneristica è ottenuta da:         • Parametro Valore pressione del gas nella cella →          • Pressione di rete fissa →          • Pressione di rete →          • Pressione di rete →          • Pressione di rete →                                                                                                    |  |

Per una descrizione delle unità abbreviate, v. Impostazioni di fabbrica specifiche per l'approvazione  $\rightarrow \cong$ .

| Unità di lunghezza          |                                                                                                    | A    |
|-----------------------------|----------------------------------------------------------------------------------------------------|------|
| 5                           |                                                                                                    |      |
| Navigazione                 |                                                                                                    |      |
| Descrizione                 | Questa funzione consente di selezionare l'unità ingegneristica di lunghezza per il diametro nominale.                                                                  |      |
| Selezione                   | <ul> <li>m</li> <li>ft</li> <li>in</li> <li>mm</li> <li>μm</li> </ul>                                                                                                  |      |
| Impostazione di<br>fabbrica | m                                                                                                    |      |
| Informazioni<br>aggiuntive  | Selezione<br>Per una descrizione delle unità abbreviate, v. <u>Impostazioni di fabbrica specifiche per</u><br><u>l'approvazione <math>\rightarrow \square</math></u> . |      |
| Formato data/ora            |                                                                                                    |      |
| Navigazione                 | Image: Barbon Sensore → Unità di sistema → Formato data/ora                                                                                                    |      |
| Descrizione                 | Questa funzione consente di selezionare il formato del tempo, richiesto per la cronologia de calibrazioni.                                                             | elle |
| Selezione                   | <ul> <li>dd.mm.yy hh:mm</li> <li>dd.mm.yy hh:mm am/pm</li> <li>mm/dd/yy hh:mm</li> <li>mm/dd/yy hh:mm am/pm</li> </ul>                                                 |      |
| Impostazione di<br>fabbrica | dd.mm.yy hh:mm                                                                                                    |      |
| Informazioni<br>aggiuntive  | Selezione<br>Per una descrizione delle unità abbreviate, v. <u>Impostazioni di fabbrica specifiche per</u><br><u>l'approvazione <math>\rightarrow \square</math></u> . |      |

# Sottomenu Unità specifiche utente

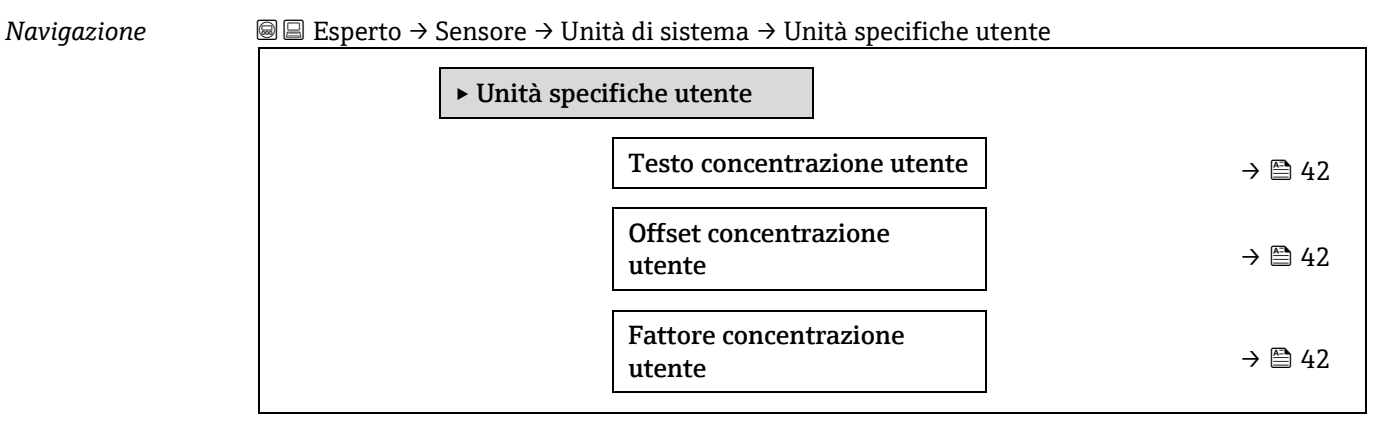

# Testo concentrazione utente

| Navigazione                 | Image: Barbon Sensore → Unità di sistema → Unità specifiche utente → Testo concentrazione utente                                                                             |
|-----------------------------|----------------------------------------------------------------------------------------------------|
| Descrizione                 | Questa funzione serve per inserire un testo per l'unità di concentrazione specifica dell'utente.<br>Le unità di concentrazione corrispondenti sono generate automaticamente. |
| Inserimento<br>utente       | Max. 10 caratteri come lettere, numeri o caratteri speciali (@,%, /)                                                                                                    |
| Impostazione di<br>fabbrica | Conc. utente                                                                                                    |
| Informazioni<br>aggiuntive  | Risultato<br>L'unità definita è indicata come opzione nell'elenco di selezione per il <u>parametro Unità di</u><br><u>concentrazione → </u> .<br>Esempio                     |
|                             | Inserire il testo "ppmw" per le parti per milione in peso.                                                                                                    |

# Offset concentrazione utente

| Navigazione                 | ■ Esperto → Sensore → Unità di sistema → Unità specifiche utente → Offset concentrazione utente                     |
|-----------------------------|----------------------------------------------------------------------------------------------------|
| Descrizione                 | Questa funzione serve per inserire la deriva del punto di zero per l'unità di concentrazione specifica dell'utente. |
| Inserimento<br>utente       | Numero a virgola mobile con segno                                                                                   |
| Impostazione di<br>fabbrica | 0.0                                                                                                    |
| Informazioni<br>aggiuntive  | Valore nell'unità di misura specifica dell'utente = (fattore × valore nell'unità di base) + offset                  |

#### Fattore concentrazione utente

| Navigazione                 | Image Bernson → Sensore → Unità di sistema → Unità specifiche utente → Fattore concentrazione utente           |
|-----------------------------|----------------------------------------------------------------------------------------------------|
| Descrizione                 | Questa funzione serve per inserire un fattore di quantità per l'unità di concentrazione specifica dell'utente. |
| Inserimento<br>utente       | Numero a virgola mobile con segno                                                                              |
| Impostazione di<br>fabbrica | 1.0                                                                                                    |

# 3.2.3 Flusso

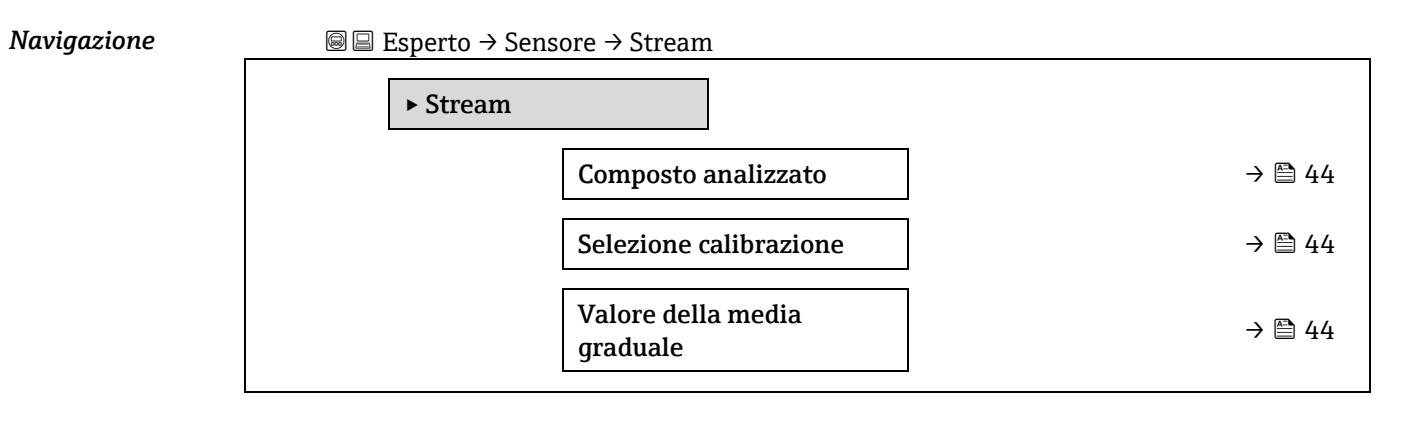

# Composto analizzato

| Navigazione        | Image: Barbon Sensore → Stream → Composto analizzato                                                                                        |
|--------------------|----------------------------------------------------------------------------------------------------|
| Descrizione        | Visualizza l'analita utilizzato per il quale è stato tarato l'analizzatore.                                                                 |
| Interfaccia utente | <ul> <li>H2O</li> <li>CO2</li> <li>H2S</li> <li>CH4</li> <li>NH3</li> <li>HCI</li> <li>O2</li> <li>CO</li> <li>SO2</li> <li>C2H2</li> </ul> |

# Selezione calibrazione

| Navigazione                 | $	extsf{B}$ = Esperto → Sensore → Stream → Selezione calibrazione                                                                                                    |
|-----------------------------|----------------------------------------------------------------------------------------------------|
| Descrizione                 | Selezionare la taratura da utilizzare per la misura.L'analizzatore può avere diverse tarature tra cui scegliere.                                                                                                    |
| Selezione                   | <ul> <li>1</li> <li>2</li> <li>3</li> <li>4</li> </ul>                                                                                                    |
| Impostazione di<br>fabbrica | 1                                                                                                    |
| Informazioni<br>aggiuntive  | Alcuni analizzatori possono essere configurati con tarature multiple, compresa una taratura<br>per il gas di validazione. Consultare i Certificati di taratura forniti con questa spedizione per<br>Informazioni sulle tarature del flusso. |

A

| Valore della media graduale |                                                               |  |
|-----------------------------|---------------------------------------------------------------|--|
| Navigazione                 | Image: Barbon Barbon And Stream → Valore della media graduale |  |

**Descrizione** Indica il numero di misure di concentrazione, comprese nella media graduale.

Interfaccia utente 1...256

# 3.2.4 Punto di rugiada

Navigazione

 $\blacksquare$   $\blacksquare$  Esperto → Sensore → Punto di rugiada

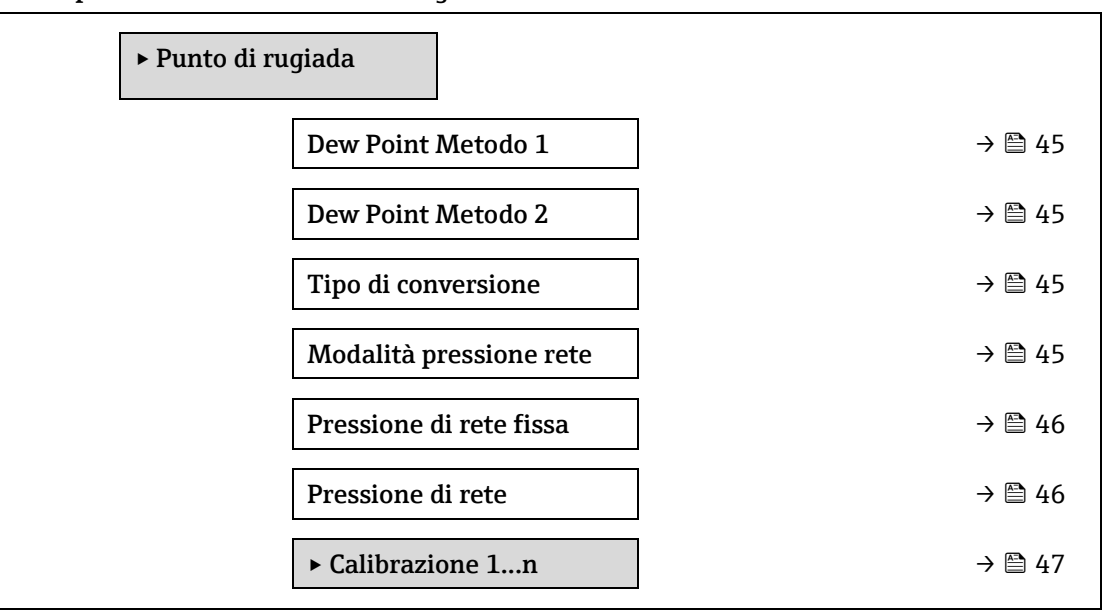

| Dew Point Metodo            |                                                                                                    |
|-----------------------------|----------------------------------------------------------------------------------------------------|
| Navigazione                 | Image: Barbon Sensore → Punto di rugiada → Dew Point Metodo 1                                                                  |
| Descrizione                 | Selezionare il metodo per la temperatura del punto di rugiada, utilizzata per la conversione da<br>concentrazione e pressione. |
| Selezione                   | <ul> <li>Disattivo</li> <li>ASTM1</li> <li>ASTM2</li> <li>ISO</li> <li>AB</li> </ul>                                           |
| Impostazione di<br>fabbrica | Disattivo                                                                                                    |

| Dew Point Metodo 2 |                                                                                                    |          |
|--------------------|----------------------------------------------------------------------------------------------------|----------|
| Navigazione        | Image: Barbon Sensore → Punto di rugiada → Dew Point Metodo 2                                                       |          |
| Descrizione        | Selezionare il metodo per la temperatura del punto di rugiada, utilizzata per la conver concentrazione e pressione. | sione da |
| Selezione          | <ul><li>Disattivo</li><li>ASTM1</li></ul>                                                                           |          |

£

A

A

- ASTM2
- ISO
- AB

Impostazione di Disattivo fabbrica

| Tipo di conversione         |                                                                                                    | <b>a</b> |
|-----------------------------|----------------------------------------------------------------------------------------------------|----------|
| Navigazione                 | Image: Barbon Barbon Barb |          |
| Descrizione                 | Scegliere se usare legge dei gas ideali o reali per il metodo dew point.                                                                                                    |          |
| Selezione                   | <ul><li>Ideali</li><li>Reali</li></ul>                                                                                                    |          |
| Impostazione di<br>fabbrica | Ideali                                                                                                    |          |

# Modalità pressione rete

| Navigazione                 | ■ Esperto → Sensore → Punto di rugiada → Modalità pressione rete |
|-----------------------------|------------------------------------------------------------------|
| Descrizione                 | Selezionare come verrà inserita la pressione di rete.            |
| Selezione                   | <ul><li>Valore fisso</li><li>Valore esterno</li></ul>            |
| Impostazione di<br>fabbrica | Fisso                                                            |

# Pressione di rete fissa

| Navigazione                 | Image: Barbon Barbon Barb |
|-----------------------------|----------------------------------------------------------------------------------------------------|
| Descrizione                 | Inserire il valore della pressione di rete.                                                                                                    |
| Inserimento<br>utente       | Numero a virgola mobile con segno                                                                                                    |
| Impostazione di<br>fabbrica | 0,0000 bar                                                                                                    |

#### Pressione di rete esterna

| Navigazione                 | Image: Barbon and the second state is a second state of the second state of the s |
|-----------------------------|----------------------------------------------------------------------------------------------------|
| Descrizione                 | Inserire il valore della pressione di rete esterna.                                                                                                    |
| Inserimento<br>utente       | Numero a virgola mobile con segno                                                                                                    |
| Impostazione di<br>fabbrica | 0,0000 bar                                                                                                    |

# Sottomenu Calibrazione 1...n

Navigazione

In the sensore → Punto di rugiada→ Calibrazione 1...n

| ► Calibrazione 1n      |          |
|------------------------|----------|
| Metano CH4             | → 🗎 47   |
| Etano C2H6             | ) → 🗎 47 |
| Propano C3H8           | ) → 🗎 47 |
| I-butano C4H10         | ) → 🗎 47 |
| N-butano C4H10         | ) → 🗎 47 |
| Isopentano C5H12       | ) → 🗎 47 |
| N-pentano C5H12        | ) → 🗎 47 |
| Neopentano C5H12       | ) → 🗎 47 |
| Esano+ C6H14+          | ) → 🗎 47 |
| Azoto N2               | ) → 🗎 47 |
| Anidride carbonica CO2 | → 🗎 47   |
| Acido solfidricoH2S    | → 🗎 47   |
| Idrogeno H2            | ] → 🗎 47 |

# Componente (n)

Navigazione

□ □ □ Esperto → Sensore → Punto di rugiada → Calibrazione 1...n → Componente (n)

Descrizione

Descrive la frazione molare di ogni componente presente nel background all'interno del flusso di gas.

🚹 Il termine "mol" nella tabella successiva è un'abbreviazione di frazione molare.

| Parametro                      | Descrizione                                                                            | Inserimento<br>utente                      | Impostazione<br>di fabbrica |
|--------------------------------|----------------------------------------------------------------------------------------|--------------------------------------------|-----------------------------|
| Compensazione<br>cambio stream | Abilita o disabilita la caratteristica di<br>compensazione delle modifiche del flusso. | <ul><li>Attivo</li><li>Disattivo</li></ul> | Disattivo                   |
| Metano CH4                     | Imposta la frazione molare di metano<br>nella miscela di gas secco.                    | 0,41,0 mol                                 | 0,75 mol                    |
| Etano C2H6                     | Imposta la frazione molare di etano nella<br>miscela di gas secco.                     | 0,00,2 mol                                 | 0,1 mol                     |
| Propano C3H8                   | Imposta la frazione molare di propano<br>nella miscela di gas secco.                   | 0,00,15<br>mol                             | 0,05 mol                    |
| I-butano<br>C4H10              | Imposta la frazione molare di I-butano<br>nella miscela di gas secco.                  | 0,00,1 mol                                 | 0 mol                       |

|                       | Parametro                 | Descrizione                                                                   | Inserimento<br>utente | Impostazione<br>di fabbrica |
|-----------------------|---------------------------|-------------------------------------------------------------------------------|-----------------------|-----------------------------|
|                       | N-butano<br>C4H10         | Imposta la frazione molare di N-butano<br>nella miscela di gas secco.         | 0,00,1 mol            | 0 mol                       |
|                       | Isopentano<br>C5H12       | Imposta la frazione molare di isopentano<br>nella miscela di gas secco.       | 0,00,1 mol            | 0 mol                       |
|                       | N-pentano<br>C5H12        | Imposta la frazione molare di N-pentano<br>nella miscela di gas secco         | 0,00,1 mol            | 0 mol                       |
|                       | Neopentano<br>C5H12       | Imposta la frazione molare di neopentano<br>nella miscela di gas secco        | 0,00,1 mol            | 0 mol                       |
|                       | Esano+<br>C6H14+          | Imposta la frazione molare di esano+ nella<br>miscela di gas secco            | 0,00,1 mol            | 0 mol                       |
|                       | Azoto N2                  | Imposta la frazione molare di azoto nella<br>miscela di gas secco.            | 0,00,55<br>mol        | 0 mol                       |
|                       | Anidride<br>carbonica CO2 | Imposta la frazione molare di anidride carbonica nella miscela di gas secco.  | 0,00,3 mol            | 0,1 mol                     |
|                       | Acido solfidrico<br>H2S   | Imposta la frazione molare di acido<br>solfidrico nella miscela di gas secco. | 0,00,05<br>mol        | 0 mol                       |
|                       | Idrogeno H2               | Imposta la frazione molare di idrogeno<br>nella miscela di gas secco.         | 0,00,2 mol            | 0 mol                       |
| Inserimento<br>utente | Valore a virgola m        | obile positivo (fare riferimento a ogni compor                                | nente nella tabe      | lla sopra).                 |
| Impostazione di       | Fare riferimento a        | lla tabella.                                                                  |                       |                             |

Informazioni La frazione molare di ogni componente presente nel background dovrebbe aumentare fino a 1. aggiuntive

#### Peak tracking 3.2.5

Navigazione

fabbrica

 $\blacksquare$   $\blacksquare$  Esperto  $\rightarrow$  Sensore  $\rightarrow$  Peak tracking

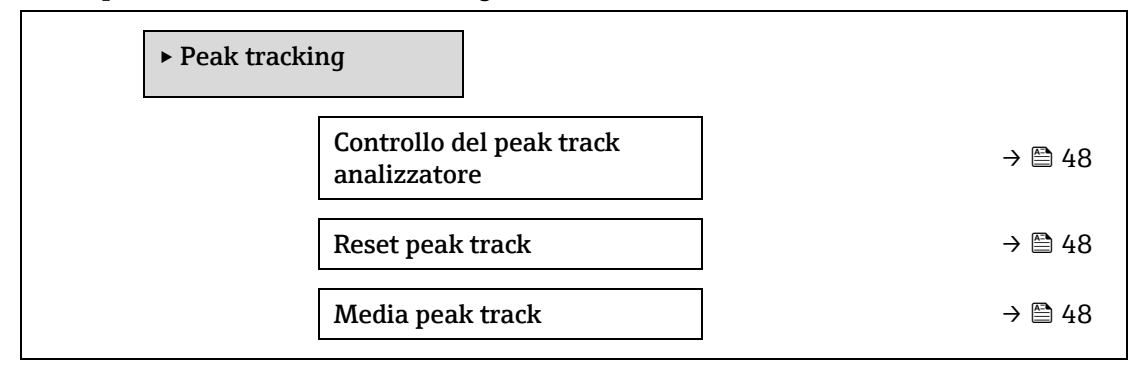

#### 

| Reset peak track            |                                                                                                    |
|-----------------------------|----------------------------------------------------------------------------------------------------|
| Navigazione                 | Image: Barbon and Barbon and |
| Descrizione                 | Reset il valore attuale di peak track a quello della calibrazione di fabbrica.                                                                                                    |
| Selezione                   | <ul><li>Disattivo</li><li>Reset</li></ul>                                                                                                    |
| Impostazione di<br>fabbrica | Disattivo                                                                                                    |

| Media peak track            |                                                                                                    | Ê |
|-----------------------------|----------------------------------------------------------------------------------------------------|---|
| Navigazione                 | Image: Barbon Barbon Barb |   |
| Descrizione                 | Numero medio di misure dell'indice di picco, utilizzate per il rilevamento del picco.                                                                                                    |   |
| Inserimento<br>utente       | 13600                                                                                                    |   |
| Impostazione di<br>fabbrica | 60                                                                                                    |   |

# 3.2.6 Regolazione del sensore

Navigazione

 $\blacksquare \blacksquare$  Esperto  $\rightarrow$  Sensore  $\rightarrow$  Regolazione del sensore

| ► Regolazion<br>sensore | le del                           |   |        |
|-------------------------|----------------------------------|---|--------|
|                         | Regolaz. della<br>concentrazione |   | → 🗎 50 |
|                         | Moltiplicatore conc.             |   | → 🖺 50 |
|                         | Concentrazione offset<br>(RATA)  |   | → 🖺 50 |
|                         | 2f base crv source               | ] | → 🖺 50 |

| 2f base RT update | $\rightarrow \square$ | 51 |
|-------------------|-----------------------|----|
| Calibrazione 1n   | $\rightarrow \square$ | 51 |

| Regolazione della concentrazione |                                                                                                    |  |
|----------------------------------|----------------------------------------------------------------------------------------------------|--|
|                                  |                                                                                                    |  |
| Navigazione                      | $\blacksquare$ $\blacksquare$ Esperto $\rightarrow$ Sensore $\rightarrow$ Regolazione del sensore $\rightarrow$ Regolazione della concentrazione |  |
| Descrizione                      | Attivare o disattivare la funzione di regolazione della concentrazione (ad es. moltiplicatore di concentrazione e offset).                       |  |
| Selezione                        | <ul><li>Attivo</li><li>Disattivo</li></ul>                                                                                                    |  |
| Impostazione di<br>fabbrica      | Disattivo                                                                                                    |  |
| Informazioni<br>aggiuntive       | Consente di impostare una regolazione personalizzata della lettura dell'analizzatore senza influenzare la taratura di fabbrica.                  |  |

# Moltiplicatore conc.

| Navigazione                 | Image: Barbon and the sensore → Moltiplicatore conc. Image: Barbon and the sensore → Moltiplicatore conc.       |
|-----------------------------|----------------------------------------------------------------------------------------------------|
| Descrizione                 | Impostare il valore con cui moltiplicare la concentrazione quando è attiva la regolazione della concentrazione. |
| Interfaccia utente          | Numero a virgola mobile con segno                                                                               |
| Impostazione di<br>fabbrica | 1.0000                                                                                                    |

# **Concentrazione offset (RATA)**

| Navigazione                 | $□$ $□$ Esperto $\rightarrow$ Sensore $\rightarrow$ Regolazione del sensore $\rightarrow$ Concentrazione offset (RATA)  |
|-----------------------------|----------------------------------------------------------------------------------------------------|
| Descrizione                 | Impostare il valore aggiunto (ossia l'offset) alla concentrazione quando si attiva la regolazione della concentrazione. |
| Interfaccia utente          | Numero a virgola mobile con segno                                                                                       |
| Impostazione di<br>fabbrica | 0,0000 ppmv                                                                                                    |

| 2f base curve source |                                                                                                    |
|----------------------|----------------------------------------------------------------------------------------------------|
| Navigazione          |                                                                                                    |
| Descrizione          | Selezionare la sorgente per la curva base (ossia Ref0 di fabbrica o Ref0 dall'ultimo<br>aggiornamento RT) utilizzata nei calcoli della misura. |
| Selezione            | <ul> <li>Ref0 curve</li> <li>Ref0 RT curve</li> </ul>                                                                                          |

Impostazione di Ref0 curve fabbrica

| 2f base RT update           | 2                                                                                                    |
|-----------------------------|----------------------------------------------------------------------------------------------------|
| Navigazione                 | Image: Sensore → Regolazione del sensore → 2f base curve source                                                                                   |
| Descrizione                 | Quando è selezionata la curva RefO RT, l'avvio inizializza il salvataggio dei dati della curva base<br>RT (Real Time) per i calcoli della misura. |
| Selezione                   | <ul><li>Annulla</li><li>Avvia</li></ul>                                                                                                    |
| Impostazione di<br>fabbrica | Ref0 curve                                                                                                    |

# Sottomenu Calibrazione 1...n

Navigazione

 $\blacksquare$  Esperto → Sensore → Regolazione del sensore → Calibrazione 1...n

| ► Calibrazione 1               |        |
|--------------------------------|--------|
| Midpoint laser<br>predefinito  | → 🗎 51 |
| Rampa del laser<br>predefinita | → 🗎 51 |
| Amp mod predefinita            | → 🗎 51 |

# Midpoint laser predefinito

| Navigazione                | Image: Barbon Amplitude Amplitude Amplitu |
|----------------------------|----------------------------------------------------------------------------------------------------|
| Descrizione                | Visualizza il punto medio tarato in fabbrica per ogni flusso di taratura.                                                                                                    |
| Interfaccia utente         | 0120 mA                                                                                                    |
| Informazioni<br>aggiuntive | Questo valore serve come punto di partenza per il delta del punto medio, per una posizione di picco ottimizzata.                                                                                                    |

# Rampa del laser predefinita

| Navigazione                | Image Sequence is a sequence of the sequence of the seque |
|----------------------------|----------------------------------------------------------------------------------------------------|
| Descrizione                | Visualizza la rampa tarata in fabbrica per ogni flusso di taratura.                                                                                                    |
| Interfaccia utente         | 0120 mA                                                                                                    |
| Informazioni<br>aggiuntive | La rampa del laser rappresenta la larghezza di scansione dello spettro.                                                                                                    |

# Ampiezza modulazione laser predefinita

| Navigazione        | Image: Barbon Sensore → Regolazione del sensore → Calibrazione 1n → Amp mod predefinita |
|--------------------|-----------------------------------------------------------------------------------------|
| Descrizione        | Impostazione dell'ampiezza di modulazione per ottimizzare le prestazioni di picco.      |
| Interfaccia utente | 0100 mA                                                                                 |

# 3.2.7 Compensazione cambio stream

Navigazione

 $\blacksquare$   $\blacksquare$  Esperto → Sensore → Compensazione cambio stream

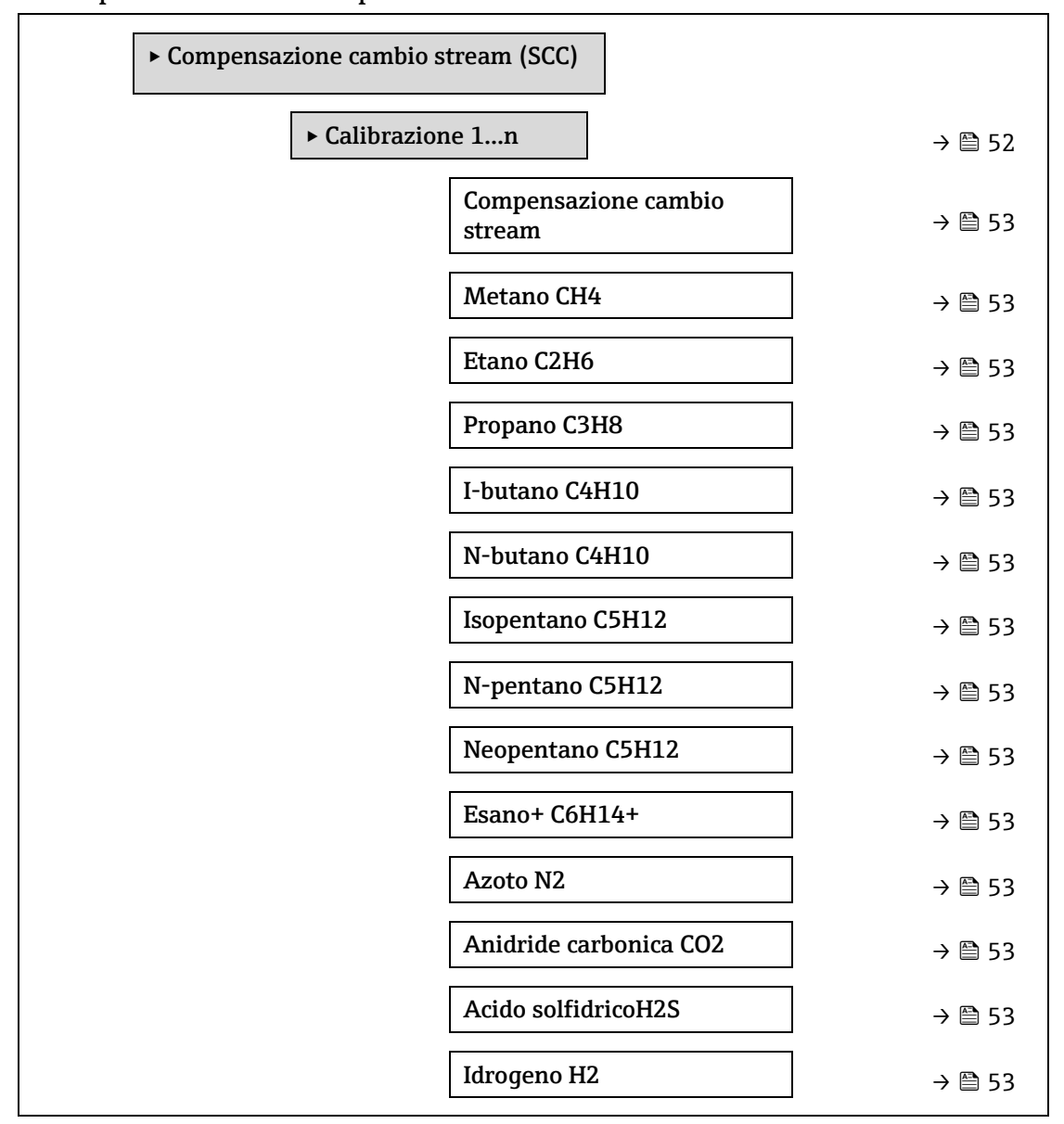

#### Calibrazione 1...n $\rightarrow$ Compensazione cambio stream 🖻

| Selezione                   | <ul><li>Disattivo</li><li>Attivo</li></ul> |
|-----------------------------|--------------------------------------------|
| Impostazione di<br>fabbrica | Disattivo                                  |

| Componente (n)              |                                                                                                    |
|-----------------------------|----------------------------------------------------------------------------------------------------|
| Navigazione                 |                                                                                                    |
| Descrizione                 | Questi valori definiscono i valori dei composti del gas presenti nel background. Sono associati<br>con il punto di rugiada.                               |
| Inserimento<br>utente       | Numero a virgola mobile con segno, frazione molare                                                                                                    |
| Impostazione di<br>fabbrica | Dipende dal componente del gas presente nel background. Fare riferimento ai <u>componenti</u> della taratura del punto di rugiada $\rightarrow \square$ . |

# 3.2.8 Calibrazione

Navigazione

□ □ Esperto → Sensore → Calibrazione

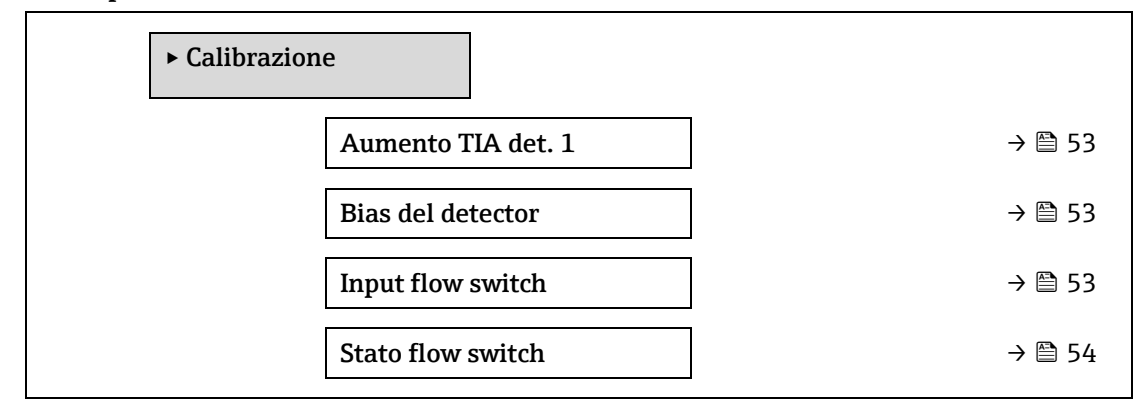

| Aumento TIA de    | Aumento TIA det. 1                                                      |   |
|-------------------|-------------------------------------------------------------------------|---|
| Navigazione       |                                                                         |   |
| Descrizione       | Impostazione per il guadagno dell'amplificatore di transimpedenza (TIA) |   |
| Selezione         | 015                                                                     |   |
| Bias del detector | r                                                                       |   |
| Diab act actector |                                                                         | — |
| Navigazione       | $	extsf{B}$ = Esperto → Sensore → Calibrazione → Bias del detector      |   |
| Descrizione       | Tensione di bias utilizzata per il funzionamento del rilevatore ottico. |   |
| Selezione         | Numero a virgola mobile con segno                                       |   |

# Input flow switch

| Navigazione | ■ Esperto $\rightarrow$ Sensore $\rightarrow$ Calibrazione $\rightarrow$ Input flow switch |
|-------------|--------------------------------------------------------------------------------------------|
| Descrizione | Ingresso discreto dal flussostato al segnale di flusso/assenza di flusso del gas campione. |
| Selezione   | <ul> <li>Normalmente aperto</li> <li>Normalmente chiuso</li> <li>Disattivo</li> </ul>      |

#### Stato flow switch

| Navigazione | ■ Esperto $\rightarrow$ Sensore $\rightarrow$ Calibrazione $\rightarrow$ Stato flow switch |
|-------------|--------------------------------------------------------------------------------------------|
| Descrizione | Visualizza lo stato attuale del flussostato.                                               |
| Selezione   | <ul><li>No flow</li><li>Portata</li></ul>                                                  |

# 3.3 Configurazione I/O

Navigazione

□ □ Esperto → Configurazione I/O

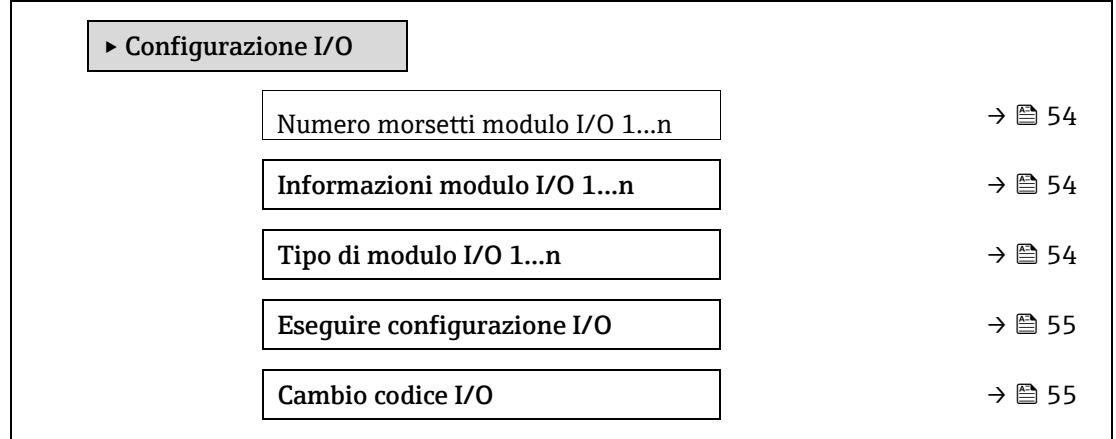

#### Numero morsetti modulo I/O 1...n

**Navigazione**  $\square$  Esperto  $\rightarrow$  Configurazione I/O  $\rightarrow$  Morsetti modulo I/O 1...n

**Descrizione** Visualizza i numeri dei morsetti utilizzati dal modulo I/O.

| Interfaccia utente | • | Non utilizzato |
|--------------------|---|----------------|
|                    | _ | 26 27 (1/0 1)  |

- 26-27 (I/O 1)
  24-25 (I/O 2)
  - 22-23 (I/O 3)

# Informazioni modulo I/O 1...n

| Navigazione        |                                                      |
|--------------------|------------------------------------------------------|
| Descrizione        | Visualizza le informazioni sul modulo I/O innestato. |
| Interfaccia utente | <ul><li>Non collegato</li><li>Invalido</li></ul>     |

| • | Non | configurabile |
|---|-----|---------------|
|   |     |               |

- Configurabile
- MODBUS

#### Informazioni aggiuntive

- Non collegato. Il modulo I/O non è innestato.
  - Invalido. Il modulo I/O non è innestato correttamente.
  - Non configurabile. Il modulo I/O non è configurabile.
  - **Configurabile.** Il modulo I/O è configurabile.
  - **MODBUS.** Il modulo I/O è configurato per Modbus.

| Tipo di modulo I/           | Fipo di modulo I/O 1n                                                                                                    |    |
|-----------------------------|----------------------------------------------------------------------------------------------------|----|
| Navigazione                 | Image: Barbon Bigs and Barbon Bigs and Bigs and Bigs |    |
| Prerequisito                | Deve essere installato un modulo I/O. Per il seguente codice d'ordine:<br>• "Uscita; Ingresso 2", "Impostazione iniziale I/O configurabile disattiva"<br>• "Uscita; ingresso 3", "Impostazione iniziale I/O configurabile disattiva"                                                                                                    |    |
| Descrizione                 | Questa funzione consente di selezionare il tipo di modulo I/O per la configurazione del mod<br>I/O.                                                                                                    | Jo |
| Selezione                   | <ul> <li>Disattivo</li> <li>Uscita in corrente <sup>1</sup></li> <li>Ingresso in corrente <sup>1</sup></li> <li>Switch output <sup>1</sup></li> <li>Uscita a relè <sup>1</sup></li> </ul>                                                                                                    |    |
| Impostazione di<br>fabbrica | Disattivo                                                                                                    |    |

# Eseguire configurazione I/O

| Navigazione                 | □ □ □ □ □ □ □ □ □ □ □ □ □ □ □ □ □ □ □                                            |
|-----------------------------|----------------------------------------------------------------------------------|
| Descrizione                 | Utilizzare questa funzione per attivare il nuovo tipo di modulo I/O configurato. |
| Selezione                   | <ul><li>No</li><li>Sì</li></ul>                                                  |
| Impostazione di<br>fabbrica | No                                                                               |

# Cambio codice I/O

| Navigazione           | $□$ $□$ Esperto $\rightarrow$ Configurazione I/O $\rightarrow$ Cambio codice I/O |
|-----------------------|----------------------------------------------------------------------------------|
| Descrizione           | Attiva la configurazione per ogni I/O.                                           |
| Inserimento<br>utente | Numero intero positivo                                                           |

æ

A

<sup>&</sup>lt;sup>1</sup> La visibilità dipende dalle opzioni ordinate o dalla configurazione dello strumento.

| Impostazione di<br>fabbrica | Specifico del dispositivo                                                                        |
|-----------------------------|--------------------------------------------------------------------------------------------------|
| Informazioni                | Descrizione                                                                                      |
| aggiuntive                  | La configurazione I/O è modificabile nel parametro Tipo di modulo I/O 1n $\rightarrow \square$ . |

# 3.4 Ingresso

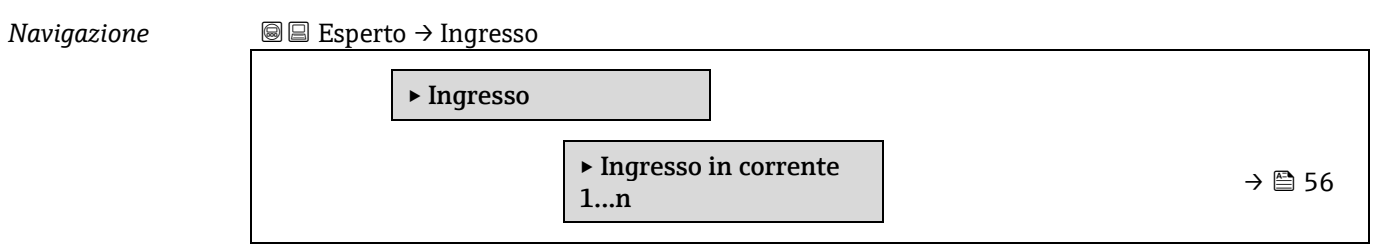

# 3.4.1 Ingresso in corrente 1...n

Navigazione

| ► Ingresso in<br>1n | a corrente         |   |        |
|---------------------|--------------------|---|--------|
|                     | Numero morsetti    | ] | → 🗎 56 |
|                     | Modalità segnale   | ] | → 🗎 56 |
|                     | Range di corrente  | ] | → 🗎 57 |
|                     | Valore 0/4 mA      | ] | → 🗎 57 |
|                     | Valore 20 mA       | ] | → 🗎 57 |
|                     | Modalità di guasto | ] | → 🗎 58 |
|                     | Valore guasto      | ] | → 🖺 58 |

| Numero morsetti            | Numero morsetti                                                                                            |  |  |
|----------------------------|----------------------------------------------------------------------------------------------------|--|--|
|                            |                                                                                                    |  |  |
| Navigazione                | Ingresso → Ingresso in corrente 1n → Numero morsetti                                                       |  |  |
| Descrizione                | Visualizza i numeri dei morsetti utilizzati dal modulo dell'ingresso in corrente.                          |  |  |
| Interfaccia utente         | <ul> <li>Non utilizzato</li> <li>24-25 (I/O 2)</li> <li>22-23 (I/O 3)</li> </ul>                           |  |  |
| Informazioni<br>aggiuntive | <i>Opzione "Non utilizzato"</i><br>Il modulo dell'ingresso in corrente non utilizza i numeri dei morsetti. |  |  |

æ

| Modalità segnale           |                                                                                             |  |
|----------------------------|---------------------------------------------------------------------------------------------|--|
| Navigazione                |                                                                                             |  |
| Descrizione                | Questa funzione consente di selezionare la modalità del segnale per l'ingresso in corrente. |  |
| Interfaccia utente         | <ul><li>Passivo</li><li>Attivo</li></ul>                                                    |  |
| Informazioni<br>aggiuntive | Attivo                                                                                      |  |

#### Range di corrente Navigazione Descrizione Questa funzione serve per selezionare il campo di corrente per l'uscita del valore di processo e il livello superiore e inferiore del segnale di allarme. Selezione • 0-20 mA • 4–20 mA NAMUR 4-20 mA US CORRENTE FISSATA Impostazione di Specifico dell'approvazione: fabbrica • 4-20 mA NAMUR (3,8...20,5 mA) • 4-20 mA US (3.,9...20,8 mA) Informazioni Valori a titolo di esempio per il campo di corrente: Campo corrente in uscita $\rightarrow \square$ . aggiuntive

| Valore 0/4 mA               | 6                                                                                                    |
|-----------------------------|----------------------------------------------------------------------------------------------------|
| Navigazione                 | Ingresso → Ingresso in corrente 1n → Valore 0/4 mA                                                                                                    |
| Descrizione                 | Questa funzione serve per inserire un valore per la corrente di 4 mA.                                                                                                    |
| Selezione                   | Numero a virgola mobile con segno                                                                                                    |
| Impostazione di<br>fabbrica | 0                                                                                                    |
| Informazioni<br>aggiuntive  | <ul> <li>Comportamento dell'ingresso in corrente</li> <li>Il comportamento dell'ingresso in corrente dipende dalle impostazioni configurate nei seguent parametri:</li> <li>Range di corrente → </li> <li>Modalità di guasto → </li> <li>Esempi di configurazione</li> <li>Considerare con attenzione gli esempi di configurazione per il parametro Valore 4 mA → </li> </ul> |
| Valore 20 mA                | 6                                                                                                    |

| Navigazione | Ingresso → Ingresso in corrente 1n → Valore 20 mA                      |
|-------------|------------------------------------------------------------------------|
| Descrizione | Questa funzione serve per inserire un valore per la corrente di 20 mA. |

| Inserimento<br>utente       | Numero a virgola mobile con segno                                                                                          |
|-----------------------------|----------------------------------------------------------------------------------------------------|
| Impostazione di<br>fabbrica | Dipende dalla taratura di fabbrica e dal paese                                                                             |
| Informazioni<br>aggiuntive  | Esempi di configurazione<br>Considerare con attenzione gli esempi di configurazione per il parametro <u>Valore 4 mA → </u> |

#### A Modalità di guasto Navigazione □ □ Esperto → Ingresso → Ingresso in corrente 1...n → Modalità di guasto Descrizione Questa funzione serve per selezionare il comportamento dell'ingresso, durante la misura di una corrente che non rispetta il parametro configurato Range di corrente $\rightarrow \cong$ . Selezione Allarme Ultimo valore valido Valore definito Impostazione di Allarme fabbrica Informazioni Opzioni aggiuntive • Allarme. È impostato un messaggio di errore. • Ultimo valore valido. È utilizzato l'ultimo valore misurato valido.

#### Valore guasto

| Navigazione                 | Ingresso → Ingresso in corrente 1n → Valore guasto $\exists$ Esperto → Ingresso in corrente 1n → Valore guasto                                                                         |
|-----------------------------|----------------------------------------------------------------------------------------------------|
| Prerequisito                | Nel parametro Modalità di guasto $ ightarrow 	extsf{B}$ è selezionata l'opzione Valore definito.                                                                                       |
| Descrizione                 | Questa funzione consente di inserire il valore utilizzato dal dispositivo, se non riceve un<br>segnale di ingresso da un dispositivo esterno o se il segnale di ingresso non è valido. |
| Inserimento<br>utente       | Numero a virgola mobile con segno                                                                                                    |
| Impostazione di<br>fabbrica | 0                                                                                                    |

# 3.5 Uscita

| Navigazione | B ■ Esperto → Uscita |                                                   |        |
|-------------|----------------------|---------------------------------------------------|--------|
|             | ► Uscita             |                                                   |        |
|             |                      | <ul><li>▶ Uscita in corrente</li><li>1n</li></ul> | → 🗎 59 |
|             |                      | ► Uscita contatto 1n                              | → 🗎 64 |
|             |                      | ► Uscita a relè 1n                                | → 🗎 69 |

£

# 3.5.1 Uscita in corrente 1...n

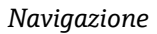

 $\textcircled{B} \boxminus \texttt{Esperto} \rightarrow \texttt{Uscita} \rightarrow \texttt{Uscita} \text{ in corrente } 1...n$ 

| ► Uscita in co<br>1n | orrente                               |        |
|----------------------|---------------------------------------|--------|
|                      | Numero morsetti                       | → 🗎 59 |
|                      | Modalità segnale                      | → 🗎 65 |
|                      | Variabile processo uscita in corrente | → 🗎 65 |
|                      | Campo corrente in usc.                | → 🗎 65 |
|                      | Corrente fissata                      | → 🖹 61 |
|                      | Valore inferiore usc.                 | → 🖹 61 |
|                      | Valore superiore usc.                 | → 🗎 62 |
|                      | Smorzamento uscita in corrente        | → 🗎 62 |
|                      | Comportamento uscita in fault         | → 🗎 63 |
|                      | Guasto corrente                       | → 🗎 63 |
|                      | Corrente di uscita 1n                 | → 🗎 63 |
|                      | Corrente misurata 1n                  | → 🗎 63 |

# Numero morsetti

| Navigazione                |                                                                                                    |
|----------------------------|----------------------------------------------------------------------------------------------------|
| Descrizione                | Visualizza i numeri dei morsetti utilizzati dal modulo di uscita in corrente.                          |
| Interfaccia utente         | <ul> <li>Non utilizzato</li> <li>24-25 (I/O 2)</li> <li>22-23 (I/O 3)</li> </ul>                       |
| Informazioni<br>aggiuntive | <i>Opzione "Non utilizzato"</i><br>Il modulo di uscita in corrente non utilizza i numeri dei morsetti. |

# Modalità segnale

| Navigazione | $	extsf{B}$ = Esperto → Uscita → Uscita in corrente 1n → Modalità segnale                 |
|-------------|-------------------------------------------------------------------------------------------|
| Descrizione | Questa funzione consente di selezionare la modalità del segnale per l'uscita in corrente. |
| Selezione   | <ul><li>Attivo</li><li>Passivo</li></ul>                                                  |

æ

#### Impostazione di Attivo fabbrica

| Variabile processo          | ) uscita in corrente                                                                                                    |                      |
|-----------------------------|----------------------------------------------------------------------------------------------------|----------------------|
| Navigazione                 | $	extsf{B}$ = Esperto → Uscita → Uscita in corrente 1n → Variabile processo uscita in corrente                                                                                                    |                      |
| Descrizione                 | Questa funzione serve per selezionare una variabile di processo per l'uscita in corrente.                                                                                                    |                      |
| Selezione                   | <ul> <li>Disattivo</li> <li>Concentrazione</li> <li>Dew Point 1</li> <li>Dew Point 2</li> <li>Temperatura del gas nella cella</li> </ul>                                                                                                    |                      |
| Campo corrente ir           | ıuscita                                                                                                    |                      |
| Navigazione                 | $	extsf{B}$ = Esperto → Uscita → Uscita in corrente 1n → Campo corrente in uscita                                                                                                    |                      |
| Descrizione                 | Consente di selezionare il campo di corrente per l'uscita del valore di processo e il livello<br>superiore/inferiore per il segnale di allarme.                                                                                                    |                      |
| Selezione                   | <ul> <li>0-20 mA</li> <li>4-20 mA NAMUR</li> <li>4-20 mA US</li> <li>CORRENTE FISSATA</li> </ul>                                                                                                    |                      |
| Impostazione di<br>fabbrica | Specifico per l'approvazione:<br>• 4-20 mA NAMUR (3,820,5 mA)<br>• 4-20 mA US (3,920,8 mA)                                                                                                    |                      |
| Informazioni<br>aggiuntive  | <ul> <li>Descrizione</li> <li>Nel caso di un allarme del dispositivo, l'uscita in corrente adotta il valore specificato nel parametro Modalità di quasto → </li> <li>Se il valore misurato non rispetta il campo di misura, è visualizzato il messaggio diagnos</li></ul> | stico<br><u>lore</u> |
|                             | Il valore di corrente è impostato mediante il parametro <u>Corrente fissata → </u><br><i>Esempio</i><br>Visualizza il rapporto tra il campo di corrente per l'uscita del valore di processo e i due livel<br>del segnale in caso di allarme:                              | li                   |

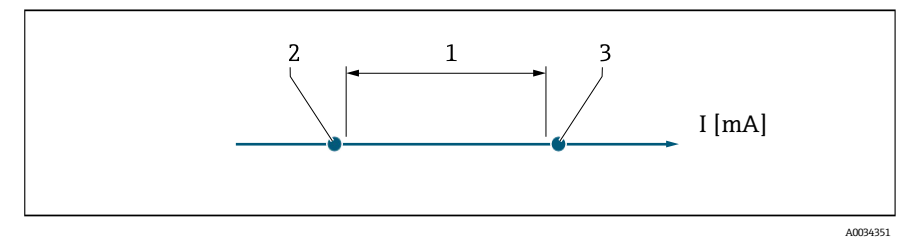

1.

Campo attuale per il valore di processo Livello inferiore per il segnale di allarme 2.

| Selezione                  | 1             | 2        | 3          |
|----------------------------|---------------|----------|------------|
| 4-20 mA NAMUR (3,820,5 mA) | 3,820,5 mA    | < 3,6 mA | > 21,95 mA |
| 4-20 mA US (3,920,8 mA)    | 3,920,8 mA US | < 3,6 mA | > 21,95 mA |
| 4-20 mA (420,5 mA)         | 4-20,5 mA     | < 3,6 mA | > 21,95 mA |
| 0-20 mA (020,5 mA)         | 020,5 mA      | 0 mA     | > 21,95 mA |

3. Livello superiore per il segnale di allarme

Se la misura supera o scende sotto il livello del segnale di allarme superiore o inferiore, è visualizzato il messaggio diagnostico AS441 Uscita in corrente 1...n.

| Corrente fissata            |                                                                                                    | æ |
|-----------------------------|----------------------------------------------------------------------------------------------------|---|
| Navigazione                 | $	extsf{B}$ = Esperto → Uscita → Uscita in corrente 1n → Corrente fissata                          |   |
| Prerequisito                | L'opzione <b>Corrente fissata</b> è selezionata nel parametro <u>Campo corrente in uscita → </u> . |   |
| Descrizione                 | Questa funzione serve per inserire un valore di corrente costante per l'uscita in corrente.        |   |
| Inserimento<br>utente       | 022,5 mA                                                                                           |   |
| Impostazione di<br>fabbrica | 22,5 mA                                                                                            |   |

| Valore inferiore u          | Valore inferiore uscita 🖻                                                                                                    |     |
|-----------------------------|----------------------------------------------------------------------------------------------------|-----|
| Navigazione                 |                                                                                                    |     |
| Prerequisito                | <ul> <li>Una delle seguenti opzioni è selezionata nel parametro <u>Campo corrente in uscita → </u>:</li> <li>0-20 mA</li> <li>4-20 mA NAMUR</li> <li>4-20 mA US</li> <li>CORRENTE FISSATA</li> </ul> |     |
| Descrizione                 | Utilizzare questa funzione per inserire un valore iniziale per il campo di misura.                                                                                                    |     |
| Inserimento<br>utente       | Numero non negativo a virgola mobile con segno                                                                                                    |     |
| Impostazione di<br>fabbrica | 0 ppmv                                                                                                    |     |
| Informazioni<br>aggiuntive  | Dipendenza<br>L'unità dipende dalla variabile di processo selezionata nel parametro <u>Assegna uscita in</u><br><u>corrente <math>\rightarrow \square</math></u> .                                   |     |
|                             | Comportamento dell'uscita in corrente                                                                                                    |     |
|                             | Il comportamento dell'uscita in corrente dipende dalle impostazioni configurate nei segue<br>parametri:                                                                                              | nti |
|                             | <ul> <li><u>Range di corrente → </u></li> <li>Modalità di guasto → </li> </ul>                                                                                                    |     |

A

A

# Valore superiore uscita

| Navigazione                 | $	extsf{B}$ extsf{B} Esperto → Uscita → Uscita in corrente 1n → Valore superiore uscita                                         |
|-----------------------------|----------------------------------------------------------------------------------------------------|
| Prerequisito                | Una delle seguenti opzioni è selezionata in <u>Campo corrente in uscita → 🗎</u> :                                               |
|                             | <ul> <li>0-20 mA</li> <li>4-20 mA NAMUR</li> <li>4-20 mA US</li> <li>CORRENTE FISSATA</li> </ul>                                |
| Descrizione                 | Utilizzare questa funzione per inserire un valore per la fine del campo di misura.                                              |
| Inserimento<br>utente       | Numero positivo a virgola mobile con segno                                                                                      |
| Impostazione di<br>fabbrica | Dipende dalla taratura (rimuovere collegamento)                                                                                 |
| Informazioni                | Dipendenza                                                                                                    |
| ayyımıne                    | L'unità dipende dalla variabile di processo selezionata nel parametro <u>Assegna uscita in</u> corrente $\rightarrow \square$ . |

#### Smorzamento uscita in corrente

| Navigazione                 | Image: Second state in the second state is a second state of the second state is a second state of the second state is a second state of the second state of the |  |  |
|-----------------------------|----------------------------------------------------------------------------------------------------|--|--|
| Prerequisito                | <ul> <li>Una variabile di processo è selezionata nel parametro <u>Assegna uscita in corrente → </u>e una delle seguenti opzioni è selezionata in <u>Campo corrente in uscita → </u>:</li> <li>0-20 mA</li> <li>4-20 mA NAMUR</li> <li>4-20 mA US</li> <li>CORRENTE FISSATA</li> </ul>                                                                                                    |  |  |
| Descrizione                 | Utilizzare questa funzione per inserire una costante di tempo per il tempo di reazione<br>dell'uscita in corrente alle fluttuazioni del valore misurato causate dalle condizioni di processo.                                                                                                    |  |  |
| Inserimento<br>utente       | 0,0999,9 s                                                                                                    |  |  |
| Impostazione di<br>fabbrica | 1,0 s                                                                                                    |  |  |
| Informazioni<br>aggiuntive  | <ul> <li>Questa funzione consente di inserire una costante di tempo (elemento PT1 <sup>1</sup>) per lo smorzamento dell'uscita in corrente:</li> <li>Se si inserisce una costante di tempo bassa, l'uscita in corrente reagisce molto rapidamente alle variabili misurate che fluttuano.</li> <li>Vice versa, l'uscita in corrente reagisce più lentamente se si inserisce una costante di tempo alta.</li> <li>Lo smorzamento è disattivo se si inserisce <b>0</b> (impostazione di fabbrica).</li> </ul>                                                                                                    |  |  |

<sup>&</sup>lt;sup>1</sup> Comportamento di trasmissione proporzionale con ritardo di primo ordine

| Comportamento us            | cita in fault                                                                                                    |
|-----------------------------|----------------------------------------------------------------------------------------------------|
| Navigazione                 |                                                                                                    |
| Prerequisito                | <ul> <li>Una variabile di processo è selezionata nel parametro <u>Assegna uscita in corrente → </u>e una delle seguenti opzioni è selezionata in <u>Campo corrente in uscita → </u>:</li> <li>0-20 mA</li> <li>4-20 mA NAMUR</li> <li>4-20 mA US</li> <li>CORRENTE FISSATA</li> </ul> |
| Descrizione                 | Questa funzione consente di selezionare il valore dell'uscita in corrente nel caso di un allarme<br>del dispositivo.                                                                                                    |
| Selezione                   | <ul> <li>Min.</li> <li>Max.</li> <li>Ultimo valore valido</li> <li>Valore attuale</li> <li>Valore fisso</li> </ul>                                                                                                    |
| Impostazione di<br>fabbrica | Max.                                                                                                    |
| Informazioni<br>aggiuntive  | <i>Descrizione</i><br>Questa impostazione non ha effetto sulla modalità di sicurezza delle altre uscite.Questa<br>modalità è specificata in parametri separati.                                                                                                    |
|                             | <i>Opzione "Min."</i><br>L'uscita in corrente adotta il valore del livello inferiore per il segnale di allarme.<br>Il segnale per livello di allarme è definito mediante <u>Campo corrente in uscita → </u> .                                                                         |
|                             | <i>Opzione "Max."</i><br>L'uscita in corrente adotta il valore del livello superiore per il segnale di allarme.<br>Il segnale per livello di allarme è definito mediante <u>Campo corrente in uscita → </u> .                                                                         |
|                             | <i>Opzione "Ultimo valore valido"</i><br>L'uscita in corrente adotta l'ultimo valore misurato valido prima che si presentasse l'allarme del<br>dispositivo.                                                                                                    |
|                             | <i>Opzione "Valore attuale"</i><br>L'uscita in corrente adotta il valore misurato in base alla misura di corrente; l'allarme del<br>dispositivo è ignorato.                                                                                                    |
|                             | <i>Opzione "Valore definito"</i><br>L'uscita in corrente adotta un valore misurato definito.<br>Il valore misurato è definito mediante il parametro <u>Guasto corrente → </u>                                                                                                    |
| Guasto corrente             | 8                                                                                                    |

| Navigazione  | $	extsf{B}$ = Esperto → Uscita → Uscita in corrente 1n → Guasto corrente                                                   |
|--------------|----------------------------------------------------------------------------------------------------|
| Prerequisito | L'opzione <b>Valore definito</b> è selezionata nel parametro <u>Modalità di quasto → </u>                                  |
| Descrizione  | Questa funzione consente di inserire un valore fisso, adottato dall'uscita in corrente in caso di allarme del dispositivo. |

Inserimento 0...22,5 mA utente

Impostazione di 22,5 mA fabbrica

| Corrente di uscita 1n |                                                                                  |  |
|-----------------------|----------------------------------------------------------------------------------|--|
| Navigazione           |                                                                                  |  |
| Descrizione           | Visualizza il valore di corrente calcolato attualmente per l'uscita in corrente. |  |
| Interfaccia utente    | 022,5 mA                                                                         |  |
|                       |                                                                                  |  |

| Navigazione        | Image: Barbon and the second state is a second state of the second state is a second state of the second state is a second state of the second state is a second state of the second state of the second |
|--------------------|----------------------------------------------------------------------------------------------------|
| Descrizione        | Visualizza il valore misurato effettivo della corrente di uscita.                                                                                                    |
| Interfaccia utente | 030 mA                                                                                                    |

# 3.5.2 Switch output 1

Corrente misurata 1...n

Navigazione

 $\blacksquare \boxminus Esperto \rightarrow Uscita \rightarrow Uscita \ contatto \ 1...n$ 

| ► Uscita contatto | ► Uscita contatto 1n             |  |        |  |  |
|-------------------|----------------------------------|--|--------|--|--|
| M                 | odalità segnale                  |  | → 🖺 65 |  |  |
| M                 | odalità operativa                |  | → 🖹 65 |  |  |
| Fu                | nz. contatto uscita              |  | → 🖹 65 |  |  |
| As<br>dia         | segna comportamento<br>agnostica |  | → 🖹 65 |  |  |
| As                | segna soglia                     |  | → 🖹 66 |  |  |
| Va                | lore di attivazione              |  | → 🖺 66 |  |  |
| Va                | lore di disattivazione           |  | → 🖹 67 |  |  |
| As                | segna stato                      |  | → 🖹 67 |  |  |
| Rit               | tardo di attivazione             |  | → 🗎 67 |  |  |
| Rit               | tardo di disattivazione          |  | → 🗎 68 |  |  |
| Sta               | ato contatto                     |  | → 🗎 68 |  |  |
| Se                | gnale di uscita invertito        |  | → 🗎 68 |  |  |

A

ß

| Modal | ità | seq | nale |
|-------|-----|-----|------|
|       |     |     |      |

fabbrica

| Navigazione                | $	extsf{B}$ = Esperto → Uscita → Uscita contatto 1n → Modalità segnale                 |  |  |  |
|----------------------------|----------------------------------------------------------------------------------------|--|--|--|
| Descrizione                | Questa funzione consente di selezionare la modalità del segnale per l'uscita contatto. |  |  |  |
| Selezione                  | <ul><li>Passivo</li><li>Passivo NAMUR</li></ul>                                        |  |  |  |
| Informazioni<br>aggiuntive | <ul><li>Passivo</li><li>Attivo</li></ul>                                               |  |  |  |

# Modalità operativaNavigazioneImpostazioneDescrizioneVisualizza la modalità operativa dell'uscita.SelezioneContattoImpostazione diContatto

| Funzione | uscita di commuta | zione |  |
|----------|-------------------|-------|--|

| Navigazione                 | $	extsf{B}$ = Esperto → Uscita → Uscita contatto 1n → Funzione contatto uscita                                                                                                    |  |  |  |
|-----------------------------|----------------------------------------------------------------------------------------------------|--|--|--|
| Prerequisito                | L'opzione <b>Contatto</b> è stata selezionata nel parametro <u>Modalità operativa → 🗎</u> .                                                                                                    |  |  |  |
| Descrizione                 | Serve per selezionare una funzione per l'uscita contatto.                                                                                                    |  |  |  |
| Selezione                   | <ul> <li>Disattivo</li> <li>Attivo</li> <li>Comportamento diagnostica</li> <li>Soglia</li> <li>Stato</li> </ul>                                                                                                    |  |  |  |
| Impostazione di<br>fabbrica | Disattivo                                                                                                    |  |  |  |
| Informazioni<br>aggiuntive  | <ul> <li>Selezione</li> <li>Disattivo. L'uscita contatto è disattivata in modo permanente (aperta, non conduce).</li> <li>Attivo. L'uscita contatto è attivata in modo permanente (chiusa, conduce).</li> <li>Comportamento diagnostica. Indica se l'evento diagnostico è presente. Serve per trasmettere informazioni diagnostiche e per reagire all'evento in modo adatto al livello del sistema.</li> <li>Limite. Indica se la variabile di processo ha raggiunto un valore di soglia specificato. Serve per trasmettere informazioni diagnostiche sul processo e per reagire all'evento in modo adatto al livello del sistema.</li> <li>Stato. Visualizza lo stato del dispositivo quando è selezionato il controllo della validazione.</li> </ul> |  |  |  |

Assegna comportamento diagnostica

A

| Prerequisito                | <ul> <li>Nel parametro Modalità operativa → ), è selezionata l'opzione Contatto.</li> <li>Nel parametro Funzione uscita di commutazione → ) è selezionata l'opzione Comportamento diagnostica.</li> </ul>                                                                                                    |
|-----------------------------|----------------------------------------------------------------------------------------------------|
| Descrizione                 | Questa funzione consente di selezionare la categoria dell'evento diagnostico visualizzato per<br>l'uscita contatto.                                                                                                    |
| Selezione                   | <ul> <li>Allarme</li> <li>Allarme + Avviso</li> <li>Avviso</li> </ul>                                                                                                    |
| Impostazione di<br>fabbrica | Allarme                                                                                                    |
| Informazioni<br>aggiuntive  | <ul> <li>Descrizione</li> <li>Se non sono in corso eventi diagnostici, l'uscita contatto è chiusa e conduce.</li> <li>Selezione</li> <li>Allarme. L'uscita contatto segnala solo eventi diagnostici della categoria di allarme.</li> <li>Allarme + Avviso. L'uscita contatto segnala eventi diagnostici delle categorie di allarme e di avviso</li> </ul> |
|                             | <ul> <li>Avviso. L'uscita contatto segnala solo eventi diagnostici della categoria di avviso.</li> </ul>                                                                                                    |

| Assegna soglia              |                                                                                                    |  |
|-----------------------------|----------------------------------------------------------------------------------------------------|--|
| Navigazione                 | Image: Barbon Strategy Strategy St |  |
| Prerequisito                | <ul> <li>Nel parametro <u>Modalità operativa → </u>, è selezionata l'opzione Contatto.</li> <li>Nel parametro <u>Funzione uscita di commutazione → </u>, è selezionata l'opzione Limite.</li> </ul>                                                                                                    |  |
| Descrizione                 | Serve per selezionare una variabile di processo per la funzione di soglia.                                                                                                    |  |
| Selezione                   | <ul> <li>Disattivo</li> <li>Concentrazione</li> <li>Dew Point 1</li> <li>Dew Point 2</li> </ul>                                                                                                    |  |
| Impostazione di<br>fabbrica | Concentrazione                                                                                                    |  |

# Valore di attivazione

| Navigazione                 |                                                                                                    |
|-----------------------------|----------------------------------------------------------------------------------------------------|
| Prerequisito                | <ul> <li>L'opzione Contatto è stata selezionata nel parametro Modalità operativa →  </li> <li>L'opzione Limite è selezionata nel parametro Funzione uscita di commutazione →  </li> </ul> |
| Descrizione                 | Questa funzione consente di inserire il valore misurato per il punto di attivazione.                                                                                                    |
| Selezione                   | Numero a virgola mobile con segno                                                                                                    |
| Impostazione di<br>fabbrica | 0 ppmv                                                                                                    |
| Informazioni<br>aggiuntive  | <i>Descrizione</i><br>Questa funzione serve per inserire il valore di soglia per il valore di attivazione (variabile di<br>processo > valore di attivazione = chiuso, conduce).           |

Se si utilizza un'isteresi: valore di attivazione > valore di disattivazione.

# Dipendenza

L'unità dipende dalla variabile di processo selezionata nel parametro Assegna soglia ( $\Rightarrow \cong 139$ ).

| Valore di disattivazione 🕀  |                                                                                                    |    |
|-----------------------------|----------------------------------------------------------------------------------------------------|----|
| Navigazione                 | $	extsf{B}$ = Esperto → Uscita → Uscita contatto 1n → Valore di disattivazione                                                                                                    |    |
| Prerequisito                | <ul> <li>L'opzione Contatto è stata selezionata nel parametro Modalità operativa →</li></ul>                                                                                                    |    |
| Descrizione                 | Questa funzione consente di inserire il valore misurato per il punto di disattivazione.                                                                                                    |    |
| Inserimento<br>utente       | Numero a virgola mobile con segno                                                                                                    |    |
| Impostazione di<br>fabbrica | 0 ppmv                                                                                                    |    |
| Informazioni<br>aggiuntive  | <ul> <li>Descrizione</li> <li>Questa funzione serve per inserire il valore di soglia per il valore di disattivazione (variabile processo &lt; valore di disattivazione = aperto, non conduce).</li> <li>Se si utilizza un'isteresi: valore di attivazione &gt; valore di disattivazione.</li> <li>Dipendenza</li> <li>L'unità dipende dalla variabile di processo selezionata nel parametro Assegna soglia (→ 🗎 139).</li> </ul> | di |
| Assegna stato               |                                                                                                    | A  |
|                             |                                                                                                    |    |

| Navigazione                 | $	extsf{B}$ = Esperto → Uscita → Uscita contatto 1n → Assegna stato                          |
|-----------------------------|----------------------------------------------------------------------------------------------|
| Prerequisito                | <ul> <li>L'opzione Contatto è stata selezionata nel parametro Modalità operativa →</li></ul> |
| Descrizione                 | Questa funzione serve per selezionare uno stato del dispositivo per l'uscita contatto.       |
| Selezione                   | <ul><li>Disattivo</li><li>Controllo validazione</li></ul>                                    |
| Impostazione di<br>fabbrica | Disattivo                                                                                    |

| Ritardo di attivazione |                                                                                              | £ |
|------------------------|----------------------------------------------------------------------------------------------|---|
| Navigazione            |                                                                                              |   |
| Prerequisito           | <ul> <li>L'opzione Contatto è stata selezionata nel parametro Modalità operativa →</li></ul> |   |
| Descrizione            | Questa funzione consente di inserire un ritardo per l'attivazione dell'uscita contatto.      |   |
| Inserimento<br>utente  | 0,0100,0 s                                                                                   |   |

# Impostazione di 0,0 s fabbrica

| Ritardo di disattivazione   |                                                                                                    |  |
|-----------------------------|----------------------------------------------------------------------------------------------------|--|
| Navigazione                 | Image: Barbon Barbon Barb |  |
| Prerequisito                | <ul> <li>L'opzione Contatto è stata selezionata nel parametro <u>Modalità operativa →                             </u></li></ul>                                                                                                    |  |
| Descrizione                 | Questa funzione consente di inserire un ritardo per la disattivazione dell'uscita contatto.                                                                                                    |  |
| Inserimento<br>utente       | 0,0100,0 s                                                                                                    |  |
| Impostazione di<br>fabbrica | 0,0 s                                                                                                    |  |

| Stato contatto             |                                                                                                    |
|----------------------------|----------------------------------------------------------------------------------------------------|
| Navigazione                | $	extsf{B}$ = Esperto → Uscita → Uscita contatto 1n → Stato contatto                                                               |
| Prerequisito               | L'opzione <b>Contatto</b> è stata selezionata nel parametro <u>Modalità operativa → </u> .                                         |
| Descrizione                | Visualizza lo stato di commutazione attuale dell'uscita di stato.                                                                  |
| Selezione                  | <ul><li>Aperto</li><li>Chiuso</li></ul>                                                                                            |
| Informazioni<br>aggiuntive | <ul> <li>Interfaccia utente</li> <li>Aperto. L'uscita contatto non conduce.</li> <li>Chiuso. L'uscita contatto conduce.</li> </ul> |

# Segnale di uscita invertito

| Navigazione                 | Image: Segmented and the segment of the segment of the segmen |
|-----------------------------|----------------------------------------------------------------------------------------------------|
| Descrizione                 | Questa funzione consente di definire se invertire il segnale di uscita.                                                                                                    |
| Selezione                   | <ul><li>No</li><li>Sì</li></ul>                                                                                                    |
| Impostazione di<br>fabbrica | No                                                                                                    |
| Informazioni<br>aggiuntive  | Selezione<br>Opzione No (passivo - negativo)                                                                                                    |
|                             |                                                                                                    |

A0026693

æ

Opzione Sì (passivo - positivo)

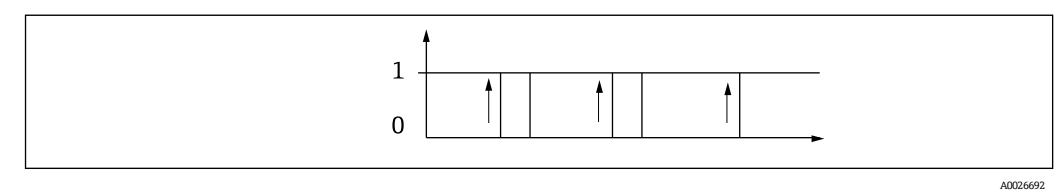

# 3.5.3 Uscita a relè 1...n

*Navigazione*  $\blacksquare \blacksquare$  Esperto  $\rightarrow$  Uscita  $\rightarrow$  Uscita a relè 1...n

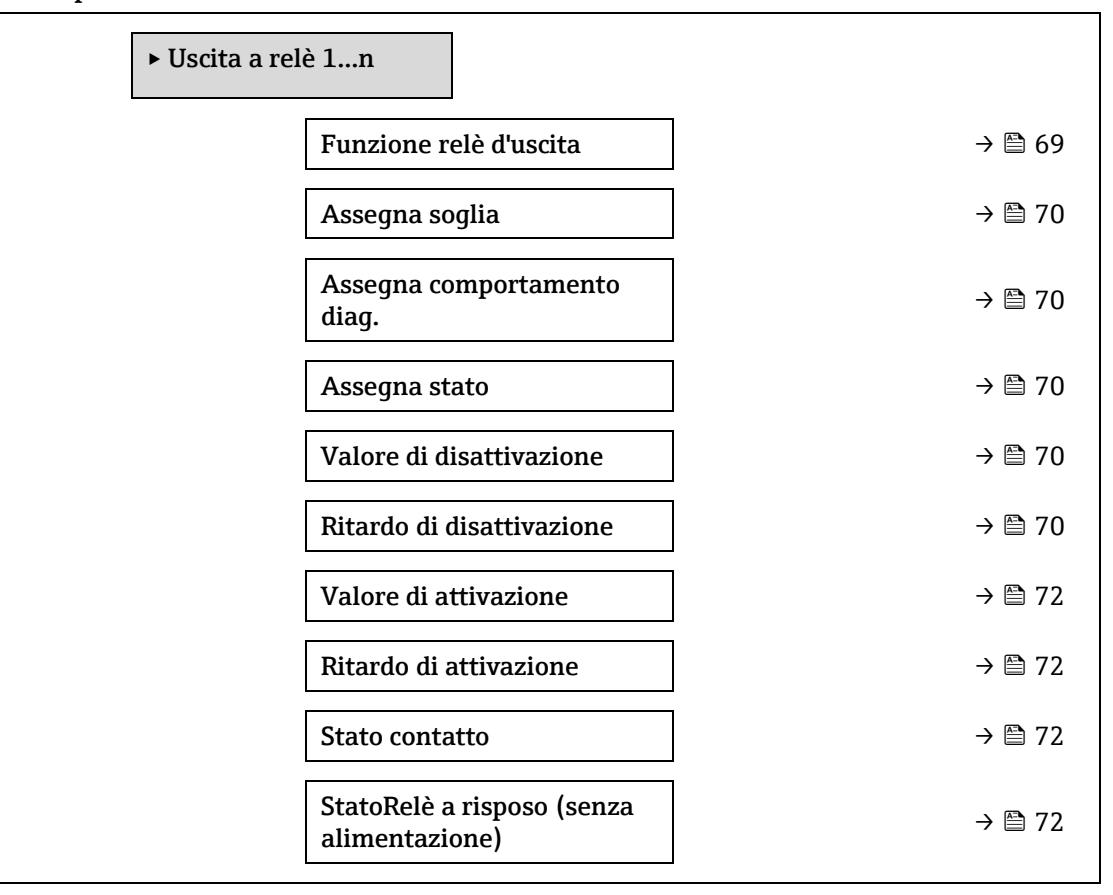

#### Funzione relè d'uscita Â Navigazione □ □ Esperto → Uscita → Uscita a relè 1...n → Funzione relè d'uscita Descrizione Serve per selezionare una funzione per l'uscita a relè. Interfaccia utente Chiuso Aperto Comportamento diagnostica Soglia Stato Impostazione di Chiuso fabbrica Informazioni Selezione aggiuntive Chiuso. L'uscita a relè è attivata in modo permanente (chiusa, conduce).

- Aperto. L'uscita a relè è disattivata in modo permanente (aperta, non conduce).
- **Comportamento diagnostica.** Indica se l'evento diagnostico è presente. Serve per trasmettere informazioni diagnostiche e per reagire all'evento in modo adatto al livello del sistema.
- Limite. Indica se la variabile di processo ha raggiunto un valore di soglia specificato. Serve per trasmettere informazioni diagnostiche sul processo e per reagire all'evento in modo adatto al livello del sistema.
- **Stato.** Visualizza lo stato del dispositivo quando è selezionato il controllo della validazione.

# Assegna soglia æ Navigazione □ □ Esperto → Uscita → Uscita a relè 1...n → Assegna soglia Prerequisito L'opzione **Limite** è selezionata nel parametro Funzione relè d'uscita $\rightarrow \square$ . Serve per selezionare una variabile di processo per la funzione di valore di soglia. Descrizione Selezione Disattivo Concentrazione Dew Point 1 Dew Point 2 Impostazione di Disattivo fabbrica

| Assegna comportar           | Assegna comportamento diagnostica 📾                                                                                                    |   |
|-----------------------------|----------------------------------------------------------------------------------------------------|---|
| Navigazione                 | Image: Barbon Barbon Barb |   |
| Prerequisito                | Nel parametro <u>Funzione relè d'uscita → </u> , è selezionata l'opzione <b>Comportamento</b><br>diagnostica.                                                                                                    |   |
| Descrizione                 | Questa funzione serve per selezionare la categoria degli eventi diagnostici visualizzati per<br>l'uscita a relè.                                                                                                    |   |
| Selezione                   | <ul> <li>Allarme</li> <li>Allarme + Avviso</li> <li>Avviso</li> </ul>                                                                                                    |   |
| Impostazione di<br>fabbrica | Allarme                                                                                                    |   |
| Informazioni<br>aggiuntive  | Descrizione<br>Se non sono in corso eventi diagnostici, l'uscita a relè è chiusa e conduce.<br>Selezione                                                                                                    |   |
|                             | <ul> <li>Allarme. L'uscita a relè segnala solo eventi diagnostici della categoria di allarme.</li> <li>Allarme + Avviso. L'uscita a relè segnala eventi diagnostici delle categorie di allarme e di avviso.</li> <li>Avviso. L'uscita a relè segnala solo eventi diagnostici della categoria di avviso.</li> </ul>                                                                                                    | i |

| Assegna stato |                                                                                                    |  |
|---------------|----------------------------------------------------------------------------------------------------|--|
| <b>.</b>      |                                                                                                    |  |
| Navigazione   | $\blacksquare$ $\blacksquare$ Esperto $\rightarrow$ Uscita $\rightarrow$ Uscita a rele 1n $\rightarrow$ Assegna stato |  |

A

A

| Prerequisito                | Nel parametro Funzione relè d'uscita $\rightarrow \square$ , è selezionata l'opzione Uscita digitale. |
|-----------------------------|----------------------------------------------------------------------------------------------------|
| Descrizione                 | Utilizzare questa funzione per selezionare lo stato del dispositivo per l'uscita a relè.              |
| Selezione                   | <ul><li>Disattivo</li><li>Controllo validazione</li></ul>                                             |
| Impostazione di<br>fabbrica | Disattivo                                                                                             |

# Valore di disattivazione

| Navigazione                 | $	extsf{B}$ = Esperto → Uscita → Uscita a relè 1n → Valore di disattivazione                                                                                                    |
|-----------------------------|----------------------------------------------------------------------------------------------------|
| Prerequisito                | Nel parametro <u>Funzione relè d'uscita → </u> , è selezionata l'opzione <b>Limite</b> .                                                                                                    |
| Descrizione                 | Questa funzione consente di inserire il valore misurato per il punto di disattivazione.                                                                                                    |
| Inserimento<br>utente       | Numero a virgola mobile con segno                                                                                                    |
| Impostazione di<br>fabbrica | 0 ppmv                                                                                                    |
| Informazioni<br>aggiuntive  | Descrizione<br>Questa funzione serve per inserire il valore di soglia per il valore di disattivazione (variabile di<br>processo < valore di disattivazione = aperto, non conduce).<br>Se si utilizza un'isteresi: valore di attivazione > valore di disattivazione.<br>Dipendenza |
|                             | L'unità dipende dalla variabile di processo selezionata nel parametro Assegna soglia ( $\rightarrow \cong 146$ ).                                                                                                    |

# Ritardo di disattivazione

| Navigazione                 | Image: Barbon Barbon Barb |
|-----------------------------|----------------------------------------------------------------------------------------------------|
| Prerequisito                | Nel parametro <u>Funzione relè d'uscita → </u> , è selezionata l'opzione <b>Limite</b> .                                                                                                    |
| Descrizione                 | Questa funzione consente di inserire un ritardo per la disattivazione dell'uscita contatto                                                                                                    |
| Selezione                   | 0,0100,0 s                                                                                                    |
| Impostazione di<br>fabbrica | 0,0 s                                                                                                    |

| Valore di attivazione |                                                                                                    |  |
|-----------------------|----------------------------------------------------------------------------------------------------|--|
| Navigazione           | Image: Barbon Barbon Barb |  |
| Prerequisito          | L'opzione <b>Limite</b> è selezionata nel parametro <u>Funzione relè d'uscita → </u>                                                                                                    |  |
| Descrizione           | Questa funzione consente di inserire il valore misurato per il punto di attivazione.                                                                                                    |  |
| Inserimento<br>utente | Numero a virgola mobile con segno                                                                                                    |  |

£

| Selezione                  | <ul><li>Disattivo</li><li>Controllo validazione</li></ul>                                                                                                    |
|----------------------------|----------------------------------------------------------------------------------------------------|
| Informazioni<br>aggiuntive | <ul> <li>Descrizione</li> <li>Questa funzione serve per inserire il valore di soglia per il valore di attivazione (variabile di processo &gt; valore di attivazione = chiuso, conduce).</li> <li>Se si utilizza un'isteresi: valore di attivazione &gt; valore di disattivazione.</li> <li>Dipendenza</li> <li>L'unità dipende dalla variabile di processo selezionata nel parametro Assegna soglia (→ 🗎 146).</li> </ul> |

#### Ritardo di attivazione

| Navigazione                 | $	extsf{B}$ = Esperto → Uscita → Uscita a relè 1n → Ritardo di attivazione (0814–1n)                                   |
|-----------------------------|----------------------------------------------------------------------------------------------------|
| Prerequisito                | Nel parametro <u>Funzione relè d'uscita <math>\rightarrow \square</math></u> , è selezionata l'opzione <b>Limite</b> . |
| Descrizione                 | Questa funzione consente di inserire un ritardo per l'attivazione dell'uscita contatto.                                |
| Inserimento<br>utente       | 0,0100,0 s                                                                                                    |
| Impostazione di<br>fabbrica | 0,0 s                                                                                                    |

# Stato contatto Navigazione Issperto → Uscita → Uscita a relè 1...n → Stato contatto Descrizione Visualizza lo stato attuale dell'uscita a relè. Interfaccia utente • Aperto • Chiuso Interfaccia utente aggiuntive • Aperto. L'uscita a relè non conduce. • Chiuso. L'uscita a relè conduce. StatoRelè a riposo (senza alimentazione) Imentazione) Imentazione Navigazione Issperto → Uscita → Uscita a relè 1...n → StatoRelè a riposo

| Navigazione                 | B Esperto → Uscita → Uscita a relė 1n → StatoRelė a riposo                                                            |
|-----------------------------|----------------------------------------------------------------------------------------------------|
| Descrizione                 | Utilizzare questa funzione per selezionare lo stato quiescente per l'uscita a relè.                                   |
| Selezione                   | <ul><li>Aperto</li><li>Chiuso</li></ul>                                                                               |
| Impostazione di<br>fabbrica | Aperto                                                                                                    |
| Informazioni<br>aggiuntive  | <ul> <li>Selezione</li> <li>Aperto. L'uscita a relè non conduce.</li> <li>Chiuso. L'uscita a relè conduce.</li> </ul> |
# 3.6 Comunicazione

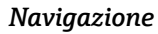

 $\blacksquare$  Esperto  $\rightarrow$  Comunicazione

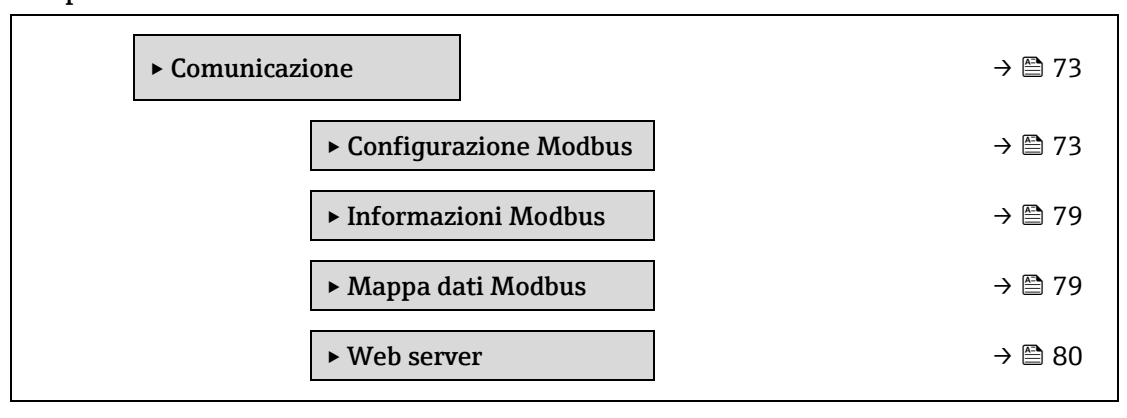

# 3.6.1 Configurazione Modbus

Navigazione Esperto  $\rightarrow$  Comunicazione  $\rightarrow$  Configurazione Modbus

| 73 |
|----|
| 74 |
| 74 |
| 74 |
| 75 |
| 76 |
| 76 |
| 76 |
| 76 |
| 77 |
| 77 |
| 77 |
|    |

| Indirizzo | bus |
|-----------|-----|
|-----------|-----|

Navigazione

Prerequisito

Dispositivo Modbus RS485

**Descrizione** Questa funzione consente di inserire l'indirizzo del dispositivo.

 $\blacksquare$   $\blacksquare$  Esperto → Comunicazione → Configurazione Modbus → Indirizzo bus

Endress+Hauser

A

| Inserimento<br>utente       | 1247 |
|-----------------------------|------|
| Impostazione di<br>fabbrica | 247  |

| Baudrate                                   |                                                                                                    |  |
|--------------------------------------------|----------------------------------------------------------------------------------------------------|--|
| Navigazione<br>Prerequisito<br>Descrizione | Image: Separation → Comunicazione → Configurazione Modbus → Baudrate Dispositivo Modbus RS485 Questa funzione serve a selezionare una velocità di trasmissione.         |  |
| Inserimento<br>utente                      | <ul> <li>1200 BAUD</li> <li>2400 BAUD</li> <li>4800 BAUD</li> <li>9600 BAUD</li> <li>19200 BAUD</li> <li>38400 BAUD</li> <li>57600 BAUD</li> <li>115200 BAUD</li> </ul> |  |
| Impostazione di<br>fabbrica                | 19200 BAUD                                                                                                    |  |

| Modo trasferimen            | to dati                                                                                                    | æ |
|-----------------------------|----------------------------------------------------------------------------------------------------|---|
| Navigazione                 | Image: Barbon Barbon Barb |   |
| Prerequisito                | Dispositivo Modbus RS485                                                                                                    |   |
| Descrizione                 | Questa funzione serve per selezionare la modalità di trasmissione dei dati.                                                                                                    |   |
| Selezione                   | <ul><li>ASCII</li><li>RTU</li></ul>                                                                                                    |   |
| Impostazione di<br>fabbrica | RTU                                                                                                    |   |
| Informazioni<br>aggiuntive  | <ul> <li>Opzioni</li> <li>ASCII. Trasmissione dei dati sotto forma di caratteri leggibili in codice ASCII. Protezione da errori mediante LRC.</li> <li>RTU. Trasmissione dei dati in formato binario. Protezione da errori mediante CRC16.</li> </ul>                                                                                                    | 3 |

| Parità       |                                                                   |  |
|--------------|-------------------------------------------------------------------|--|
| Navigazione  | Image: Barbon And Communications → Configurations Modbus → Parità |  |
| Prerequisito | Dispositivo Modbus RS485                                          |  |
| Descrizione  | Questa funzione serve a selezionare il bit di parità.             |  |
| Selezione    | <ul> <li>Odd</li> <li>Even</li> <li>None/1 stop bit</li> </ul>    |  |

|                             | <ul> <li>None / 2 stop bits</li> </ul>                                                                                                    |
|-----------------------------|----------------------------------------------------------------------------------------------------|
| Impostazione di<br>fabbrica | Even                                                                                                    |
| Informazioni<br>aggiuntive  | Opzioni                                                                                                    |
|                             | Opzioni <b>ASCII</b> :<br>• 0 = opzione <b>Even</b><br>• 1 = opzione <b>Odd</b>                                                                      |
|                             | Opzioni <b>RTU</b> :<br>• 0 = opzione <b>Even</b><br>• 1 = opzione <b>Odd</b><br>• 2 = opzione None / 1 stop bit<br>• 3 = opzione None / 2 stop bits |

| Ordine byte                 | ß                                                                                                    |  |  |
|-----------------------------|----------------------------------------------------------------------------------------------------|--|--|
| Navigazione                 |                                                                                                    |  |  |
| Descrizione                 | Questa funzione serve a selezionare la sequenza di trasmissione dei byte. La sequenza di<br>trasmissione deve essere coordinata con il master Modbus.                                                                                                    |  |  |
| Selezione                   | <ul> <li>0-1-2-3</li> <li>3-2-1-0</li> <li>1-0-3-2</li> <li>2-3-0-1</li> </ul>                                                                                                    |  |  |
| Impostazione di<br>fabbrica | 1-0-3-2                                                                                                    |  |  |
| Informazioni<br>aggiuntive  | Descrizione         La sequenza di byte non segue lo standard del protocollo Modbus. Tuttavia, se il sistema host e il misuratore non usano la stessa sequenza di byte, lo scambio dati non avviene correttamente. La modifica della sequenza di byte nel sistema host richiede spesso una conoscenza approfondita e un notevole sforzo di programmazione. A questo scopo, Endress+Hauser ha inserito il parametro Ordine byte →          che permette l'impiego delle impostazioni standard del sistema host e la modifica della sequenza di byte sul misuratore per prove ed errori. Se in seguito alla modifica della sequenza di byte del sistema host devono essere adattate di conseguenza.         Sequenza di trasmissione byte         L'indirizzamento byte, ossia la sequenza di trasmissione dei byte, non è indicato nella specifica Modbus. Di conseguenza, è importante che durante la messa in servizio sia definito e abbinato il metodo di indirizzamento tra master e slave, Può essere configurato nel misuratore mediante il parametro Ordine byte →          Je byte sono trasmessi in base alla selezione nel parametro Ordine byte |  |  |

| FLOAT                                                                |                      |                      |                      |                      |
|----------------------------------------------------------------------|----------------------|----------------------|----------------------|----------------------|
|                                                                      | Sequenza             |                      |                      |                      |
| Opzioni                                                              | 1.                   | 2.                   | 3.                   | 4.                   |
| 1 - 0 - 3 - 2 *                                                      | Byte 1<br>(MMMMMMMM) | Byte 0<br>(MMMMMMMM) | Byte 3 (SEEEEEEE)    | Byte 2<br>(EMMMMMMM) |
| 0 - 1 - 2 - 3                                                        | Byte 0<br>(MMMMMMMM) | Byte 1<br>(MMMMMMMM) | Byte 2<br>(EMMMMMMM) | Byte 3 (SEEEEEEE)    |
| 2 - 3 - 0 - 1                                                        | Byte 2<br>(EMMMMMMM) | Byte 3 (SEEEEEEE)    | Byte 0<br>(MMMMMMM)  | Byte 1<br>(MMMMMMM)  |
| 3 - 2 - 1 - 0                                                        | Byte 3 (SEEEEEEE)    | Byte 2<br>(EMMMMMMM) | Byte 1<br>(MMMMMMMM) | Byte 0<br>(MMMMMMMM) |
| * = impostazioni di fabbrica, S = segno, E = esponente, M = mantissa |                      |                      |                      |                      |

| INTEGER                           |                                   |                         |
|-----------------------------------|-----------------------------------|-------------------------|
|                                   | Sequenza                          |                         |
| Opzioni                           | 1.                                | 2.                      |
| 1-0-3-2*                          | Byte 1 (MSB)                      | Byte 0 (LSB)            |
| 3 - 2 - 1 - 0                     |                                   |                         |
| 0 - 1 - 2 - 3                     | Byte 0 (LSB)                      | Byte 1 (MSB)            |
| 2 - 3 - 0 - 1                     |                                   |                         |
| * = impostazioni di fabbrica, MSB | = byte più significativo, LSB = t | oyte meno significativo |

#### STRING

La descrizione si basa su un parametro del dispositivo di esempio, con lunghezza dati di 18 byte.

|                                                                                           | Sequenza      |               |     |              |              |
|-------------------------------------------------------------------------------------------|---------------|---------------|-----|--------------|--------------|
| Opzioni                                                                                   | 1.            | 2.            |     | 17.          | 18.          |
| 1-0-3-2*                                                                                  | Byte 17 (MSB) | Byte 16       | ••• | Byte 1       | Byte 0 (LSB) |
| 3 - 2 - 1 - 0                                                                             |               |               |     |              |              |
| 0 - 1 - 2 - 3                                                                             | Byte 16       | Byte 17 (MSB) | ••• | Byte 0 (LSB) | Byte 1       |
| 2 - 3 - 0 - 1                                                                             |               |               |     |              |              |
| * = impostazioni di fabbrica, MSB = byte più significativo, LSB = byte meno significativo |               |               |     |              |              |

#### Ritardo telegramma

| Navigazione                 | Sector → Comunicazione → Configurazione Modbus → Ritardo telegramma                                                                                                    |
|-----------------------------|----------------------------------------------------------------------------------------------------|
| Prerequisito                | Dispositivo Modbus RS485                                                                                                    |
| Descrizione                 | Questa funzione serve per inserire un tempo di attesa dopo il quale il misuratore risponde al telegramma di richiesta del master Modbus. Questo consente di adattare la comunicazione ai master Modbus RS485 lenti. |
| Inserimento<br>utente       | 0100 ms                                                                                                    |
| Impostazione di<br>fabbrica | 6 ms                                                                                                    |

A

| Indirizzo IP prioritario    |                                                                                                  | Â |
|-----------------------------|--------------------------------------------------------------------------------------------------|---|
| Navigazione                 | $	extsf{B} 	extsf{B}$ Esperto → Comunicazione → Configurazione Modbus → Indirizzo IP prioritario |   |
| Prerequisito                | Dispositivo Modbus RS485                                                                         |   |
| Descrizione                 | L'indirizzo IP del client che ha una connessione garantita con il server (analizzatore).         |   |
| Inserimento<br>utente       | Numero a virgola mobile con segno                                                                |   |
| Impostazione di<br>fabbrica | 0.0.0.0                                                                                          |   |

#### 1. .

# Timeout inattività

| Navigazione                 | $	extsf{B}$ = Esperto → Comunicazione → Configurazione Modbus → Timeout inattività                              |
|-----------------------------|----------------------------------------------------------------------------------------------------|
| Prerequisito                | Dispositivo Modbus RS485                                                                                        |
| Descrizione                 | Il periodo di inattività alla cui scadenza si chiude la connessione del client per indirizzi IP non prioritari. |
| Inserimento<br>utente       | 099 s                                                                                                    |
| Impostazione di<br>fabbrica | 0 s                                                                                                    |

| Connessioni max.            |                                                                                                    |  |
|-----------------------------|----------------------------------------------------------------------------------------------------|--|
| Navigazione                 | Image: Barbon Barbon And State And State |  |
| Prerequisito                | Dispositivo Modbus TCP                                                                                                    |  |
| Descrizione                 | Numero di connessioni con il server Modbus.                                                                                                    |  |
| Inserimento<br>utente       | 14                                                                                                    |  |
| Impostazione di<br>fabbrica | 4                                                                                                    |  |

# Modalità di guasto

| Navigazione                 | Sector → Comunicazione → Configurazione Modbus → Modalità di guasto                                                                      |
|-----------------------------|----------------------------------------------------------------------------------------------------|
| Descrizione                 | Questa funzione consente di selezionare il valore misurato emesso nel caso di un messaggio<br>diagnostico mediante comunicazione Modbus. |
| Selezione                   | <ul> <li>Valore NaN<sup>1</sup></li> <li>Ultimo valore valido</li> </ul>                                                                 |
| Impostazione di<br>fabbrica | Valore NaN                                                                                                    |
| Informazioni<br>aggiuntive  | Opzioni                                                                                                    |

A

ß

- Valore NaN. Il dispositivo genera in uscita il valore NaN<sup>1</sup>.
- Ultimo valore valido. Il dispositivo genera in uscita l'ultimo valore misurato valido prima del guasto. L'effetto di questo parametro dipende dall'opzione selezionata nel parametro Assegna comportamento diagnostica.

| Terminazione bus            |                                                                                                    |
|-----------------------------|----------------------------------------------------------------------------------------------------|
| Navigazione                 |                                                                                                    |
| Prerequisito                | Dispositivo Modbus RS485                                                                                                    |
| Descrizione                 | Visualizza se la resistenza di terminazione è abilitata o disabilitata.                                                                                     |
| Interfaccia utente          | <ul><li>Disattivo</li><li>Attivo</li></ul>                                                                                                    |
| Impostazione di<br>fabbrica | Disattivo                                                                                                    |
| Informazioni<br>aggiuntive  | <ul> <li>Selezione</li> <li>Disattivo. La resistenza di terminazione è disabilitata.</li> <li>Attivo. La resistenza di terminazione è abilitata.</li> </ul> |
|                             | Istruzioni di funzionamento del dispositivo $\rightarrow \square$ , il paragrafo "Abilitazione della resistenza di terminazione"                            |

#### Accesso scrittura fieldbus

| Navigazione                 | Image: Second state of the second state of the second state o |
|-----------------------------|----------------------------------------------------------------------------------------------------|
| Descrizione                 | Questa funzione serve per limitare l'accesso al misuratore mediante bus di campo (protocollo<br>Modbus).                                                                                                    |
| Selezione                   | <ul><li>Lettura + scrittura</li><li>Solo lettura</li></ul>                                                                                                    |
| Impostazione di<br>fabbrica | Lettura + scrittura                                                                                                    |
| Informazioni<br>aggiuntive  | Descrizione<br>Se la protezione scrittura e lettura è abilitata, il parametro può essere controllato e resettato<br>solo mediante operatività locale. L'accesso non è più consentito mediante tool operativi. Ciò<br>non influisce sulla trasmissione ciclica del valore misurato al sistema di livello superiore, che<br>è sempre garantita.                                                                                                    |

- Lettura + scrittura. I parametri possono essere letti e scritti.
- Solo lettura. È consentita solo la lettura dei parametri.

<sup>&</sup>lt;sup>1</sup> Not a Number

# 3.6.2 Informazioni Modbus

| ► Informazion | ni Modbus                 |        |
|---------------|---------------------------|--------|
|               | ID del dispositivo        | → 🗎 79 |
|               | Revisione del dispositivo | → 🗎 79 |

# Navigazione $\square$ Esperto $\rightarrow$ Comunicazione $\rightarrow$ Informazioni Modbus

#### ID del dispositivo

| Navigazione        |                                                                 |
|--------------------|-----------------------------------------------------------------|
| Descrizione        | Visualizza l'ID del dispositivo per identificare il misuratore. |
| Interfaccia utente | Numero esadecimale a 4 cifre                                    |

#### **Revisione del dispositivo**

| Navigazione        | Informazioni Modbus → Revisione del dispositivo Informazioni Modbus → Revisione del dispositivo |
|--------------------|-------------------------------------------------------------------------------------------------|
| Descrizione        | Visualizza la revisione del dispositivo.                                                        |
| Interfaccia utente | Numero esadecimale a 4 cifre                                                                    |

# 3.6.3 Mappa dati Modbus

Navigazione

 $\square$  Esperto  $\rightarrow$  Comunicazione  $\rightarrow$  Mappa dati Modbus

| ► Mappa dati | Modbus                               |        |
|--------------|--------------------------------------|--------|
|              | Scansione lista registri<br>015      | → 🗎 79 |
|              | Scansione area lista registri<br>015 | → 🗎 79 |

A

A

| Scansione lista registri 015 |  |
|------------------------------|--|
|                              |  |

| Navigazione                 | $் ■$ $\blacksquare$ Esperto $\rightarrow$ Comunicazione $\rightarrow$ Mappa dati Modbus $\rightarrow$ Scansione lista registri 015                                                                                                    |
|-----------------------------|----------------------------------------------------------------------------------------------------|
| Descrizione                 | Questa funzione serve per inserire il scan list register. Inserendo l'indirizzo del registro (a<br>base 1), si possono raggruppare fino a 16 parametri del dispositivo assegnandoli ai registri<br>delle liste di scansione 015. I dati dei parametri del dispositivo qui assegnati sono letti<br>mediante gli indirizzi di registro 50515081. |
| Inserimento<br>utente       | 165,535                                                                                                    |
| Impostazione di<br>fabbrica | 1                                                                                                    |

# Scansione area lista registri 0...15

| Navigazione                 | Image: Barbon and Communications → Mappa dati Modbus → Scansione area lista registri 015 |  |  |
|-----------------------------|------------------------------------------------------------------------------------------|--|--|
| Descrizione                 | Questa funzione consente di inserire l'area della lista di scansione.                    |  |  |
| Inserimento<br>utente       | 165,535                                                                                  |  |  |
| Impostazione di<br>fabbrica | 1                                                                                        |  |  |

# 3.6.4 Web server

Navigazione

 $\begin{tabular}{ll} \hline \blacksquare & \blacksquare & \texttt{Esperto} \rightarrow \texttt{Comunicatione} \rightarrow \texttt{Web server} \\ \hline \end{tabular}$ 

| ► Web server            |        |
|-------------------------|--------|
| Web server language     | → 🖺 80 |
| Indirizzo MAC           | → 🖺 80 |
| Client DHCP             | → 🖺 80 |
| Indirizzo IP            | → 🗎 81 |
| Subnet mask             | → 🗎 81 |
| Gateway predefinito     | → 🗎 81 |
| Funzionalità Web server | → 🗎 81 |
| Pagina di login         | → 🗎 81 |

| Web server language |                                                                                  |  |
|---------------------|----------------------------------------------------------------------------------|--|
| Navigazione         | $	extsf{B}$ = Esperto → Comunicazione → Web server → Webserv.language            |  |
| Descrizione         | Questa funzione consente di selezionare la lingua configurata per il web server. |  |

.

| Inserimento                 | <ul> <li>English</li> </ul>              |
|-----------------------------|------------------------------------------|
| utente                      | <ul> <li>Français</li> </ul>             |
|                             | <ul> <li>Italiano</li> </ul>             |
|                             | <ul> <li>русский язык (Russo)</li> </ul> |
|                             | ▪ 中文 (cinese)                            |
| Impostazione di<br>fabbrica | English                                  |

#### Indirizzo MAC

| Navigazione                 | □ $□$ Esperto $→$ Comunicazione $→$ Web server $→$ Indirizzo MAC      |
|-----------------------------|-----------------------------------------------------------------------|
| Descrizione                 | Visualizza l'indirizzo MAC del misuratore.                            |
| Inserimento<br>utente       | Stringa univoca di caratteri a 12 cifre, comprese lettere e numeri.   |
| Impostazione di<br>fabbrica | Ogni misuratore ha un indirizzo univoco.                              |
| Informazioni<br>aggiuntive  | <i>Esempio</i><br>Per il formato di visualizzazione 00:07:05:10:01:5F |

| Client DHCP                 |                                                                                                    | £ |
|-----------------------------|----------------------------------------------------------------------------------------------------|---|
| Navigazione                 | $	extsf{B}$ = Esperto → Comunicazione → Web server → Client DHCP                                                                                                    |   |
| Descrizione                 | Utilizzare questa funzione per attivare e disattivare la funzionalità del client DHCP.                                                                                                    |   |
| Selezione                   | <ul><li>Disattivo</li><li>Attivo</li></ul>                                                                                                    |   |
| Impostazione di<br>fabbrica | Disattivo                                                                                                    |   |
| Informazioni<br>aggiuntive  | <ul> <li>Effetto</li> <li>Se è stata selezionata la funzionalità Client DHCP del web server, <u>Indirizzo IP → ), Subnet</u> mask → ) e <u>Gateway predefinito → )</u> sono impostati automaticamente.</li> <li>NOTA</li> <li>L'identificazione avviene tramite l'indirizzo MAC del misuratore.</li> <li>L'<u>Indirizzo IP → )</u> nel parametro <u>Indirizzo IP → )</u> è ignorato finché il parametro finché attivo il parametro <u>Client DHCP → )</u>. Lo stesso accade, in particolare, se non si riesce a raggiungere il server DHCP. L'<u>Indirizzo IPs → )</u> nel parametro omonimo è utilizzato so</li> </ul> | è |

| Indirizzo IP          |                                                                                                    | æ |
|-----------------------|----------------------------------------------------------------------------------------------------|---|
|                       |                                                                                                    |   |
| Navigazione           | $\boxtimes$ $\boxminus$ Esperto $\rightarrow$ Comunicazione $\rightarrow$ Web server $\rightarrow$ Indirizzo IP |   |
| Descrizione           | Per visualizzare o inserire l'indirizzo IP del web server integrato nel misuratore.                             |   |
| Inserimento<br>utente | 4 ottetti: 0255 (nello specifico ottetto)                                                                       |   |

se è inattivo il parametro <u>Client DHCP  $\rightarrow \cong$ </u>.

A

# Impostazione di 192.168.1.212 fabbrica

| Subnet mask                 |                                                                         |  |
|-----------------------------|-------------------------------------------------------------------------|--|
| Navigazione                 | $	extsf{B}$ extsf{B} Esperto → Comunicazione → Web server → Subnet mask |  |
| Descrizione                 | Per visualizzare o inserire la subnet mask.                             |  |
| Inserimento<br>utente       | 4 ottetti: 0255 (nello specifico ottetto)                               |  |
| Impostazione di<br>fabbrica | 255.255.255.0                                                           |  |

# Gateway predefinito

| Navigazione                 | $	extsf{B} 	extsf{B}$ Esperto → Comunicazione → Web server → Gateway predefinito |  |
|-----------------------------|----------------------------------------------------------------------------------|--|
| Descrizione                 | Per visualizzare o inserire il gateway predefinito.                              |  |
| Inserimento<br>utente       | 4 ottetti: 0255 (nello specifico ottetto)                                        |  |
| Impostazione di<br>fabbrica | 0.0.0.0                                                                          |  |

| Funzionalità Web            | server                                                                                                    |  |
|-----------------------------|----------------------------------------------------------------------------------------------------|--|
| Navigazione                 | Image: Barbon and the server and the server an |  |
| Descrizione                 | Questa funzione serve per attivare e disattivare il web server.                                                                                                    |  |
| Selezione                   | <ul><li>Disattivo</li><li>HTML disattivo</li><li>Attivo</li></ul>                                                                                                    |  |
| Impostazione di<br>fabbrica | Attivo                                                                                                    |  |
| Informazioni<br>aggiuntive  | <ul> <li>Descrizione</li> <li>Disattivo. Il web server è completamente disabilitato.</li> <li>La porta 80 è bloccata.</li> <li>HTML disattivo. La versione HTML del web server non è disponibile.</li> <li>Attivo. Sono disponibili tutte le funzionalità del web server.</li> <li>È utilizzato JavaScript.</li> <li>La password è trasferita in stato criptato.</li> <li>Anche le modifiche della password sono trasferite in stato criptato.</li> </ul>                                                                                                    |  |
| Pagina di login             |                                                                                                    |  |

| Navigazione | Image: Barbon Barbon And States and States and Sta |   |      |
|-------------|----------------------------------------------------------------------------------------------------|---|------|
| Descrizione | Questa funzione consente di selezionare il formato della pagina di accesso.                                                                                                    |   |      |
|             |                                                                                                    | _ | <br> |

Selezione

- Senza intestazione
- Con intestazione

Impostazione di Con intestazione fabbrica

# 3.7 Diagnostica

Navigazione

 $\blacksquare \blacksquare$ Esperto  $\rightarrow$  Diagnostica

| ► Diagnostica |                                  |         |
|---------------|----------------------------------|---------|
| Diagnost      | ica attuale                      | → 🖺 83  |
| Preceder      | nti diagnostiche                 | → 🗎 84  |
| Tempo d       | i funzionamento dal restart      | → 🗎 84  |
| Tempo d       | i funzionamento                  | → 🖹 84  |
| ► Elenco      | di diagnostica                   | → 🗎 85  |
| ► Registr     | o degli eventi                   | → 🖺 89  |
| ► Inform      | azioni strumento                 | → 🗎 90  |
| ► Modul       | i elettronico principale + I/O 1 | → 🗎 92  |
| ► Modul       | o sensore elettronica (ISEM)     | → 🗎 93  |
| ► Modul       | o I/O 2                          | → 🗎 94  |
| ► Modul       | o I/O 3                          | → 🗎 95  |
| ► Visuali     | zzazione del modulo              | → 🗎 96  |
| ► Data lo     | ogging                           | → 🗎 97  |
| ► Hearth      | eat Technology                   | → 🗎 98  |
| ► Simula      | zione                            | → 🗎 115 |
| ► Plots d     | ello spettro                     | → 🗎 119 |
| ► SD care     | 1                                | → 🗎 124 |

#### Diagnostica attuale

**Navigazione**  $\[Begin{array}{c} \blacksquare \blacksquare \blacksquare \]$  Esperto  $\rightarrow$  Diagnostica  $\rightarrow$  Diagnostica attuale

**Prerequisito** Si è verificato un evento diagnostico.

| Descrizione                | Visualizza il messaggio diagnostico attuale. Se si presentano contemporaneamente due o più messaggi, il display visualizza quello con la massima priorità.                                                                                                    |  |
|----------------------------|----------------------------------------------------------------------------------------------------|--|
| Interfaccia utente         | Simbolo per comportamento diagnostico, codice diagnostico e breve messaggio.                                                                                                    |  |
| Informazioni<br>aggiuntive | Visualizzazione         I messaggi diagnostici addizionali in attesa possono essere visualizzati nel sottomenu Elenco <u>di diagnostica → </u> Mediante il display locale: la marcatura oraria e le misure correttive che si riferiscono alla         causa del messaggio diagnostico sono accessibili mediante il tasto E. |  |
|                            | <i>Esempio</i><br>Per il formato del display:<br>S F271 Guasto dell'elettronica principale                                                                                                    |  |

# ID service precedenti diagnostiche

| Navigazione                | 🗐 🖴 Esperto → Diagnostica → Precedenti diagnostiche                                                                                                    |  |
|----------------------------|----------------------------------------------------------------------------------------------------|--|
| Prerequisito               | Si sono già verificati due eventi diagnostici.                                                                                                    |  |
| Descrizione                | Visualizza il messaggio diagnostico generato prima del messaggio attuale.                                                                                                    |  |
| Interfaccia utente         | 065,535                                                                                                    |  |
| Informazioni<br>aggiuntive | <i>Visualizzazione</i><br>Mediante il display locale: la marcatura oraria e le misure correttive che si riferiscono alla<br>causa del messaggio diagnostico sono accessibili mediante il tasto 匡. |  |
|                            | Esempio                                                                                                    |  |
|                            | Per il formato del display:                                                                                                    |  |
|                            | F271 Guasto dell'elettronica principale                                                                                                    |  |

# Tempo di funzionamento dal restart

| Navigazione        | 🗟 🖴 Esperto → Diagnostica → Tempo di funzionamento dal restart                                           |  |
|--------------------|----------------------------------------------------------------------------------------------------|--|
| Descrizione        | Questa funzione serve per visualizzare il tempo di funzionamento del dispositivo dall'ultimo<br>riavvio. |  |
| Interfaccia utente | Giorni (g), ore (h), minuti (m) e secondi (s)                                                            |  |

# Tempo di funzionamento

| Navigazione                | Image: Barbon Barbon Barb |  |
|----------------------------|----------------------------------------------------------------------------------------------------|--|
| Descrizione                | Questa funzione consente di visualizzare il tempo in cui il dispositivo è stato in funzione.                                                                                                    |  |
| Interfaccia utente         | Giorni (g), ore (h), minuti (m) e secondi (s)                                                                                                    |  |
| Informazioni<br>aggiuntive | Interfaccia utente<br>Il numero di giorni massimo è 9999, ossia 27 anni.                                                                                                    |  |

Navigazione

# 3.7.1 Elenco di diagnostica

| Image: Barbon Barbon Barbo | o di diagnostica  |
|----------------------------------------------------------------------------------------------------|-------------------|
| ► Elenco di diagnostica                                                                                                    |                   |
| Diagnostica                                                                                                    | → 🗎 85            |
| Diagnostica                                                                                                    | → 🗎 85            |
| Diagnostica                                                                                                    | 3 → 🗎 86          |
| Diagnostica                                                                                                    | . <b>4</b> → 🗎 87 |
| Diagnostica                                                                                                    | → 🖹 87            |

| Diagnostica 1              |                                                                                                    |  |
|----------------------------|----------------------------------------------------------------------------------------------------|--|
| Navigazione                |                                                                                                    |  |
| Descrizione                | Visualizza il messaggio di diagnostica attuale che ha la massima priorità.                                                                                                    |  |
| Interfaccia utente         | 065,535                                                                                                    |  |
| Informazioni<br>aggiuntive | Visualizzazione<br>Mediante il display locale: la marcatura oraria e le misure correttive che si riferiscono alla<br>causa del messaggio diagnostico sono accessibili mediante il tasto 匡. |  |
|                            | Esempi<br>Per il formato del display:<br>S F 271 Guasto dell'elettronica principale<br>S F276 Guasto modulo I/O                                                                            |  |
| Timestamp 1                |                                                                                                    |  |
| Navigazione                | □ Esperto → Diagnostica → Elenco di diagnostica → Marcatura oraria                                                                                                    |  |
| Descrizione                | Visualizza il tempo di funzionamento da quando è stato generato il messaggio diagnostico con<br>la massima priorità.                                                                       |  |
| Interfaccia utente         | Giorni (g), ore (h), minuti (m) e secondi (s)                                                                                                    |  |
| Informazioni               | Visualizzazione                                                                                                    |  |

**aggiuntive** Il messaggio diagnostico può essere visualizzato mediante il parametro <u>Diagnostica 1  $\rightarrow \cong$ </u>.

*Esempio* Per il formato del display: 24d12h13m00s

| Diagnostica 2              |                                                                                                    |  |
|----------------------------|----------------------------------------------------------------------------------------------------|--|
| Navigazione                | Image: Second state in the second state is a second state of the second state is a second state of the second state is a second state of the second state of the |  |
| Descrizione                | Visualizza il messaggio di diagnostica attuale che ha la seconda massima priorità.                                                                                                    |  |
| Interfaccia utente         | 065,535                                                                                                    |  |
| Informazioni<br>aggiuntive | Visualizzazione<br>Mediante il display locale: la marcatura oraria e le misure correttive che si riferiscono alla<br>causa del messaggio diagnostico sono accessibili mediante il tasto 匡.                                                                                                    |  |
|                            | Esempi<br>Per il formato del display:<br>I Guasto dell'elettronica principale<br>I F276 Guasto modulo I/O                                                                                                    |  |
| Timestamp 2                |                                                                                                    |  |
| Navigazione                |                                                                                                    |  |
| Descrizione                | Visualizza il tempo di funzionamento da quando è stato generato il messaggio diagnostico con<br>la seconda massima priorità.                                                                                                    |  |
| Interfaccia utente         | Giorni (g), ore (h), minuti (m) e secondi (s)                                                                                                    |  |
| Informazioni<br>aggiuntive | <i>Visualizzazione</i><br>Il messaggio diagnostico può essere visualizzato mediante il parametro <u>Diagnostica 2</u> → 🗎.                                                                                                    |  |

*Esempio* Per il formato del display: 24d12h13m00s

#### **Diagnostica 3** Navigazione □ □ Esperto → Diagnostica → Elenco di diagnostica → Diagnostica 3 Descrizione Visualizza il messaggio di diagnostica attuale che ha la terza massima priorità. 0...65,535 Interfaccia utente Informazioni Visualizzazione aggiuntive Mediante il display locale: la marcatura oraria e le misure correttive che si riferiscono alla causa del messaggio diagnostico sono accessibili mediante il tasto E. Esempi Per il formato del display: Second Second Se S F276 Guasto modulo I/O

# Timestamp 3

| Navigazione                | $	extsf{B}$ Esperto → Diagnostica → Elenco di diagnostica → Marcatura oraria                                               |  |
|----------------------------|----------------------------------------------------------------------------------------------------|--|
| Descrizione                | Visualizza il tempo di funzionamento da quando è stato generato il messaggio diagnostico con<br>la terza massima priorità. |  |
| Interfaccia utente         | Giorni (g), ore (h), minuti (m) e secondi (s)                                                                              |  |
| Informazioni<br>aggiuntive | Visualizzazione<br>Il messaggio diagnostico può essere visualizzato mediante il parametro <mark>Diagnostica 3 → </mark> ≧. |  |
|                            | Esempio<br>Per il formato del display:<br>24d12h13m00s                                                                     |  |

### Diagnostica 4

| Navigazione                | Image: Barbon Barbon Barbo |  |
|----------------------------|----------------------------------------------------------------------------------------------------|--|
| Descrizione                | Visualizza il messaggio di diagnostica attuale che ha la quarta massima priorità.                                                                                                    |  |
| Interfaccia utente         | 065,535                                                                                                    |  |
| Informazioni<br>aggiuntive | Visualizzazione<br>Mediante il display locale: la marcatura oraria e le misure correttive che si riferiscono alla<br>causa del messaggio diagnostico sono accessibili mediante il tasto 匡.                                                                                                    |  |
|                            | <i>Esempi</i><br>Per il formato del display:<br>I Guasto dell'elettronica principale<br>I F276 Guasto modulo I/O                                                                                                    |  |

# Timestamp 4

| Navigazione                | $	extsf{B}$ Esperto → Diagnostica → Elenco di diagnostica → Marcatura oraria                                                |  |
|----------------------------|----------------------------------------------------------------------------------------------------|--|
| Descrizione                | Visualizza il tempo di funzionamento da quando è stato generato il messaggio diagnostico con<br>la quarta massima priorità. |  |
| Interfaccia utente         | Giorni (g), ore (h), minuti (m) e secondi (s)                                                                               |  |
| Informazioni<br>aggiuntive | <i>Visualizzazione</i><br>Il messaggio diagnostico può essere visualizzato mediante il parametro <u>Diagnostica 4 → </u>    |  |
|                            | <i>Esempio</i><br>Per il formato del display:<br>24d12h13m00s                                                               |  |

### Diagnostica 5

| Navigazione        | le Esperto → Diagnostica → Elenco di diagnostica → Diagnostica 5               |   |
|--------------------|--------------------------------------------------------------------------------|---|
| Descrizione        | Visualizza il messaggio di diagnostica attuale con la quinta massima priorità. |   |
| Interfaccia utente | Simbolo per comportamento diagnostico, codice diagnostico e breve messaggio.   |   |
| Endress+Hauser     |                                                                                | 8 |

#### Informazioni Visualizzazione

aggiuntive

Mediante il display locale: la marcatura oraria e le misure correttive che si riferiscono alla causa del messaggio diagnostico sono accessibili mediante il tasto 🗉.

Esempi

Per il formato del display:
F271 Guasto dell'elettronica principale
F276 Guasto modulo I/O

| <b>Fimestamp</b> | 5 |
|------------------|---|
| - micocamp       | _ |

| $	extsf{B}$ Esperto → Diagnostica → Elenco di diagnostica → Marcatura oraria                                             |
|----------------------------------------------------------------------------------------------------|
| Visualizza il tempo di funzionamento da quando è stato generato il messaggio diagnostico con la quinta massima priorità. |
| Giorni (g), ore (h), minuti (m) e secondi (s)                                                                            |
| <i>Visualizzazione</i><br>Il messaggio diagnostico può essere visualizzato mediante il <u>parametro Diagnostica 5 → </u> |
| Esempio<br>Per il formato del display:<br>24d12h13m00s                                                                   |
|                                                                                                    |

# 3.7.2 Registro degli eventi

#### Visualizzazione dei messaggi di evento

I messaggi di evento sono visualizzati in ordine cronologico. La cronologia degli eventi comprende sia gli eventi diagnostici sia quelli di informazione. Il simbolo di fianco alla marcatura temporale indica se l'evento è stato avviato o è terminato.

#### *Navigazione* $\square$ Esperto $\rightarrow$ Diagnostica $\rightarrow$ Registro degli eventi

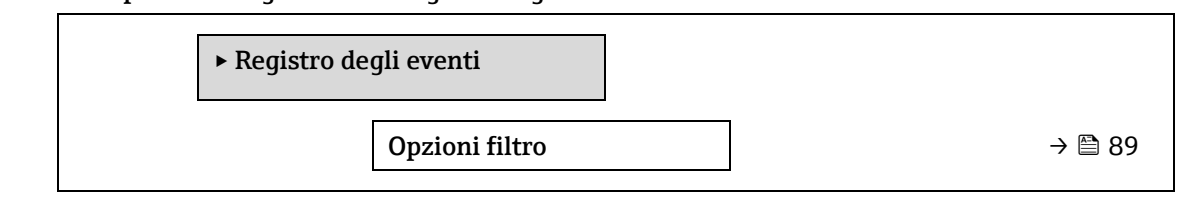

| Opzioni filtro              |                                                                                                    |      |
|-----------------------------|----------------------------------------------------------------------------------------------------|------|
| Navigazione<br>Descrizione  | Sperto → Diagnostica → Registro degli eventi → Opzioni filtro Questa funzione serve per selezionare la categoria dei messaggi di evento visualizzati nel                                                               |      |
|                             | registro degli eventi del display locale.                                                                                                    |      |
| Selezione                   | <ul> <li>Tutti</li> <li>Guasto (F)</li> <li>Controllo funzione (C)</li> <li>Fuori valori specifica (S)</li> <li>Richiesta manutenzione (M)</li> <li>Informazioni (I)</li> </ul>                                        |      |
| Impostazione di<br>fabbrica | Tutti                                                                                                    |      |
| Informazioni<br>aggiuntive  | Descrizione<br>I segnali di stato sono classificati secondo VDI/VDE 2650 e Raccomandazione NAMUR NE 1<br>F = Guasto<br>C = Controllo funzione<br>S = Fuori specifica<br>M = Richiesta manutenzione<br>I = Informazioni | .07: |

#### 3.7.3 Informazioni strumento

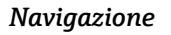

 $\blacksquare$   $\blacksquare$  Esperto → Diagnostica → Informazioni strumento

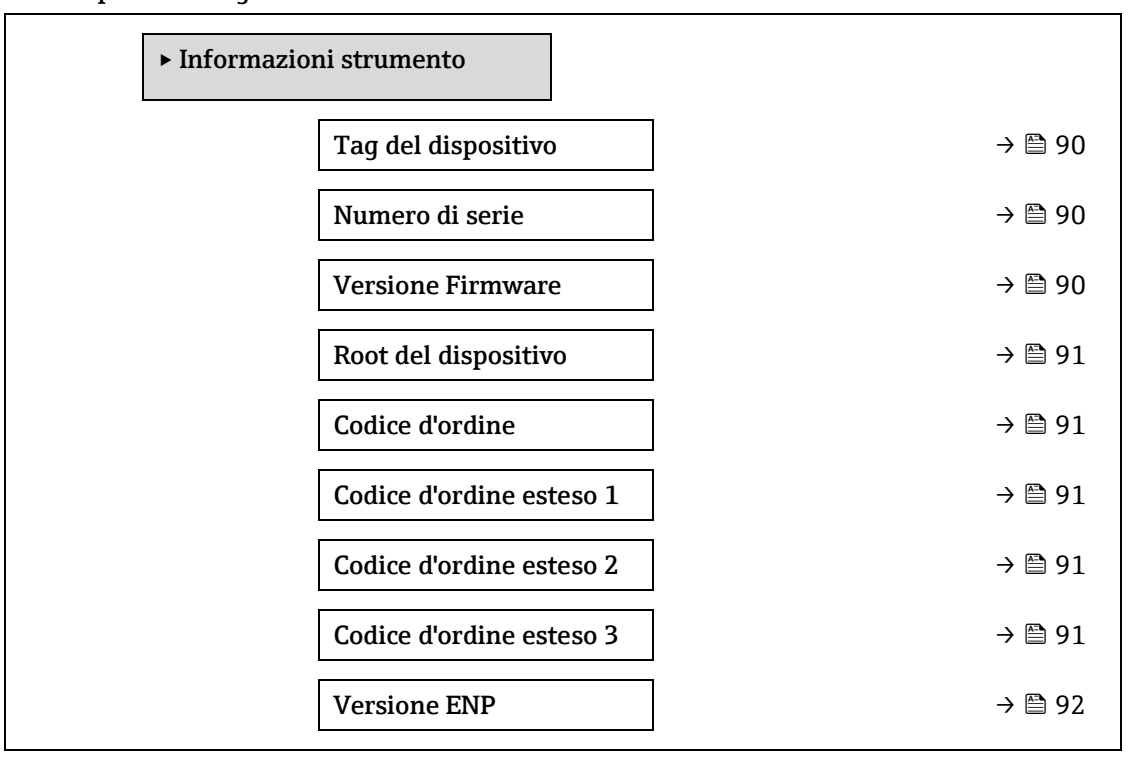

#### Tag del dispositivo

| Navigazione                 | 🗟 🖴 Esperto → Diagnostica → Informazioni strumento → Tag del dispositivo                                                                                                  |  |  |
|-----------------------------|----------------------------------------------------------------------------------------------------|--|--|
| Descrizione                 | Visualizza un nome univoco per il punto di misura in modo da poterlo identificare<br>rapidamente all'interno dell'impianto dell'utente. È visualizzato nell'intestazione. |  |  |
| Interfaccia utente          | Max. 32 caratteri, come lettere, numeri o caratteri speciali (ad es. @, %, /).                                                                                            |  |  |
| Impostazione di<br>fabbrica | Analizzatore di H2O                                                                                                    |  |  |
| Informazioni<br>aggiuntive  | Interfaccia utente          1       XXXXXXXX         Image: state of the state of all interfactories sul display                                                          |  |  |
|                             | 1 Posizione del testo dell'intestazione sul display                                                                                                    |  |  |

Il numero di caratteri visualizzati dipende dal carattere utilizzato.

#### Numero di serie

| Navigazione | $	extbf{B}$ = Esperto → Diagnostica → Informazioni strumento → Numero di serie |
|-------------|--------------------------------------------------------------------------------|
| Descrizione | Serve per visualizzare il numero di serie del misuratore.                      |
|             | Il numero è riportato sulla targhetta dell'analizzatore.                       |

| Interfaccia utente         | tringa di caratteri a 11 cifre, compresi lettere e numeri.                              |  |
|----------------------------|-----------------------------------------------------------------------------------------|--|
| Informazioni<br>aggiuntive | Descrizione                                                                             |  |
| 55                         | Uso del numero di serie:                                                                |  |
|                            | • Per identificare rapidamente il misuratore, ad es. quando si contatta Endress+Hauser. |  |
|                            | Per ottenere informazioni specifiche sul misuratore utilizzando Device Viewer.          |  |

| <ul> <li>Per ottenere informazioni specifiche sul misuratore utilizzando Device Vie</li> </ul> | wer: |
|------------------------------------------------------------------------------------------------|------|
| www.endress.com/deviceviewer                                                                   |      |

| Versione Firmware  |                                                                                  |
|--------------------|----------------------------------------------------------------------------------|
|                    |                                                                                  |
| Navigazione        | $	extsf{B}$ = Esperto → Diagnostica → Informazioni strumento → Versione Firmware |
| Descrizione        | Visualizza la versione firmware installata nel dispositivo.                      |
| Interfaccia utente | Stringa di caratteri in formato xx.yy.zz                                         |
| Informazioni       | Visualizzazione                                                                  |
| aggluntive         | La versione firmware è riportata anche:                                          |
|                    | <ul> <li>Sulla copertina delle Istruzioni di funzionamento</li> </ul>            |
|                    | <ul> <li>Sulla targhetta del trasmettitore</li> </ul>                            |

#### Root del dispositivo

| Navigazione        | ■ Esperto $\rightarrow$ Diagnostica $\rightarrow$ Informazioni strumento $\rightarrow$ Root del dispositivo |
|--------------------|----------------------------------------------------------------------------------------------------|
| Descrizione        | Visualizza il nome del trasmettitore. riportato anche sulla targhetta del trasmettitore.                    |
| Interfaccia utente | Analizzatore di H2O                                                                                         |

| Codice d'ordine |  |  |
|-----------------|--|--|
|                 |  |  |

| Navigazione                |                                                                                                    |
|----------------------------|----------------------------------------------------------------------------------------------------|
| Descrizione                | Visualizza il codice d'ordine del dispositivo.                                                                                                    |
| Interfaccia utente         | Stringa di caratteri composta da lettere, numeri e alcuni segni di interpunzione (ad es. /).                                                                                                    |
| Informazioni<br>aggiuntive | Descrizione<br>Il codice è riportato sulla targhetta del sensore e del trasmettitore nel campo "Order code".<br>Il codice d'ordine è generato dal codice d'ordine esteso attraverso un processo di<br>trasformazione reversibile. Il codice d'ordine esteso indica le opzioni per tutte le specifiche del<br>dispositivo all'interno della codificazione del prodotto. Le caratteristiche del dispositivo non<br>sono rilevabili direttamente dal codice d'ordine.<br>Usi del codice d'ordine: |

- Per ordinare un dispositivo di ricambio identico.
- Per identificare in modo semplice e rapido il dispositivo, ad es. quando si contatta Endress+Hauser.

A

A

A

#### Codice d'ordine esteso 1

| Navigazione                | 📾 🖴 Esperto → Diagnostica → Informazioni strumento → Codice d'ordine esteso 1                                                                                                    |
|----------------------------|----------------------------------------------------------------------------------------------------|
| Descrizione                | Visualizza la prima parte del codice d'ordine esteso. A causa delle restrizioni di lunghezza, il<br>codice d'ordine esteso è suddiviso in un massimo di 3 parametri.                 |
| Interfaccia utente         | Stringa di caratteri                                                                                                    |
| Informazioni<br>aggiuntive | <i>Descrizione</i><br>Il codice d'ordine esteso indica la versione di tutte le opzioni della codificazione del prodotto e,<br>di conseguenza, identifica univocamente il misuratore. |

| Codice d'ordine esteso 2   |                                                                                                    |  |
|----------------------------|----------------------------------------------------------------------------------------------------|--|
| Navigazione                | Image: Bar Strain and Strain and Strain |  |
| Descrizione                | Visualizza la seconda parte del codice d'ordine esteso.                                                                                                    |  |
| Interfaccia utente         | Stringa di caratteri                                                                                                    |  |
| Informazioni<br>aggiuntive | Per informazioni aggiuntive, v. parametro <u>Codice d'ordine esteso <math>1 \rightarrow \cong</math></u> .                                                                                                    |  |

# Codice d'ordine esteso 3

| Navigazione                | $\blacksquare$ Esperto $\rightarrow$ Diagnostica $\rightarrow$ Informazioni strumento $\rightarrow$ Codice d'ordine esteso 3 |
|----------------------------|----------------------------------------------------------------------------------------------------|
| Descrizione                | Visualizza la terza parte del codice d'ordine esteso.                                                                        |
| Interfaccia utente         | Stringa di caratteri                                                                                                    |
| Informazioni<br>aggiuntive | Per informazioni aggiuntive, v. parametro <u>Codice d'ordine esteso <math>1 \rightarrow \square</math></u> .                 |

#### Versione ENP

| Navigazione                 | $	extsf{B}$ = Esperto → Diagnostica → Informazioni strumento → Versione ENP                                                                                                    |
|-----------------------------|----------------------------------------------------------------------------------------------------|
| Descrizione                 | Visualizza la versione della targhetta elettronica.                                                                                                    |
| Interfaccia utente          | Stringa di caratteri                                                                                                    |
| Impostazione di<br>fabbrica | 2.02.00                                                                                                    |
| Informazioni<br>aggiuntive  | <i>Descrizione</i><br>Questa targhetta elettronica archivia un record di dati per l'identificazione del dispositivo e<br>fornisce maggiori informazioni rispetto alle targhette fissate all'esterno del dispositivo. |

# 3.7.4 Moduli elettronico principale + I/O 1

Navigazione

 $\blacksquare$  Esperto → Diagnostica → Moduli elettronico principale + I/O 1

► Moduli elettronico principale + I/O 1

| Versione Firmware        | $\rightarrow \square$ | 92 |
|--------------------------|-----------------------|----|
| N. di build del software | $\rightarrow \square$ | 92 |
| Revisione del bootloader | $\rightarrow \square$ | 93 |

#### Versione Firmware

| Navigazione        | □ $□$ Esperto $→$ Diagnostica $→$ Moduli elettronico principale + I/O 1 $→$ Versione Firmware |
|--------------------|-----------------------------------------------------------------------------------------------|
| Descrizione        | Questa funzione serve per visualizzare la revisione firmware del modulo.                      |
| Interfaccia utente | Numero intero positivo                                                                        |

#### N. di build del software

| Navigazione        | $■$ $\blacksquare$ Esperto $\rightarrow$ Diagnostica $\rightarrow$ Moduli elettronico principale + I/O 1 $\rightarrow$ N. di build del software |
|--------------------|----------------------------------------------------------------------------------------------------|
| Descrizione        | Questa funzione consente di visualizzare il numero di build del software per il modulo.                                                         |
| Interfaccia utente | Numero intero positivo                                                                                                    |

#### Revisione del bootloader

| Navigazione        | Image: Second strain and the second strain and the second str |
|--------------------|----------------------------------------------------------------------------------------------------|
| Descrizione        | Questa funzione consente di visualizzare la revisione del bootloader del software.                                                                                                    |
| Interfaccia utente | Numero intero positivo                                                                                                    |

# 3.7.5 Modulo sensore elettronica (ISEM)

Navigazione

| ► Modulo sensore elettronica (ISEM) |        |
|-------------------------------------|--------|
| Versione Firmware                   | → 🗎 93 |
| N. di build del software            | → 🗎 93 |
| Revisione del bootloader            | → 🗎 93 |

| Versione Firmware  |                                                                                             |  |
|--------------------|---------------------------------------------------------------------------------------------|--|
|                    |                                                                                             |  |
| Navigazione        | $	extsf{B}$ = Esperto → Diagnostica → Modulo sensore elettronica (ISEM) → Versione Firmware |  |
| Descrizione        | Questa funzione serve per visualizzare la revisione firmware del modulo.                    |  |
| Interfaccia utente | Numero intero positivo                                                                      |  |

#### N. di build del software

| Navigazione        | Image: Barbon And Antipathan Antipathan |
|--------------------|----------------------------------------------------------------------------------------------------|
| Descrizione        | Questa funzione consente di visualizzare il numero di build del software per il modulo.                                                                                                    |
| Interfaccia utente | Numero intero positivo                                                                                                    |
|                    |                                                                                                    |

#### Revisione del bootloader

| Navigazione        | $	extsf{B}$ extsf{B} Esperto → Diagnostica → Modulo sensore elettronica (ISEM) → Rev. bootloader. |
|--------------------|---------------------------------------------------------------------------------------------------|
| Descrizione        | Questa funzione consente di visualizzare la revisione del bootloader del software.                |
| Interfaccia utente | Numero intero positivo                                                                            |

# 3.7.6 Modulo I/O 2

Navigazione

□ □ Esperto → Diagnostica → Modulo I/O 2

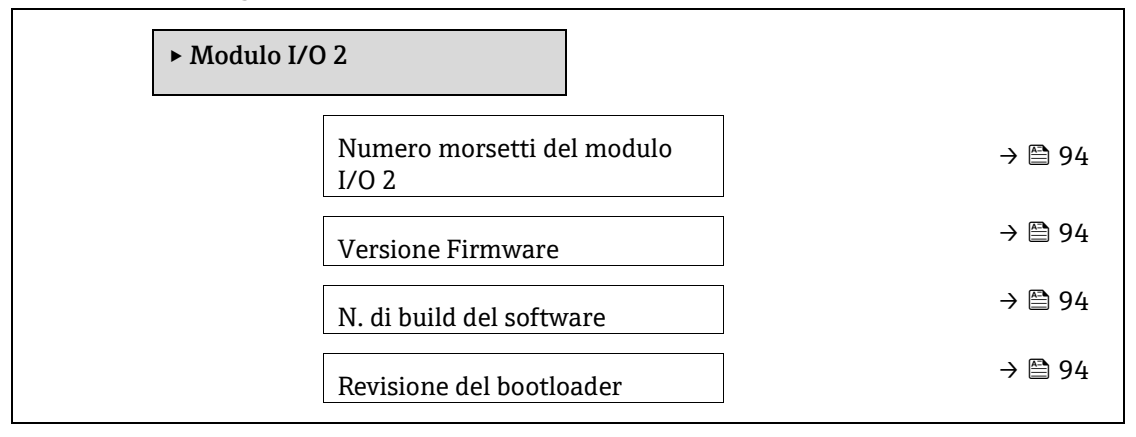

#### Numero morsetti del modulo I/O 2

| Navigazione        | □ $□$ Esperto $→$ Diagnostica $→$ Modulo I/O 2 $→$ Morsetti I/O 2                                       |  |
|--------------------|----------------------------------------------------------------------------------------------------|--|
| Descrizione        | Visualizza i numeri dei morsetti utilizzati dal modulo I/O.                                             |  |
| Interfaccia utente | <ul> <li>Non utilizzato</li> <li>26-27 (I/O 1)</li> <li>24-25 (I/O 2)</li> <li>22-23 (I/O 3)</li> </ul> |  |

#### Versione Firmware

| Navigazione        |                                                                          |
|--------------------|--------------------------------------------------------------------------|
| Descrizione        | Questa funzione serve per visualizzare la revisione firmware del modulo. |
| Interfaccia utente | Numero intero positivo                                                   |

#### N. di build del software

| Sector → Diagnostica → Modulo I/O 2 → N. di build del software                          |
|-----------------------------------------------------------------------------------------|
| Questa funzione consente di visualizzare il numero di build del software per il modulo. |
| Numero intero positivo                                                                  |
|                                                                                         |

#### **Revisione del bootloader**

| Navigazione        | Image: Barbon Barbon Barb |
|--------------------|----------------------------------------------------------------------------------------------------|
| Descrizione        | Questa funzione consente di visualizzare la revisione del bootloader del software.                                                                                                    |
| Interfaccia utente | Numero intero positivo                                                                                                    |

#### 3.7.7 Modulo I/O 3

### Navigazione

| ► Modulo I/O 3                      |        |
|-------------------------------------|--------|
| Numero morsetti del modulo<br>I/O 3 | → 🗎 95 |
| Versione Firmware                   | → 🗎 95 |
| N. di build del software            | → 🗎 95 |
| Revisione del bootloader            | → 🗎 95 |

#### 

#### Versione Firmware

| Navigazione        | ■ Esperto → Diagnostica → Modulo I/O 3 → Versione Firmware               |
|--------------------|--------------------------------------------------------------------------|
| Descrizione        | Questa funzione serve per visualizzare la revisione firmware del modulo. |
| Interfaccia utente | Numero intero positivo                                                   |

#### N. di build del software

| Navigazione              | Image: Second state in the second state is a second state of the second state is a second state of the second state is a second state of the second state of the |
|--------------------------|----------------------------------------------------------------------------------------------------|
| Descrizione              | Questa funzione consente di visualizzare il numero di build del software per il modulo.                                                                                                    |
| Interfaccia utente       | Numero intero positivo                                                                                                    |
| Revisione del bootloader |                                                                                                    |

| Navigazione        | Image: Second state in the second state is a second state of the second state is a second state of the second state is a second state of the second state of the |
|--------------------|----------------------------------------------------------------------------------------------------|
| Descrizione        | Questa funzione consente di visualizzare la revisione del bootloader del software.                                                                                                    |
| Interfaccia utente | Numero intero positivo                                                                                                    |

## 3.7.8 Visualizzazione del modulo

Navigazione

□ □ Esperto → Diagnostica → Visualizzazione del modulo

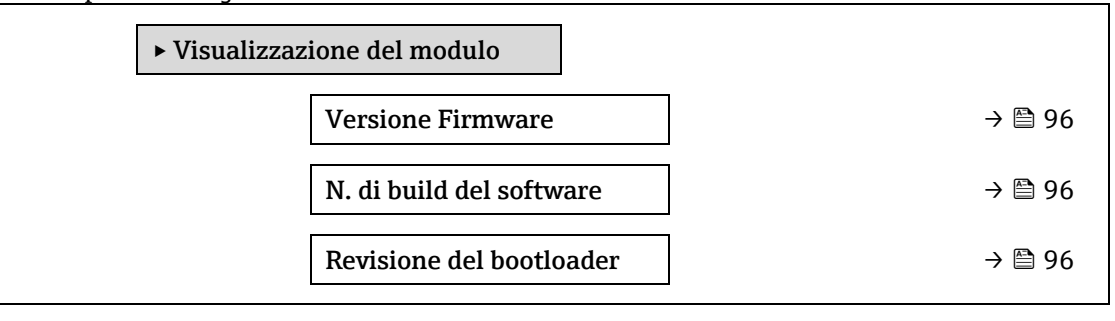

| Versione Firmware        |                                                                                                    |  |
|--------------------------|----------------------------------------------------------------------------------------------------|--|
| Navigazione              | $	extsf{B}$ = Esperto → Diagnostica → Visualizzazione del modulo → Versione Firmware                                                                                                    |  |
| Descrizione              | Questa funzione serve per visualizzare la revisione firmware del modulo.                                                                                                    |  |
| Interfaccia utente       | Numero intero positivo                                                                                                    |  |
| N. di build del software |                                                                                                    |  |
| Navigazione              | Image: Barbon Barbon Barb |  |

- **Descrizione** Questa funzione consente di visualizzare il numero di build del software per il modulo.
- Interfaccia utente Numero intero positivo

#### Revisione del bootloader

| Navigazione        | Image: Second state in the second state is a second state of the second state is a second state of the second state is a second state of the second state of the |
|--------------------|----------------------------------------------------------------------------------------------------|
| Descrizione        | Questa funzione consente di visualizzare la revisione del bootloader del software.                                                                                                    |
| Interfaccia utente | Numero intero positivo                                                                                                    |

# 3.7.9 Data logging

 Navigazione
 Image: Besperto → Diagnostica → Data logging

 NOTA
 NOTA

• Questo menu è disponibile solo mediante il web server. Il display locale dell'analizzatore non supporta i grafici.

| ► Data loggin | ıg                              |         |
|---------------|---------------------------------|---------|
|               | Assegna can. 1n                 | → 🖺 97  |
|               | Intervallo di<br>memorizzazione | → 🖺 97  |
|               | Reset memorizzazioni            | → 🖺 98  |
|               | Data logging                    | → 🗎 98  |
|               | Ritardo registrazione           | → 🗎 98  |
|               | Controllo data log.             | → 🖺 99  |
|               | Stato data log.                 | → 🖺 99  |
|               | Durata registrazione            | → 🖹 100 |

| Assegna canale 1.           | ssegna canale 1n                                                                                                    |  |
|-----------------------------|----------------------------------------------------------------------------------------------------|--|
| Navigazione                 | Image: Barbon Barbon Barb |  |
| Descrizione                 | Questa funzione permette di selezionare una variabile di processo per il canale di registrazione<br>dati.                                                                                                    |  |
| Selezione                   | <ul> <li>Disattivo</li> <li>Concentrazione</li> <li>Pressione del gas nella cella</li> <li>Temperatura del gas nella cella</li> <li>Dew point 1</li> <li>Dew point 2</li> <li>Uscita in corrente 1</li> <li>Uscita in corrente 2</li> <li>Stato flow switch</li> </ul>                                                                                                    |  |
| Impostazione di<br>fabbrica | Disattivo                                                                                                    |  |
| Informazioni<br>aggiuntive  | <ul> <li>Descrizione</li> <li>Con la HistoROM estesa si possono registrare max. 1000 valori misurati. Questo significa:</li> <li>1000 valori, se è usato 1 canale di registrazione</li> <li>500 valori, se sono usati 2 canali di registrazione</li> <li>333 valori, se sono usati 3 canali di registrazione</li> <li>250 valori, se sono usati 4 canali di registrazione</li> </ul>                                                                                                    |  |

Una volta raggiunto il numero massimo di valori, quelli più vecchi nel registro dati sono sovrascritti ciclicamente in modo che gli ultimi 1000, 500, 333 o 250 valori misurati siano sempre presenti nella registrazione (principio di memoria ad anello).

ΝΟΤΑ

• Il contenuto della memoria è cancellato se si modifica l'opzione selezionata.

| Intervallo di memo          | ntervallo di memorizzazione                                                                                                    |  |  |
|-----------------------------|----------------------------------------------------------------------------------------------------|--|--|
| Navigazione                 | $	extsf{B}$ = Esperto → Diagnostica → Data logging → Intervallo di memorizzazione                                                                                                    |  |  |
| Descrizione                 | Questa funzione consente di inserire l'intervallo di memorizzazione t <sub>log</sub> per la registrazione dei<br>dati. Questo valore definisce l'intervallo di tempo tra i singoli punti di dati in memoria.                                                                                                    |  |  |
| Inserimento<br>utente       | 0,13600,0 s                                                                                                    |  |  |
| Impostazione di<br>fabbrica | 1,0 s                                                                                                    |  |  |
| Informazioni<br>aggiuntive  | <ul> <li>Descrizione</li> <li>Questo definisce l'intervallo tra i singoli valori nel registro dei dati e, quindi, il tempo di processo massimo memorizzabile T<sub>log</sub>:</li> <li>Se è usato 1 canale di registrazione: T<sub>log</sub> = 1000 × t<sub>log</sub></li> <li>Se si utilizzano 2 canali di registrazione/: T<sub>log</sub> = 500 × t<sub>log</sub></li> <li>Se si utilizzano 3 canali di registrazione: T<sub>log</sub> = 333 × t<sub>log</sub></li> <li>Se si utilizzano 4 canali di registrazione: T<sub>log</sub> = 250 × t<sub>log</sub></li> <li>Una volta trascorso questo tempo, i valori più vecchi nel registro dei dati sono sovrascritti ciclicamente, in modo</li> <li>che un tempo Tlog sia sempre presente in memoria (principio della memoria ad anello).</li> <li>NOTA</li> <li>Il contenuto della memoria è cancellato se si modifica la durata dell'intervallo di memorizzazione.</li> <li>Esempio</li> <li>Se è usato 1 canale di registrazione:</li> <li>Tlog = 1000 × 1 s = 1 000 s ≈ 15 min</li> <li>Tlog = 1000 × 10 s = 80 000 s ≈ 1 d</li> <li>Tlog = 1000 × 3 600 s = 3 600 000 s ≈ 41 d</li> </ul> |  |  |
| Reset memorizzaz            | ioni 🖻                                                                                                    |  |  |
| Navigazione                 | Image: Big Diagnostica → Data logging → Cancella registrazione Image: Big Diagnostica → Data logging → Cancella registrazione                                                                                                    |  |  |
| Descrizione                 | Questa funzione serve per cancellare tutti i dati memorizzati.                                                                                                    |  |  |
| Selezione                   | <ul><li>Annulla</li><li>Cancella dati</li></ul>                                                                                                    |  |  |
| Impostazione di<br>fabbrica | Annulla                                                                                                    |  |  |

| Informazioni<br>aggiuntive  | <ul> <li>Selezione</li> <li>Annulla. I dati non sono cancellati. Tutti i dati sono salvati.</li> <li>Cancella dati. I dati memorizzati sono cancellati. Il processo di memorizzazione riprend<br/>dall'inizio.</li> </ul>                                                                                                    | le |
|-----------------------------|----------------------------------------------------------------------------------------------------|----|
| Data logging                |                                                                                                    | æ  |
| Navigazione                 | <ul> <li>Image: Bigging → Data logging</li> <li>Image: Bigging → Data logging → Data logging</li> </ul>                                                                                                    |    |
| Descrizione                 | Questa funzione serve per selezionare il metodi di memorizzazione dei dati.                                                                                                    |    |
| Selezione                   | <ul><li>Sovrascrittura</li><li>Senza sovrascrittura</li></ul>                                                                                                    |    |
| Impostazione di<br>fabbrica | Sovrascrittura                                                                                                    |    |
| Informazioni<br>aggiuntive  | <ul> <li>Selezione</li> <li>Sovrascrittura. La memoria del dispositivo si basa sul principio FIFO<sup>1</sup>.</li> <li>Nessuna sovrascrittura. I dati memorizzati sono cancellati se la memoria del valore misurato è piena (salvataggio unico).</li> </ul>                                                                                                    |    |
| Ritardo registrazio         | one                                                                                                    |    |
| Navigazione                 | Image: Barbon Barbon Barbo |    |

|                             | □ $□$ Esperto $→$ Diagnostica $→$ Data logging $→$ Ritardo registrazione                                                                                                    |  |  |  |
|-----------------------------|----------------------------------------------------------------------------------------------------|--|--|--|
| Prerequisito                | Nel parametro <u>Data logging → </u> , è selezionata l'opzione <b>Nessuna sovrascrittura</b> .                                                                                                    |  |  |  |
| Descrizione                 | Questa funzione consente di inserire il ritardo per la memorizzazione del valore misurato.                                                                                                    |  |  |  |
| Inserimento<br>utente       | 0999 h                                                                                                    |  |  |  |
| Impostazione di<br>fabbrica | 0 h                                                                                                    |  |  |  |
| Informazioni<br>aggiuntive  | Descrizione<br>Una volta avviata la memorizzazione dati con il parametro <u>Controllo data logging <math>\rightarrow \square</math></u> , il<br>dispositivo non salva i dati per tutta la durata del ritardo inserito. |  |  |  |

# Controllo data logging

| Navigazione  | <ul> <li>B □ Diagnostica → Data logging → Controllo data logging</li> <li>B □ Esperto → Diagnostica → Data logging → Controllo data logging</li> </ul> |
|--------------|----------------------------------------------------------------------------------------------------|
| Prerequisito | Nel parametro <u>Data logging → </u> , è selezionata l'opzione <b>Nessuna sovrascrittura</b> .                                                         |
| Descrizione  | Questa funzione serve per avviare e arrestare la memorizzazione del valore misurato.                                                                   |
| Selezione    | <ul> <li>Nessuno</li> </ul>                                                                                                    |
|              |                                                                                                    |

 $<sup>^1\,\</sup>mathrm{FIFO}$  = conservazione dei dati First in, first out

Â

- Ritardo + start
- Stop

| Impostazione di<br>fabbrica | Nessuno                                                    |
|-----------------------------|------------------------------------------------------------|
| Informazioni                | Selezione                                                  |
| aggiuntive                  | • Nessuno. Stato di memorizzazione del valore misurato ini |

- Nessuno. Stato di memorizzazione del valore misurato iniziale.
- Ritardo + start. Tutti i valori misurati, registrati per tutti i canali sono cancellati e la memorizzazione del valore misurato si riavvia.
- **Stop.** La memorizzazione del valore misurato si arresta.

| Stato data logging          |                                                                                                    |  |  |  |  |
|-----------------------------|----------------------------------------------------------------------------------------------------|--|--|--|--|
| Navigazione                 | <ul> <li>Image: Bigging → Stato data log.</li> <li>Image: Bigging → Diagnostica → Data logging → Stato data log.</li> </ul>                                                                                                    |  |  |  |  |
| Prerequisito                | Nel parametro <u>Data logging → </u> , è selezionata l'opzione <b>Nessuna sovrascrittura</b> .                                                                                                    |  |  |  |  |
| Descrizione                 | Visualizza lo stato di memorizzazione del valore misurato.                                                                                                    |  |  |  |  |
| Selezione                   | <ul> <li>Fatto</li> <li>Ritardo attivo</li> <li>Attivo</li> <li>Registrazione fermata</li> </ul>                                                                                                    |  |  |  |  |
| Impostazione di<br>fabbrica | Fatto                                                                                                    |  |  |  |  |
| Informazioni<br>aggiuntive  | <ul> <li>Selezione</li> <li>Fatto. La memorizzazione del valore misurato è stata eseguita e completata con successo.</li> <li>Ritardo attivo. La memorizzazione del valore misurato è stata avviata ma l'intervallo di memorizzazione non è ancora scaduto.</li> <li>Attivo. L'intervallo di memorizzazione è scaduto e la registrazione del valore misurato è attiva.</li> <li>Registrazione fermata. La memorizzazione del valore misurato si arresta.</li> </ul> |  |  |  |  |

# Durata registrazione

| Navigazione                 | <ul> <li>B □ Diagnostica → Data logging → Durata registrazione</li> <li>B □ Esperto → Diagnostica → Data logging → Durata registrazione</li> </ul> |
|-----------------------------|----------------------------------------------------------------------------------------------------|
| Prerequisito                | Nel parametro <u>Data logging → </u> è selezionata l'opzione <b>Nessuna sovrascrittura</b> .                                                       |
| Descrizione                 | Visualizza la durata totale della memorizzazione.                                                                                                  |
| Selezione                   | Numero positivo a virgola mobile                                                                                                    |
| Impostazione di<br>fabbrica | 0 s                                                                                                    |

# 3.7.10 Heartbeat Technology

Per informazioni dettagliate sulle descrizioni dei parametri per **Heartbeat Verification+Monitoring**, consultare la Documentazione speciale del dispositivo  $\rightarrow \textcircled{B}$  7.

Navigazione

Image: Barbon Barbon Barb

| ► Heartbeat Technology    |           |
|---------------------------|-----------|
| ► Heartbeat settings      | → 🗎 101   |
| ► Verifica prestazioni    | ) → 🗎 104 |
| ► Risultati verifica      | ) → 🗎 109 |
| ► Risultati convalida gas | ) → 🗎 112 |
| ► Risultati monitoraggio  | ) → 🗎 114 |

#### Sottomenu Heartbeat settings

Navigazione

 $■ \blacksquare$  Esperto → Diagnostica → Heartbeat Technology → Heartbeat settings

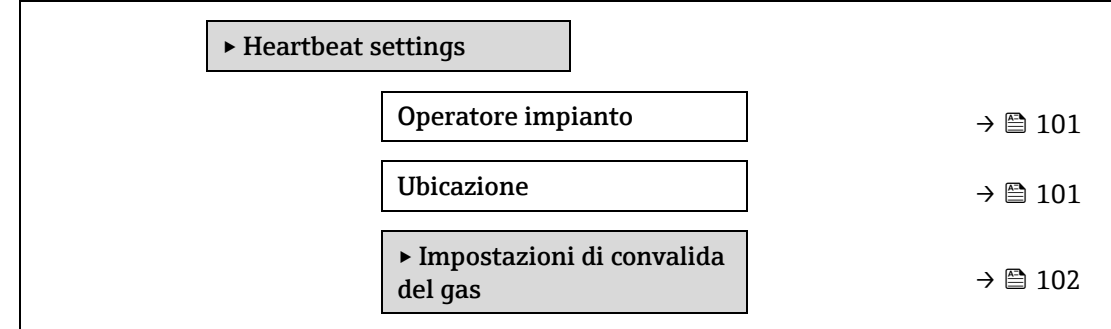

| Operatore impia       | anto                                                                                         |  |
|-----------------------|----------------------------------------------------------------------------------------------|--|
| Navigazione           |                                                                                              |  |
| Descrizione           | Questa funzione consente di inserire l'operatore dell'impianto.                              |  |
| Inserimento<br>utente | Max. 32 caratteri come lettere, numeri o caratteri speciali (ad es. @, %, /).                |  |
| Ubicazione            |                                                                                              |  |
| Navigazione           | $	extsf{B}$ = Esperto → Diagnostica → Heartbeat Technology → Heartbeat settings → Ubicazione |  |
| Descrizione           | Questa funzione serve per inserire la posizione.                                             |  |
| Inserimento<br>utente | Max. 32 caratteri come lettere, numeri o caratteri speciali (ad es. @, %, /).                |  |

# Sottomenu Impostazioni di convalida del gas

Navigazione

 $extsf{B}$  = Esperto → Diagnostica → Heartbeat Technology → Heartbeat settings → Impostazioni di convalida del gas

| ► Impostazio<br>del gas | ni di convalida               |             |         |
|-------------------------|-------------------------------|-------------|---------|
|                         | Selezionate ca<br>validazione | librazione  | → 🖹 102 |
|                         | Tipo di validaz               | ione        | → 🖺 102 |
|                         | N. validazioni                |             | → 🗎 103 |
|                         | Tempo di valio<br>purging     | lazione del | → 🗎 103 |
|                         | Durata mis.                   |             | → 🗎 103 |
|                         | Informazione<br>validazione   | del gas di  | → 🗎 103 |
|                         | Concentrazion<br>validazione  | e di        | → 🗎 103 |
|                         | Accettabilità v               | alidazione  | → 🗎 104 |

| Selezionate calibrazione validazione |                                                                                                    | â  |
|--------------------------------------|----------------------------------------------------------------------------------------------------|----|
| Navigazione                          | Impostation → Diagnostica → Heartbeat Technology → Heartbeat settings → Impostationi convalida del gas → Selezionate calibratione validatione | li |
| Descrizione                          | Selezionare la taratura per la validazione.Dovrebbe corrispondere strettamente alla<br>composizione del gas di validazione.                   |    |
| Selezione                            | <ul> <li>1</li> <li>2</li> <li>3</li> <li>4</li> </ul>                                                                                        |    |
| Impostazione di<br>fabbrica          | 1                                                                                                    |    |

| Tipo di validazione | Â                                                                                                    |
|---------------------|----------------------------------------------------------------------------------------------------|
| Navigazione         | Impostation → Diagnostica → Heartbeat Technology → Heartbeat settings → Impostationi di convalida del gas → Tipo di validatione    |
| Descrizione         | Selezionare se il flusso del gas di validazione è manuale (controllato dall'utente) o automatico<br>(controllato dal dispositivo). |
| Selezione           | <ul><li>Manuale di validazione gas</li><li>Validazione automatica gas</li></ul>                                                    |

| Impostazione di | Manuale di validazione gas |
|-----------------|----------------------------|
| fabbrica        |                            |

| N. validazioni              |                                                                                                    | A |
|-----------------------------|----------------------------------------------------------------------------------------------------|---|
| Navigazione                 | Impost a provide a set of the set of the set of th |   |
| Descrizione                 | Selezionare il numero di punti di validazione.                                                                                                    |   |
| Selezione                   | 1                                                                                                    |   |
| Impostazione di<br>fabbrica | 1                                                                                                    |   |

# Tempo di validazione del purging

| Navigazione                 | Section Section S |
|-----------------------------|----------------------------------------------------------------------------------------------------|
| Descrizione                 | Inserire il tempo di spurgo del gas di validazione.                                                                                                    |
| Inserimento<br>utente       | 05 minuti                                                                                                    |
| Impostazione di<br>fabbrica | 1,00 min                                                                                                    |

| Durata mis.                 |                                                                                                    | Ê |
|-----------------------------|----------------------------------------------------------------------------------------------------|---|
| Navigazione                 | Impostive → Diagnostica → Heartbeat Technology → Heartbeat settings → Impostazioni di convalida del gas → Durata mis |   |
| Descrizione                 | Inserire la durata per il calcolo delle misure statistiche (ovvero, deviazione standard).                            |   |
| Inserimento<br>utente       | 0,2560 minuti                                                                                                    |   |
| Impostazione di<br>fabbrica | 1,00 min                                                                                                    |   |

# Informazione del gas di validazione

| Navigazione                 | Impostation → Diagnostica → Heartbeat Technology → Heartbeat settings → Impostationi di convalida del gas → Informatione del gas di validatione |
|-----------------------------|----------------------------------------------------------------------------------------------------|
| Descrizione                 | Inserire una descrizione o un identificatore per la sorgente del gas di validazione (stream,<br>bottiglia, numero di serie della bottiglia).    |
| Inserimento<br>utente       | Max. 32 caratteri come lettere, numeri o caratteri speciali (ad es. @, %, /).                                                                   |
| Impostazione di<br>fabbrica | Gas di validazione sconosciuto                                                                                                    |

æ

A

Concentrazione di validazione

| Navigazione                 | □ $□$ Esperto $→$ Diagnostica $→$ Heartbeat Technology $→$ Heartbeat settings $→$ Impostazioni di convalida del gas $→$ Concentrazione di validazione |
|-----------------------------|----------------------------------------------------------------------------------------------------|
| Descrizione                 | Inserire la concentrazione dell'analita presente nel gas di validazione.                                                                              |
| Inserimento<br>utente       | 01000000 ppmv                                                                                                    |
| Impostazione di<br>fabbrica | 0 ppmv                                                                                                    |
| Informazioni<br>aggiuntive  | Il valore della concentrazione di validazione dipende dall'unità di concentrazione.                                                                   |

| Accettabilità validazione   |                                                                                                    |
|-----------------------------|----------------------------------------------------------------------------------------------------|
| Navigazione                 | Impostation → Diagnostica → Heartbeat Technology → Heartbeat settings → Impostationi di convalida del gas → Accettabilità validatione |
| Descrizione                 | Impostare lo scostamento tra la concentrazione della validazione ed il valore misurato.                                               |
| Inserimento<br>utente       | 0100%                                                                                                    |
| Impostazione di<br>fabbrica | 0.0000%                                                                                                    |

# Procedura guidata Verifica prestazioni

| Navigazione | 🗟 🖴 Esperto → Diagnostica → Heartbeat Techn. → | • Verifica prestazioni. |
|-------------|------------------------------------------------|-------------------------|
|             | ► Verifica prestazioni                         |                         |
|             | Anno                                           | → 🗎 104                 |
|             | Mese                                           | → 🗎 105                 |
|             | Giorno                                         | → 🗎 105                 |
|             | Ora                                            | → 🗎 105                 |
|             | АМ/РМ                                          | → 🗎 106                 |
|             | Minuti                                         | → 🗎 106                 |
|             | Durata mis.                                    | → 🗎 106                 |
|             | Modalità verifica                              | a → 🗎 106               |
|             | Info dispositivo e                             | est. → 🗎 107            |
|             | Inizio verifica                                | → 🗎 107                 |
|             | Progresso                                      | → 🗎 107                 |

#### Endress+Hauser

| Valore misur.      | → 🗎 107 |
|--------------------|---------|
| Valore di uscita   | → 🗎 108 |
| Conc. misurata     | → 🗎 108 |
| Stato              | → 🗎 108 |
| Risultato verifica | → 🗎 108 |

| Anno                        |                                                                                                    |
|-----------------------------|----------------------------------------------------------------------------------------------------|
| Navigazione                 | Image: Barbon and the second state in the second state of the second state of the |
| Prerequisito                | Può essere modificato se Heartbeat Verification non è attiva.                                                                                                    |
| Descrizione                 | Questa funzione consente di inserire l'anno della verifica.                                                                                                    |
| Inserimento<br>utente       | 999                                                                                                    |
| Impostazione di<br>fabbrica | 21                                                                                                    |

| Mese                        |                                                                                                    |  |
|-----------------------------|----------------------------------------------------------------------------------------------------|--|
|                             |                                                                                                    |  |
| Navigazione                 | Image: Barbon Strain and Barbon Strain Barbon Strain and Barbon Strain and Barbon Strain Barbon Strain Barbon  |  |
| Prerequisito                | Può essere modificato se Heartbeat Verification non è attiva.                                                                                                    |  |
| Descrizione                 | Questa funzione consente di selezionare il mese della verifica.                                                                                                    |  |
| Inserimento<br>utente       | <ul> <li>Gennaio</li> <li>Febbraio</li> <li>Marzo</li> <li>Aprile</li> <li>Maggio</li> <li>Giugno</li> <li>Luglio</li> <li>Agosto</li> <li>Settembre</li> <li>Ottobre</li> <li>Novembre</li> <li>Dicembre</li> </ul>                                                                                                    |  |
| Impostazione di<br>fabbrica | Gennaio                                                                                                    |  |
| Giorno                      |                                                                                                    |  |
| Navigazione                 | Image: Barbon And State and State and Stat |  |

| <b>Prerequisito</b> Può essere modificato se Heartbeat Verification non è attiv |
|---------------------------------------------------------------------------------|
|---------------------------------------------------------------------------------|

æ

| Descrizione                 | Questa funzione consente di inserire il giorno del mese per la verifica. |  |
|-----------------------------|--------------------------------------------------------------------------|--|
| Inserimento<br>utente       | 131 d                                                                    |  |
| Impostazione di<br>fabbrica | 1 d                                                                      |  |

| Ora                         |                                                                                                |  |
|-----------------------------|------------------------------------------------------------------------------------------------|--|
| Navigazione                 | $	extsf{B}$ extsf{B} Esperto → Diagnostica → Heartbeat Technology → Verifica prestazioni → Ora |  |
| Prerequisito                | Può essere modificato se Heartbeat Verification non è attiva.                                  |  |
| Descrizione                 | Questa funzione consente di inserire l'orario della verifica.                                  |  |
| Inserimento<br>utente       | 023 h                                                                                          |  |
| Impostazione di<br>fabbrica | 12 h                                                                                           |  |

| AM/PM                       |                                                                                                    |
|-----------------------------|----------------------------------------------------------------------------------------------------|
| Navigazione                 | Image: Barbon Barbon Barb |
| Prerequisito                | Può essere modificato se Heartbeat Verification non è attiva.<br>L'opzione <b>dd.mm.yy hh:mm am/pm</b> o l'opzione <b>mm/dd/yy hh:mm am/pm</b> è selezionata nel<br>parametro <u>Formato data/ora → </u> .                                                                                                    |
| Descrizione                 | Questa funzione consente di selezionare l'ora di inserimento al mattino (opzione <b>AM</b> ) o al<br>pomeriggio (opzione <b>PM</b> ) nel caso di formato a 12 ore.                                                                                                    |
| Inserimento<br>utente       | <ul> <li>AM</li> <li>PM</li> </ul>                                                                                                    |
| Impostazione di<br>fabbrica | AM                                                                                                    |

| Minuti                      |                                                                                                    | æ |
|-----------------------------|----------------------------------------------------------------------------------------------------|---|
| Navigazione                 | $	extsf{B}$ $	extsf{B}$ Esperto → Diagnostica → Heartbeat Technology → Verifica prestazioni → Minuti |   |
| Prerequisito                | Può essere modificato se Heartbeat Verification non è attiva.                                        |   |
| Descrizione                 | Questa funzione serve per inserire i minuti della verifica.                                          |   |
| Inserimento<br>utente       | 059 min                                                                                              |   |
| Impostazione di<br>fabbrica | 0 min                                                                                                |   |

# Durata mis.

**Navigazione**  $\square$  Esperto  $\rightarrow$  Diagnostica  $\rightarrow$  Heartbeat Technology  $\rightarrow$  Verifica prestazioni  $\rightarrow$  Durata mis.

PrerequisitoPuò essere modificato se lo stato della verifica non è attivo.DescrizioneInserire la durata per il calcolo delle misure statistiche (ovvero, deviazione standard).Inserimento<br/>utente0,25...60 minuti

| Modalità verifica           |                                                                                                    |
|-----------------------------|----------------------------------------------------------------------------------------------------|
| Navigazione                 | 🖴 Esperto → Diagnostica → Heartbeat Technology → Verifica prestazioni → Modalità<br>verifica                                                                     |
| Prerequisito                | Può essere modificato se lo stato della verifica non è attivo.                                                                                                   |
| Descrizione                 | Seleziona la modalità di verifica.                                                                                                    |
|                             | <ul> <li>Verifica standard. La verifica e eseguita automaticamente dal dispositivo e senza controllo<br/>manuale delle variabili misurate esterne.</li> </ul>    |
|                             | <ul> <li>Validazione estesa. Analogamente alla verifica standard, ma con misure eseguite<br/>utilizzando il gas di riferimento della validazione.</li> </ul>     |
|                             | <ul> <li>Output corrente estesa. Analogamente alla verifica standard, ma con misure eseguite<br/>utilizzando il gas di riferimento della validazione.</li> </ul> |
|                             | <ul> <li>Validazione estesa e output corrente estesa. Consente sia la validazione estesa, sia<br/>l'uscita in corrente estesa.</li> </ul>                        |
| Selezione                   | Verifica standard                                                                                                    |
|                             | <ul> <li>Validazione estesa</li> </ul>                                                                                                    |
|                             | <ul> <li>Output corrente estesa</li> </ul>                                                                                                    |
|                             | <ul> <li>Validazione estesa e output corrente estesa</li> </ul>                                                                                                  |
| Impostazione di<br>fabbrica | Verifica standard                                                                                                    |

| Informazioni | dispositivo | esterno |
|--------------|-------------|---------|
|--------------|-------------|---------|

| Navigazione           | Separation → Diagnostica → Heartbeat Technology → Verifica prestazioni → Informazioni dispositivo esterno                                                                                                    |
|-----------------------|----------------------------------------------------------------------------------------------------|
| Prerequisito          | Alle seguenti condizioni:<br>L'opzione <b>Output corrente estesa o Val estesa e output corrente estesa</b> è selezionata nel<br><u>parametro Modalità verifica → </u> .<br>Può essere modificato se lo stato della verifica non è attivo. |
| Descrizione           | Apparecchiature per la registrazione di misure per la verifica estesa.                                                                                                    |
| Inserimento<br>utente | Max. 32 caratteri, come lettere, numeri o caratteri speciali (ad es. @, %, /).                                                                                                    |

| Inizio verifica |                                                                                                    |  |
|-----------------|----------------------------------------------------------------------------------------------------|--|
| Navigazione     | Image: Barrier Barrier Ba |  |
| Descrizione     | Avviare la verifica.<br>Per eseguire una verifica completa, selezionare i singoli parametri. Una volta che i valori<br>misurati esterni sono stati registrati, avviare la verifica utilizzando l'opzione <b>Avvia</b> .                                                                                                    |  |

A

\_\_\_\_

| Selezione                   | <ul> <li>Annulla</li> </ul>                           |  |
|-----------------------------|-------------------------------------------------------|--|
|                             | <ul> <li>Uscita 1 Valore basso<sup>1</sup></li> </ul> |  |
|                             | <ul> <li>Uscita 1 Valore alto <sup>1</sup></li> </ul> |  |
|                             | <ul> <li>Uscita 2 Valore basso</li> </ul>             |  |
|                             | <ul> <li>Uscita 2 Valore alto</li> </ul>              |  |
|                             | <ul> <li>Avvia</li> </ul>                             |  |
|                             | <ul> <li>Preparare validazione</li> </ul>             |  |
|                             | Fine validazione                                      |  |
| Impostazione di<br>fabbrica | Annulla                                               |  |
| Due guerre                  |                                                       |  |
| Progresso                   |                                                       |  |
| Navigazione                 |                                                       |  |

| Descrizione | È indicato lo stato di avanzamento del processo. |
|-------------|--------------------------------------------------|
| <b>.</b>    | 0. 1000/                                         |

Interfaccia utente 0...100%

| Valori misurati             | â                                                                                                    |
|-----------------------------|----------------------------------------------------------------------------------------------------|
| Navigazione                 | Image: Barry Barry |
| Prerequisito                | <ul> <li>Una delle seguenti opzioni è selezionata nel parametro Inizio verifica → E:</li> <li>Uscita 1 Valore basso</li> <li>Uscita 1 Valore alto</li> <li>Uscita 2 Valore basso</li> <li>Uscita 2 Valore alto</li> </ul>                                                                                                    |
| Descrizione                 | Questa funzione serve per inserire i valori misurati (valori attuali) per l'uscita in corrente della<br>variabile misurata esterna: Corrente di uscita in [mA].                                                                                                    |
| Inserimento<br>utente       | Numero a virgola mobile con segno                                                                                                    |
| Impostazione di<br>fabbrica | 0                                                                                                    |
| Valore di uscita            |                                                                                                    |
| Navigazione                 | Image: Barry Barry |
| Descrizione                 | Visualizza i valori di uscita simulati (valori target) per l'uscita in corrente della variabile<br>misurata esterna: Corrente di uscita in [mA].                                                                                                    |
| Interfaccia utente          | Numero a virgola mobile con segno                                                                                                    |

<sup>&</sup>lt;sup>1</sup> La visibilità dipende dalle opzioni ordinate o dalla configurazione dello strumento
| Valore di | concentrazione misurata |
|-----------|-------------------------|
|-----------|-------------------------|

| Navigazione        | Image: Barbon Amplitude Amplitude Amplitu |
|--------------------|----------------------------------------------------------------------------------------------------|
| Descrizione        | Visualizza la concentrazione del gas di validazione durante la validazione estesa.                                                                                                    |
| Interfaccia utente | 01000000 ppmv                                                                                                    |

## Stato

| Navigazione        | Image: Barbon and the second second sec |
|--------------------|----------------------------------------------------------------------------------------------------|
| Descrizione        | Visualizza lo stato attuale della verifica.                                                                                                    |
| Interfaccia utente | <ul> <li>Fatto</li> <li>Occupato</li> <li>Non riuscito</li> <li>Non eseguito</li> <li>Purging</li> </ul>                                                                                                    |

## **Risultato verifica**

| Navigazione                 | $	extsf{B}$ = Esperto → Diagnostica → Heartbeat Technology → Verifica prestazioni → Risultato verifica                     |
|-----------------------------|----------------------------------------------------------------------------------------------------|
| Descrizione                 | Visualizza l'esito complessivo della verifica.                                                                             |
| Interfaccia utente          | <ul> <li>Non supportata</li> <li>Superato OK</li> <li>Non eseguito</li> <li>Non riuscito</li> <li>Non collegato</li> </ul> |
| Impostazione di<br>fabbrica | Non eseguito                                                                                                    |

## Sottomenu Risultati verifica

## Navigazione

| Risultati verifi | ica                                |         |
|------------------|------------------------------------|---------|
|                  | Data/ora (inserita<br>manualmente) | → 🗎 110 |
|                  | Verifica ID                        | → 🖺 110 |
|                  | Tempo di funzionamento             | → 🖺 110 |
|                  | Risultato verifica                 | → 🖺 110 |
|                  | Sensore                            | → 🖺 110 |
|                  | Elettronica sens.                  | → 🗎 111 |

| Gas di validazione | → 🗎 111 |
|--------------------|---------|
| Modulo I/O         | → 🗎 111 |
| Stato del sistema  | → 🗎 111 |

## Data/ora (inserita manualmente)

| Navigazione                 | $	extsf{B}$ = Esperto → Diagnostica → Heartbeat Technology → Risultati verifica → Data/Ora |
|-----------------------------|--------------------------------------------------------------------------------------------|
| Prerequisito                | La verifica è stata eseguita.                                                              |
| Descrizione                 | Data e ora.                                                                                |
| Interfaccia utente          | dd.mmmm.yyyy; hh:mm                                                                        |
| Impostazione di<br>fabbrica | 1 Gennaio 2010; 12:00                                                                      |

## Verifica ID

| Navigazione                 | Image: Barbon State and Content and Content and C |
|-----------------------------|----------------------------------------------------------------------------------------------------|
| Prerequisito                | La verifica è stata eseguita.                                                                                                    |
| Descrizione                 | Visualizza la numerazione consecutiva dei risultati della verifica nel misuratore.                                                                                                    |
| Interfaccia utente          | 065,535                                                                                                    |
| Impostazione di<br>fabbrica | 0                                                                                                    |

## Tempo di funzionamento

| Navigazione        | Image: Barbon Barbon Barbo |
|--------------------|----------------------------------------------------------------------------------------------------|
| Prerequisito       | La verifica è stata eseguita.                                                                                                    |
| Descrizione        | Indica da quanto tempo è in funzione il dispositivo fino alla verifica.                                                                                                    |
| Interfaccia utente | Giorni (d), ore (h), minuti (m), secondi (s)                                                                                                    |

## **Risultato verifica**

| Navigazione        | $	extsf{B}$ = Esperto → Diagnostica → Heartbeat Technology → Risultati verifica → Risultato verifica |
|--------------------|----------------------------------------------------------------------------------------------------|
| Descrizione        | Visualizza l'esito complessivo della verifica.                                                       |
| Interfaccia utente | <ul> <li>Non supportato</li> </ul>                                                                   |

- Superato OK
- Non eseguito
- Non riuscito

Impostazione di Non eseguito fabbrica

| Image: Barbon and Barbon and |
|----------------------------------------------------------------------------------------------------|
| L'opzione <b>Non riuscito</b> è visualizzata nel parametro <u>Risultato verifica <math>\rightarrow \square</math></u> .                                                                                                    |
| Visualizza il risultato per il sensore.                                                                                                    |
| <ul> <li>Non supportato</li> <li>Superato OK</li> <li>Non eseguito</li> <li>Non riuscito</li> </ul>                                                                                                    |
| Non eseguito                                                                                                    |
|                                                                                                    |

## Modulo sensore elettronica (ISEM)

| Navigazione                 |                                                                                                    |
|-----------------------------|----------------------------------------------------------------------------------------------------|
| Prerequisito                | L'opzione <b>Non riuscito</b> è visualizzata nel parametro <u>Risultato verifica → </u> .           |
| Descrizione                 | Visualizza il risultato per il modulo dell'elettronica del sensore (ISEM).                          |
| Interfaccia utente          | <ul> <li>Non supportato</li> <li>Superato OK</li> <li>Non eseguito</li> <li>Non riuscito</li> </ul> |
| Impostazione di<br>fabbrica | Non eseguito                                                                                        |

| <u> </u>                    |                                                                                                    |  |  |
|-----------------------------|----------------------------------------------------------------------------------------------------|--|--|
| Gas di validazione          | Gas di validazione                                                                                                    |  |  |
| Navigazione<br>Prereguisito | Il risultato Non riuscito è visualizzato nel parametro Risultato verifica → Gas di validazione                             |  |  |
| Descrizione                 | Visualizza i risultati per il gas di validazione.                                                                          |  |  |
| Interfaccia utente          | <ul> <li>Non riuscito</li> <li>Superato OK</li> <li>Non eseguito</li> <li>Non supportato</li> <li>Non collegato</li> </ul> |  |  |
| Impostazione di<br>fabbrica | Non eseguito                                                                                                    |  |  |

| Modulo I/O                  |                                                                                                    |
|-----------------------------|----------------------------------------------------------------------------------------------------|
| Navigazione                 | Image: Barbon Barbon Barb |
| Prerequisito                | Nel <u>parametro Risultato verifica → </u> , è stata visualizzata l'opzione <b>Non riuscito</b> .                                                                                                    |
| Descrizione                 | <ul> <li>Visualizza il risultato per il monitoraggio del modulo I/O.</li> <li>Per l'uscita in corrente: Accuratezza della corrente</li> <li>Ingresso in corrente: Accuratezza della corrente</li> <li>Uscita a relè: Numero di cicli di commutazione</li> </ul>                                                                                                    |
|                             | <b>Heartbeat Verification</b> non controlla gli ingressi e le uscite digitali e non genera i relativi<br>risultati.                                                                                                    |
| Interfaccia utente          | <ul> <li>Non supportato</li> <li>Superato OK</li> <li>Non eseguito</li> <li>Non collegato</li> <li>Non riuscito</li> </ul>                                                                                                    |
| Impostazione di<br>fabbrica | Non eseguito                                                                                                    |

| Stato del sistema           |                                                                                                    |
|-----------------------------|----------------------------------------------------------------------------------------------------|
| Navigazione                 | Image: Barry Barry |
| Prerequisito                | L'opzione <b>Non riuscito</b> è visualizzata nel parametro <u>Risultato verifica → </u> .                                                                                                    |
| Descrizione                 | Visualizza la condizione del sistema. Prova il misuratore per errori attivi.                                                                                                    |
| Interfaccia utente          | <ul> <li>Non supportato</li> <li>Superato OK</li> <li>Non eseguito</li> <li>Non riuscito</li> </ul>                                                                                                    |
| Impostazione di<br>fabbrica | Non eseguito                                                                                                    |

## Sottomenu Risultati convalida gas

Navigazione

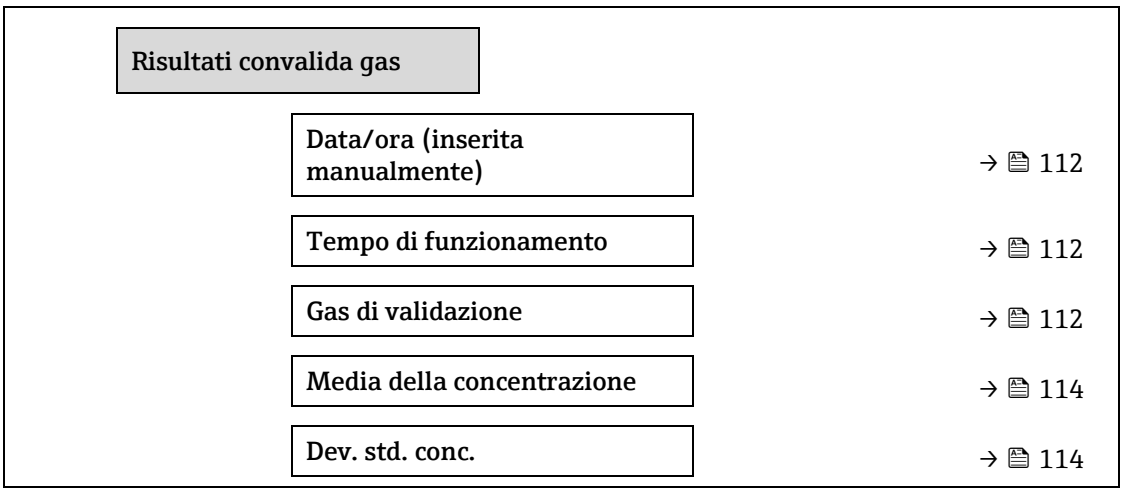

| Conc. max | $\rightarrow \square$ | 114 |
|-----------|-----------------------|-----|
| Conc. min | $\rightarrow \square$ | 114 |

## Data/ora (inserita manualmente)

| Navigazione                 | $	extsf{B}$ = Esperto → Diagnostica → Heartbeat Technology → Risultati convalida gas → Data/ora |
|-----------------------------|-------------------------------------------------------------------------------------------------|
| Prerequisito                | La verifica è stata eseguita.                                                                   |
| Descrizione                 | Data e ora.                                                                                     |
| Interfaccia utente          | dd.mm.yy hh: mm (in base al formato data/ora selezionato)                                       |
| Impostazione di<br>fabbrica | 1 Gennaio 2010; 12:00                                                                           |

## Tempo di funzionamento

| Navigazione        | Image: Separation → Diagnostica → Heartbeat Technology → Risultati convalida gas → Tempo di funzionamento |
|--------------------|----------------------------------------------------------------------------------------------------|
| Prerequisito       | La verifica è stata eseguita.                                                                             |
| Descrizione        | Indica da quanto tempo è in funzione il dispositivo fino alla verifica.                                   |
| Interfaccia utente | Giorni (d), ore (h), minuti (m), secondi (s)                                                              |

#### Gas di validazione

| Navigazione        | Image: Barbon Barbon Barbo |
|--------------------|----------------------------------------------------------------------------------------------------|
| Prerequisito       | La verifica è stata eseguita.                                                                                                    |
| Descrizione        | Lo stato dopo che è stata completata la validazione del gas.                                                                                                    |
| Interfaccia utente | <ul> <li>Non supportato</li> <li>Superato OK</li> <li>Non eseguito</li> <li>Non collegato</li> <li>Non riuscito</li> </ul>                                                                                                    |

## Media della concentrazione

| Navigazione        | Sector → Diagnostica → Heartbeat Technology → Risultati convalida gas → Media della concentrazione |  |
|--------------------|----------------------------------------------------------------------------------------------------|--|
| Prerequisito       | La verifica è stata eseguita.                                                                      |  |
| Descrizione        | 01000000 ppmv                                                                                      |  |
| Interfaccia utente | Concentrazione media del gas come determinata durante la validazione.                              |  |

## Deviazione standard della concentrazione

| Navigazione        | ■ Esperto → Diagnostica → Heartbeat Technology → Risultati convalida gas → Dev. std. conc.                                 |
|--------------------|----------------------------------------------------------------------------------------------------|
| Prerequisito       | La verifica è stata eseguita.                                                                                              |
| Descrizione        | Valore a virgola mobile positivo per la deviazione standard della concentrazione, come determinata durante la validazione. |
| Interfaccia utente | 01000000 ppmv                                                                                                    |

## **Concentrazione massima**

| Navigazione        | Image: Barbon Strain and Strain and Str |
|--------------------|----------------------------------------------------------------------------------------------------|
| Prerequisito       | La verifica è stata eseguita.                                                                                                    |
| Descrizione        | Concentrazione massima, come determinata durante la validazione del gas.                                                                                                    |
| Interfaccia utente | 01000000 ppmv                                                                                                    |

#### **Concentrazione minima**

| Navigazione        | Image: Barbon Strain Amplitude Amplitude |  |
|--------------------|----------------------------------------------------------------------------------------------------|--|
| Prerequisito       | La verifica è stata eseguita.                                                                                                    |  |
| Descrizione        | Concentrazione minima, come determinata durante la validazione del gas.                                                                                                    |  |
| Interfaccia utente | 01000000 ppmv                                                                                                    |  |

## Sottomenu Risultati monitoraggio

Navigazione

 $\blacksquare$  Esperto → Diagnostica → Heartbeat Techn. → Risultati monitor.

| Risultati monitoraggio   |                               |
|--------------------------|-------------------------------|
| Livello riferimento dete | ector $\rightarrow \cong 114$ |
| Indice delta peak 1      | → 🗎 114                       |
| Indice delta peak 2      | → 🗎 115                       |

## Livello riferimento detector

**Descrizione** Segnale dal rilevatore ottico.

Interfaccia utente 0...5 mA

| Indice delta peak 1 |                                                                                                    |
|---------------------|----------------------------------------------------------------------------------------------------|
| Navigazione         | $	extsf{B}$ $	extsf{B}$ Esperto → Diagnostica → Heartbeat Technology → Monitor. risultati → Indice delta peak 1 |
| Descrizione         | Differenza tra valore del picco target 1 e valore del picco di corrente 1.                                      |
| Interfaccia utente  | -511,0511,0                                                                                                    |
| Indice delta peak 2 |                                                                                                    |

| Navigazione        | $	extsf{B}$ = Esperto → Diagnostica → Heartbeat Technology → Monitor. risultati → Indice delta peak 2 |
|--------------------|----------------------------------------------------------------------------------------------------|
| Descrizione        | Differenza tra valore del picco target 2 e valore del picco di corrente 2.                            |
| Interfaccia utente | -511,0511,0                                                                                           |

## 3.7.11 Simulazione

#### Navigazione

|   |   | Esperto | $\rightarrow$ | Diagnostica | $\rightarrow$ | Simu | lazione |
|---|---|---------|---------------|-------------|---------------|------|---------|
| _ | _ |         |               |             |               |      |         |

| ► Simulazione         |           |
|-----------------------|-----------|
| Sim. ingr.corr. 1n    | → 🗎 115   |
| Valore ingr.corr.1n   | → 🗎 115   |
| Sim. usc.corr.1n      | → 🗎 116   |
| Val. usc.corr. 1n     | ) → 🗎 116 |
| Sim. contatto 1n      | ) → 🗎 116 |
| Stato contatto 1n     | ) → 🗎 117 |
| Sim. uscita a relè 1n | ] → 🗎 117 |
| Stato contatto 1n     | ] → 🗎 117 |
| Sim. allarme disp.    | ] → 🗎 118 |
| Categoria di evento   | ] → 🗎 118 |
| Sim. evento diag.     | ) → 🗎 118 |

## Simulazione ingresso in corrente 1...n

**Navigazione**  $\square$  Esperto  $\rightarrow$  Diagnostica  $\rightarrow$  Simulazione  $\rightarrow$  Sim. ingresso in corrente 1...n

DescrizioneOpzione per attivare e disattivare la simulazione dell'ingresso in corrente. Durante la<br/>simulazione, il display alterna tra il valore misurato e un messaggio diagnostico della<br/>categoria "Controllo funzione" (C).<br/>Il valore di simulazione richiesto è definito nel parametro Valore ingresso in corrente 1...n.

æ

| Selezione                   | <ul><li>Disattivo</li><li>Attivo</li></ul>                                                                                                    |   |
|-----------------------------|----------------------------------------------------------------------------------------------------|---|
| Impostazione di<br>fabbrica | Disattivo                                                                                                    |   |
| Informazioni<br>aggiuntive  | <ul> <li>Selezione</li> <li>Disattivo. La simulazione della corrente è disattiva. Il dispositivo è in normale modalità di misura oppure è in corso la simulazione di un'altra variabile di processo.</li> <li>Attivo. La simulazione di corrente è attiva.</li> </ul> | i |
| Valore ingresso in o        | corrente 1n                                                                                                    | Ê |

| Navigazione           | $\blacksquare$ $\blacksquare$ Esperto → Diagnostica → Simulazione → Valore ingresso corrente 1n                                                                                                    |
|-----------------------|----------------------------------------------------------------------------------------------------|
| Prerequisito          | Nel parametro <b>Simulazione ingresso in corrente 1n</b> è selezionata l'opzione <b>Attivo</b> .                                                                                                    |
| Descrizione           | Questa funzione serve per inserire un valore corrente per la simulazione. In questo modo<br>l'utente può verificare la corretta configurazione dell'ingresso in corrente e il regolare<br>funzionamento dei dispositivi di tariffazione installati a monte. |
| Inserimento<br>utente | 022,5 mA                                                                                                    |

## Simulazione uscita in corrente 1...n

| Navigazione                 | Simulation → Simulation → Sim. uscita in correcte 1n.                                                                                                    |  |  |
|-----------------------------|----------------------------------------------------------------------------------------------------|--|--|
| Descrizione                 | Questa funzione attiva e disattiva la simulazione dell'uscita in corrente. Durante la<br>simulazione, il display alterna tra il valore misurato e un messaggio diagnostico della<br>categoria "Controllo funzione" (C). |  |  |
| Selezione                   | <ul><li>Disattivo</li><li>Attivo</li></ul>                                                                                                    |  |  |
| Impostazione di<br>fabbrica | Disattivo                                                                                                    |  |  |
| Informazioni<br>aggiuntive  | <i>Descrizione</i><br>Il valore di simulazione richiesto è definito nel parametro <b>Valore uscita in corrente 1n</b> .                                                                                                 |  |  |
|                             | <ul> <li>Selezione</li> <li>Disattivo. La simulazione della corrente è disattiva. Il dispositivo è in normale modalità di misura o è in corso la simulazione di un'altra variabile di processo.</li> </ul>              |  |  |

• Attivo. La simulazione di corrente è attiva.

# Valore uscita in corrente 1...n

| Navigazione  |                                                                                                    |
|--------------|----------------------------------------------------------------------------------------------------|
| Prerequisito | Nel parametro <b>Simulazione uscita in corrente 1n</b> è selezionata l'opzione <b>Attivo</b> .                                                                                 |
| Descrizione  | Questa funzione serve per inserire il valore di corrente per la simulazione. In questo modo, gli<br>utenti possono verificare la corretta regolazione dell'uscita in corrente. |

A

A

| Inserimento<br>utente      | 022,5 mA                                                                                                    |
|----------------------------|----------------------------------------------------------------------------------------------------|
| Informazioni<br>aggiuntive | Dipendenza<br>Il campo di inserimento dipende dall'opzione selezionata nel parametro <u>Range di corrente</u><br><mark>→ </mark> <u>→</u> |

| Simulazione uscita          | Simulazione uscita contatto 1n                                                                                                    |    |  |
|-----------------------------|----------------------------------------------------------------------------------------------------|----|--|
| Navigazione                 | $	extbf{B}$ = Esperto → Diagnostica → Simulazione → Simulazione uscita contatto 1n                                                                                                    |    |  |
| Prerequisito                | Nel parametro <u>Modalità operativa →</u> ), è stata selezionata l'opzione <b>Contatto</b> .                                                                                                    |    |  |
| Descrizione                 | Questa funzione attiva e disattiva la simulazione dell'uscita contatto. Durante la simulazione, i<br>display alterna tra il valore misurato e un messaggio diagnostico della categoria "Controllo<br>funzione" (C). | il |  |
| Selezione                   | <ul><li>Disattivo</li><li>Attivo</li></ul>                                                                                                    |    |  |
| Impostazione di<br>fabbrica | Disattivo                                                                                                    |    |  |
| Informazioni<br>aggiuntive  | <i>Descrizione</i><br>Il valore di simulazione richiesto è definito nel parametro <b>Stato contatto 1n</b> .                                                                                                    |    |  |
|                             | Selezione<br>• Disattivo. La simulazione della commutazione è disattiva. Il dispositivo è in normale                                                                                                    |    |  |

- modalità di misura o è in corso la simulazione di un'altra variabile di processo.
- Attivo. La simulazione della commutazione è attiva.

| Stato contatto 1           | n                                                                                                    | A     |
|----------------------------|----------------------------------------------------------------------------------------------------|-------|
| Navigazione                | $	extsf{B}$ = Esperto → Diagnostica → Simulazione → Stato contatto 1n                                                                                                    |       |
| Descrizione                | Questa funzione serve per selezionare un valore di commutazione per la simulazione. In<br>questo modo l'utente può verificare la corretta regolazione dell'uscita contatto e il regolare<br>funzionamento dei dispositivi di commutazione installati a valle.        |       |
| Selezione                  | <ul><li>Aperto</li><li>Chiuso</li></ul>                                                                                                    |       |
| Informazioni<br>aggiuntive | <ul> <li>Selezione</li> <li>Aperto. La simulazione della commutazione è disattiva. Il dispositivo è in normale moda di misura o è in corso la simulazione di un'altra variabile di processo.</li> <li>Chiuso. La simulazione della commutazione è attiva.</li> </ul> | alità |

## Simulazione uscita a relè 1...n

| Navigazione | Image: Barbon Barbon Barb |
|-------------|----------------------------------------------------------------------------------------------------|
| Descrizione | Questa funzione attiva e disattiva la simulazione dell'uscita a relè. Durante la simulazione, il display alterna tra il valore misurato e un messaggio diagnostico della categoria "Controllo funzione" (C).                                                                                                    |

ß

| Selezione                   | <ul><li>Disattivo</li><li>Attivo</li></ul>                                                                                                    |
|-----------------------------|----------------------------------------------------------------------------------------------------|
| Impostazione di<br>fabbrica | Disattivo                                                                                                    |
| Informazioni<br>aggiuntive  | <i>Descrizione</i><br>Il valore di simulazione richiesto è definito nel parametro <b>Stato contatto 1n</b> .                                                                                                    |
|                             | <ul> <li>Selezione</li> <li>Disattivo. La simulazione del relè è disattivata. Il dispositivo è in normale modalità di misura o è in corso la simulazione di un'altra variabile di processo.</li> <li>Attivo. La simulazione del relè è attivata.</li> </ul> |

| Stato contatto 1n          |                                                                                                    |
|----------------------------|----------------------------------------------------------------------------------------------------|
| Navigazione                | Image: Second state in the second state is a state of the second state is a state of the second state is a state of the second state of the second state of the s |
| Prerequisito               | L'opzione <b>Attivo</b> è selezionata nel parametro <b>Simulazione uscita contatto 1n</b> .                                                                                                    |
| Descrizione                | Questa funzione serve per selezionare un valore del relè per la simulazione. In questo modo<br>l'utente può verificare la corretta regolazione dell'uscita a relè e il regolare funzionamento dei<br>dispositivi di commutazione installati a valle.                                                                                                    |
| Selezione                  | <ul><li>Aperto</li><li>Chiuso</li></ul>                                                                                                    |
| Informazioni<br>aggiuntive | <ul> <li>Selezione</li> <li>Aperto. La simulazione del relè è disattivata. Il dispositivo è in normale modalità di misura o è in corso la simulazione di un'altra variabile di processo.</li> <li>Chiuso. La simulazione del relè è attivata.</li> </ul>                                                                                                    |

 Simulazione allarme del dispositivo
 Image: Simulazione → Simulazione → Simulazion

| Descrizione                 | Questa funzione serve per commutare l'allarme dello strumento ON e OFF.                                                                                         |
|-----------------------------|----------------------------------------------------------------------------------------------------|
| Selezione                   | <ul><li>Disattivo</li><li>Attivo</li></ul>                                                                                                    |
| Impostazione di<br>fabbrica | Disattivo                                                                                                    |
| Informazioni<br>aggiuntive  | <i>Descrizione</i><br>Durante la simulazione, il display alterna tra il valore misurato e un messaggio diagnostico<br>della categoria "Controllo funzione" (C). |

| Categoria evento diagnostica |                                                                                                    |
|------------------------------|----------------------------------------------------------------------------------------------------|
| Navigazione                  | Image: Barbon Simulation → Categoria evento Image: Simulation → Categoria evento                                                                                       |
| Descrizione                  | Questa funzione consente di selezionare la categoria degli eventi diagnostici, visualizzati per la simulazione, nel parametro <u>Simulazione evento diagnostica → </u> |
| Selezione                    | <ul> <li>Sensore</li> </ul>                                                                                                    |
| 118                          | Endress+Hauser                                                                                                    |

- Elettronica
- Configurazione
- Processo

Impostazione di Processo fabbrica

| Simulazione evento diagnostica |                                                                                                    | £ |
|--------------------------------|----------------------------------------------------------------------------------------------------|---|
| Navigazione                    | Image: Barbon Barbon Barb |   |
| Descrizione                    | Questa funzione serve per selezionare un evento diagnostico per il processo di simulazione attivato.                                                                                                    |   |
| Selezione                      | <ul> <li>Disattivo</li> <li>Elenco delle opzioni per gli eventi diagnostici (dipende dalla categoria selezionata)</li> </ul>                                                                                                    |   |
| Impostazione di<br>fabbrica    | Disattivo                                                                                                    |   |
| Informazioni<br>aggiuntive     | Descrizione<br>Per la simulazione, si può scegliere tra gli eventi diagnostici della categoria selezionata nel<br>parametro <u>Categoria evento diagnostica <math>\rightarrow \cong</math></u> .                                                                                                    |   |

## 3.7.12 Plots dello spettro

Navigazione

🗟 🖴 Esperto → Diagnostica → Plots dello spettro

| ► Plots dello spettro         |           |
|-------------------------------|-----------|
| Punto medio predefinito<br>1n | → 🗎 119   |
| Rampa predefinita 1n          | → 🖺 120   |
| Concentrazione                | → 🗎 120   |
| Dew Point 1                   | ) → 🗎 120 |
| Dew Point 2                   | ) → 🗎 120 |
| Press. gas cella              | ] → 🗎 121 |
| Temp. gas cella               | ] → 🗎 121 |
| Liv. rif. detector            | ] → 🗎 121 |
| Liv. zero detector            | ] → 🗎 121 |
| Indice peak 1                 | ) → 🗎 121 |
| Indice delta Peak1            | → 🗎 122   |

| Indice peak 2               | ] | → 🗎 122 |
|-----------------------------|---|---------|
| Indice delta Peak2          | ] | → 🖹 122 |
| Indice peak track           | ] | → 🖺 122 |
| Ind. delta peak track       | ] | → 🗎 123 |
| Delta punto medio           | ] | → 🖺 123 |
| Controllo dell'analizzatore | ] | → 🖺 123 |
| Reset                       | ] | → 🗎 123 |
| Aumento TIA det. 1          | ] | → 🗎 124 |

| Punto medio predefinito 1n |                                                                                                    |    |
|----------------------------|----------------------------------------------------------------------------------------------------|----|
|                            |                                                                                                    |    |
| Navigazione                | Image: Barbon and the second sector of the second sector of the sector of the sector of the sec |    |
| Descrizione                | Questo valore serve come punto di partenza per il delta del punto medio, per una posizione o picco ottimizzata.                                                                                                    | li |
| Selezione                  | 0120 mA                                                                                                    |    |
| Informazioni<br>aggiuntive | Valore del punto medio del picco impostato durante la taratura in fabbrica.                                                                                                    |    |

## Rampa predefinita 1...n

| Navigazione                | $	extsf{B}$ = Esperto → Diagnostica → Plots dello spettro → Rampa predefinita 1n |
|----------------------------|----------------------------------------------------------------------------------|
| Descrizione                | Visualizza la rampa tarata in fabbrica per ogni flusso di taratura.              |
| Selezione                  | 0120 mA                                                                          |
| Informazioni<br>aggiuntive | La rampa del laser rappresenta la larghezza di scansione dello spettro.          |

## Concentrazione

| Navigazione                | $	extsf{B}$ = Esperto → Diagnostica → Plots dello spettro → Concentrazione |
|----------------------------|----------------------------------------------------------------------------|
| Descrizione                | Concentrazione dell'analita misurato nel flusso di gas.                    |
| Selezione                  | 01000000 ppmv                                                              |
| Informazioni<br>aggiuntive | Fornisce un plot della concentrazione dell'analita misurata.               |

# Punto di rugiada 1NavigazioneEsperto → Diagnostica → Plots dello spettro → Dew point 1DescrizioneVisualizza la temperatura del punto di rugiada 1 per l'umidità, che è calcolata attualmente.SelezioneNumero a virgola mobile con segnoInformazioni<br/>aggiuntiveL'unità ingegneristica è quella definita nel parametro Unità di misura temperatura → 🖹. Il<br/>punto di rugiada è la temperatura alla quale l'umidità inizia a condensare in liquido a una<br/>determinata concentrazione e pressione. Ci sono diversi metodi accettati dall'industria per il<br/>calcolo del punto di rugiada dell'umidità. Consultare BA02152C → 🖺 per maggiori<br/>informazioni.

| Dew point 2                |                                                                                                    |
|----------------------------|----------------------------------------------------------------------------------------------------|
| Navigazione                | Image: Barbon Barbon Barb |
| Descrizione                | Visualizza la temperatura del punto di rugiada 2 per l'umidità, che è calcolata attualmente.                                                                                                    |
| Selezione                  | Numero a virgola mobile con segno                                                                                                    |
| Informazioni<br>aggiuntive | L'unità ingegneristica è quella definita nel parametro <u>Unità di misura temperatura</u> $\rightarrow$ $\square$ . Il punto di rugiada è la temperatura alla quale l'umidità inizia a condensare in liquido a una determinata concentrazione e pressione. Ci sono diversi metodi accettati dall'industria per il calcolo del punto di rugiada dell'umidità. Consultare <u>BA02152C</u> $\rightarrow$ $\square$ per maggiori informazioni.                                                                                                    |

## Pressione del gas nella cella

| Navigazione                | Sector → Diagnostica → Plots dello spettro → Pressione del gas nella cella                                                                           |
|----------------------------|----------------------------------------------------------------------------------------------------|
| Descrizione                | Traccia la pressione del gas misurata attualmente nella cella del campione.                                                                          |
| Selezione                  | -0,56,9 bar                                                                                                    |
| Informazioni<br>aggiuntive | L'unità ingegneristica è ricavata dal parametro <u>Unità di pressione →</u> È. È la pressione attuale<br>della cella del campione durante la misura. |

#### Temperatura del gas nella cella

| Navigazione                | Image: Barbon Barbon Barb |
|----------------------------|----------------------------------------------------------------------------------------------------|
| Descrizione                | Visualizza la pressione del gas misurata attualmente nella cella del campione.                                                                                                    |
| Selezione                  | - 20+60 °C                                                                                                    |
| Informazioni<br>aggiuntive | L'unità ingegneristica è ricavata dal parametro <u>Unità di misura temperatura →</u> È. È la<br>temperatura attuale della cella del campione durante la misura.                                                                                                    |

## Livello riferimento detector

| Navigazione | $\begin{tabular}{ll} \blacksquare \begin{tabular}{ll} \blacksquare \begin{tabular}{ll} \textsf{Esperto} \rightarrow \textsf{Diagnostica} \rightarrow \textsf{Plots} \ \textsf{dello} \ \textsf{spettro} \rightarrow \textsf{Livello} \ \textsf{riferimento} \ \textsf{detector} \ \end{tabular}$ |
|-------------|----------------------------------------------------------------------------------------------------|
| Descrizione | Traccia il livello di riferimento del rilevatore laser misurato attualmente.                                                                                                    |

## Selezione 0...5 mA

InformazioniÈ la magnitudine della corrente laser DC. Un valore fuori campo può indicare che l'ottica deveaggiuntiveessere pulita o un problema di allineamento.

## Livello zero detector

| Navigazione                | ■  Esperto → Diagnostica → Plots dello spettro → Livello zero detector      |
|----------------------------|-----------------------------------------------------------------------------|
| Descrizione                | Visualizza il livello zero misurato attualmente del rilevatore laser.       |
| Selezione                  | 05 mA                                                                       |
| Informazioni<br>aggiuntive | È la potenza del laser DC quando il laser è spento (ad es. corrente scura). |

## Indice peak 1

| Navigazione                | □ $□$ Esperto → Diagnostica → Plots dello spettro → Indice Peak 1                                      |
|----------------------------|----------------------------------------------------------------------------------------------------|
| Descrizione                | Visualizza la posizione dell'indice del picco di assorbimento 1 nello spettro 2f misurato attualmente. |
| Selezione                  | 0511,0                                                                                                 |
| Informazioni<br>aggiuntive | Posizione del picco di assorbimento lungo la scansione.                                                |

## Idice delta peak 1

| Navigazione                | ■ Esperto → Diagnostica → Plots dello spettro → Indice delta peak 1                                   |
|----------------------------|----------------------------------------------------------------------------------------------------|
| Descrizione                | Visualizza la differenza dell'indice del picco 1.                                                     |
| Selezione                  | -511,0511,0                                                                                           |
| Informazioni<br>aggiuntive | Indice delta peak 1 è la differenza tra il valore target del picco 1 e il valore attuale del picco 1. |

## 

| Navigazione                | $\square$ = Fsperto $\rightarrow$ Diagnostica $\rightarrow$ Plots dello spettro $\rightarrow$ Indice delta peak 2 |
|----------------------------|----------------------------------------------------------------------------------------------------|
| Descrizione                | Visualizza la differenza dell'indice del picco 2.                                                                 |
| Selezione                  | -511,0511,0                                                                                                    |
| Informazioni<br>aggiuntive | Indice delta peak track 2 è la differenza tra il valore target del picco 2 e il valore attuale del picco 2.       |

## Indice delta peak 2

## 

| Informazioni | Se è stato selezionato Disattivo nel parametro Controllo del peak track analizzatore questo  |
|--------------|----------------------------------------------------------------------------------------------|
| aggiuntive   | valore è zero. In caso contrario, questo valore simula il parametro Indice peak 1n in base a |
|              | quale picco è utilizzato per il rilevamento del picco.                                       |

## Indice delta peak track

| Navigazione                | Image: Barbon Barbon Barb |
|----------------------------|----------------------------------------------------------------------------------------------------|
| Descrizione                | Visualizza la differenza tra indice del picco e indice target nello spettro 2f attualmente misurato.                                                                                                    |
| Selezione                  | -511,0511,0                                                                                                    |
| Informazioni<br>aggiuntive | Se è stato selezionato Disattivo nel parametro Controllo del peak track analizzatore, questo valore è zero. In caso contrario, questo valore simula il parametro Indice peak 1n in base a quale picco è utilizzato per il rilevamento. del picco.                                                                                                    |

| Delta punto medio          |                                                                                                    |
|----------------------------|----------------------------------------------------------------------------------------------------|
| Navigazione                | Image: Barbon Barbon Barbo |
| Descrizione                | Visualizza la differenza tra valore medio tarato e valore medio attualmente utilizzato.                                                                                                    |
| Selezione                  | 0120 mA                                                                                                    |
| Informazioni<br>aggiuntive | Se è stato selezionato Disattivo nel parametro Controllo del peak track analizzatore questo<br>valore è zero. In caso contrario, questo valore corrisponde all'entità della variazione applicata<br>al valore medio tarato mediante l'algoritmo di rilevamento del picco.                                                                                                    |

## Controllo dell'analizzatore

| Navigazione | $\begin{tabular}{ll} \blacksquare \begin{tabular}{ll} \blacksquare \begin{tabular}{ll} \textsf{Esperto} \rightarrow \textsf{Diagnostica} \rightarrow \textsf{Plots} \ \textsf{dello} \ \textsf{spettro} \rightarrow \textsf{Controllo} \ \textsf{dell'analizzatore} \end{tabular}$ |
|-------------|----------------------------------------------------------------------------------------------------|
| Descrizione | Controlla se è attivo il rilevamento del picco.                                                                                                    |

æ

| Selezione                   | <ul><li>Disattivo</li><li>Attivo</li></ul>                                                                                                    |
|-----------------------------|----------------------------------------------------------------------------------------------------|
| Impostazione di<br>fabbrica | Disattivo                                                                                                    |
| Informazioni<br>aggiuntive  | Attivare o disattivare il rilevamento del picco dell'analizzatore. Sono disponibili delle<br>impostazioni del rilevamento del picco separate per ogni taratura. Il normale funzionamento<br>del tracciamento deve essere attivo. |
| Reset                       | ٦                                                                                                    |
| Navigazione                 |                                                                                                    |
| Descrizione                 | Reset del valore corrente per il punto medio del picco dell'analizzatore.                                                                                                    |
| Selezione                   | <ul><li>Disattivo</li><li>Reset</li></ul>                                                                                                    |
| Impostazione di<br>fabbrica | Disattivo                                                                                                    |
| Informazioni<br>aggiuntive  | Il reset ripristina il valore corrente per il punto medio di picco dell'analizzatore all'ubicazione<br>del picco originale tarato.                                                                                               |

## Aumento TIA det. 1

| Navigazione                | Image: Barbon Antice and Antice and Ant |
|----------------------------|----------------------------------------------------------------------------------------------------|
| Descrizione                | Visualizzazione del valore del guadagno TIA.                                                                                                    |
| Selezione                  | 015                                                                                                    |
| Informazioni<br>aggiuntive | Valore del guadagno (TIA) per l'amplificatore di transimpedenza.                                                                                                    |

## 3.7.13 SD card

Navigazione

| ► SD car | rd                                |         |
|----------|-----------------------------------|---------|
|          | Frequenza log spettro             | → 🗎 124 |
|          | Numero di files di spettri        | → 🗎 124 |
|          | Validazione livello Log           | → 🗎 125 |
|          | Numero di files di<br>validazione | → 🗎 125 |

ß

A

## Velocità log spettro

| Navigazione                 | $■$ $\blacksquare$ Esperto $\rightarrow$ Diagnostica $\rightarrow$ SD card $\rightarrow$ Frequenza log spettro                                                                       |
|-----------------------------|----------------------------------------------------------------------------------------------------|
| Descrizione                 | La frequenza con cui sono salvati i dati dello spettro sulla scheda SD.                                                                                                    |
| Selezione                   | 4586400 sec                                                                                                    |
| Impostazione di<br>fabbrica | 3600 s                                                                                                    |
| Informazioni<br>aggiuntive  | In funzionamento normale, ogni giorno viene generato un file di registro dello spettro;<br>tuttavia, con maggiori velocità di registrazione viene generato più di un file al giorno. |

| Numero di files dello spettro |                                                                                                    |  |  |  |
|-------------------------------|----------------------------------------------------------------------------------------------------|--|--|--|
| Navigazione                   | Solution Set in the set of the set of t |  |  |  |
| Descrizione                   | Numero stimato di files di spettri.                                                                                                    |  |  |  |
| Interfaccia utente            | 030                                                                                                    |  |  |  |
| Informazioni<br>aggiuntive    | L'analizzatore supporta fino a 30 file di registrazione degli spettri. I file sono salvati come FIFO <sup>1</sup> . Per le schede SD di capacità inferiore, il numero di file è inferiore.                                                                                                    |  |  |  |

## Validazione livello Log

| Navigazione                 | $	extsf{B}$ = Esperto → Diagnostica → SD card → Validazione livello Log                                                                                                    |  |  |  |
|-----------------------------|----------------------------------------------------------------------------------------------------|--|--|--|
| Descrizione                 | Determina la quantità di informazioni registrate nel file di registro della validazione durante la validazione estesa Heartbeat.                                                                                                    |  |  |  |
| Selezione                   | <ul> <li>Disattivo</li> <li>Normale</li> <li>Esteso</li> <li>Tutti</li> </ul>                                                                                                    |  |  |  |
| Impostazione di<br>fabbrica | Normale                                                                                                    |  |  |  |
| Informazioni<br>aggiuntive  | <ul> <li>Disattivo. Non sono generate informazioni sul registro di validazione.</li> <li>Normale. Durante la validazione della misura; trend della registrazione, primo/medio/ultimo spettro e risultati della validazione</li> <li>Esteso. Comprende il livello di registrazione normale più ogni spettro durante la misura di validazione.</li> <li>Tutti. Comprende il livello di registrazione esteso più ogni trend e spettro durante la pulizia prima e dopo la validazione.</li> </ul> |  |  |  |

## Numero di files di validazione

**Navigazione**  $\square$  Esperto  $\rightarrow$  Diagnostica  $\rightarrow$  SD card  $\rightarrow$  Numero di files di validazione

 $<sup>^{1}</sup>$  FIFO = conservazione dei dati first in, first out

**Descrizione** Numero attuale di file di validazione salvati sulla scheda SD.

Interfaccia utente 0...60

**Informazioni** Per schede SD < 1 GB, il numero massimo di file si riduce a 30.

aggiuntive

## 4 Impostazioni default specifiche dell'approvazione

## 4.1 Unità ingegneristiche SI

## 4.1.1 Unità di sistema

| Variabile di processo | Unità |
|-----------------------|-------|
| Temperatura           | ి     |
| Pressione             | bar a |

## 4.1.2 Valori fondo scala

NOTA

Le impostazioni di fabbrica si riferiscono ai seguenti parametri:

- ► Valore 20 mA (valore fondo scala dell'uscita in corrente)
- Bargraph 100% valore 1

## 4.1.3 Campo corrente di uscita

| Uscita                | Campo di corrente |
|-----------------------|-------------------|
| Uscita in corrente 1n | 420 mA NAMUR      |

## 4.2 Unità ingegneristiche US

## 4.2.1 Unità di sistema

| Variabile di processo | Unità |
|-----------------------|-------|
| Temperatura           | ۴     |
| Pressione             | psi a |

## 4.2.2 Valori fondo scala

NOTA

Le impostazioni di fabbrica si riferiscono ai seguenti parametri:

- Valore 20 mA (valore fondo scala dell'uscita in corrente)
- ► Bargraph 100% valore 1

## 4.2.3 Campo corrente di uscita

| Uscita                | Campo di corrente |  |
|-----------------------|-------------------|--|
| Uscita in corrente 1n | 420 mA US         |  |

# 5 Spiegazione delle unità abbreviate

# 5.1 Unità ingegneristiche SI

| Variabile di processo | Unità              | Spiegazione                                        |  |
|-----------------------|--------------------|----------------------------------------------------|--|
| Pressione             | Pa a, kPa a, MPa a | Pascal, kilopascal, megapascal (assoluta)          |  |
|                       | bar                | bar                                                |  |
|                       | Pa g, kPa g, MPa g | Pascal, kilopascal, megapascal<br>(relativa/gauge) |  |
|                       | bar g              | Bar (relativa/gauge)                               |  |
| Temperatura           | °С, К              | Celsius, Kelvin                                    |  |
| Тетро                 | s, m, h, d, y      | Secondo, minuto, ora, giorno, anno                 |  |

## 5.2 Unità ingegneristiche US

| Variabile di processo | Unità         | Spiegazione                                                               |  |  |
|-----------------------|---------------|---------------------------------------------------------------------------|--|--|
| Pressione             | psi a         | Libbre per pollice quadrato (assoluta)                                    |  |  |
|                       | psi g         | Inch per pollice quadrato (relativa)                                      |  |  |
| Temperatura           | °F, °R        | Fahrenheit, Rankine                                                       |  |  |
| Тетро                 | s, m, h, d, y | Secondo, minuto, ora, giorno, anno                                        |  |  |
|                       | am, pm        | Ante meridiem (prima di mezzogiorno),<br>post meridiem (dopo mezzogiorno) |  |  |

## 5.3 Unità imperiali

| Variabile di processo | Unità         | Spiegazione                                                               |  |
|-----------------------|---------------|---------------------------------------------------------------------------|--|
| Тетро                 | s, m, h, d, y | Secondo, minuto, ora, giorno, anno                                        |  |
|                       | am, pm        | Ante meridiem (prima di mezzogiorno),<br>post meridiem (dopo mezzogiorno) |  |

# 6 Informazioni sul registro Modbus

## 6.1 Note

I riferimenti a Modbus si intendono per dispositivi Modbus TCP e RS485, salvo diversa indicazione.

## 6.1.1 Struttura delle informazioni sul registro

Le singole parti che formano la descrizione del parametro sono riportate di seguito:

| Navigazione: percorso di navigazione fino al parametro |                                             |                                                                                                    |                                                                                                    |                                                                                                    |                                                                                                    |
|--------------------------------------------------------|---------------------------------------------|----------------------------------------------------------------------------------------------------|----------------------------------------------------------------------------------------------------|----------------------------------------------------------------------------------------------------|----------------------------------------------------------------------------------------------------|
| Parametro                                              | Registro                                    | Tipo di dati                                                                                                    | Tipo di accesso                                                                                                    | Interfaccia<br>utente/<br>Selezione/<br>Inserimento<br>utente                                                                                                    | → 🗎                                                                                                    |
| Nome del<br>parametro                                  | Indicato in<br>formato numerico<br>decimale | Lunghezza per<br>virgola mobile =<br>4 byte<br>Lunghezza per<br>numero intero =<br>2 byte<br>Lunghezza della<br>stringa, in base al<br>parametro | Tipo di accesso al<br>parametro<br>possibile:<br>Accesso in lettura<br>mediante codice<br>funzione 03,<br>04 o 23<br>Accesso in<br>scrittura<br>mediante codice<br>funzione 06,<br>16 o 23 | Opzioni<br>Elenco delle<br>singole opzioni<br>disponibili per il<br>parametro<br>Opzione 1<br>Opzione 2<br>Opzione 3 (+)<br>(+) = dipende<br>dall'impostazione<br>di fabbrica<br>paese, opzioni<br>d'ordine o<br>impostazioni del<br>dispositivo<br>Inserimento<br>utente<br>Valore specifico o<br>campo di<br>inserimento per il<br>parametro | Informazioni<br>sul numero di<br>pagina e<br>riferimento<br>incrociato per la<br>descrizione del<br>parametro<br>standard |
|                                                        |                                             |                                                                                                    |                                                                                                    |                                                                                                    |                                                                                                    |

Se i parametri non volatili del dispositivo sono modificati mediante i codici funzione MODBUS 06, 16 o 23, la modifica è salvata nella EEPROM del misuratore.

- ▶ Il numero di scritture nella EEPROM è tecnicamente limitato a un massimo di 1 milione.
- Assicurarsi di rispettare questa soglia, poiché se superata si verificano perdite di dati e guasti del misuratore.
- Evitare di scrivere costantemente parametri non volatili del dispositivo mediante MODBUS.

## 6.1.2 Modello di indirizzo

Gli indirizzi del registro Modbus del misuratore sono implementati secondo "Modbus Applications Protocol Specification V1.1". Nei protocolli Modbus, gli indirizzi sono codificati utilizzando 16 bit con un numero compreso tra O e 65,535. Questi sono indirizzi su base O. Di conseguenza, l'indirizzo del protocollo Modbus è uguale al registro meno 1.

| Codice funzione | Tipo di accesso | Registro secondo "Modbus Applications Protocol Specification" |
|-----------------|-----------------|---------------------------------------------------------------|
| 03              | Lettura         | XXXX                                                          |
| 04              |                 | Esempio: 9455 Concentrazione                                  |
| 23              |                 |                                                               |
| 06              | Scrittura       | XXXX                                                          |
| 16              |                 | Esempio: 2439 Unità di concentrazione                         |
| 23              |                 |                                                               |

## 6.2 Panoramica del menu operativo Esperto

La seguente tabella fornisce una panoramica della struttura del menu operativo Esperto e dei relativi parametri. Il riferimento alla pagina indica dove reperire la descrizione del relativo sottomenu o parametro.

| <b>₹</b> Esperto     |                               |        |
|----------------------|-------------------------------|--------|
| Condizione di blocco |                               | → 🖹 10 |
| Ruolo utente         |                               | → 🖹 11 |
| Inserire codice di   |                               | → 🖹 11 |
| accesso              |                               |        |
| ► Sistema            |                               | → 🗎 12 |
| ► Display            |                               | → 🗎 12 |
|                      | Display language              | → 🖹 13 |
|                      | Formato del display           | → 🗎 13 |
|                      | Visualizzazione<br>valore 1   | → 🗎 15 |
|                      | 0% bargraph 1                 | → 🖺 15 |
|                      | 100% bargraph 1               | → 🗎 15 |
|                      | Posizione decimali 1          | → 🖹 15 |
|                      | Visualizzazione<br>valore 2   | → 🗎 16 |
|                      | Posizione decimali 2          | → 🖹 16 |
|                      | Visualizzazione<br>valore 3   | → 🖺 17 |
|                      | 0% bargraph 3                 | → 🗎 17 |
|                      | 100% bargraph 3               | → 🗎 18 |
|                      | Posizione decimali 3          | → 🖹 18 |
|                      | Visualizzazione<br>valore 4   | → 🗎 18 |
|                      | Posizione decimali 4          | → 🖹 19 |
|                      | Intervallo<br>visualizzazione | → 🗎 19 |
|                      | Smorzamento display           | → 🖹 20 |
|                      | Intestazione                  | → 🖹 20 |
|                      | Testo<br>dell'intestazione    | → 🗎 20 |
|                      | Separatore                    | → 🖹 22 |

| Contrasto                 | del display                     | → 🖺 22  |
|---------------------------|---------------------------------|---------|
| Retroillum                | ninazione                       | → 🖹 22  |
| ► Configurazione back     | up                              | → 🖺 22  |
| Tempo di<br>funzionan     | iento                           | → 🗎 23  |
|                           | ckup                            | → 🕾 23  |
| Gest Back                 |                                 | → 🖹 23  |
| State del h               |                                 |         |
| Confronto                 | risultato                       | → 🖹 24  |
| Controlito                |                                 | → 🖹 25  |
| Pitardo di                |                                 | → 🖹 25  |
|                           | tamonto                         | / 🖻 20  |
| diagnostic                | a                               | → 🗎 25  |
|                           | N. diagnostico 302              | → 🖺 26  |
|                           | N. diagnostico 441              | → 🗎 26  |
|                           | N. diagnostico 444              | → 🖺 26  |
|                           | N. diagnostico905               | → 🖺 27  |
| ► Amministrazione         |                                 | → 🖺 27  |
| Reset del d               | dispositivo                     | → 🗎 28  |
| Identificat<br>trasmettit | ore del                         | → 🗎 28  |
| Attiva opz                | ioni SW                         | → 🖹 2.9 |
| Supervisio                | ine onzione SW                  | _       |
| attiva                    |                                 | → 🖺 29  |
| ► Definire accesso        | codice di                       | → 🖺 30  |
|                           | Definire codice di              | → 🕾 30  |
|                           | accesso                         | / 🖬 50  |
|                           | Confermare codice di<br>accesso | → 🗎 30  |
| ► Reset co                | dice d'accesso                  | → 🖺 31  |
|                           | Tempo di<br>funzionamento       | → 🗎 31  |
|                           | Reset codice d'accesso          | → 🖹 २1  |
| ► Sensore                 | Acset could ducesso             | → 🖹 37  |
| ► Valori misurati         | 1                               | → 🖹 32  |
| ► Variahili               | _<br>i misurate                 | → 🖹 32  |
| · variabili               | Concentrazione                  | → 🖹 33  |
|                           | Dew point 1                     | → 🖹 33  |
|                           | Dew point 2                     | → 🖹 33  |
|                           | Pressione del das nella         |         |
|                           | cella                           | → 🗎 33  |
|                           | Temperatura del gas             | → 🗎 33  |
|                           |                                 |         |

| Livello rif. detector                       | → 🗎 35 |
|---------------------------------------------|--------|
| Livello zero detect.                        | → 🖺 35 |
| Indice peak 1                               | → 🗎 35 |
| Indice delta peak 1                         | → 🗎 35 |
| Indice peak 2                               | → 🖺 35 |
| Indice delta peak 2                         | → 🗎 35 |
| Indice peak track                           | → 🗎 36 |
| Indice delta peak track                     | → 🗎 36 |
| Delta punto medio                           | → 🗎 36 |
| ► Valori ingresso                           | → 🖺 36 |
| Ingresso in corrente<br>1n                  | → 🗎 37 |
| Val. misurati 1n                            | → 🗎 37 |
| Corr. misurata 1n                           | → 🗎 37 |
| ► Val. stat. ingr. 1n                       | → 🗎 37 |
| Val. stat. ingr. 1n                         | → 🗎 37 |
| ► Valore di uscita                          | → 🗎 37 |
| ► Val uscita corr. 1n                       | → 🖺 37 |
| Corr. uscita                                | → 🖺 37 |
| Corr. misurata.                             | → 🗎 37 |
| ► Uscita contatto 1                         | → 🗎 38 |
| Stato contatto                              | → 🗎 38 |
| ► Uscita a relè 1n                          | → 🗎 38 |
| Stato contatto                              | → 🗎 39 |
| Cicli di commutazione                       | → 🗎 39 |
| N. cicli max.                               | → 🗎 39 |
| ► Unità di sistema                          | → 🗎 40 |
| Unità di concentrazione (ppmv)              | → 🗎 40 |
| Unità di misura temperatura (°C)            | → 🖺 40 |
| Unità di pressione (bar)                    | → 🖺 41 |
| Unità di lunghezza (m)                      | → 🗎 41 |
| Formato data/ora                            | → 🖺 41 |
| <ul> <li>Unità specifiche utente</li> </ul> | → 🖺 42 |
| Testo concentrazione utente                 | → 🗎 42 |
| Offset concentrazione utente                | → 🗎 42 |
| Fattore concentrazione utente               | → 🗎 42 |
| ► Stream                                    | → 🖺 44 |
| Composto analizzato                         | → 🗎 44 |
| Selezione calibrazione                      | → 🖺 44 |
| Valore della media graduale                 | → 🗎 44 |
| ► Punto di rugiada                          | → 🗎 45 |

| Dew Point Metodo                                         | 01                          | → 🗎 45 |
|----------------------------------------------------------|-----------------------------|--------|
| Dew Point Metodo                                         | o 2                         | → 🗎 45 |
| Tipo di conversior                                       | ie                          | → 🗎 45 |
| Modalità pression                                        | le rete                     | → 🗎 45 |
| Pressione di rete f                                      | issa                        | → 🖺 46 |
| Pressione di rete                                        |                             | → 🖺 46 |
| ► Calibrazione 1                                         | n                           | → 🖺 47 |
|                                                          | Metano CH4                  | → 🖺 47 |
|                                                          | Etano C2H6                  | → 🖺 47 |
|                                                          | Propano C3H8                | → 🖺 47 |
|                                                          | I-butano C4H10              | → 🖺 47 |
|                                                          | N-butano C4H10              | → 🖺 47 |
|                                                          | Isopentano C5H12            | → 🖺 47 |
|                                                          | N-pentano C5H12             | → 🖺 47 |
|                                                          | Neopentano C5H12            | → 🖺 47 |
|                                                          | Esano+ C6H14+               | → 🗎 47 |
|                                                          | Azoto N2                    | → 🗎 47 |
|                                                          | Anidride carbonica CO2      | → 🖹 47 |
|                                                          | Acido solfidrico H2S        | → 🗎 47 |
|                                                          | Idrogeno H2                 | → 🗎 47 |
| ► Peak tracking                                          |                             | → 🗎 48 |
| Controllo del peak                                       | track analizzatore          | → 🖺 48 |
| Reset peak track                                         |                             | → 🖺 48 |
| Media peak track                                         |                             | → 🖺 48 |
| ► Regolazione del sensore                                |                             | → 🖺 49 |
| Regolazione della                                        | concentrazione              | → 🖺 50 |
| Moltiplicatore cor                                       | icentrazione                | → 🖹 50 |
| Offset concentraz                                        | ione                        | → 🗎 50 |
| 2f base crv source                                       |                             | → 🖹 50 |
| 2f base RT update                                        |                             | → 🖹 51 |
| Calibrazione 1n                                          |                             | → 🖹 51 |
|                                                          | Punto medio predefinito     | → 🖹 51 |
|                                                          | Rampa predefinita           | → 🖹 51 |
|                                                          | Mod rampa predefinita       | → 🖹 51 |
| <ul> <li>Compensazione cambio strea<br/>(SCC)</li> </ul> | m                           | → 🖺 52 |
| ► Calibrazione 1                                         | n                           | → 🗎 52 |
|                                                          | Compensazione cambio stream | → 🗎 53 |
|                                                          | Metano CH4                  | → 🗎 53 |
|                                                          | Etano C2H6                  | → 🗎 53 |
|                                                          | Propano C3H8                | → 🗎 53 |

|                  |                          | I-butano C4H10       | → 🖹 53    |
|------------------|--------------------------|----------------------|-----------|
|                  |                          | N-butano C4H10       | → 🗎 53    |
|                  |                          | Isopentano C5H12     | → 🗎 53    |
|                  |                          | N-pentano C5H12      | → 🗎 53    |
|                  |                          | Neopentano C5H12     | → 🗎 53    |
|                  |                          | Esano+ C6H14+        | → 🗎 53    |
|                  |                          | Azoto N2             | → 🗎 53    |
|                  |                          | Anidride carbonica C | 02 → 🗎 53 |
|                  |                          | Acido solfidricoH2S  | → 🗎 53    |
|                  |                          | Idrogeno H2          | → 🖹 53    |
| ► Ca             | librazione               |                      | → 🖹 53    |
|                  | Aumento TIA det          | . 1                  | → 🖹 53    |
|                  | Bias del detector        |                      | → 🗎 53    |
|                  | Input flow switch        |                      | → 🗎 53    |
|                  | Stato flow switch        |                      | → 🖹 54    |
| ► Configurazione | e I/O                    |                      | → 🖹 54    |
| Mor              | setti modulo I/O 1n      |                      | → 🖹 54    |
| Info             | rmazioni modulo I/O 1n   |                      | → 🖹 54    |
| Tipo             | di modulo I/O 1n         |                      | → 🗎 54    |
| Esec             | Juire configurazione I/O |                      | → 🖹 55    |
| Cam              | bio codice I/O           |                      | → 🖹 55    |
| ► Ingresso       |                          |                      | → 🖹 56    |
| ► Inc            | gresso in corrente 1n    |                      | → 🗎 56    |
|                  | N. morsetto              |                      | → 🖹 56    |
|                  | Modalità segnale         |                      | → 🖹 56    |
|                  | Range di corrente        |                      | → 🗎 57    |
|                  | Valore 0/4 mA            |                      | → 🖹 57    |
|                  | Valore 20 mA             |                      | → 🖹 57    |
|                  | Modalità di guast        | 0                    | → 🗎 58    |
|                  | Valore guasto            |                      | → 🖺 58    |
| ► Uscita         |                          |                      | → 🖺 59    |
| ► Us             | cita corr. 1n            |                      | → 🗎 59    |
|                  | N. morsetto              |                      | → 🗎 59    |
|                  | Modalità segnale         |                      | → 🗎 65    |
|                  | Uscita var. proc.        |                      | → 🗎 65    |
|                  | Uscita range corr.       |                      | → 🗎 65    |
|                  | Corrente fissata         |                      | → 🗎 61    |
|                  | Uscita inizio camp       | 00                   | → 🗎 61    |
|                  | Uscita campo sup         |                      | → 🗎 62    |
|                  | Smorz. corr. usc.        |                      | → 🗎 62    |
|                  | Comp. usc. in faul       | t                    | → 🗎 63    |

|                 | Corrente di errore         | → 🖹 6                   | 3 |
|-----------------|----------------------------|-------------------------|---|
|                 | Corr. uscita               | → 🗎 6                   | 3 |
|                 | Corr. misurata.            | → 🗎 6                   | 3 |
| ► Uscita con    | itatto 1n                  | → 🗎 6                   | 5 |
|                 | Modalità segnale           | → 🗎 6                   | 5 |
|                 | Modalità operativa         | → 🗎 6                   | 5 |
|                 | Funz. contatto uscita      | → 🗎 6                   | 5 |
|                 | Assegna comp. diag.        | → 🗎 6                   | 5 |
|                 | Assegna soglia             | → 🗎 6                   | 6 |
|                 | Valore di attivazione      | → 🗎 6                   | 6 |
|                 | Valore di disattivazione   | → 🗎 6                   | 7 |
|                 | Assegna stato              | → 🗎 6                   | 7 |
|                 | Ritardo di attivazione     | → 🗎 6                   | 7 |
|                 | Ritardo di disattivazione  | → 🗎 6                   | 8 |
|                 | Stato contatto             | → 🗎 6                   | 8 |
|                 | Invertire segn. uscita     | → 🗎 6                   | 8 |
| ► Uscita a re   | elè 1n                     | → 🗎 6                   | 9 |
|                 | Funzione relè d'uscita     | → 🗎 6                   | 9 |
|                 | Assegna soglia             | → 🗎 7                   | 0 |
|                 | Assegna comp. diag.        | → 🗎 7                   | 0 |
|                 | Assegna stato              | → 🗎 7                   | 0 |
|                 | Valore di disattivazione   | → 🗎 7                   | 0 |
|                 | Ritardo di disattivazione  | → 🗎 7                   | 0 |
|                 | Valore di attivazione      | → 🗎 7                   | 2 |
|                 | Ritardo di attivazione     | → 🗎 7                   | 2 |
|                 | Stato contatto             | → 🗎 7                   | 2 |
|                 | Relè non alimentato        | → 🗎 7                   | 2 |
| ► Comunicazione |                            | → 🗎 7                   | 3 |
| ► Configura     | zione Modbus               | → 🗎 7                   | 3 |
|                 | Indirizzo bus              | → 🗎 7                   | 3 |
|                 | Baudrate                   | → 🗎 7                   | 4 |
|                 | Modo trasferimento dati    | → 🗎 7                   | 4 |
|                 | Parità                     | → 🗎 7                   | 4 |
|                 | Ordine byte                | → 🗎 7                   | 5 |
|                 | Ritardo telegramma         | → 🗎 7                   | 6 |
|                 | Indirizzo IP prio.         | → 🖹 7                   | 6 |
|                 | Timeout inattività         | $\rightarrow \square 7$ | 6 |
|                 | Connessioni max.           | $\rightarrow \square 7$ | 6 |
|                 | Modalità di guasto         | → 🗎 7                   | 7 |
|                 | Terminazione bus           | → 🗎 7                   | 7 |
|                 | Accesso scrittura fieldbus | → 🖹 7                   | 7 |

| ► Ir          | nformazioni Modbus                    | → 🗎 79 |
|---------------|---------------------------------------|--------|
|               | ID del dispositivo                    | → 🗎 79 |
|               | Revisione del dispositivo             | → 🗎 79 |
| ► N           | lappa dati Modbus                     | → 🗎 79 |
|               | Scansione lista registri 015          | → 🗎 79 |
| z V           | Veb server                            | → 🖹 80 |
|               | Web server language                   | → 🖹 80 |
|               | Indirizzo MAC                         | → 🖹 80 |
|               | Client DHCP                           | → 🖹 80 |
|               | Indirizzo IP                          | → 🖹 80 |
|               | Subnet mask                           | → 🖹 81 |
|               | Gateway predefinito                   | → 🖺 81 |
|               | Funzionalità Web server               | → 🖹 81 |
|               | Pagina di login                       | → 🖺 81 |
| ► Diagnostica |                                       | → 🖺 83 |
| Dia           | ignostica attuale                     | → 🖺 83 |
| Pre           | ecedenti diagnostiche                 | → 🖹 84 |
| Ter           | npo di funzionamento dal restart      | → 🖹 84 |
| Ter           | npo di funzionamento                  | → 🖺 84 |
| ►E            | lenco di diagnostica                  | → 🗎 85 |
|               | Diagnostica 1                         | → 🗎 85 |
|               | Diagnostica 2                         | → 🖺 85 |
|               | Diagnostica 3                         | → 🖺 85 |
|               | Diagnostica 4                         | → 🖺 87 |
|               | Diagnostica 5                         | → 🖺 87 |
| ► R           | egistro degli eventi                  | → 🗎 89 |
|               | Opzione filtro                        | → 🗎 89 |
| ► Ir          | nformazioni strumento                 | → 🗎 90 |
|               | Tag del dispositivo                   | → 🗎 90 |
|               | Numero di serie                       | → 🗎 90 |
|               | Versione Firmware                     | → 🗎 90 |
|               | Root del dispositivo                  | → 🗎 91 |
|               | Codice d'ordine                       | → 🗎 91 |
|               | Codice d'ordine esteso 1              | → 🗎 91 |
|               | Codice d'ordine esteso 2              | → 🗎 91 |
|               | Codice d'ordine esteso 3              | → 🗎 91 |
|               | Versione ENP                          | → 🗎 92 |
| ► N           | Aoduli elettronico principale + I/O 1 | → 🗎 92 |
|               | Versione Firmware                     | → 🖺 92 |
|               | N. di build del software              | → 🖺 92 |
|               | Revisione del bootloader              | → 🗎 93 |

| ► M  | odulo sensore elettronica (ISEM)                  | → 🗎 93                                  |
|------|---------------------------------------------------|-----------------------------------------|
|      | Versione Firmware                                 | → 🗎 93                                  |
|      | N. di build del software                          | → 🗎 93                                  |
|      | Revisione del bootloader                          | → 🗎 93                                  |
| ► M  | odulo I/O 2                                       | → 🗎 94                                  |
|      | Numero morsetti del modulo I/O 2                  | → 🗎 94                                  |
|      | Versione Firmware                                 | → 🗎 94                                  |
|      | N. di build del software                          | → 🗎 94                                  |
|      | Revisione del bootloader                          | → 🗎 94                                  |
| ► M  | odulo I/O 3                                       | → 🗎 95                                  |
|      | Numero morsetti del modulo I/O 3                  | → 🗎 95                                  |
|      | Versione Firmware                                 | → 🗎 95                                  |
|      | N. di build del software                          | → 🗎 95                                  |
|      | Revisione del bootloader                          | → 🗎 95                                  |
| ► Vi | sualizzazione del modulo                          | → 🗎 96                                  |
|      | Versione Firmware                                 | → 🗎 96                                  |
|      | N. di build del software                          | → 🗎 96                                  |
|      | Revisione del bootloader                          | → 🗎 96                                  |
| ► Da | ita logging                                       | → 🗎 97                                  |
|      | Assegna can. 1n                                   | → 🗎 97                                  |
|      | Intervallo di memorizzazione                      | → 🗎 97                                  |
|      | Reset registraz.                                  | → 🗎 98                                  |
|      | Data logging                                      | → 🗎 98                                  |
|      | Ritardo registrazione                             | → 🗎 98                                  |
|      | Controllo data log.                               | → 🗎 99                                  |
|      | Stato data log.                                   | → 🗎 99                                  |
|      | Durata registrazione                              | → 🖹 100                                 |
| ► He | eartbeat Technology                               | → 🖹 101                                 |
|      | ► Heartbeat settings                              | → 🖺 101                                 |
|      | Operatore impianto                                | → 🖺 101                                 |
|      | Ubicazione                                        | → 🖺 101                                 |
|      | <ul> <li>Impostazioni di convi<br/>gas</li> </ul> | ralida del $\rightarrow \triangleq 102$ |
|      | Selezionare d                                     | cal. val. $\rightarrow \cong 102$       |
|      | Tipo di valida                                    | azione $\rightarrow \triangleq 102$     |
|      | Num. punti v                                      | ral. → 🖹 103                            |
|      | Val. tempo p                                      | urging $\rightarrow \cong 103$          |
|      | Durata mis.                                       | → 🗎 103                                 |
|      | Info gas val.                                     | → 🗎 103                                 |
|      | Val. conc.                                        | → 🗎 103                                 |
|      | Accettabilità                                     | val. $\rightarrow \cong 104$            |

|             | Verifica prestazion | i                            | → 🗎 104 |
|-------------|---------------------|------------------------------|---------|
|             |                     | Anno                         | → 🖺 104 |
|             |                     | Mese                         | → 🖺 105 |
|             |                     | Giorno                       | → 🖺 105 |
|             |                     | Ora                          | → 🖺 105 |
|             |                     | AM/PM                        | → 🖺 106 |
|             |                     | Minuti                       | → 🖺 106 |
|             |                     | Durata mis.                  | → 🖺 106 |
|             |                     | Modalità verifica            | → 🖺 106 |
|             |                     | Info dispositivo est.        | → 🖺 107 |
|             |                     | Inizio verifica              | → 🖺 107 |
|             |                     | Progresso                    | → 🖺 107 |
|             |                     | Stato                        | → 🖺 107 |
|             |                     | Valore misur.                | → 🖺 108 |
|             |                     | Valore di uscita             | → 🗎 108 |
|             |                     | Conc. misurata               | → 🗎 108 |
|             |                     | Risultato verifica           | → 🗎 108 |
|             | Risultati verifica  |                              | → 🖹 110 |
|             |                     | Data/ora (inserita man.)     | → 🖹 110 |
|             |                     | Verifica ID                  | → 🖺 110 |
|             |                     | Tempo di funzionamento       | → 🖺 110 |
|             |                     | Risultato verifica           | → 🗎 110 |
|             |                     | Sensore                      | → 🖺 110 |
|             |                     | Elettronica sens.            | → 🖺 111 |
|             |                     | Gas di validazione           | → 🖹 111 |
|             |                     | Modulo I/O                   | → 🖹 111 |
|             |                     | Stato del sistema            | → 🖹 111 |
|             | Risultati convalida | gas                          | → 🖺 112 |
|             |                     | Data/ora (inserita man.)     | → 🖺 112 |
|             |                     | Tempo di funzionamento       | → 🗎 112 |
|             |                     | Gas di validazione           | → 🖺 112 |
|             |                     | Media della concentrazione   | → 🖺 112 |
|             |                     | Dev. std. conc.              | → 🖹 114 |
|             |                     | Conc. max                    | → 🖺 114 |
|             |                     | Conc. min                    | → 🖺 114 |
|             | Risultati monitora  | Jgio                         | → 🗎 114 |
|             |                     | Livello riferimento detector | → 🗎 114 |
|             |                     | Indice delta peak 1          | → 🗎 114 |
|             |                     | Indice delta peak 2          | → 🗎 115 |
| ► Simulazio | ne                  |                              | → 🗎 115 |
|             | Sim. ingr.corr. 1r  | 1                            | → 🗎 115 |

|              | Valore ingr.corr.1n         | → 🗎 115 |
|--------------|-----------------------------|---------|
|              | Sim. usc.corr.1n            | → 🗎 116 |
|              | Val. usc.corr. 1n           | → 🗎 116 |
|              | Sim. contatto 1n            | → 🗎 116 |
|              | Stato contatto 1n           | → 🗎 117 |
|              | Sim. uscita a relè 1n       | → 🗎 117 |
|              | Stato contatto 1n           | → 🗎 117 |
|              | Sim. allarme disp.          | → 🗎 118 |
|              | Categoria di evento         | → 🗎 118 |
|              | Sim. evento diag.           | → 🗎 118 |
| ► Plots dell | o spettro                   | → 🗎 120 |
|              | Punto medio predefinito 1n  | → 🖺 119 |
|              | Rampa predefinita 1n        | → 🗎 120 |
|              | Concentrazione              | → 🗎 120 |
|              | Dew point 1                 | → 🗎 120 |
|              | Dew point 2                 | → 🗎 120 |
|              | Press. gas cella            | → 🗎 121 |
|              | Temp. gas cella             | → 🗎 121 |
|              | Liv. rif. detector          | → 🗎 121 |
|              | Liv. zero detector          | → 🗎 121 |
|              | Indice peak 1               | → 🗎 121 |
|              | Indice delta Peak1          | → 🗎 122 |
|              | Indice peak 2               | → 🗎 122 |
|              | Indice delta Peak2          | → 🗎 122 |
|              | Indice peak track           | → 🗎 122 |
|              | Ind. delta peak track       | → 🗎 123 |
|              | Delta punto medio           | → 🗎 123 |
|              | Controllo dell'analizzatore | → 🗎 123 |
|              | Reset                       | → 🗎 123 |
|              | Aumento TIA det. 1          | → 🗎 124 |
| ► SD card    |                             | → 🗎 124 |
|              | Frequenza log spettro       | → 🖺 124 |
|              | N. file spettro             | → 🖹 124 |
|              | Val. livello log            | → 🗎 125 |
|              | N. file val.                | → 🗎 125 |

# 6.3 Informazioni sul registro

| Navigazione: Esperto          |          |                  |                        |                                                                   |     |
|-------------------------------|----------|------------------|------------------------|-------------------------------------------------------------------|-----|
| Parametro                     | Registro | Tipo di dati     | Accesso                | Selezione/Inserimento utente/<br>Interfaccia utente               | → 🗎 |
| Condizione di blocco          | 4918     | Numero<br>intero | Lettura                | 256 = blocco scrittura hardware<br>512 = temporaneamente bloccato | 10  |
| Ruolo utente                  | 2178     | Numero<br>intero | Lettura                | 0 = Operatore<br>1 = Manutenzione                                 | 11  |
| Inserire codice di<br>accesso | 2177     | Numero<br>intero | Lettura /<br>scrittura | Codice di accesso a quattro cifre                                 | 11  |

## 6.3.1 Sottomenu Sistema

## 6.3.1.1 Display

| Navigazione: Esperto $\rightarrow$ Sistema $\rightarrow$ Display |          |                   |                        |                                                                                                    |     |  |  |
|------------------------------------------------------------------|----------|-------------------|------------------------|----------------------------------------------------------------------------------------------------|-----|--|--|
| Parametro                                                        | Registro | Tipo di dati      | Accesso                | Selezione/Inserimento utente/<br>Interfaccia utente                                                                                                    | → 🖺 |  |  |
| Display language                                                 | 3673     | Numero<br>intero  | Lettura /<br>scrittura | 0 = English<br>1 = Français<br>2 = Italiano<br>3 = русский язык (Russo)<br>4 = 中文 (Cinese)                                                                                                  | 13  |  |  |
| Formato del display                                              | 3625     | Numero<br>intero  | Lettura /<br>scrittura | 0 = 1 valore, Caratteri Grandi<br>1 = 1 bargraph + 1 valore<br>2 = 2 valori<br>3 = 1 valore Caratteri grandi +<br>2 valori<br>4 = 4 valori                                                  | 13  |  |  |
| Visualizzazione valore 1                                         | 3963     | Numero<br>intero  | Lettura /<br>scrittura | <ul> <li>2 = Pressione del gas nella cella</li> <li>3 = Temperatura del gas nella</li> <li>cella</li> <li>4 = Dew point 1</li> <li>5 = Dew point 2</li> <li>151 = Concentrazione</li> </ul> | 15  |  |  |
| 0% valore bargraph 1                                             | 41364137 | Virgola<br>mobile | Lettura /<br>scrittura | Numero a virgola mobile con<br>segno                                                                                                    | 15  |  |  |
| 100% valore bargraph 1                                           | 41424143 | Virgola<br>mobile | Lettura /<br>scrittura | Numero a virgola mobile con<br>segno                                                                                                    | 15  |  |  |
| Posizione decimali 1                                             | 3365     | Numero<br>intero  | Lettura /<br>scrittura | 0 = x<br>1 = x.x<br>2 = x.xx<br>3 = x.xxx<br>4 = x.xxxx                                                                                                    | 15  |  |  |
| Visualizzazione valore 2                                         | 3964     | Numero<br>intero  | Lettura /<br>scrittura | Per l'elenco di opzioni, v.<br>parametro Visualizzazione valore<br>1 (→ 🗎 15)                                                                                                    | 16  |  |  |
| Posizione decimali 2                                             | 4049     | Numero<br>intero  | Lettura /<br>scrittura | 0 = x<br>1 = x.x                                                                                                    | 16  |  |  |

| Navigazione: Esperto $\rightarrow$ Sistema $\rightarrow$ Display |          |                   |                        |                                                                                     |     |  |  |
|------------------------------------------------------------------|----------|-------------------|------------------------|-------------------------------------------------------------------------------------|-----|--|--|
| Parametro                                                        | Registro | Tipo di dati      | Accesso                | Selezione/Inserimento utente/<br>Interfaccia utente                                 | → 🖺 |  |  |
|                                                                  |          |                   |                        | 2 = x.xx<br>3 = x.xxx<br>4 = x.xxxx                                                 |     |  |  |
| Visualizzazione valore 3                                         | 3966     | Numero<br>intero  | Lettura /<br>scrittura | Per l'elenco a discesa, v.<br>Visualizzazione Valore 1                              | 17  |  |  |
| 0% valore bargraph 3                                             | 41384139 | Virgola<br>mobile | Lettura /<br>scrittura | Numero a virgola mobile con<br>segno                                                | 17  |  |  |
| 100% valore bargraph 3                                           | 41404141 | Virgola<br>mobile | Lettura /<br>scrittura | Numero a virgola mobile con<br>segno                                                | 18  |  |  |
| Posizione decimali 3                                             | 4050     | Numero<br>intero  | Lettura /<br>scrittura | 0 = x<br>1 = x.x<br>2 = x.xx<br>3 = x.xxx<br>4 = x.xxxx                             | 18  |  |  |
| Visualizzazione valore 4                                         | 3965     | Numero<br>intero  | Lettura /<br>scrittura | Per l'elenco a discesa, v.<br><b>Visualizzazione Valore 1</b>                       | 18  |  |  |
| Posizione decimali 4                                             | 4051     | Numero<br>intero  | Lettura /<br>scrittura | 0 = x<br>1 = x.x<br>2 = x.xx<br>3 = x.xxx<br>4 = x.xxxx                             | 19  |  |  |
| Intervallo<br>visualizzazione                                    | 36043605 | Virgola<br>mobile | Lettura /<br>scrittura | 110 s                                                                               | 19  |  |  |
| Smorzamento display                                              | 35543555 | Virgola<br>mobile | Lettura /<br>scrittura | 0,0999,9 s                                                                          | 20  |  |  |
| Intestazione                                                     | 3624     | Numero<br>intero  | Lettura /<br>scrittura | 0 = Tag del dispositivo<br>1 = Testo libero                                         | 20  |  |  |
| Testo dell'intestazione                                          | 39683973 | Stringa           | Lettura /<br>scrittura | Max. 12 caratteri, come lettere,<br>numeri o caratteri speciali<br>(ad es. @, %, /) | 20  |  |  |
| Separatore                                                       | 3671     | Numero<br>intero  | Lettura /<br>scrittura | 1 = punto .<br>2 = virgola ,                                                        | 22  |  |  |
| Contrasto del display                                            | 36743675 | Virgola<br>mobile | Lettura /<br>scrittura | 2080%                                                                               | 22  |  |  |
| Retroilluminazione                                               | 3967     | Numero<br>intero  | Lettura /<br>scrittura | 0 = Disattiva<br>1 = Attiva                                                         | 22  |  |  |

## 6.3.1.2 Configurazione back up

| Navigazione: Esperto $\rightarrow$ Sistema $\rightarrow$ Configurazione back up |          |              |         |                                                     |     |  |  |
|---------------------------------------------------------------------------------|----------|--------------|---------|-----------------------------------------------------|-----|--|--|
| Parametro                                                                       | Registro | Tipo di dati | Accesso | Selezione/Inserimento utente/<br>Interfaccia utente | → 🖺 |  |  |
| Tempo di<br>funzionamento                                                       | 26312637 | Stringa      | Lettura | Giorni (g), ore (h), minuti (m)<br>e secondi (s)    | 23  |  |  |
| Ultimo backup                                                                   | 64306436 | Stringa      | Lettura | Giorni (g), ore (h), minuti (m)<br>e secondi (s)    | 23  |  |  |

| Navigazione: Esperto $\rightarrow$ Sistema $\rightarrow$ Configurazione back up |          |                  |                        |                                                                                                    |     |  |
|---------------------------------------------------------------------------------|----------|------------------|------------------------|----------------------------------------------------------------------------------------------------|-----|--|
| Parametro                                                                       | Registro | Tipo di dati     | Accesso                | Selezione/Inserimento utente/<br>Interfaccia utente                                                                                                    | → 🖺 |  |
| Gestione Backup                                                                 | 5500     | Numero<br>intero | Lettura /<br>scrittura | 0 = Annulla<br>1 = Eseguire il backup<br>2 = Ripristino<br>4 = Cancella dati di Backup<br>5 = Confronto delle impostazioni                                                                                                    | 23  |  |
| Stato del backup                                                                | 5502     | Numero<br>intero | Lettura                | <ol> <li>1 = Back up in corso</li> <li>2 = Ripristino in corso</li> <li>4 = Eliminazione in corso</li> <li>5 = Confronto in corso</li> <li>6 = Restore fallito</li> <li>7 = Back up fallito</li> <li>251 = Nessuno</li> </ol> | 24  |  |
| Confronto risultato                                                             | 5514     | Numero<br>intero | Lettura                | 0 = Serie di dati identica<br>1 = Serie di dati differenti<br>2 = Backup non disponibile<br>3 = Controllo non eseguito<br>4 = Dati Backup corrotti<br>5 = Dataset incompatibile                                               | 24  |  |

## 6.3.1.3 Gestione dell'evento

| Navigazione: Esperto $\rightarrow$ Sistema $\rightarrow$ Gestione dell'evento |          |                   |                        |                                                     |     |  |  |
|-------------------------------------------------------------------------------|----------|-------------------|------------------------|-----------------------------------------------------|-----|--|--|
| Parametro                                                                     | Registro | Tipo di dati      | Accesso                | Selezione/Inserimento utente/<br>Interfaccia utente | → 🖺 |  |  |
| Ritardo di allarme                                                            | 68086809 | Virgola<br>mobile | Lettura /<br>scrittura | 060 s                                               | 25  |  |  |

## Sottomenu Comportamento diagnostica

| Navigazione: Esperto $\rightarrow$ Sistema $\rightarrow$ Gestione dell'evento $\rightarrow$ Comportamento diagnostica |          |                  |                        |                                                                            |     |  |  |
|----------------------------------------------------------------------------------------------------|----------|------------------|------------------------|----------------------------------------------------------------------------|-----|--|--|
| Parametro                                                                                                    | Registro | Tipo di dati     | Accesso                | Selezione/Inserimento utente/<br>Interfaccia utente                        | → 🖺 |  |  |
| Assegna<br>comportamento del n.<br>diagnostico 302                                                                    | 2312     | Numero<br>intero | Lettura /<br>scrittura | 0 = Avviso<br>1 = Allarme                                                  | 26  |  |  |
| Assegna<br>comportamento del n.<br>diagnostico 441                                                                    | 4742     | Numero<br>intero | Lettura /<br>scrittura | 0 = Disattivo<br>1 = Solo registro di entrata<br>2 = Avviso<br>3 = Allarme | 26  |  |  |
| Assegna<br>comportamento del n.<br>diagnostico 444                                                                    | 5120     | Numero<br>intero | Lettura /<br>scrittura | 0 = Disattivo<br>1 = Solo registro di entrata<br>2 = Avviso<br>3 = Allarme | 26  |  |  |
| Assegna<br>comportamento del n.<br>diagnostico 905                                                                    | 30025    | Numero<br>intero | Lettura /<br>scrittura | 0 = Disattivo<br>1 = Allarme<br>2 = Avviso<br>3 = Solo registro di entrata | 27  |  |  |

| Navigazione: Esperto $\rightarrow$ Sistema $\rightarrow$ Gestione dell'evento $\rightarrow$ Comportamento diagnostica |          |              |         |                                                     |     |  |
|----------------------------------------------------------------------------------------------------|----------|--------------|---------|-----------------------------------------------------|-----|--|
| Parametro                                                                                                    | Registro | Tipo di dati | Accesso | Selezione/Inserimento utente/<br>Interfaccia utente | → 🖺 |  |
|                                                                                                    |          |              |         | 4 = Reset                                           |     |  |

## 6.3.1.4 Amministrazione

| Navigazione: Esperto $\rightarrow$ Sistema $\rightarrow$ Amministrazione |          |                  |                        |                                                                                         |     |  |  |
|--------------------------------------------------------------------------|----------|------------------|------------------------|-----------------------------------------------------------------------------------------|-----|--|--|
| Parametro                                                                | Registro | Tipo di dati     | Accesso                | Selezione/Inserimento utente/<br>Interfaccia utente                                     | → 🖺 |  |  |
| Reset del dispositivo                                                    | 6817     | Numero<br>intero | Lettura /<br>scrittura | 0 = Annulla<br>1 = Riavviare lo strumento<br>2 = Reset alle impostazioni di<br>fabbrica | 28  |  |  |
| Identificatore del trasmettitore                                         | 4510     | Numero<br>intero | Lettura                | 1 = 300                                                                                 | 28  |  |  |
| Attiva opzioni SW                                                        | 2795     | Stringa          | Lettura /<br>scrittura | Stringa di max. 10 caratteri<br>numerici.                                               | 29  |  |  |
| Supervisione opzione<br>SW attiva                                        | 2902     | Numero<br>intero | Lettura                | 1 = HistoROM estesa<br>32768 = Heartbeat Verification<br>16384 = Heartbeat Monitoring   | 29  |  |  |

## Sottomenu Definire codice di accesso

| Navigazione: Esperto $\rightarrow$ Sistema $\rightarrow$ Amministrazione $\rightarrow$ Definire codice di accesso |          |              |                        |                                                                                          |     |  |
|----------------------------------------------------------------------------------------------------|----------|--------------|------------------------|------------------------------------------------------------------------------------------|-----|--|
| Parametro                                                                                                    | Registro | Tipo di dati | Accesso                | Selezione/Inserimento utente/<br>Interfaccia utente                                      | → 🗎 |  |
| Definire codice di<br>accesso                                                                                     | 86778684 | Stringa      | Lettura /<br>scrittura | Stringa di caratteri a 16 cifre max.<br>compresi numeri, lettere e<br>caratteri speciali | 30  |  |
| Confermare codice di<br>accesso                                                                                   | 86858692 | Stringa      | Lettura /<br>scrittura | Stringa di caratteri a 16 cifre max.<br>compresi numeri, lettere e<br>caratteri speciali | 30  |  |

## Sottomenu Reset codice d'accesso

| Navigazione: Esperto $\rightarrow$ Sistema $\rightarrow$ Amministrazione $\rightarrow$ Reset codice d'accesso |          |              |                        |                                                                       |     |  |
|----------------------------------------------------------------------------------------------------|----------|--------------|------------------------|-----------------------------------------------------------------------|-----|--|
| Parametro                                                                                                    | Registro | Tipo di dati | Accesso                | Selezione/Inserimento utente/<br>Interfaccia utente                   | → 🗎 |  |
| Tempo di<br>funzionamento                                                                                     | 26312637 | Stringa      | Lettura                | Giorni (g), ore (h), minuti (m) e<br>secondi (s)                      | 31  |  |
| Reset codice d'accesso                                                                                        | 88808895 | Stringa      | Lettura /<br>scrittura | Stringa di caratteri compresi<br>numeri, lettere e caratteri speciali | 31  |  |

## 6.3.2 Sensore

e.

## 6.3.2.1 Valori misurati

## Sottomenu delle variabili misurate

| Navigazione: Esperto $\rightarrow$ Sensore $\rightarrow$ Valori misurati $\rightarrow$ Variabili misurate |            |                   |         |                                                     |     |  |  |  |
|----------------------------------------------------------------------------------------------------|------------|-------------------|---------|-----------------------------------------------------|-----|--|--|--|
| Parametro                                                                                                 | Registro   | Tipo di dati      | Accesso | Selezione/Inserimento utente/<br>Interfaccia utente | → 🖺 |  |  |  |
| Concentrazione                                                                                            | 94559456   | Virgola<br>mobile | Lettura | 01000000 ppmv                                       | 33  |  |  |  |
| Dew point 1                                                                                               | 2145821459 | Virgola<br>mobile | Lettura | Numero a virgola mobile con<br>segno                | 33  |  |  |  |
| Dew point 2                                                                                               | 2180021801 | Virgola<br>mobile | Lettura | Numero a virgola mobile con<br>segno                | 33  |  |  |  |
| Pressione del gas nella<br>cella                                                                          | 2521625217 | Virgola<br>mobile | Lettura | Numero a virgola mobile con<br>segno                | 34  |  |  |  |
| Temperatura del gas<br>nella cella                                                                        | 2185421855 | Virgola<br>mobile | Lettura | Numero a virgola mobile con<br>segno                | 34  |  |  |  |
| Livello riferimento<br>detector                                                                           | 47204721   | Virgola<br>mobile | Lettura | 05 mA                                               | 34  |  |  |  |
| Livello zero detector                                                                                     | 96679668   | Virgola<br>mobile | Lettura | 05 mA                                               | 35  |  |  |  |
| Indice peak 1                                                                                             | 98349835   | Virgola<br>mobile | Lettura | 0,0511,0                                            | 35  |  |  |  |
| Indice delta peak 1                                                                                       | 3058130582 | Virgola<br>mobile | Lettura | -511,0511,0                                         | 35  |  |  |  |
| Indice peak 2                                                                                             | 2760027601 | Virgola<br>mobile | Lettura | 0,0511,0                                            | 35  |  |  |  |
| Indice delta peak 2                                                                                       | 3067230673 | Virgola<br>mobile | Lettura | -511,0511,0                                         | 35  |  |  |  |
| Indice peak track                                                                                         | 2901829019 | Virgola<br>mobile | Lettura | 0,0511,0                                            | 36  |  |  |  |
| Indice delta peak track                                                                                   | 2881428815 | Virgola<br>mobile | Lettura | -511,0511,0                                         | 36  |  |  |  |
| Delta punto medio                                                                                         | 4723647237 | Virgola<br>mobile | Lettura | 0,0120,0 mA                                         | 36  |  |  |  |

## Sottomenu dei valori di ingresso

Ingresso in corrente 1...n

| Navigazione: Esperto $\rightarrow$ Sensore $\rightarrow$ Valori misurati $\rightarrow$ Valori ingresso $\rightarrow$ Ingresso in corrente 1n |                                           |                   |         |                                                     |     |  |  |  |
|----------------------------------------------------------------------------------------------------|-------------------------------------------|-------------------|---------|-----------------------------------------------------|-----|--|--|--|
| Parametro                                                                                                    | Registro                                  | Tipo di dati      | Accesso | Selezione/Inserimento utente/<br>Interfaccia utente | → 🗎 |  |  |  |
| Valori misurati 1n                                                                                                    | 1: 61516152<br>2: 61536154<br>3: 61556156 | Virgola<br>mobile | Lettura | Numero a virgola mobile con<br>segno                | 37  |  |  |  |
| Corrente misurata 1n                                                                                                    | 1: 61316132<br>2: 61336134<br>3: 61356136 | Virgola<br>mobile | Lettura | 022,5 mA                                            | 37  |  |  |  |
| Navigazione: Esperto $\rightarrow$ Sensore $\rightarrow$ Valori misurati $\rightarrow$ Valori ingresso $\rightarrow$ Valore ingresso di stato 1n |                               |                  |         |                                                     |     |  |  |
|----------------------------------------------------------------------------------------------------|-------------------------------|------------------|---------|-----------------------------------------------------|-----|--|--|
| Parametro                                                                                                    | Registro                      | Tipo di dati     | Accesso | Selezione/Inserimento utente/<br>Interfaccia utente | → 🖺 |  |  |
| Valore ingresso di stato<br>1n                                                                                                    | 1: 2746<br>2: 4699<br>3: 4700 | Numero<br>intero | Lettura | 0 = Basso<br>1 = Alto                               | 37  |  |  |

# Valore ingresso di stato 1...n

# Sottomenu Valore di uscita

Valore corrente uscita 1...n

| Navigazione: Esperto → Sensore → Valori misurati → Valore di uscita → Valore uscita in corrente 1n |                                           |                   |         |                                                     |     |  |  |  |
|----------------------------------------------------------------------------------------------------|-------------------------------------------|-------------------|---------|-----------------------------------------------------|-----|--|--|--|
| Parametro                                                                                          | Registro                                  | Tipo di dati      | Accesso | Selezione/Inserimento utente/<br>Interfaccia utente | → 🖺 |  |  |  |
| Corrente di uscita 1n                                                                              | 1: 59315932<br>2: 59335934<br>3: 59355936 | Virgola<br>mobile | Lettura | 022,5 mA                                            | 37  |  |  |  |
| Corrente misurata 1n                                                                               | 1: 57795780<br>2: 57815782<br>3: 57835784 | Virgola<br>mobile | Lettura | 030 mA                                              | 37  |  |  |  |

### Uscita contatto 1...n

| Navigazione: Esperto $\rightarrow$ Sensore $\rightarrow$ Valori misurati $\rightarrow$ Valore di uscita $\rightarrow$ Uscita contatto 1n |                               |                  |         |                                                     |     |  |  |
|----------------------------------------------------------------------------------------------------|-------------------------------|------------------|---------|-----------------------------------------------------|-----|--|--|
| Parametro                                                                                                    | Registro                      | Tipo di dati     | Accesso | Selezione/Inserimento utente/<br>Interfaccia utente | → 🖺 |  |  |
| Stato contatto 1n                                                                                                    | 1: 2485<br>2: 2486<br>3: 9917 | Numero<br>intero | Lettura | 1 = Aperto<br>6 = Chiuso                            | 38  |  |  |

### Uscita a relè 1...n

| Navigazione: Esperto $\rightarrow$ Sensore $\rightarrow$ Valori misurati $\rightarrow$ Valore di uscita $\rightarrow$ Uscita a relè 1n |                                  |                  |         |                                                     |     |  |  |  |
|----------------------------------------------------------------------------------------------------|----------------------------------|------------------|---------|-----------------------------------------------------|-----|--|--|--|
| Parametro                                                                                                    | Registro                         | Tipo di dati     | Accesso | Selezione/Inserimento utente/<br>Interfaccia utente | → 🖺 |  |  |  |
| Stato contatto                                                                                                    | 1: 3518<br>2: 3519<br>3: 9875    | Numero<br>intero | Lettura | 1 = Aperto<br>6 = Chiuso                            | 39  |  |  |  |
| Cicli di commutazione                                                                                                    | 1: 7625<br>2: 7627<br>3: 7629    | Numero<br>intero | Lettura | Numero intero positivo                              | 39  |  |  |  |
| Numero massimo cicli<br>di commutazione                                                                                                | 1: 21919<br>2: 21921<br>3: 21923 | Numero<br>intero | Lettura | Numero intero positivo                              | 39  |  |  |  |

### 6.3.2.2 Unità di sistema

| Navigazione: Esperto → Sensore → Unità di sistema |          |                  |                        |                                                     |     |  |  |
|---------------------------------------------------|----------|------------------|------------------------|-----------------------------------------------------|-----|--|--|
| Parametro                                         | Registro | Tipo di dati     | Accesso                | Selezione/Inserimento utente/<br>Interfaccia utente | → 🖺 |  |  |
| Unità di concentrazione                           | 2439     | Numero<br>intero | Lettura /<br>scrittura | 0 = ppmv<br>1 = lb/MMscf                            | 40  |  |  |

| Navigazione: Esperto → Sensore → Unità di sistema |          |              |           |                                                     |      |  |  |
|---------------------------------------------------|----------|--------------|-----------|-----------------------------------------------------|------|--|--|
| Parametro                                         | Registro | Tipo di dati | Accesso   | Selezione/Inserimento utente/<br>Interfaccia utente | → 🖺  |  |  |
|                                                   |          |              |           | 2 = %vol                                            |      |  |  |
|                                                   |          |              |           | 3 = mg/sm3                                          |      |  |  |
|                                                   |          |              |           | 4 = ppbv                                            |      |  |  |
|                                                   |          |              |           | 5 = mg/Nm3                                          |      |  |  |
|                                                   |          |              |           | 240 = Conc. utente.                                 |      |  |  |
| Unità di misura                                   | 2109     | Numero       | Lettura / | O = O                                               |      |  |  |
| temperatura                                       |          | intero       | scrittura | 1 = K                                               | 4.0  |  |  |
|                                                   |          |              |           | 2 = °F                                              | 40   |  |  |
|                                                   |          |              |           | 3 = °R                                              |      |  |  |
| Unità di pressione                                | 2130     | Numero       | Lettura / | 0 = bar                                             |      |  |  |
|                                                   |          | intero       | scrittura | 1 = psi a                                           |      |  |  |
|                                                   |          |              |           | 2 = bar g                                           |      |  |  |
|                                                   |          |              |           | 3 = psi g                                           |      |  |  |
|                                                   |          |              |           | 4 = Pa a                                            | 41   |  |  |
|                                                   |          |              |           | 5 = kPa a                                           | 41   |  |  |
|                                                   |          |              |           | 6 = MPa a                                           |      |  |  |
|                                                   |          |              |           | 7 = Pa g                                            |      |  |  |
|                                                   |          |              |           | 8 = kPa g                                           |      |  |  |
|                                                   |          |              |           | 9 = MPa g                                           |      |  |  |
| Unità di lunghezza                                | 2087     | Numero       | Lettura / | 44 = ft                                             |      |  |  |
|                                                   |          | intero       | scrittura | 45 = m                                              |      |  |  |
|                                                   |          |              |           | 47 = in                                             | 41   |  |  |
|                                                   |          |              |           | 49 = mm                                             |      |  |  |
|                                                   |          |              |           | 240 = μm                                            |      |  |  |
| Formato data/ora                                  | 2150     | Numero       | Lettura / | 0 = dd.mm.yy hh:mm                                  |      |  |  |
|                                                   |          | intero       | scrittura | 1 = mm/dd/yy hh:mm am/pm                            | m/pm |  |  |
|                                                   |          |              |           | 2 = dd.mm.yy hh:mm am/pm                            | 11   |  |  |
|                                                   |          |              |           | 3 = mm/dd/yy hh:mm                                  |      |  |  |

# Sottomenu Unità specifiche utente

| Navigazione: Esperto $\rightarrow$ Sensore $\rightarrow$ Unità di sistema $\rightarrow$ Unità specifiche utente |          |                   |                        |                                                                            |     |  |  |  |
|----------------------------------------------------------------------------------------------------|----------|-------------------|------------------------|----------------------------------------------------------------------------|-----|--|--|--|
| Parametro                                                                                                    | Registro | Tipo di dati      | Accesso                | Selezione/Inserimento utente/<br>Interfaccia utente                        | → 🖺 |  |  |  |
| Testo concentrazione<br>utente                                                                                  | 25852589 | Stringa           | Lettura /<br>scrittura | Max. 10 caratteri come lettere,<br>numeri o caratteri speciali (@,%,<br>/) | 42  |  |  |  |
| Offset concentrazione<br>utente                                                                                 | 24902491 | Virgola<br>mobile | Lettura /<br>scrittura | Numero a virgola mobile con<br>segno                                       | 42  |  |  |  |
| Fattore concentrazione<br>utente                                                                                | 25542555 | Virgola<br>mobile | Lettura /<br>scrittura | Numero a virgola mobile con<br>segno                                       | 42  |  |  |  |

### 6.3.2.3 Flusso

| Navigazione: Esperto $\rightarrow$ Sensore $\rightarrow$ Stream |               |                  |                        |                                                                                                    |     |  |  |
|-----------------------------------------------------------------|---------------|------------------|------------------------|----------------------------------------------------------------------------------------------------|-----|--|--|
| Parametro                                                       | Registro      | Tipo di dati     | Accesso                | Selezione/Inserimento utente/<br>Interfaccia utente                                                       | → 🖺 |  |  |
| Composto analizzato                                             | 21930         | Numero<br>intero | Lettura /<br>scrittura | 0 = H2O<br>1 = CO2<br>2 = H2S<br>3 = CH4<br>4 = NH3<br>5 = HC1<br>6 = O2<br>7 = CO<br>8 = SO2<br>9 = C2H2 | 44  |  |  |
| Selezione calibrazione<br>Valore della media                    | 22968<br>6876 | Numero<br>intero | Lettura /<br>scrittura | $ \begin{array}{c} 0 = 1 \\ 1 = 2 \\ 2 = 3 \\ 3 = 4 \\ 1 256 \end{array} $                                | 44  |  |  |
| graduale                                                        | 0070          | intero           | scrittura              | 1                                                                                                    | 44  |  |  |

# 6.3.2.4 Punto di rugiada

| Navigazione: Esperto $\rightarrow$ Sensore $\rightarrow$ Punto di rugiada |            |                   |                        |                                                                                                    |     |  |  |
|---------------------------------------------------------------------------|------------|-------------------|------------------------|----------------------------------------------------------------------------------------------------|-----|--|--|
| Parametro                                                                 | Registro   | Tipo di dati      | Accesso                | Selezione/Inserimento utente/<br>Interfaccia utente                                                                                 | → 🖺 |  |  |
| Dew Point Metodo 1                                                        | 21595      | Numero<br>intero  | Lettura /<br>scrittura | 0 = Disattivo<br>1 = ASTM1<br>2 = ASTM2<br>3 = ISO<br>4 = AB                                                                        | 45  |  |  |
| Dew Point Metodo 2                                                        | 7631       | Numero<br>intero  | Lettura /<br>scrittura | 0 = Disattivo<br>1 = ASTM1<br>2 = ASTM2<br>3 = ISO<br>4 = AB                                                                        | 45  |  |  |
| Tipo di conversione                                                       | 21596      | Numero<br>intero  | Lettura /<br>scrittura | 0 = Ideali<br>1 = Reali                                                                                                    | 45  |  |  |
| Modalità pressione rete                                                   | 48175      | Numero<br>intero  | Lettura /<br>scrittura | 1 = Valore fisso<br>0 = Valore esterno<br>11 = Ingresso in corrente 1<br>12 = Ingresso in corrente 2<br>13 = Ingresso in corrente 3 | 45  |  |  |
| Pressione di rete fissa                                                   | 4825148252 | Virgola<br>mobile | Lettura /<br>scrittura | Numero a virgola mobile con<br>segno                                                                                                | 46  |  |  |
| Pressione di rete                                                         | 94839484   | Virgola<br>mobile | Lettura /<br>scrittura | Numero a virgola mobile con<br>segno                                                                                                | 47  |  |  |

# Sottomenu Calibrazione punto di rugiada

| Navigazione: Esperto $\rightarrow$ Sensore $\rightarrow$ Punto di rugiada $\rightarrow$ Calibrazione 1n |                               |                   |                        |                                                     |     |  |  |
|----------------------------------------------------------------------------------------------------|-------------------------------|-------------------|------------------------|-----------------------------------------------------|-----|--|--|
| Parametro                                                                                               | Registro                      | Tipo di dati      | Accesso                | Selezione/Inserimento utente/<br>Interfaccia utente | → 🖺 |  |  |
| Metano CH4                                                                                              | 26445, 26453,<br>26461, 26469 | Virgola<br>mobile | Lettura /<br>scrittura | Frazione molare 0,41,0                              | 47  |  |  |
| Etano C2H6                                                                                              | 26317, 26325,<br>26333, 26341 | Virgola<br>mobile | Lettura /<br>scrittura | Frazione molare 0,00,2                              | 47  |  |  |
| Propano C3H8                                                                                            | 26509, 26517,<br>26525, 26533 | Virgola<br>mobile | Lettura /<br>scrittura | Frazione molare 0,00,15                             | 47  |  |  |
| Isobutano C4H10                                                                                         | 25486, 25494,<br>25502, 25510 | Virgola<br>mobile | Lettura /<br>scrittura | Frazione molare 0,00,1                              | 47  |  |  |
| N-butano C4H10                                                                                          | 26915, 26917,<br>26919, 26921 | Virgola<br>mobile | Lettura /<br>scrittura | Frazione molare 0,00,1                              | 47  |  |  |
| Isopentano C5H12                                                                                        | 27968, 27970,<br>27972, 27974 | Virgola<br>mobile | Lettura /<br>scrittura | Frazione molare 0,00,1                              | 47  |  |  |
| N-pentano C5H12                                                                                         | 26931, 26933,<br>26935, 26937 | Virgola<br>mobile | Lettura /<br>scrittura | Frazione molare 0,00,1                              | 47  |  |  |
| Neopentano C5H12                                                                                        | 26923, 26925,<br>26927, 26929 | Virgola<br>mobile | Lettura /<br>scrittura | Frazione molare 0,00,1                              | 47  |  |  |
| Esano+ C6H14+                                                                                           | 27976, 27978,<br>27980, 27982 | Virgola<br>mobile | Lettura /<br>scrittura | Frazione molare 0,00,1                              | 47  |  |  |
| Azoto N2                                                                                                | 25314, 25322,<br>25330, 25338 | Virgola<br>mobile | Lettura /<br>scrittura | Frazione molare 0,00,55                             | 47  |  |  |
| Anidride carbonica CO2                                                                                  | 26199, 26207,<br>26215, 26223 | Virgola<br>mobile | Lettura /<br>scrittura | Frazione molare 0,00,3                              | 47  |  |  |
| Acido solfidrico H2S                                                                                    | 26381, 26389,<br>26397, 26405 | Virgola<br>mobile | Lettura /<br>scrittura | Frazione molare 0,00,05                             | 47  |  |  |
| Idrogeno H2                                                                                             | 29191, 29193,<br>29195, 29197 | Virgola<br>mobile | Lettura /<br>scrittura | Frazione molare 0,00,2                              | 47  |  |  |

#### 6.3.2.5 Peak tracking

| Navigazione: Esperto $\rightarrow$ Sensore $\rightarrow$ Peak tracking |          |                  |                        |                                                     |     |  |  |  |
|------------------------------------------------------------------------|----------|------------------|------------------------|-----------------------------------------------------|-----|--|--|--|
| Parametro                                                              | Registro | Tipo di dati     | Accesso                | Selezione/Inserimento utente/<br>Interfaccia utente | → 🖺 |  |  |  |
| Controllo del peak track<br>analizzatore                               | 21460    | Numero<br>intero | Lettura /<br>scrittura | 0 = Disattivo<br>1 = Attivo                         | 48  |  |  |  |
| Reset peak track                                                       | 4727     | Numero<br>intero | Lettura /<br>scrittura | 0 = Disattivo<br>3 = Reset                          | 48  |  |  |  |
| Media peak track                                                       | 21568    | Numero<br>intero | Lettura /<br>scrittura | 13600                                               | 48  |  |  |  |

### 6.3.2.6 Regolazione del sensore

| Navigazione: Esperto $\rightarrow$ Sensore $\rightarrow$ Regolazione del sensore |          |                  |                        |                                                     |     |  |  |
|----------------------------------------------------------------------------------|----------|------------------|------------------------|-----------------------------------------------------|-----|--|--|
| Parametro                                                                        | Registro | Tipo di dati     | Accesso                | Selezione/Inserimento utente/<br>Interfaccia utente | → 🗎 |  |  |
| Regolazione della<br>concentrazione                                              | 47129    | Numero<br>intero | Lettura /<br>scrittura | 0 = Disattivo<br>1 = Attivo                         | 50  |  |  |

| Navigazione: Esperto $\rightarrow$ Sensore $\rightarrow$ Regolazione del sensore |            |                   |                        |                                                     |     |  |  |  |
|----------------------------------------------------------------------------------|------------|-------------------|------------------------|-----------------------------------------------------|-----|--|--|--|
| Parametro                                                                        | Registro   | Tipo di dati      | Accesso                | Selezione/Inserimento utente/<br>Interfaccia utente | → 🖺 |  |  |  |
| Moltiplicatore<br>concentrazione                                                 | 4722247223 | Virgola<br>mobile | Lettura /<br>scrittura | -10000001000000                                     | 50  |  |  |  |
| Offset concentrazione                                                            | 4722447225 | Virgola<br>mobile | Lettura /<br>scrittura | Numero a virgola mobile con<br>segno                | 50  |  |  |  |
| 2f base crv source                                                               | 28614      | Numero<br>intero  | Lettura /<br>scrittura | 0 = Ref0 curve<br>1 = Ref0 RT curve                 | 50  |  |  |  |
| 2f base RT update                                                                | 30669      | Numero<br>intero  | Lettura /<br>scrittura | 0 = Annulla<br>1 = Avvia                            | 51  |  |  |  |

### Sottomenu Calibrazione regolazione del sensore

| Navigazione: Esperto $\rightarrow$ Sensore $\rightarrow$ Regolazione del sensore $\rightarrow$ Calibrazione |                               |                   |                        |                                                     |     |  |  |  |
|----------------------------------------------------------------------------------------------------|-------------------------------|-------------------|------------------------|-----------------------------------------------------|-----|--|--|--|
| Parametro                                                                                                   | Registro                      | Tipo di dati      | Accesso                | Selezione/Inserimento utente/<br>Interfaccia utente | → 🖺 |  |  |  |
| Midpoint laser<br>predefinito                                                                               | 31090, 31092,<br>31094, 31096 | Virgola<br>mobile | Lettura /<br>scrittura | 0120 mA                                             | 51  |  |  |  |
| Rampa del laser<br>predefinita                                                                              | 26750, 26752,<br>26754, 26756 | Virgola<br>mobile | Lettura /<br>scrittura | 0120 mA                                             | 51  |  |  |  |
| Ampiezza modulazione<br>laser predefinita                                                                   | 36077, 36079,<br>36081, 36083 | Virgola<br>mobile | Lettura /<br>scrittura | 0100 mA                                             | 51  |  |  |  |

### 6.3.2.7 Compensazione cambio stream (SCC)

| Navigazione: Esperto $\rightarrow$ Sensore $\rightarrow$ Compensazione cambio stream (SCC) |            |                  |         |                                                     |     |  |
|--------------------------------------------------------------------------------------------|------------|------------------|---------|-----------------------------------------------------|-----|--|
| Parametro                                                                                  | Registro   | Tipo di dati     | Accesso | Selezione/Inserimento utente/<br>Interfaccia utente | → 🖺 |  |
| Calibrazione 1n                                                                            | 3568935692 | Numero<br>intero | Lettura | 1 = No<br>0 = Sì                                    | 52  |  |

## Sottomenu Calibrazione SCC

| Navigazione: Esperto $\rightarrow$ Sensore $\rightarrow$ Regolazione del sensore $\rightarrow$ Calibrazione (1n) |                               |                   |                        |                                                     |     |  |  |  |
|----------------------------------------------------------------------------------------------------|-------------------------------|-------------------|------------------------|-----------------------------------------------------|-----|--|--|--|
| Parametro                                                                                                    | Registro                      | Tipo di dati      | Accesso                | Selezione/Inserimento utente/<br>Interfaccia utente | → 🖺 |  |  |  |
| Metano CH4                                                                                                    | 26445, 26453,<br>26461, 26469 | Virgola<br>mobile | Lettura /<br>scrittura | Frazione molare 0,41,0                              | 53  |  |  |  |
| Etano C2H6                                                                                                    | 26317, 26325,<br>26333, 26341 | Virgola<br>mobile | Lettura /<br>scrittura | Frazione molare 0,00,2                              | 53  |  |  |  |
| Propano C3H8                                                                                                    | 26509, 26517,<br>26525, 26533 | Virgola<br>mobile | Lettura /<br>scrittura | Frazione molare 0,00,15                             | 53  |  |  |  |
| Isobutano C4H10                                                                                                  | 25486, 25494,<br>25502, 25510 | Virgola<br>mobile | Lettura /<br>scrittura | Frazione molare 0,00,1                              | 53  |  |  |  |
| N-butano C4H10                                                                                                   | 26915, 26917,<br>26919, 26921 | Virgola<br>mobile | Lettura /<br>scrittura | Frazione molare 0,00,1                              | 53  |  |  |  |
| Isopentano C5H12                                                                                                 | 27968, 27970,<br>27972, 27974 | Virgola<br>mobile | Lettura /<br>scrittura | Frazione molare 0,00,1                              | 53  |  |  |  |

| Navigazione: Esperto $\rightarrow$ Sensore $\rightarrow$ Regolazione del sensore $\rightarrow$ Calibrazione (1n) |                               |                   |                        |                                                     |     |  |  |  |
|----------------------------------------------------------------------------------------------------|-------------------------------|-------------------|------------------------|-----------------------------------------------------|-----|--|--|--|
| Parametro                                                                                                    | Registro                      | Tipo di dati      | Accesso                | Selezione/Inserimento utente/<br>Interfaccia utente | → 🗎 |  |  |  |
| N-pentano C5H12                                                                                                  | 26931, 26933,<br>26935, 26937 | Virgola<br>mobile | Lettura /<br>scrittura | Frazione molare 0,00,1                              | 53  |  |  |  |
| Neopentano C5H12                                                                                                 | 26923, 26925,<br>26927, 26929 | Virgola<br>mobile | Lettura /<br>scrittura | Frazione molare 0,00,1                              | 53  |  |  |  |
| Esano+ C6H14+                                                                                                    | 27976, 27978,<br>27980, 27982 | Virgola<br>mobile | Lettura /<br>scrittura | Frazione molare 0,00,1                              | 53  |  |  |  |
| Azoto N2                                                                                                    | 25314, 25322,<br>25330, 25338 | Virgola<br>mobile | Lettura /<br>scrittura | Frazione molare 0,00,55                             | 53  |  |  |  |
| Anidride carbonica CO2                                                                                           | 26199, 26207,<br>26215, 26223 | Virgola<br>mobile | Lettura /<br>scrittura | Frazione molare 0,00,3                              | 53  |  |  |  |
| Acido solfidrico H2S                                                                                             | 26381, 26389,<br>26397, 26405 | Virgola<br>mobile | Lettura /<br>scrittura | Frazione molare 0,00,05                             | 53  |  |  |  |
| Idrogeno H2                                                                                                    | 29191, 29193,<br>29195, 29197 | Virgola<br>mobile | Lettura /<br>scrittura | Frazione molare 0,00,2                              | 53  |  |  |  |

### 6.3.2.8 Calibrazione

| Navigazione: Esperto $\rightarrow$ Sensore $\rightarrow$ Calibrazione |            |                |                        |                                                                   |     |  |  |  |
|-----------------------------------------------------------------------|------------|----------------|------------------------|-------------------------------------------------------------------|-----|--|--|--|
| Parametro                                                             | Registro   | Tipo di dati   | Accesso                | Selezione/Inserimento utente/<br>Interfaccia utente               | → 🖺 |  |  |  |
| Aumento TIA det. 1                                                    | 29235      | Numero intero  | Lettura                | 015                                                               | 53  |  |  |  |
| Bias del detector                                                     | 2923729238 | Virgola mobile | Lettura /<br>scrittura | Valore a virgola mobile con segno                                 | 53  |  |  |  |
| Input flow switch                                                     | 4712       | Numero intero  | Lettura /<br>scrittura | 0 = Disattivo<br>1 = Normalmente aperto<br>2 = Normalmente chiuso | 53  |  |  |  |
| Stato flow switch                                                     | 29222      | Numero intero  | Lettura                | 0 = No flow<br>1 = Portata                                        | 54  |  |  |  |

# 6.3.3 Sottomenu Configurazione I/O

| Navigazione: Esperto $\rightarrow$ Configurazione I/O |                               |                  |         |                                                                                                   |     |  |  |
|-------------------------------------------------------|-------------------------------|------------------|---------|---------------------------------------------------------------------------------------------------|-----|--|--|
| Parametro                                             | Registro                      | Tipo di<br>dati  | Accesso | Selezione/Inserimento utente/<br>Interfaccia utente                                               | → 🖺 |  |  |
| Numero morsetti<br>modulo I/O 1n                      | 1: 6541<br>2: 6542<br>3: 6543 | Numero<br>intero | Lettura | 0 = Non utilizzato<br>1 = 26-27 (I/O 1)<br>2 = 24-25 (I/O 2)<br>3 = 22-23 (I/O 3)                 | 54  |  |  |
| Informazioni modulo<br>I/O 1n                         | 1:8659<br>2:8660<br>3:8661    | Numero<br>intero | Lettura | 1 = MODBUS<br>2 = Configurabile<br>3 = Non configurabile<br>254 = Non collegato<br>255 = Invalido | 54  |  |  |

| Navigazione: Esperto $\rightarrow$ Configurazione I/O |                               |                  |                        |                                                                                                    |     |  |
|-------------------------------------------------------|-------------------------------|------------------|------------------------|----------------------------------------------------------------------------------------------------|-----|--|
| Parametro                                             | Registro                      | Tipo di<br>dati  | Accesso                | Selezione/Inserimento utente/<br>Interfaccia utente                                                                                                    | → 🖺 |  |
| Tipo di modulo I/O<br>1n                              | 1: 6417<br>2: 6418<br>3: 6419 | Numero<br>intero | Lettura /<br>scrittura | 0 = Disattivo<br>1 = Uscita in corrente <sup>1</sup><br>2 = Ingresso in corrente <sup>1</sup><br>3 = Uscita contatto <sup>1</sup><br>5 = Ingresso di stato <sup>1</sup><br>6 = Uscita a relè <sup>1</sup> | 54  |  |
| Eseguire<br>configurazione I/O                        | 8665                          | Numero<br>intero | Lettura /<br>scrittura | 0 = Sì<br>1 = No                                                                                                    | 54  |  |
| Cambio codice I/O                                     | 6427                          | Numero<br>intero | Lettura/scrittura      | Numero intero positivo                                                                                                    | 55  |  |

# 6.3.4 Sottomenu Ingresso

## 6.3.4.1 Ingresso in corrente 1...n

| Navigazione: Esperto → Ingresso → Ingresso di stato 1n |                               |                   |                        |                                                                                                    |     |  |  |  |
|--------------------------------------------------------|-------------------------------|-------------------|------------------------|----------------------------------------------------------------------------------------------------|-----|--|--|--|
| Parametro                                              | Registro                      | Tipo di dati      | Accesso                | Selezione/Inserimento utente/<br>Interfaccia utente                                                                     | → 🖺 |  |  |  |
| Numero morsetti                                        | 1: 6548<br>2: 6549<br>3: 6550 | Numero<br>intero  | Lettura                | 0 = Non utilizzato<br>1 = 26-27 (I/O 1)<br>2 = 24-25 (I/O 2)<br>3 = 22-23 (I/O 3)                                       | 56  |  |  |  |
| Modalità segnale                                       | 1:6424<br>2:6425              | Numero<br>intero  | Lettura /<br>scrittura | 0 = Passivo<br>2 = Attivo                                                                                               | 56  |  |  |  |
| Range di corrente                                      | 1: 6147<br>2: 6148            | Numero<br>intero  | Lettura /<br>scrittura | 0 = 4-20 mA (420,5 mA)<br>1 = 4-20 mA US<br>(3,920,8 mA)<br>2 = 4-20 mA NAMUR<br>(3,820,5 mA)<br>3 = 0-20 mA (020,5 mA) | 57  |  |  |  |
| Valore 0/4 mA                                          | 1: 61116112<br>2: 61136114    | Virgola<br>mobile | Lettura /<br>scrittura | Numero a virgola mobile con<br>segno                                                                                    | 57  |  |  |  |
| Valore 20 mA                                           | 1:61196120<br>2:61216122      | Virgola<br>mobile | Lettura /<br>scrittura | Numero a virgola mobile con<br>segno                                                                                    | 57  |  |  |  |
| Modalità di guasto                                     | 1:6159<br>2:6160              | Numero<br>intero  | Lettura /<br>scrittura | 1 = Ultimo valore valido<br>2 = Allarme<br>6 = Valore definito                                                          | 58  |  |  |  |
| Valore guasto                                          | 1: 61636164<br>2: 61656166    | Virgola<br>mobile | Lettura /<br>scrittura | Numero a virgola mobile con<br>segno                                                                                    | 58  |  |  |  |

 $<sup>^{\</sup>rm 1}$  La visibilità dipende dalle opzioni ordinate o dalla configurazione dello strumento

# 6.3.5 Sottomenu Uscita

### 6.3.5.1 Uscita in corrente 1...n

| Navigazione: Esperto $\rightarrow$ Uscita $\rightarrow$ Uscita in corrente 1n |                            |                   |                        |                                                                                                    |     |  |  |
|-------------------------------------------------------------------------------|----------------------------|-------------------|------------------------|----------------------------------------------------------------------------------------------------|-----|--|--|
| Parametro                                                                     | Registro                   | Tipo di dati      | Accesso                | Selezione/Inserimento utente/<br>Interfaccia utente                                                                                      | → 🖺 |  |  |
| Numero morsetti                                                               | 1: 6545<br>2: 6546         | Numero<br>intero  | Lettura                | 0 = Non utilizzato<br>1 = 26-27 (I/O 1)<br>2 = 24-25 (I/O 2)<br>3 = 22-23 (I/O 3)                                                        | 59  |  |  |
| Modalità segnale                                                              | 1: 6421<br>2: 6422         | Numero<br>intero  | Lettura /<br>scrittura | 0 = Passivo<br>2 = Attivo                                                                                                    | 65  |  |  |
| Variabile processo<br>uscita in corrente                                      | 59275929                   | Numero<br>intero  | Lettura /<br>scrittura | 0 = Disattivo<br>151 = Concentrazione<br>3 = Temperatura del gas nella cella<br>4 = Dew point 1<br>5 = Dew point 2                       | 65  |  |  |
| Campo corrente in<br>uscita                                                   | 1: 5923<br>2: 5924         | Numero<br>intero  | Lettura /<br>scrittura | 0 = 4-20 mA (420,5 mA)<br>1 = 4-20 mA US (3,920,8 mA)<br>2 = 4-20 mA NAMUR<br>(3,820,5 mA)<br>3 = 0-20 mA (020,5 mA)<br>4 = Valore fisso | 65  |  |  |
| Corrente fissata                                                              | 1: 59875988<br>2: 59895990 | Virgola<br>mobile | Lettura /<br>scrittura | 022,5 mA                                                                                                    | 61  |  |  |
| Valore inferiore<br>uscita                                                    | 1: 61956196<br>2: 61976198 | Virgola<br>mobile | Lettura /<br>scrittura | Numero a virgola mobile con segno                                                                                                    | 61  |  |  |
| Valore superiore<br>uscita                                                    | 1: 59155916<br>2: 59175918 | Virgola<br>mobile | Lettura /<br>scrittura | Numero a virgola mobile con segno                                                                                                    | 62  |  |  |
| Smorzamento uscita<br>in corrente                                             | 1: 59035904<br>2: 59055906 | Virgola<br>mobile | Lettura /<br>scrittura | 0,0999,9 s                                                                                                    | 62  |  |  |
| Comportamento<br>uscita in fault                                              | 1: 5911<br>2: 5912         | Numero<br>intero  | Lettura /<br>scrittura | 0 = Min.<br>1 = Max.<br>4 = Valore attuale<br>5 = Ultimo valore valido<br>6 = Valore fisso                                               | 63  |  |  |
| Guasto corrente                                                               | 1: 59795980<br>2: 59815982 | Virgola<br>mobile | Lettura /<br>scrittura | 022,5 mA                                                                                                    | 63  |  |  |
| Corrente di uscita<br>1n                                                      | 1: 59315932<br>2: 59335934 | Virgola<br>mobile | Lettura                | 022,5 mA                                                                                                    | 63  |  |  |
| Corrente misurata<br>1n                                                       | 1: 57795780<br>2: 57815782 | Virgola<br>mobile | Lettura                | 030 mA                                                                                                    | 63  |  |  |

# 6.3.5.2 Uscita contatto 1...n

| Navigazione: Esperto → Uscita → Uscita contatto 1n |                            |                   |                        |                                                                                         |     |  |  |
|----------------------------------------------------|----------------------------|-------------------|------------------------|-----------------------------------------------------------------------------------------|-----|--|--|
| Parametro                                          | Registro                   | Tipo di dati      | Accesso                | Selezione/Inserimento utente/<br>Interfaccia utente                                     | → 🖺 |  |  |
| Numero morsetti                                    | 1: 6551<br>2: 6552         | Numero<br>intero  | Lettura                | 0 = Non utilizzato<br>1 = 26-27 (I/O 1)<br>2 = 24-25 (I/O 2)<br>3 = 22-23 (I/O 3)       | 65  |  |  |
| Modalità segnale                                   | 1: 6235<br>2: 6236         | Numero<br>intero  | Lettura /<br>scrittura | 0 = Passivo<br>2 = Attivo<br>3 = Passivo NAMUR                                          | 65  |  |  |
| Modalità operativa                                 | 1: 4479<br>2: 4480         | Numero<br>intero  | Lettura /<br>scrittura | 1 = Contatto                                                                            | 65  |  |  |
| Funzione uscita di<br>commutazione                 | 1: 3022<br>2: 3023         | Numero<br>intero  | Lettura /<br>scrittura | 0 = Disattivo<br>1 = Attivo<br>2 = Comportamento diagnostica<br>4 = Limite<br>5 = Stato | 65  |  |  |
| Assegna<br>comportamento<br>diagnostica            | 1: 3096<br>2: 3097         | Numero<br>intero  | Lettura /<br>scrittura | 0 = Allarme<br>1 = Avviso<br>2 = Allarme + Avviso                                       | 66  |  |  |
| Assegna soglia                                     | 1: 3184<br>2: 3185         | Numero<br>intero  | Lettura /<br>scrittura | 0 = Disattivo<br>151 = Concentrazione<br>4 = Dew point 1<br>5 = Dew point 2             | 66  |  |  |
| Valore di attivazione                              | 1: 32423243<br>2: 32443245 | Virgola<br>mobile | Lettura /<br>scrittura | Numero a virgola mobile con<br>segno                                                    | 67  |  |  |
| Valore di disattivazione                           | 1: 32343235<br>2: 32363237 | Virgola<br>mobile | Lettura /<br>scrittura | Numero a virgola mobile con<br>segno                                                    | 67  |  |  |
| Ritardo di attivazione                             | 1: 62476248<br>2: 62496250 | Virgola<br>mobile | Lettura /<br>scrittura | 0,0100,0 s                                                                              | 67  |  |  |
| Ritardo di disattivazione                          | 1: 62396240<br>2: 62416242 | Virgola<br>mobile | Lettura /<br>scrittura | 0,0100,0 s                                                                              | 68  |  |  |
| Modalità di guasto                                 | 1: 3384<br>2: 3385         | Numero<br>intero  | Lettura /<br>scrittura | 0 = Stato attuale<br>1 = Aperto<br>6 = Chiuso                                           | 68  |  |  |
| Stato contatto 1n                                  | 1: 2485<br>2: 2486         | Numero<br>intero  | Lettura                | 1 = Aperto<br>6 = Chiuso                                                                | 68  |  |  |
| Segnale di uscita<br>invertito                     | 1: 2583<br>2: 2584         | Numero<br>intero  | Lettura /<br>scrittura | 0 = Sì<br>1 = No                                                                        | 68  |  |  |

### 6.3.5.3 Uscita a relè 1

| Navigazione: Esperto → Uscita → Uscita a relè 1n |                          |                   |                        |                                                                                      |     |  |  |
|--------------------------------------------------|--------------------------|-------------------|------------------------|--------------------------------------------------------------------------------------|-----|--|--|
| Parametro                                        | Registro                 | Tipo di dati      | Accesso                | Selezione/Inserimento utente/<br>Interfaccia utente                                  | → 🗎 |  |  |
| Numero morsetti                                  | 1:8278<br>2:8279         | Numero<br>intero  | Lettura                | 0 = Non utilizzato<br>1 = 26-27 (I/O 1)<br>2 = 24-25 (I/O 2)<br>3 = 22-23 (I/O 3)    | 69  |  |  |
| Funzione relè d'uscita                           | 1: 2488<br>2: 2489       | Numero<br>intero  | Lettura /<br>scrittura | 1 = Aperto<br>2 = Comportamento diagnostica<br>4 = Limite<br>5 = Stato<br>6 = Chiuso | 69  |  |  |
| Assegna soglia                                   | 1: 8248<br>2: 8249       | Numero<br>intero  | Lettura /<br>scrittura | 0 = Disattivo<br>4 = Dew point 1<br>5 = Dew point 2<br>151 = Concentrazione          | 70  |  |  |
| Assegna<br>comportamento<br>diagnostica          | 1: 8245<br>2: 8246       | Numero<br>intero  | Lettura /<br>scrittura | 0 = Allarme<br>1 = Avviso<br>2 = Allarme + Avviso                                    | 70  |  |  |
| Valore di disattivazione                         | 1:82608261<br>2:82628263 | Virgola<br>mobile | Lettura /<br>scrittura | Numero a virgola mobile con<br>segno                                                 | 70  |  |  |
| Ritardo di disattivazione                        | 1:82548255<br>2:82568257 | Virgola<br>mobile | Lettura /<br>scrittura | 0,0100,0 s                                                                           | 70  |  |  |
| Valore di attivazione                            | 1:82338234<br>2:82358236 | Virgola<br>mobile | Lettura /<br>scrittura | Numero a virgola mobile con<br>segno                                                 | 70  |  |  |
| Ritardo di attivazione                           | 1:82668267<br>2:82688269 | Virgola<br>mobile | Lettura /<br>scrittura | 0,0100,0 s                                                                           | 72  |  |  |
| Modalità di guasto                               | 1: 8242<br>2: 8243       | Numero<br>intero  | Lettura /<br>scrittura | 0 = Stato attuale<br>1 = Aperto<br>6 = Chiuso                                        | 72  |  |  |
| Stato contatto                                   | 1: 3518<br>2: 3519       | Numero<br>intero  | Lettura                | 1 = Aperto<br>6 = Chiuso                                                             | 72  |  |  |
| StatoRelè a risposo<br>(senza alimentazione)     | 1: 7009<br>2: 7010       | Numero<br>intero  | Lettura /<br>scrittura | 1 = Aperto<br>6 = Chiuso                                                             | 72  |  |  |

# 6.3.6 Sottomenu Comunicazione

### 6.3.6.1 Configurazione Modbus

| Navigazione: Esperto $\rightarrow$ Comunicazione $\rightarrow$ Configurazione Modbus |          |                  |                        |                                                     |     |  |  |
|--------------------------------------------------------------------------------------|----------|------------------|------------------------|-----------------------------------------------------|-----|--|--|
| Parametro                                                                            | Registro | Tipo di dati     | Accesso                | Selezione/Inserimento utente/<br>Interfaccia utente | → 🖺 |  |  |
| Indirizzo bus <sup>1</sup>                                                           | 4910     | Numero<br>intero | Lettura /<br>scrittura | 1247                                                | 73  |  |  |

 $<sup>^{\</sup>rm 1}$  Solo Modbus RS485

| Navigazione: Esperto $\rightarrow$ C  | Comunicazione $\rightarrow$ Co | nfigurazione N    | lodbus                 |                                                     |     |
|---------------------------------------|--------------------------------|-------------------|------------------------|-----------------------------------------------------|-----|
| Parametro                             | Registro                       | Tipo di dati      | Accesso                | Selezione/Inserimento utente/<br>Interfaccia utente | → 🖺 |
| Velocità di<br>trasmissionel          | 4912                           | Numero            | Lettura /              | 0 = 1200  BAUD                                      |     |
| u asiliissione-                       |                                | intero            | Scrittura              | 1 = 2400  BAUD                                      |     |
|                                       |                                |                   |                        | 2 = 4800  BAUD                                      |     |
|                                       |                                |                   |                        | 5 - 9000  BAUD                                      | 74  |
|                                       |                                |                   |                        | 4 - 19200  BAUD                                     |     |
|                                       |                                |                   |                        | 5 - 57600 BAUD                                      |     |
|                                       |                                |                   |                        | 7 = 115200 BAUD                                     |     |
| Mada trasforimento                    | 4012                           | Numoro            | Lotturo /              | 0 = DTU                                             |     |
| dati <sup>1</sup>                     | 4915                           | intero            | scrittura              | 0 - RIO                                             | 74  |
|                                       | (01)                           | N                 | T                      |                                                     |     |
| Parita                                | 4914                           | Numero            | Lettura /              | 0 = Even                                            |     |
|                                       |                                | intero            | scrittura              | I = Odd                                             | 74  |
|                                       |                                |                   |                        | Z = None / Z stop bits                              |     |
|                                       | (015                           |                   | <b>T</b> (             |                                                     |     |
| Ordine byte                           | 4915                           | Numero            | Lettura /              | 0 = 0 - 1 - 2 - 3                                   |     |
|                                       |                                | intero            | scrittura              | 1 = 3 - 2 - 1 - 0                                   | 75  |
|                                       |                                |                   |                        | 2 = 2 - 3 - 0 - 1                                   |     |
|                                       |                                |                   |                        | 3 = 1-0-3-2                                         |     |
| Ritardo telegramma <sup>1</sup>       | 49164917                       | Virgola<br>mobile | Lettura /<br>scrittura | 0100 ms                                             | 76  |
| Indirizzo IP prioritario <sup>2</sup> | 2827328280                     | Stringa           | Lettura /              | 4 ottetti: 0255 (nello specifico                    | 76  |
| Timoout inattività <sup>2</sup>       | 47014 47015                    | Virgola           | Lottura /              |                                                     |     |
|                                       | 4/0144/015                     | mobile            | scrittura              | 0                                                   | 76  |
| Connessioni max. <sup>2</sup>         | 47016                          | Numero<br>intero  | Lettura /<br>scrittura | 14                                                  | 76  |
| Modalità di guasto                    | 4920                           | Numero            | Lettura /              | 1 = Ultimo valore valido                            | 77  |
|                                       |                                | intero            | scrittura              | $255 = Valore NaN^3$                                |     |
| Terminazione bus <sup>1</sup>         | 5774                           | Numero<br>intero  | Lettura                | 0 = Disattivo<br>1 = Attivo                         | 77  |
| Accesso scrittura                     | 6807                           | Numero            | Lettura /              | 0 = Lettura + scrittura                             | 77  |
| fieldbus                              |                                | intero            | scrittura              | 1 = Solo lettura                                    | ,,  |

### 6.3.6.2 Informazioni Modbus

| Navigazione: Esperto $\rightarrow$ Comunicazione $\rightarrow$ Informazioni Modbus |          |                  |         |                                                     |     |  |  |
|------------------------------------------------------------------------------------|----------|------------------|---------|-----------------------------------------------------|-----|--|--|
| Parametro                                                                          | Registro | Tipo di dati     | Accesso | Selezione/Inserimento utente/<br>Interfaccia utente | → 🖺 |  |  |
| ID del dispositivo                                                                 | 2547     | Numero<br>intero | Lettura | Numero esadecimale a 4 cifre                        | 79  |  |  |
| Revisione del<br>dispositivo                                                       | 4481     | Numero<br>intero | Lettura | Numero esadecimale a 4 cifre                        | 79  |  |  |

<sup>&</sup>lt;sup>1</sup> Solo Modbus RS485

<sup>&</sup>lt;sup>2</sup> Solo Modbus TCP

<sup>&</sup>lt;sup>3</sup> NaN = not a number

# 6.3.6.3 Mappa dati Modbus

| Navigazione: Esperto $\rightarrow$ Comunicazione $\rightarrow$ Mappa dati Modbus |              |              |           |                                                     |     |  |  |
|----------------------------------------------------------------------------------|--------------|--------------|-----------|-----------------------------------------------------|-----|--|--|
| Parametro                                                                        | Registro     | Tipo di dati | Accesso   | Selezione/Inserimento utente/<br>Interfaccia utente | → 🖺 |  |  |
| Scansione lista registri                                                         | 0: 5001      | Numero       | Lettura / | 165,535                                             | 79  |  |  |
| 015                                                                              | 1: 5002      | intero       | scrittura |                                                     |     |  |  |
|                                                                                  | 2: 5003      |              |           |                                                     |     |  |  |
|                                                                                  | 3: 5004      |              |           |                                                     |     |  |  |
|                                                                                  | 4: 5005      |              |           |                                                     |     |  |  |
|                                                                                  | 5: 5006      |              |           |                                                     |     |  |  |
|                                                                                  | 6: 5007      |              |           |                                                     |     |  |  |
|                                                                                  | 7: 5008      |              |           |                                                     |     |  |  |
|                                                                                  | 8: 5009      |              |           |                                                     |     |  |  |
|                                                                                  | 9: 5010      |              |           |                                                     |     |  |  |
|                                                                                  | 10: 5011     |              |           |                                                     |     |  |  |
|                                                                                  | 11: 5012     |              |           |                                                     |     |  |  |
|                                                                                  | 12: 5013     |              |           |                                                     |     |  |  |
|                                                                                  | 13: 5014     |              |           |                                                     |     |  |  |
|                                                                                  | 14: 5015     |              |           |                                                     |     |  |  |
|                                                                                  | 15: 5016     |              |           |                                                     |     |  |  |
| Area elenco scansione                                                            | 0: 50515052  | Intero /     | Lettura / | Dipende dal registro dell'elenco di                 | 79  |  |  |
| dati 015                                                                         | 1: 50535054  | virgola      | scrittura | scansione                                           |     |  |  |
|                                                                                  | 2: 50555056  | mobile       |           |                                                     |     |  |  |
|                                                                                  | 3: 50575058  |              |           |                                                     |     |  |  |
|                                                                                  | 4: 50595060  |              |           |                                                     |     |  |  |
|                                                                                  | 5: 50615062  |              |           |                                                     |     |  |  |
|                                                                                  | 6: 50635064  |              |           |                                                     |     |  |  |
|                                                                                  | 7: 50655066  |              |           |                                                     |     |  |  |
|                                                                                  | 8: 50675068  |              |           |                                                     |     |  |  |
|                                                                                  | 9: 50695070  |              |           |                                                     |     |  |  |
|                                                                                  | 10: 50715072 |              |           |                                                     |     |  |  |
|                                                                                  | 11: 50735074 |              |           |                                                     |     |  |  |
|                                                                                  | 12: 50755076 |              |           |                                                     |     |  |  |
|                                                                                  | 13: 50775078 |              |           |                                                     |     |  |  |
|                                                                                  | 14: 50795080 |              |           |                                                     |     |  |  |
|                                                                                  | 15: 50815082 |              |           |                                                     |     |  |  |

#### 6.3.6.4 Web server

| Navigazione: Esperto $\rightarrow$ Comunicazione $\rightarrow$ Web server |          |                  |                        |                                                                                            |     |  |  |  |
|---------------------------------------------------------------------------|----------|------------------|------------------------|--------------------------------------------------------------------------------------------|-----|--|--|--|
| Parametro                                                                 | Registro | Tipo di dati     | Accesso                | Selezione/Inserimento utente/<br>Interfaccia utente                                        | → 🖺 |  |  |  |
| Web server language                                                       | 4219     | Numero<br>intero | Lettura /<br>scrittura | 0 = English<br>1 = Français<br>2 = Italiano<br>3 = русский язык (Russo)<br>4 = 中文 (Cinese) | 80  |  |  |  |
| Indirizzo MAC                                                             | 42104218 | Stringa          | Lettura                | Stringa di caratteri a 12 cifre<br>univoca, comprese lettere e<br>numeri                   | 80  |  |  |  |

| Navigazione: Esperto $\rightarrow$ Comunicazione $\rightarrow$ Web server |          |                  |                        |                                                     |     |  |  |  |
|---------------------------------------------------------------------------|----------|------------------|------------------------|-----------------------------------------------------|-----|--|--|--|
| Parametro                                                                 | Registro | Tipo di dati     | Accesso                | Selezione/Inserimento utente/<br>Interfaccia utente | → 🖺 |  |  |  |
| Client DHCP                                                               | 21781    | Numero<br>intero | Lettura /<br>scrittura | 0 = Disattivo<br>1 = Attivo                         | 80  |  |  |  |
| Indirizzo IP                                                              | 41554162 | Stringa          | Lettura /<br>scrittura | 4 ottetti: 0255 (nello specifico ottetto)           | 80  |  |  |  |
| Subnet mask                                                               | 41634170 | Stringa          | Lettura /<br>scrittura | 4 ottetti: 0255 (nello specifico ottetto)           | 81  |  |  |  |
| Gateway predefinito                                                       | 41714178 | Stringa          | Lettura /<br>scrittura | 4 ottetti: 0255 (nello specifico ottetto)           | 81  |  |  |  |
| Funzionalità Web<br>server                                                | 4220     | Numero<br>intero | Lettura /<br>scrittura | 0 = Disattivo<br>1 = Attivo<br>2 = HTML disattivo   | 81  |  |  |  |
| Pagina di login                                                           | 5802     | Numero<br>intero | Lettura /<br>scrittura | 0 = Senza intestazione<br>1 = Con intestazione      | 81  |  |  |  |

# 6.3.7 Diagnostica

| Navigazione: Esperto → Diagnostica |          |              |          |                                  |                       |  |  |  |
|------------------------------------|----------|--------------|----------|----------------------------------|-----------------------|--|--|--|
| Parametro                          | Registro | Tipo di dati | Accesso  | Selezione/Inserimento utente/    | $\rightarrow \square$ |  |  |  |
|                                    |          |              |          | interfaccia utente               |                       |  |  |  |
| Segnale di stato                   | 2075     | Numero       | Lettura  | 0: OK                            |                       |  |  |  |
| diagnostica attuale                |          | intero       |          | 1: Guasto (F)                    |                       |  |  |  |
|                                    |          |              |          | 2: Controllo funzione (C)        |                       |  |  |  |
|                                    |          |              |          | 8: Fuori valori specifica (S)    | 83                    |  |  |  |
|                                    |          |              |          | 4: Richiesta manutenzione (M)    |                       |  |  |  |
|                                    |          |              |          | 16: 32: Non classificato         |                       |  |  |  |
|                                    | (001     | Numero       | Tetterne |                                  |                       |  |  |  |
| Numero diagnostico                 | 6801     | intero       | Lettura  | 005,535                          | 83                    |  |  |  |
|                                    |          | intero       |          |                                  |                       |  |  |  |
| ID service diagnostica             | 2732     | Numero       | Lettura  | 065,535                          | 83                    |  |  |  |
| attuale                            |          | intero       |          |                                  | 05                    |  |  |  |
| Stringa diagnostica                | 68216830 | Stringa      | Lettura  | Numero diagnostico, ID service e | 83                    |  |  |  |
| attuale                            |          |              |          | segnale di stato                 | 20                    |  |  |  |
| ID service precedenti              | 2734     | Numero       | Lettura  | 065,535                          | 0/                    |  |  |  |
| diagnostiche                       |          | intero       |          |                                  | 84                    |  |  |  |
| Tempo di                           | 26242630 | Stringa      | Lettura  | Giorni (g), ore (h), minuti (m)  |                       |  |  |  |
| funzionamento dal                  |          |              |          | e secondi (s)                    | 84                    |  |  |  |
| restart                            |          |              |          |                                  |                       |  |  |  |
| Tempo di                           | 26312637 | Stringa      | Lettura  | Giorni (a), ore (h), minuti (m)  |                       |  |  |  |
| funzionamento                      | 20512057 | Sungu        | Lettaru  | e secondi (s)                    | 84                    |  |  |  |
|                                    | I        |              |          |                                  | I                     |  |  |  |

# 6.3.7.1 Elenco di diagnostica

| Navigazione: Esperto $\rightarrow$ Diagnostica $\rightarrow$ Elenco di diagnostica |          |                  |         |                                                     |     |  |  |
|------------------------------------------------------------------------------------|----------|------------------|---------|-----------------------------------------------------|-----|--|--|
| Parametro                                                                          | Registro | Tipo di dati     | Accesso | Selezione/Inserimento utente/<br>Interfaccia utente | → 🖺 |  |  |
| Diagnostica 1                                                                      | 2736     | Numero<br>intero | Lettura | 065,535                                             | 85  |  |  |

| Navigazione: Esperto $\rightarrow$ Diagnostica $\rightarrow$ Elenco di diagnostica |          |                  |         |                                                     |     |  |  |
|------------------------------------------------------------------------------------|----------|------------------|---------|-----------------------------------------------------|-----|--|--|
| Parametro                                                                          | Registro | Tipo di dati     | Accesso | Selezione/Inserimento utente/<br>Interfaccia utente | → 🗎 |  |  |
| Diagnostica 2                                                                      | 2738     | Numero<br>intero | Lettura | 065,535                                             | 85  |  |  |
| Diagnostica 3                                                                      | 2740     | Numero<br>intero | Lettura | 065,535                                             | 85  |  |  |
| Diagnostica 4                                                                      | 2742     | Numero<br>intero | Lettura | 065,535                                             | 87  |  |  |
| Diagnostica 5                                                                      | 2744     | Numero<br>intero | Lettura | 065,535                                             | 87  |  |  |

### 6.3.7.2 Registro degli eventi

| Navigazione: Esperto → Diagnostica → Registro degli eventi |          |                  |                        |                                                                                                    |     |  |  |
|------------------------------------------------------------|----------|------------------|------------------------|----------------------------------------------------------------------------------------------------|-----|--|--|
| Parametro                                                  | Registro | Tipo di dati     | Accesso                | Selezione/Inserimento utente/<br>Interfaccia utente                                                                                                    | → 🖺 |  |  |
| Opzioni filtro                                             | 4596     | Numero<br>intero | Lettura /<br>scrittura | 0 = Guasto (F)<br>4 = Richiesta manutenzione (M)<br>8 = Controllo funzione (C)<br>12 = Fuori valori specifica (S)<br>16 = Informazioni (I)<br>255 = Tutti | 89  |  |  |

## 6.3.7.3 Informazioni strumento

| Navigazione: Esperto $\rightarrow$ Diagnostica $\rightarrow$ Informazioni strumento |          |              |         |                                                                                                    |     |  |  |  |
|-------------------------------------------------------------------------------------|----------|--------------|---------|----------------------------------------------------------------------------------------------------|-----|--|--|--|
| Parametro                                                                           | Registro | Tipo di dati | Accesso | Selezione/Inserimento utente/<br>Interfaccia utente                                                | → 🖺 |  |  |  |
| Tag del dispositivo                                                                 | 20262041 | Stringa      | Lettura | Max. 32 caratteri, come lettere,<br>numeri o caratteri speciali<br>(ad es. @,%, /).                | 90  |  |  |  |
| Numero di serie                                                                     | 70037008 | Stringa      | Lettura | Stringa di caratteri a 11 cifre, compresi lettere e numeri.                                        | 90  |  |  |  |
| Versione Firmware                                                                   | 72777280 | Stringa      | Lettura | Stringa di caratteri in formato<br>xx.yy.zz                                                        | 90  |  |  |  |
| Root del dispositivo                                                                | 72387245 | Stringa      | Lettura | Analizzatore di gas J22 TDLAS                                                                      | 91  |  |  |  |
| Codice d'ordine                                                                     | 20582067 | Stringa      | Lettura | Stringa di caratteri composta da<br>lettere, numeri e alcuni segni di<br>punteggiatura (ad es. /). | 91  |  |  |  |
| Codice d'ordine esteso 1                                                            | 22122221 | Stringa      | Lettura | Stringa di caratteri                                                                               | 91  |  |  |  |
| Codice d'ordine esteso 2                                                            | 22222231 | Stringa      | Lettura | Stringa di caratteri                                                                               | 91  |  |  |  |
| Codice d'ordine esteso 3                                                            | 22322241 | Stringa      | Lettura | Stringa di caratteri                                                                               | 91  |  |  |  |
| Versione ENP                                                                        | 40034010 | Stringa      | Lettura | Stringa di caratteri                                                                               | 92  |  |  |  |

# 6.3.7.4 Moduli elettronico principale + I/O 1

| Navigazione: Esperto $\rightarrow$ Diagnostica $\rightarrow$ Moduli elettronico principale + I/O 1 |          |                  |         |                                                     |     |  |  |
|----------------------------------------------------------------------------------------------------|----------|------------------|---------|-----------------------------------------------------|-----|--|--|
| Parametro                                                                                          | Registro | Tipo di dati     | Accesso | Selezione/Inserimento utente/<br>Interfaccia utente | → 🖺 |  |  |
| Versione Firmware                                                                                  | 7039     | Numero<br>intero | Lettura | Numero intero positivo                              | 92  |  |  |

| Navigazione: Esperto $\rightarrow$ Diagnostica $\rightarrow$ Moduli elettronico principale + I/O 1 |          |                  |         |                                                     |     |  |  |
|----------------------------------------------------------------------------------------------------|----------|------------------|---------|-----------------------------------------------------|-----|--|--|
| Parametro                                                                                          | Registro | Tipo di dati     | Accesso | Selezione/Inserimento utente/<br>Interfaccia utente | → 🖺 |  |  |
| N. di build del software                                                                           | 2326     | Numero<br>intero | Lettura | Numero intero positivo                              | 92  |  |  |
| Revisione del<br>bootloader                                                                        | 2264     | Numero<br>intero | Lettura | Numero intero positivo                              | 93  |  |  |

### 6.3.7.5 Modulo sensore elettronica (ISEM)

| Navigazione: Esperto → Diagnostica → Modulo sensore elettronica (ISEM) |          |                  |         |                                                     |     |  |  |
|------------------------------------------------------------------------|----------|------------------|---------|-----------------------------------------------------|-----|--|--|
| Parametro                                                              | Registro | Tipo di dati     | Accesso | Selezione/Inserimento utente/<br>Interfaccia utente | → 🖺 |  |  |
| Versione Firmware                                                      | 5165     | Numero<br>intero | Lettura | Numero intero positivo                              | 93  |  |  |
| N. di build del software                                               | 4989     | Numero<br>intero | Lettura | Numero intero positivo                              | 93  |  |  |
| Revisione del<br>bootloader                                            | 4802     | Numero<br>intero | Lettura | Numero intero positivo                              | 93  |  |  |

### 6.3.7.6 Modulo I/O 2

| Navigazione: Esperto → Diagnostica → Modulo I/O 2 |          |                  |         |                                                                                   |     |  |  |
|---------------------------------------------------|----------|------------------|---------|-----------------------------------------------------------------------------------|-----|--|--|
| Parametro                                         | Registro | Tipo di dati     | Accesso | Selezione/Inserimento utente/<br>Interfaccia utente                               | → 🖺 |  |  |
| Numero morsetti del<br>modulo I/O 2               | 6542     | Numero<br>intero | Lettura | 0 = Non utilizzato<br>1 = 26-27 (I/O 1)<br>2 = 24-25 (I/O 2)<br>3 = 22-23 (I/O 3) | 94  |  |  |
| Versione Firmware                                 | 9877     | Numero<br>intero | Lettura | Numero intero positivo                                                            | 94  |  |  |
| N. di build del software                          | 9918     | Numero<br>intero | Lettura | Numero intero positivo                                                            | 94  |  |  |
| Revisione del<br>bootloader                       | 9984     | Numero<br>intero | Lettura | Numero intero positivo                                                            | 94  |  |  |

#### 6.3.7.7 Modulo I/O 3

| Navigazione: Esperto $\rightarrow$ Diagnostica $\rightarrow$ Modulo I/O 3 |          |                  |         |                                                                                   |     |  |  |
|---------------------------------------------------------------------------|----------|------------------|---------|-----------------------------------------------------------------------------------|-----|--|--|
| Parametro                                                                 | Registro | Tipo di dati     | Accesso | Selezione/Inserimento utente/<br>Interfaccia utente                               | → 🖹 |  |  |
| Numero morsetti del<br>modulo I/O 3                                       | 6543     | Numero<br>intero | Lettura | 0 = Non utilizzato<br>1 = 26-27 (I/O 1)<br>2 = 24-25 (I/O 2)<br>3 = 22-23 (I/O 3) | 95  |  |  |
| Versione Firmware                                                         | 9879     | Numero<br>intero | Lettura | Numero intero positivo                                                            | 95  |  |  |
| N. di build del<br>software                                               | 9919     | Numero<br>intero | Lettura | Numero intero positivo                                                            | 95  |  |  |
| Revisione del<br>bootloader                                               | 9986     | Numero<br>intero | Lettura | Numero intero positivo                                                            | 95  |  |  |

# 6.3.7.8 Modulo display

| Navigazione: Esperto $\rightarrow$ Diagnostica $\rightarrow$ Modulo display |          |                  |         |                                                     |     |  |  |
|-----------------------------------------------------------------------------|----------|------------------|---------|-----------------------------------------------------|-----|--|--|
| Parametro                                                                   | Registro | Tipo di dati     | Accesso | Selezione/Inserimento utente/<br>Interfaccia utente | → 🖺 |  |  |
| Versione Firmware                                                           | 5163     | Numero<br>intero | Lettura | Numero intero positivo                              | 96  |  |  |
| N. di build del software                                                    | 4988     | Numero<br>intero | Lettura | Numero intero positivo                              | 96  |  |  |
| Revisione del<br>bootloader                                                 | 4800     | Numero<br>intero | Lettura | Numero intero positivo                              | 96  |  |  |

# 6.3.7.9 Data logging

| Navigazione: Esperto $\rightarrow$ Diagnostica $\rightarrow$ Data logging |          |                  |                        |                                                                                                    |     |  |
|---------------------------------------------------------------------------|----------|------------------|------------------------|----------------------------------------------------------------------------------------------------|-----|--|
| Parametro                                                                 | Registro | Tipo di dati     | Accesso                | Selezione/Inserimento utente/<br>Interfaccia utente                                                                                                    | → 🖺 |  |
| Assegna can. 1                                                            | 2445     | Numero<br>intero | Lettura /<br>scrittura | <ul> <li>0 = Disattivo</li> <li>2 = Pressione del gas nella cella</li> <li>3 = Temperatura del gas nella<br/>cella</li> <li>4 = Dew point 1</li> <li>5 = Dew point 2</li> <li>121 = Uscita in corrente 1</li> <li>122 = Uscita in corrente 2</li> <li>151 = Concentrazione</li> <li>152 = Stato flow switch</li> </ul> | 97  |  |
| Assegna can. 2                                                            | 2446     | Numero<br>intero | Lettura /<br>scrittura | <ul> <li>0 = Disattivo</li> <li>2 = Pressione del gas nella cella</li> <li>3 = Temperatura del gas nella<br/>cella</li> <li>4 = Dew point 1</li> <li>5 = Dew point 2</li> <li>121 = Uscita in corrente 1</li> <li>122 = Uscita in corrente 2</li> <li>151 = Concentrazione</li> <li>152 = Stato flow switch</li> </ul> | 97  |  |
| Assegna can. 3                                                            | 2548     | Numero<br>intero | Lettura /<br>scrittura | <ul> <li>0 = Disattivo</li> <li>2 = Pressione del gas nella cella</li> <li>3 = Temperatura del gas nella cella</li> <li>4 = Dew point 1</li> <li>5 = Dew point 2</li> <li>121 = Uscita in corrente 1</li> <li>122 = Uscita in corrente 2</li> <li>151 = Concentrazione</li> <li>152 = Stato flow switch</li> </ul>     | 97  |  |

| Navigazione: Esperto $\rightarrow$ Diagnostica $\rightarrow$ Data logging |          |                   |                        |                                                                                                    |     |  |  |
|---------------------------------------------------------------------------|----------|-------------------|------------------------|----------------------------------------------------------------------------------------------------|-----|--|--|
| Parametro                                                                 | Registro | Tipo di dati      | Accesso                | Selezione/Inserimento utente/<br>Interfaccia utente                                                                                                    | → 🖺 |  |  |
| Assegna can. 4                                                            | 4286     | Numero<br>intero  | Lettura /<br>scrittura | <ul> <li>0 = Disattivo</li> <li>2 = Pressione del gas nella cella</li> <li>3 = Temperatura del gas nella<br/>cella</li> <li>4 = Dew point 1</li> <li>5 = Dew point 2</li> <li>121 = Uscita in corrente 1</li> <li>122 = Uscita in corrente 2</li> <li>151 = Concentrazione</li> <li>152 = Stato flow switch</li> </ul> | 97  |  |  |
| Intervallo di<br>memorizzazione                                           | 42884289 | Virgola<br>mobile | Lettura /<br>scrittura | 0,13600,0 s                                                                                                    | 97  |  |  |
| Reset registraz.                                                          | 4287     | Numero<br>intero  | Lettura /<br>scrittura | 0 = Annulla<br>2 = Cancella dati                                                                                                    | 98  |  |  |
| Data logging                                                              | 5950     | Numero<br>intero  | Lettura /<br>scrittura | 0 = Sovrascrittura<br>1 = Nessuna sovrascrittura                                                                                                    | 98  |  |  |
| Ritardo registrazione                                                     | 5938     | Numero<br>intero  | Lettura /<br>scrittura | 0999 ore                                                                                                    | 98  |  |  |
| Controllo data logging                                                    | 5930     | Numero<br>intero  | Lettura /<br>scrittura | 0 = Nessuno<br>1 = Stop<br>2 = Ritardo + start                                                                                                    | 99  |  |  |
| Stato data logging                                                        | 5937     | Numero<br>intero  | Lettura /<br>scrittura | 0 = Fatto<br>1 = Registrazione fermata<br>2 = Attivo<br>3 = Ritardo attivo                                                                                                    | 99  |  |  |
| Durata registrazione                                                      | 28272828 | Virgola<br>mobile | Lettura /<br>scrittura | Numero positivo a virgola mobile                                                                                                    | 100 |  |  |

# 6.3.7.10 Heartbeat Technology

# Sottomenu Heartbeat settings

| Navigazione: Esperto $\rightarrow$ Diagnostica $\rightarrow$ Heartbeat Technology $\rightarrow$ Heartbeat settings |          |              |                        |                                                                                    |     |  |
|----------------------------------------------------------------------------------------------------|----------|--------------|------------------------|------------------------------------------------------------------------------------|-----|--|
| Parametro                                                                                                    | Registro | Tipo di dati | Accesso                | Selezione/Inserimento utente/<br>Interfaccia utente                                | → 🖺 |  |
| Operatore impianto                                                                                                 | 34143429 | Stringa      | Lettura /<br>scrittura | Max. 32 caratteri come lettere,<br>numeri o caratteri speciali<br>(ad es. @, %, /) | 101 |  |
| Ubicazione                                                                                                    | 34303445 | Stringa      | Lettura /<br>scrittura | Max. 32 caratteri come lettere,<br>numeri o caratteri speciali<br>(ad es. @, %, /) | 101 |  |

# Sottomenu Impostazioni di convalida del gas

| Navigazione: Esperto $\rightarrow$ D    | iagnostica → Hearth | oeat Technolog    | y → Heartbe            | at settings $ ightarrow$ Impostazioni di convalio                                  | la del                                             |
|-----------------------------------------|---------------------|-------------------|------------------------|------------------------------------------------------------------------------------|----------------------------------------------------|
| Parametro                               | Registro            | Tipo di dati      | Accesso                | Selezione/Inserimento utente/<br>Interfaccia utente                                | → 🖺                                                |
| Selezionate calibrazione<br>validazione | 4717                | Numero<br>intero  | Lettura /<br>scrittura | 0 = 1<br>1 = 2<br>2 = 3<br>3 = 4                                                   | 102                                                |
| Tipo di validazione                     | 26456               | Numero<br>intero  | Lettura /<br>scrittura | 0 = Validazione manuale gas<br>1 = Validazione automatica gas                      | 102                                                |
| Numero di punti di<br>validazione       | 30005               | Numero<br>intero  | Lettura /<br>scrittura | 0 = 1<br>1 = 2                                                                     | 103                                                |
| Tempo di validazione<br>del purging     | 3327633277          | Virgola<br>mobile | Lettura /<br>scrittura | 05 minuti                                                                          | 103                                                |
| Durata della misura                     | 64766477            | Virgola<br>mobile | Lettura /<br>scrittura | 0,2560 minuti                                                                      | 103                                                |
| Informazione del gas di<br>validazione  | 4723847253          | Stringa           | Lettura /<br>scrittura | Max. 32 caratteri come lettere,<br>numeri o caratteri speciali (ad es.<br>@, %, /) | 103                                                |
| Concentrazione di<br>validazione        | 4722647227          | Virgola<br>mobile | Lettura /<br>scrittura | 01000000 ppmv                                                                      | 103                                                |
| Accettabilità validazione               | 4722847229          | Virgola<br>mobile | Lettura /<br>scrittura | 0100%                                                                              | $     \frac{boo}{kma}     \frac{rk15}{910}     4 $ |
| Avvio validazione                       | 30015               | Numero<br>intero  | Lettura/s<br>crittura  | 0: Annulla, 1: Avvia                                                               | N/A<br>1                                           |

# Sottomenu Verifica prestazioni

| Navigazione: Esperto $\rightarrow$ Diagnostica $\rightarrow$ Heartbeat Technology $\rightarrow$ Verifica prestazioni |          |                  |                        |                                                     |     |  |  |
|----------------------------------------------------------------------------------------------------|----------|------------------|------------------------|-----------------------------------------------------|-----|--|--|
| Parametro                                                                                                    | Registro | Tipo di dati     | Accesso                | Selezione/Inserimento utente/<br>Interfaccia utente | →   |  |  |
| Anno                                                                                                    | 2495     | Numero<br>intero | Lettura /<br>scrittura | 999                                                 | 104 |  |  |

 $<sup>^{\</sup>rm 1}\,{\rm Solo}$  parametro Modbus

| Navigazione: Esperto $\rightarrow$ Diagnostica $\rightarrow$ Heartbeat Technology $\rightarrow$ Verifica prestazioni |            |                   |                        |                                                                                                    |     |  |  |
|----------------------------------------------------------------------------------------------------|------------|-------------------|------------------------|----------------------------------------------------------------------------------------------------|-----|--|--|
| Parametro                                                                                                    | Registro   | Tipo di dati      | Accesso                | Selezione/Inserimento utente/<br>Interfaccia utente                                                                                                    | → 🖺 |  |  |
| Mese                                                                                                    | 2494       | Numero<br>intero  | Lettura /<br>scrittura | 0 = Gennaio<br>1 = Febbraio<br>2 = Marzo<br>3 = Aprile<br>4 = Maggio<br>5 = Giugno<br>6 = Luglio<br>7 = Agosto<br>8 = Settembre<br>9 = Ottobre<br>10 = Novembre<br>11 = Dicembre                                                                          | 105 |  |  |
| Giorno                                                                                                    | 2493       | Numero<br>intero  | Lettura /<br>scrittura | 131 d                                                                                                    | 105 |  |  |
| Ora                                                                                                    | 2492       | Numero<br>intero  | Lettura /<br>scrittura | 023 h                                                                                                    | 105 |  |  |
| AM/PM                                                                                                    | 2496       | Numero<br>intero  | Lettura /<br>scrittura | 0 = AM<br>1 = PM                                                                                                    | 106 |  |  |
| Minuti                                                                                                    | 2467       | Numero<br>intero  | Lettura /<br>scrittura | 059 min                                                                                                    | 106 |  |  |
| Durata della misura                                                                                                  | 64766477   | Virgola<br>mobile | Lettura /<br>scrittura | 0,2560 minuti                                                                                                    | 106 |  |  |
| Modalità verifica                                                                                                    | 2366       | Numero<br>intero  | Lettura /<br>scrittura | 0 = Verifica standard<br>3 = Validazione estesa<br>4 = Uscita corrente estesa<br>2 = Validazione estesa e uscita in<br>corrente estesa                                                                                                    | 106 |  |  |
| Informazioni dispositivo<br>esterno                                                                                  | 2049320508 | Stringa           | Lettura /<br>scrittura | Max. 32 caratteri, come lettere,<br>numeri o caratteri speciali (ad es.<br>@, %, /)                                                                                                    | 107 |  |  |
| Inizio verifica                                                                                                    | 2270       | Numero<br>intero  | Lettura /<br>scrittura | 0 = Annulla<br>1 = Avvia<br>10 = Uscita 1 valore basso <sup>1</sup><br>11 = Uscita 1 valore alto <sup>1</sup><br>12 = Uscita 2 valore basso <sup>1</sup><br>13 = Uscita 2 valore alto <sup>1</sup><br>18 = Preparare validazione<br>19 = Fine validazione | 107 |  |  |
| Progresso                                                                                                    | 6797       | Numero<br>intero  | Lettura                | 0100%                                                                                                    | 107 |  |  |

 $<sup>^{\</sup>rm 1}$  La visibilità dipende dalle opzioni ordinate o dalla configurazione dello strumento

| Navigazione: Esperto $\rightarrow$ Diagnostica $\rightarrow$ Heartbeat Technology $\rightarrow$ Verifica prestazioni |            |                   |                        |                                                                                                    |     |  |  |
|----------------------------------------------------------------------------------------------------|------------|-------------------|------------------------|----------------------------------------------------------------------------------------------------|-----|--|--|
| Parametro                                                                                                    | Registro   | Tipo di dati      | Accesso                | Selezione/Inserimento utente/<br>Interfaccia utente                                                    | → 🖺 |  |  |
| Stato                                                                                                    | 2079       | Numero<br>intero  | Lettura                | 0 = Non riuscito<br>1 = Fatto<br>3 = Non eseguito<br>8 = Occupato<br>9 = Purging                       | 107 |  |  |
| Valori misurati                                                                                                    | 55125513   | Virgola<br>mobile | Lettura /<br>scrittura | Numero a virgola mobile con<br>segno                                                                   | 108 |  |  |
| Valore di uscita                                                                                                    | 55165517   | Virgola<br>mobile | Lettura                | Numero a virgola mobile con<br>segno                                                                   | 108 |  |  |
| Valore di<br>concentrazione<br>misurata                                                                              | 3675236753 | Virgola<br>mobile | Lettura                | 01000000 ppmv                                                                                          | 108 |  |  |
| Risultato verifica                                                                                                   | 2355       | Numero<br>intero  | Lettura                | 0 = Non riuscito<br>2 = Superato OK<br>3 = Non eseguito<br>250 = Non supportato<br>254 = Non collegato | 108 |  |  |

### Sottomenu Risultati verifica

| Navigazione: Esperto $\rightarrow$ Diagnostica $\rightarrow$ Heartbeat Technology $\rightarrow$ Risultati verifica |          |                  |         |                                                                                                    |     |
|----------------------------------------------------------------------------------------------------|----------|------------------|---------|----------------------------------------------------------------------------------------------------|-----|
| Parametro                                                                                                    | Registro | Tipo di dati     | Accesso | Selezione/Inserimento utente/<br>Interfaccia utente                                                    | → 🖺 |
| Data/ora (inserita<br>manualmente)                                                                                 | 23722381 | Stringa          | Lettura | dd.mm.yy hh: mm (in base al<br>formato data/ora selezionato)                                           | 110 |
| Verifica ID                                                                                                    | 2315     | Numero<br>intero | Lettura | 065,535                                                                                                | 110 |
| Tempo di<br>funzionamento                                                                                          | 33463352 | Stringa          | Lettura | Giorni (d), ore (h), minuti (m),<br>secondi (s)                                                        | 110 |
| Risultato verifica                                                                                                 | 2355     | Numero<br>intero | Lettura | 0 = Non riuscito<br>2 = Superato OK<br>3 = Non eseguito<br>250 = Non supportato<br>254 = Non collegato | 110 |
| Sensore                                                                                                    | 2384     | Numero<br>intero | Lettura | 0 = Non riuscito<br>2 = Superato OK<br>3 = Non eseguito<br>250 = Non supportato<br>254 = Non collegato | 110 |
| Modulo sensore<br>elettronica (ISEM)                                                                               | 2385     | Numero<br>intero | Lettura | 0 = Non riuscito<br>2 = Superato OK<br>3 = Non eseguito<br>250 = Non supportato<br>254 = Non collegato | 111 |

| Navigazione: Esperto $\rightarrow$ Diagnostica $\rightarrow$ Heartbeat Technology $\rightarrow$ Risultati verifica |          |                  |         |                                                                                                    |     |  |
|----------------------------------------------------------------------------------------------------|----------|------------------|---------|----------------------------------------------------------------------------------------------------|-----|--|
| Parametro                                                                                                    | Registro | Tipo di dati     | Accesso | Selezione/Inserimento utente/<br>Interfaccia utente                                                    | → 🗎 |  |
| Gas di validazione                                                                                                 | 5199     | Numero<br>intero | Lettura | 0 = Non riuscito<br>2 = Superato OK<br>3 = Non eseguito<br>250 = Non supportato<br>254 = Non collegato | 111 |  |
| Modulo I/O                                                                                                    | 2386     | Numero<br>intero | Lettura | 0 = Non riuscito<br>2 = Superato OK<br>3 = Non eseguito<br>250 = Non supportato<br>254 = Non collegato | 111 |  |
| Stato del sistema                                                                                                  | 5790     | Numero<br>intero | Lettura | 0 = Non riuscito<br>2 = Superato OK<br>3 = Non eseguito<br>250 = Non supportato<br>254 = Non collegato | 111 |  |

# Sottomenu Risultati convalida gas

| Navigazione: Esperto → Diagnostica → Heartbeat Technology → Risultati convalida gas |            |                   |         |                                                                                                    |     |  |
|-------------------------------------------------------------------------------------|------------|-------------------|---------|----------------------------------------------------------------------------------------------------|-----|--|
| Parametro                                                                           | Registro   | Tipo di dati      | Accesso | Selezione/Inserimento utente/<br>Interfaccia utente                                                    | → 🖺 |  |
| Data/ora (inserita<br>manualmente)                                                  | 48598      | Stringa           | Lettura | dd.mm.yy hh: mm (in base al<br>formato data/ora selezionato)                                           | 112 |  |
| Tempo di<br>funzionamento                                                           | 4860848614 | Stringa           | Lettura | Giorni (d), ore (h), minuti (m),<br>secondi (s)                                                        | 112 |  |
| Gas di validazione                                                                  | 44668      | Numero<br>intero  | Lettura | 0 = Non riuscito<br>2 = Superato OK<br>3 = Non eseguito<br>250 = Non supportato<br>254 = Non collegato | 112 |  |
| Media della<br>concentrazione                                                       | 4803448035 | Virgola<br>mobile | Lettura | 01000000 ppmv                                                                                          | 113 |  |
| Deviazione standard<br>della concentrazione                                         | 3675436755 | Virgola<br>mobile | Lettura | 01000000 ppmv                                                                                          | 114 |  |
| Concentrazione<br>massima                                                           | 4822948230 | Virgola<br>mobile | Lettura | 01000000 ppmv                                                                                          | 114 |  |
| Concentrazione minima                                                               | 4859648597 | Virgola<br>mobile | Lettura | 01000000 ppmv                                                                                          | 114 |  |

# Sottomenu Risultati monitoraggio

| Navigazione: Esperto $\rightarrow$ Diagnostica $\rightarrow$ Heartbeat Technology $\rightarrow$ Risultati monitoraggio |          |                   |         |                                                     |     |
|----------------------------------------------------------------------------------------------------|----------|-------------------|---------|-----------------------------------------------------|-----|
| Parametro                                                                                                    | Registro | Tipo di dati      | Accesso | Selezione/Inserimento utente/<br>Interfaccia utente | → 🖺 |
| Livello riferimento<br>detector                                                                                        | 47204721 | Virgola<br>mobile | Lettura | 05 mA                                               | 114 |

| Navigazione: Esperto $\rightarrow$ Diagnostica $\rightarrow$ Heartbeat Technology $\rightarrow$ Risultati monitoraggio |          |                   |         |                                                     |     |
|----------------------------------------------------------------------------------------------------|----------|-------------------|---------|-----------------------------------------------------|-----|
| Parametro                                                                                                    | Registro | Tipo di dati      | Accesso | Selezione/Inserimento utente/<br>Interfaccia utente | → 🖺 |
| Indice delta peak 1                                                                                                    | 30581    | Virgola<br>mobile | Lettura | -511,0511,0                                         | 114 |
| Indice delta peak 2                                                                                                    | 30672    | Virgola<br>mobile | Lettura | -511,0511,0                                         | 115 |

# 6.3.8 Simulazione

| Navigazione: Esperto $\rightarrow$ Diagnostica $\rightarrow$ Simulazione |                            |                   |                        |                                                                                                    |     |
|--------------------------------------------------------------------------|----------------------------|-------------------|------------------------|----------------------------------------------------------------------------------------------------|-----|
| Parametro                                                                | Registro                   | Tipo di<br>dati   | Accesso                | Selezione/Inserimento utente/<br>Interfaccia utente                                                      | → 🖺 |
| Simulazione ingresso in corrente 1n                                      | 1: 6127<br>2: 6128         | Numero<br>intero  | Lettura /<br>scrittura | 0 = Disattivo<br>1 = Attivo                                                                              | 115 |
| Valore ingresso in<br>corrente 1n                                        | 1: 61396140<br>2: 61416142 | Virgola<br>mobile | Lettura /<br>scrittura | 022,5 mA                                                                                                 | 115 |
| Simulazione uscita in corrente 1n                                        | 1: 5939<br>2: 5940         | Numero<br>intero  | Lettura /<br>scrittura | 0 = Disattivo<br>1 = Attivo                                                                              | 116 |
| Valore uscita in<br>corrente 1n                                          | 1: 59955996<br>2: 59975998 | Virgola<br>mobile | Lettura /<br>scrittura | 022,5 mA                                                                                                 | 116 |
| Simulazione uscita<br>contatto 1n                                        | 1:6223<br>2:6224           | Numero<br>intero  | Lettura /<br>scrittura | 0 = Disattivo<br>1 = Attivo                                                                              | 116 |
| Stato contatto 1n                                                        | 1:6227<br>2:6228           | Numero<br>intero  | Lettura /<br>scrittura | 1 = Aperto<br>6 = Chiuso                                                                                 | 117 |
| Simulazione uscita a relè 1n                                             | 1: 7523<br>2: 7524         | Numero<br>intero  | Lettura /<br>scrittura | 0 = Disattivo<br>1 = Attivo                                                                              | 117 |
| Stato contatto 1n                                                        | 1:8239<br>2:8240           | Numero<br>intero  | Lettura /<br>scrittura | 1 = Aperto<br>6 = Chiuso                                                                                 | 117 |
| Simulazione allarme del<br>dispositivo                                   | 6812                       | Numero<br>intero  | Lettura /<br>scrittura | 0 = Disattivo<br>1 = Attivo                                                                              | 118 |
| Categoria evento<br>diagnostica                                          | 4261                       | Numero<br>intero  | Lettura /<br>scrittura | 0 = Sensore<br>1 = Elettronica<br>2 = Configurazione<br>3 = Processo                                     | 118 |
| Simulazione evento<br>diagnostica                                        | 4259                       | Numero<br>intero  | Lettura /<br>scrittura | Disattivo<br>Elenco delle opzioni per gli eventi<br>diagnostici (dipende dalla<br>categoria selezionata) | 118 |

# 6.3.9 Plots dello spettro

| Navigazione: Esperto → Diagnostica → Plots dello spettro |                               |                   |                        |                                                     |     |  |
|----------------------------------------------------------|-------------------------------|-------------------|------------------------|-----------------------------------------------------|-----|--|
| Parametro                                                | Registro                      | Tipo di<br>dati   | Accesso                | Selezione/Inserimento utente/<br>Interfaccia utente | → 🖺 |  |
| Punto medio predefinito<br>1n                            | 31090, 31092,<br>31094, 31096 | Virgola<br>mobile | Lettura /<br>scrittura | 0120 mA                                             | 119 |  |

| Navigazione: Esperto $\rightarrow$ D | Diagnostica $\rightarrow$ Plots of | dello spettro     |                        |                                                     |     |
|--------------------------------------|------------------------------------|-------------------|------------------------|-----------------------------------------------------|-----|
| Parametro                            | Registro                           | Tipo di<br>dati   | Accesso                | Selezione/Inserimento utente/<br>Interfaccia utente | → 🖺 |
| Rampa predefinita 1n                 | 26750, 26752,<br>26754, 26756      | Virgola<br>mobile | Lettura /<br>scrittura | 0120 mA                                             | 120 |
| Concentrazione                       | 94559456                           | Virgola<br>mobile | Lettura                | 01000000 ppmv                                       | 120 |
| Dew point 1                          | 2145821459                         | Virgola<br>mobile | Lettura                | Numero a virgola mobile con<br>segno                | 121 |
| Dew point 2                          | 2180021801                         | Virgola<br>mobile | Lettura                | Numero a virgola mobile con<br>segno                | 121 |
| Pressione del gas nella<br>cella     | 2521625217                         | Virgola<br>mobile | Lettura                | -0,56,9 bar                                         | 121 |
| Temperatura del gas<br>nella cella   | 2185421855                         | Virgola<br>mobile | Lettura                | - 20+60 °C                                          | 121 |
| Livello riferimento<br>detector      | 47204721                           | Virgola<br>mobile | Lettura                | 05 mA                                               | 121 |
| Livello zero detector                | 96679668                           | Virgola<br>mobile | Lettura                | 05 mA                                               | 122 |
| Indice peak 1                        | 98349835                           | Virgola<br>mobile | Lettura                | 0511,0                                              | 121 |
| Indice delta peak 1                  | 3058130582                         | Virgola<br>mobile | Lettura                | -511,0511,0                                         | 122 |
| Indice peak 2                        | 2760027601                         | Virgola<br>mobile | Lettura                | 0511,0                                              | 122 |
| Indice delta peak 2                  | 3067230673                         | Virgola<br>mobile | Lettura                | -511,0511,0                                         | 122 |
| Indice peak track                    | 2901829019                         | Virgola<br>mobile | Lettura                | 0511,0                                              | 122 |
| Indice delta peak tack               | 28814                              | Virgola<br>mobile | Lettura                | -511,0511,0                                         | 123 |
| Delta punto medio                    | 4723647237                         | Virgola<br>mobile | Lettura                | 0120 mA                                             | 123 |
| Controllo<br>dell'analizzatore       | 21460                              | Numero<br>intero  | Lettura /<br>scrittura | 0 = Disattivo<br>1 = Attivo                         | 123 |
| Reset                                | 4727                               | Numero<br>intero  | Lettura /<br>scrittura | 0 = Disattivo<br>3 = Reset                          | 123 |
| Aumento TIA det. 1                   | 29235                              | Numero<br>intero  | Lettura /<br>scrittura | 015                                                 | 124 |

# 6.3.10 Scheda SD

| Navigazione: Esperto $\rightarrow$ Diagnostica $\rightarrow$ Plots dello spettro $\rightarrow$ Grafico |            |                   |         |                                                     |     |  |
|----------------------------------------------------------------------------------------------------|------------|-------------------|---------|-----------------------------------------------------|-----|--|
| Parametro                                                                                              | Registro   | Tipo di<br>dati   | Accesso | Selezione/Inserimento utente/<br>Interfaccia utente | → 🖺 |  |
| Frequenza log spettro                                                                                  | 2628926290 | Virgola<br>mobile | Lettura | 4586400 sec                                         | 124 |  |
| Numero stimato di files<br>di spettri                                                                  | 2490224903 | Virgola<br>mobile | Lettura | 030                                                 | 124 |  |

| Navigazione: Esperto $\rightarrow$ Diagnostica $\rightarrow$ Plots dello spettro $\rightarrow$ Grafico |          |                  |                        |                                                           |     |  |
|----------------------------------------------------------------------------------------------------|----------|------------------|------------------------|-----------------------------------------------------------|-----|--|
| Parametro                                                                                              | Registro | Tipo di<br>dati  | Accesso                | Selezione/Inserimento utente/<br>Interfaccia utente       | → 🖺 |  |
| Validazione livello Log                                                                                | 29082    | Numero<br>intero | Lettura /<br>scrittura | 0 = Disattivo<br>1 = Normale<br>2 = Esteso<br>255 = Tutti | 125 |  |
| Numero di files di<br>validazione                                                                      | 30879    | Numero<br>intero | Lettura                | 060                                                       | 125 |  |

www.endress.com

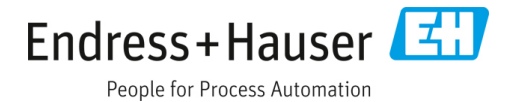